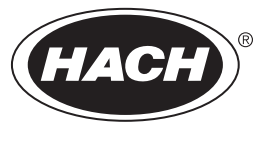

DOC343.97.80170

# LDO sc Model 2 Sensor

01/2025, Edition 7

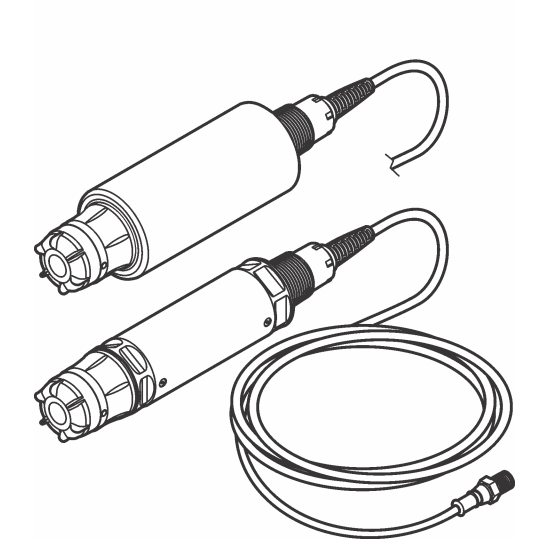

User Manual Manuel d'utilisation Manual del usuario Manual do Usuário 用户手册 ユーザーマニュアル 사용 설명저 តូរឹាតផ្តំនៃ

| English   | 3   |
|-----------|-----|
| Français  | 20  |
| Español   |     |
| Português |     |
| 中文        |     |
| 日本語       | 91  |
| 한국어       | 108 |
| ไทย       | 125 |

# **Table of Contents**

- 1 Specifications on page 3
- 2 General information on page 4
- 3 Electrical installation on page 8
- 4 Sensor installation options on page 10
- 5 Operation on page 10
- 6 Calibration on page 12

# Section 1 Specifications

- 7 Sensor data and event logs on page 15
- 8 Modbus registers on page 15
- 9 Maintenance on page 15
- 10 Troubleshooting on page 16
- 11 Replacement parts and accessories on page 19

Specifications are subject to change without notice.

The product has only the approvals listed and the registrations, certificates and declarations officially provided with the product. The usage of this product in an application for which it is not permitted is not approved by the manufacturer.

| Specification                 | Details                                                                                                    |
|-------------------------------|----------------------------------------------------------------------------------------------------|
| Wetted materials              | Standard sensor, Standard Class 1-Div 2 sensor                                                                                                    |
|                               | <ul> <li>CPVC, sensor end and cable end</li> <li>Polyurethane, over-molding on cable end and cable jacket</li> <li>316 stainless steel body and screws</li> <li>FPM/FKM O-ring</li> <li>PPO nut on the cable end</li> </ul>                                                                     |
|                               | Seawater sensor, Seawater Class 1-Div 2 sensor                                                                                                    |
|                               | <ul> <li>CPVC, sensor end and cable end</li> <li>Polyurethane, over-molding on cable end and cable jacket</li> <li>PVC seawater body</li> <li>Seawater epoxy sealant</li> <li>PPO nut on the cable end</li> </ul>                                                                               |
| IP classification             | IP68                                                                                                    |
| Wetted materials (sensor cap) | Acrylic                                                                                                    |
| Sensor cable                  | 10 m (30 ft) integral cable with quick disconnect plug (all sensor types)<br>Up to 100 m possible with extension cables (non-Class I, Division 2 sensor<br>types only)<br>SC200 and SC4500 Controllers: Up to 400 m with digital termination box<br>(non-Class I, Division 2 sensor types only) |
| Weight                        | 1.0 kg (2 lb, 3 oz)                                                                                                    |
| Dimensions                    | Standard sensor (diameter x length): 49.53 x 255.27 mm (1.95 x 10.05 in.)                                                                                                    |
|                               | Seawater sensor (diameter x length): 60.45 x 255.27 mm (2.38 x 10.05 in.)                                                                                                    |
| Power requirements            | 12 VDC, 0.25 A, 3 W                                                                                                    |
| Range                         | 0 to 20 ppm (0 to 20 mg/L)<br>0 to 200% saturation                                                                                                    |
| Accuracy                      | Below 5 ppm: ± 0.05 ppm                                                                                                    |
|                               | Above 5 ppm: ± 0.1 ppm                                                                                                    |
| Repeatability                 | ± 0.1 ppm (mg/L)                                                                                                    |

| Specification                                                   | Details                                                                                                    |
|-----------------------------------------------------------------|----------------------------------------------------------------------------------------------------|
| Response time                                                   | T <sub>90</sub> <40 seconds                                                                                                    |
|                                                                 | T <sub>95</sub> <60 seconds                                                                                                    |
| Resolution                                                      | 0.01 ppm (mg/L); 0.1% saturation                                                                                                    |
| Temperature range                                               | 0 to 50 °C (32 to 122 °F)                                                                                                    |
| Temperature accuracy                                            | ± 0.2 °C (± 0.36 °F)                                                                                                    |
| Interferences                                                   | No interferences from the following: $H_2S$ , pH, K <sup>+</sup> , Na <sup>+</sup> , Mg <sup>2+</sup> , Ca <sup>2+</sup> , NH <sub>4</sub> <sup>+</sup> , Al <sup>3+</sup> , Pb <sup>2+</sup> , Cd <sup>2+</sup> , Zn <sup>2+</sup> , Cr (total), Fe <sup>2+</sup> , Fe <sup>3+</sup> , Mn <sup>2+</sup> , Cu <sup>2+</sup> , Ni <sup>2+</sup> , Co <sup>2+</sup> , CN <sup>-</sup> , NO <sub>3</sub> <sup>-</sup> , SO <sub>4</sub> <sup>2-</sup> , S <sup>2-</sup> , PO <sub>4</sub> <sup>3-</sup> , Cl <sup>-</sup> , Anion Active Tensides, Crude Oils, Cl <sub>2</sub> < 4 ppm |
| Storage temperature                                             | -20 to 70 °C (-4 to 158 °F)                                                                                                    |
| Maximum temperature                                             | 0 to 50 °C (32 to 122 °F)                                                                                                    |
| Hazardous location classification<br>(9020000-C1D2 sensor only) | Class I Division 2, Groups A–D, T4 / Class I, Zone 2 Group 2C, T4<br>Note: This product does not fulfill the requirements of the 94/9/EC Directive (ATEX<br>Directive).                                                                                                    |
| Certifications (9020000-<br>C1D2 sensor only)                   | ETL listed to ANSI/ISA, CSA and FM standards for use in hazardous location.<br>Note: This product does not fulfill the requirements of the 94/9/EC Directive (ATEX Directive).                                                                                                    |
| Minimum flow rate                                               | Not required                                                                                                    |
| Calibration/verification                                        | Factory calibrated and ready to use<br>Air calibration: One point, 100% water-saturated air<br>Sample calibration: Comparison with standard instrument                                                                                                    |
| Immersion depth and pressure limits                             | Pressure Limits at 34 m (112 ft.), 345 kPa (50 psi) maximum; accuracy may not be maintained at this depth                                                                                                    |
| Warranty                                                        | Sensor: 3 years against manufacturing defects                                                                                                    |
|                                                                 | Sensor cap: 2 years against manufacturing defects                                                                                                    |

# Section 2 General information

In no event will the manufacturer be liable for damages resulting from any improper use of product or failure to comply with the instructions in the manual. The manufacturer reserves the right to make changes in this manual and the products it describes at any time, without notice or obligation. Revised editions are found on the manufacturer's website.

## 2.1 Safety information

The manufacturer is not responsible for any damages due to misapplication or misuse of this product including, without limitation, direct, incidental and consequential damages, and disclaims such damages to the full extent permitted under applicable law. The user is solely responsible to identify critical application risks and install appropriate mechanisms to protect processes during a possible equipment malfunction.

Please read this entire manual before unpacking, setting up or operating this equipment. Pay attention to all danger and caution statements. Failure to do so could result in serious injury to the operator or damage to the equipment.

If the equipment is used in a manner that is not specified by the manufacturer, the protection provided by the equipment may be impaired. Do not use or install this equipment in any manner other than that specified in this manual.

# 2.2 Use of hazard information

#### **A** DANGER

Indicates a potentially or imminently hazardous situation which, if not avoided, will result in death or serious injury.

**WARNING** 

Indicates a potentially or imminently hazardous situation which, if not avoided, could result in death or serious injury.

**ACAUTION** 

Indicates a potentially hazardous situation that may result in minor or moderate injury.

NOTICE

Indicates a situation which, if not avoided, may cause damage to the instrument. Information that requires special emphasis.

## 2.3 Precautionary labels

Read all labels and tags attached to the instrument. Personal injury or damage to the instrument could occur if not observed. A symbol on the instrument is referenced in the manual with a precautionary statement.

|   | This is the safety alert symbol. Obey all safety messages that follow this symbol to avoid potential injury. If on the instrument, refer to the instruction manual for operation or safety information.             |
|---|----------------------------------------------------------------------------------------------------|
|   | This symbol indicates the presence of a light source that may have the potential to cause minor eye injury. Obey all messages that follow this symbol to avoid potential eye injury.                                |
|   | This symbol indicates the presence of devices sensitive to Electro-static Discharge (ESD) and indicates that care must be taken to prevent damage with the equipment.                                               |
| X | Electrical equipment marked with this symbol may not be disposed of in European domestic or public disposal systems. Return old or end-of-life equipment to the manufacturer for disposal at no charge to the user. |

## 2.4 EMC compliance

**A**CAUTION

This equipment is not intended for use in residential environments and may not provide adequate protection to radio reception in such environments.

#### CE (EU)

The equipment meets the essential requirements of EMC Directive 2014/30/EU.

#### UKCA (UK)

The equipment meets the requirements of the Electromagnetic Compatibility Regulations 2016 (S.I. 2016/1091).

#### Canadian Radio Interference-Causing Equipment Regulation, ICES-003, Class A:

Supporting test records reside with the manufacturer.

This Class A digital apparatus meets all requirements of the Canadian Interference-Causing Equipment Regulations.

Cet appareil numérique de classe A répond à toutes les exigences de la réglementation canadienne sur les équipements provoquant des interférences.

#### FCC Part 15, Class "A" Limits

Supporting test records reside with the manufacturer. The device complies with Part 15 of the FCC Rules. Operation is subject to the following conditions:

- 1. The equipment may not cause harmful interference.
- 2. The equipment must accept any interference received, including interference that may cause undesired operation.

Changes or modifications to this equipment not expressly approved by the party responsible for compliance could void the user's authority to operate the equipment. This equipment has been tested and found to comply with the limits for a Class A digital device, pursuant to Part 15 of the FCC rules. These limits are designed to provide reasonable protection against harmful interference when the equipment is operated in a commercial environment. This equipment generates, uses and can radiate radio frequency energy and, if not installed and used in accordance with the instruction manual, may cause harmful interference to radio communications. Operation of this equipment in a residential area is likely to cause harmful interference, in which case the user will be required to correct the interference at their expense. The following techniques can be used to reduce interference problems:

- 1. Disconnect the equipment from its power source to verify that it is or is not the source of the interference.
- 2. If the equipment is connected to the same outlet as the device experiencing interference, connect the equipment to a different outlet.
- 3. Move the equipment away from the device receiving the interference.
- 4. Reposition the receiving antenna for the device receiving the interference.
- 5. Try combinations of the above.

#### 2.5 Icons used in illustrations

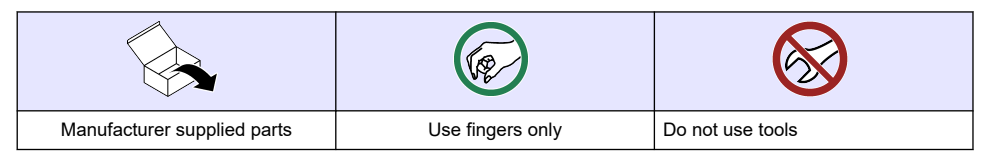

## 2.6 Product overview

## **A** D A N G E R

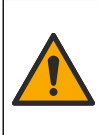

Chemical or biological hazards. If this instrument is used to monitor a treatment process and/or chemical feed system for which there are regulatory limits and monitoring requirements related to public health, public safety, food or beverage manufacture or processing, it is the responsibility of the user of this instrument to know and abide by any applicable regulation and to have sufficient and appropriate mechanisms in place for compliance with applicable regulations in the event of malfunction of the instrument.

This sensor is designed to work with a controller for data collection and operation. The sensor can be used with several controllers. Refer to the controller-specific user manual for more information.

The primary applications for this sensor are municipal and industrial wastewater applications. LDO sensor technology does not consume oxygen, and can measure DO concentration in low or no-flow applications. Refer to Figure 1.

This equipment is suitable for use in non-hazardous locations or Class 1, Division 2, Groups A, B, C, D Hazardous Locations with specified sensors and options when installed per the Hazardous Location Installation Control Drawing. Always refer to the Control Drawing and applicable electrical code regulations for proper installation instructions.

Use only a hazardous location certified sensor and cable lock in hazardous locations. The hazardous location certified version of this product does not fulfill the requirements of the 94/9/EC Directive (ATEX Directive).

#### Figure 1 LDO sensor

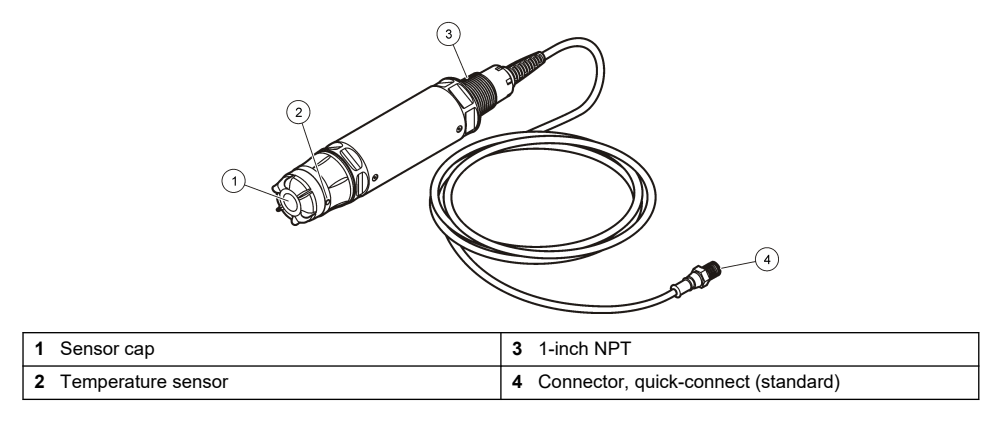

#### 2.7 Product components

Make sure that all components shown in Figure 2 have been received. If any items are missing or damaged, contact the manufacturer or a sales representative immediately.

#### Figure 2 Product components

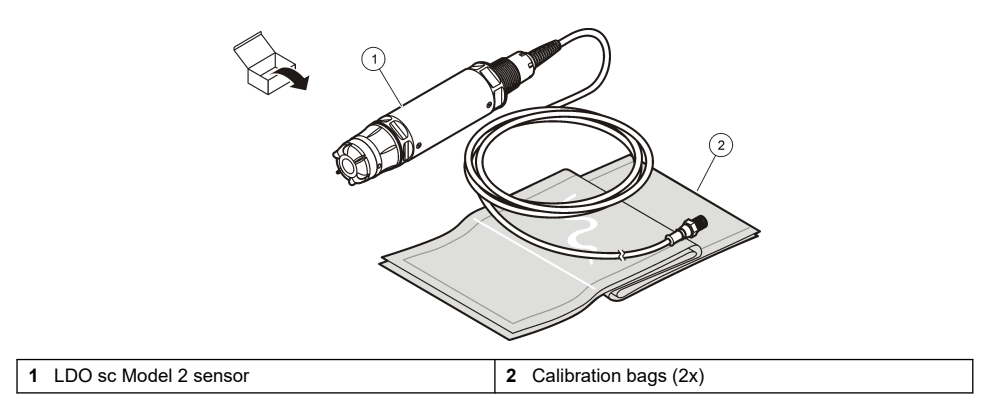

# Section 3 Electrical installation

#### 3.1 Connect the sensor to a quick-connect fitting (non-hazardous location)

- Connect the sensor cable to the quick-connect fitting of the SC Controller. Refer to Figure 3. Retain the connector cap to seal the connector opening in case the sensor must be removed.
- 2. If power is set to on when the sensor is connected:
  - SC200 Controller—Select TEST/MAINT > SCAN SENSORS.
  - SC1000 Controller—Select SYSTEM SETUP > DEVICE MANAGEMENT > SCANNING FOR NEW DEVICES.
  - SC4500 Controller-No action is necessary. The controller automatically detects new devices.

Figure 3 Connect the sensor to a quick-connect fitting

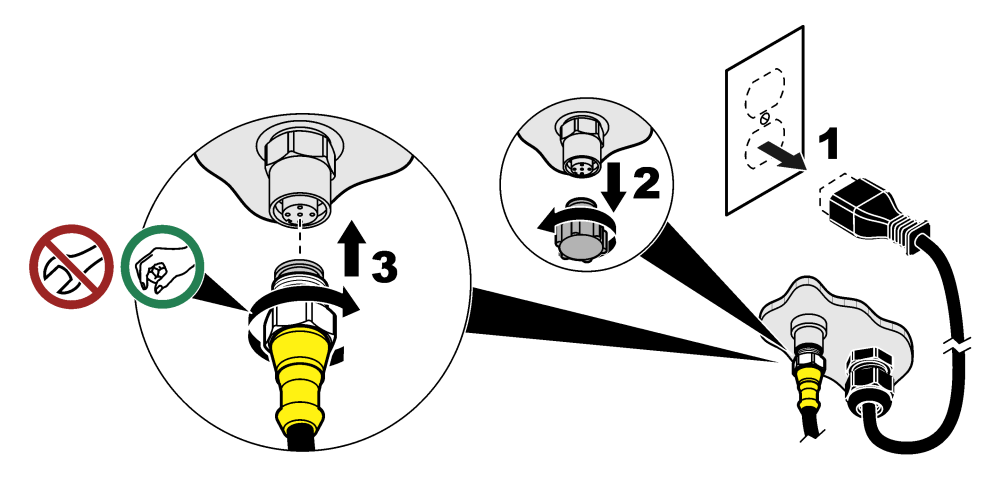

#### 3.2 Connect the sensor to a quick-connect fitting (hazardous location)

## **A** DANGER

Explosion hazard. Do not connect or disconnect electrical components or circuits to the equipment unless power has been removed or the area is known to be non-hazardous.

The SC line of controllers are suitable for use in Class 1, Division 2, Groups A, B, C, D Hazardous Locations. Sensors suitable for Class 1, Division 2, Groups A, B, C, D Hazardous Locations are clearly marked as certified for Class 1, Division 2 Hazardous Locations.

- 1. Remove power to the controller.
- 2. Connect the sensor cable to the quick-connect fitting of the SC Controller. Refer to Figure 3 on page 8.
- 3. Install a cable lock on the connector. Refer to Figure 4.
- 4. Supply power to the controller.

#### Figure 4 Install the cable lock

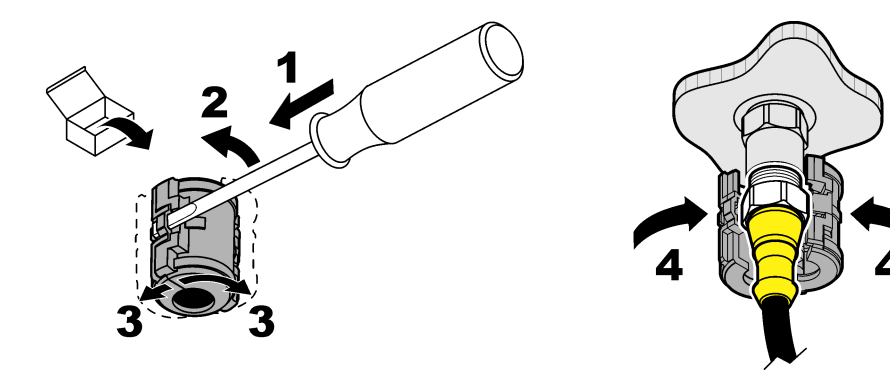

#### 3.3 Extension cables

Extension cables are available. Refer to Replacement parts and accessories on page 19.

- SC4500 and SC200 Controllers—400 m (1312 ft)
- SC1000 Controller-100 m (328 ft)

SC200 and SC4500 Controllers—Use a digital termination box if the cable length is more than 100 m (328 ft). Refer to Replacement parts and accessories on page 19.

#### 3.4 Connect a sensor cable with bare-wires (non-hazardous location)

## **A** DANGER

A DANGER

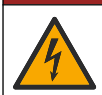

Electrocution hazard. Always remove power to the instrument before making electrical connections.

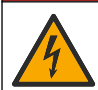

Electrocution hazard. High voltage wiring for the controller is connected behind the high voltage barrier in the controller enclosure. The barrier must remain in place except when installing modules, or when a qualified installation technician is wiring for power, relays or analog and network cards.

#### NOTICE

Hard-wiring the sensor to the controller is not an approved method for Class I, Division 2 Hazardous Locations.

If the sensor cable does not have a quick-connect connector<sup>1</sup>, connect the bare wires of the sensor cable to the controller as follows:

Note: A sensor cable with bare wires cannot be connected to an SC1000 Controller.

1. Find the conduit wiring kit (9222400) in the shipping carton for the SC200 Controller.

The kit contains four splice connectors.

2. Follow the instructions supplied in the conduit wiring kit to connect the sensor cable to the controller.

<sup>&</sup>lt;sup>1</sup> For example, if a digital termination box and bulk 4-wire shield cable is used to increase the sensor cable length.

# Section 4 Sensor installation options

The installation and accessory options available for the sensor are supplied with installation instructions in the hardware kit. Figure 5 shows several installation options. To order installation hardware, refer to Replacement parts and accessories on page 19.

#### Figure 5 Installation options

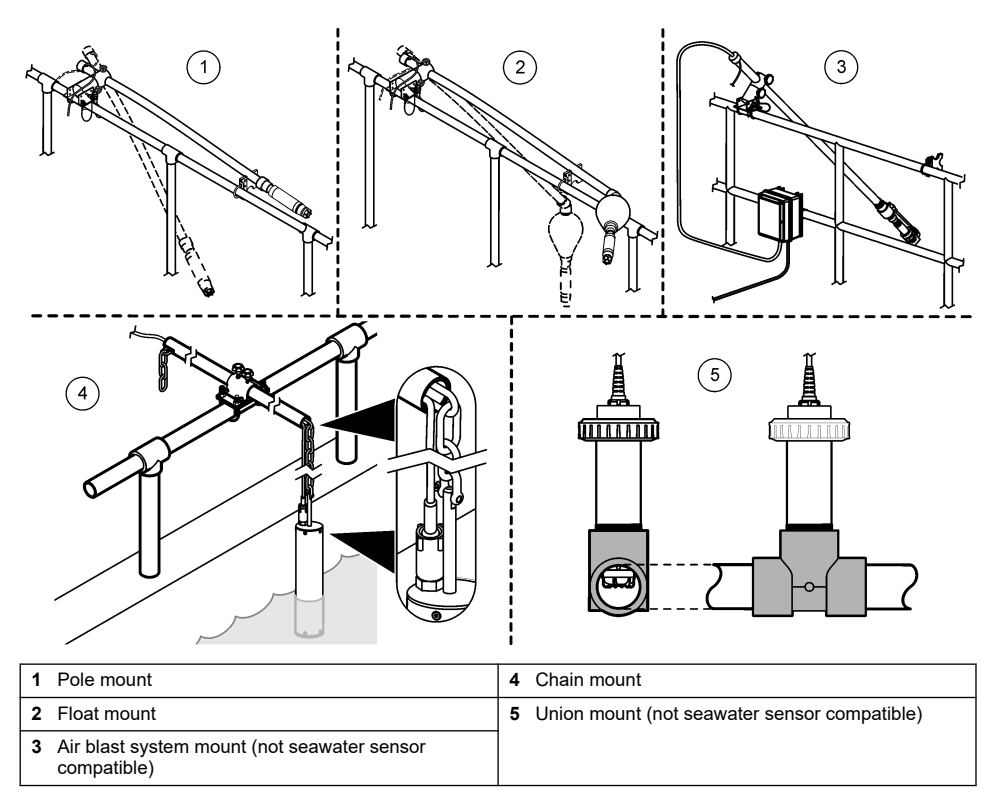

# Section 5 Operation

## 5.1 User navigation

Refer to the controller documentation for keypad description and navigation information.

On the SC200 Controller or SC1000 Controller, push the **RIGHT** arrow key multiple times to show more information on the home screen and to show a graphical display.

On the SC4500 Controller, swipe on the main screen to the left or right to show more information on the home screen and to show a graphical display.

## 5.2 Configure the sensor

Select the sensor name that is shown on the display. Configure the settings for measurements, cleaning reminders, data handling and storage.

- 1. Go to the configuration menu:
  - SC4500 Controller—Select the tile of the device, then select Device menu > Settings.

- SC200 and SC1000 Controllers—Go to the main menu, then select SENSOR SETUP > [select instrument] > CONFIGURE.
- 2. Select an option.

| Option                                           | Description                                                                                                    |
|--------------------------------------------------|----------------------------------------------------------------------------------------------------|
| Name<br>(or EDIT NAME)                           | Changes the name that corresponds to the sensor on the measurement screen.<br>The name is limited to 16 characters in any combination of letters, numbers,<br>spaces or punctuation.                                                                                                    |
| Unit<br>(or SET UNITS)                           | Temperature (or TEMPERATURE)—Sets the temperature units to $^\circ\text{C}$ (default) or $^\circ\text{F}.$                                                                                                    |
|                                                  | Measurement (or MAIN MEASURE)—Sets the measurement units to mg/L, ppm (default) or %.                                                                                                    |
|                                                  | Altitude/Pressure (or ALT/PRESS)—Sets the units for atmospheric pressure to altitude (m or ft) or pressure (mmHg or torr).                                                                                                    |
| Altitude/Pressure<br>(or ALT/PRESS)              | <b>Note:</b> Use the Unit (or SET UNITS) option to change the units entered for<br>Altitude/Pressure (or ALT/PRESS).                                                                                                    |
|                                                  | Enter the altitude or atmospheric pressure. This value must be accurate to complete % saturation measurements and calibration in air. Default: 0 ft (sea level).                                                                                                    |
|                                                  | Use only absolute pressure, not adjusted. If the absolute air pressure is not known, enter the altitude. The manufacturer recommends the use of absolute or actual air pressure as a best practice.                                                                                                    |
| Salinity<br>(or SALINITY)                        | Sets the salinity correction value—0.00 (default) to 250.00 parts per thousand (‰). Refer to Identify the salinity correction value on page 11                                                                                                    |
| Signal average<br>(or SIGNAL AVERAGE)            | Sets a time constant to increase signal stability. The time constant calculates the average value during a specified time—0 (no average) to 999 seconds (average of signal value for 999 seconds). Default: 60 seconds. The Signal average (or SIGNAL AVERAGE) setting increases the time for the device signal to respond to actual changes in the process. |
| Cleaning interval                                | Sets the interval for the cleaning reminder (default: 0 days).                                                                                                    |
| (or CLEAN INTRVL)                                | The Days remaining to clean (or DAYS TO CLEAN) counter is automatically set<br>to the Cleaning interval (or CLEAN INTRVL) value (e.g., 30 days). The Days<br>remaining to clean (or DAYS TO CLEAN) counter is shown on the<br>Diagnostics/Test (or DIAG/TEST) menu.                                                                                          |
|                                                  | To disable the reminder, set to 0.                                                                                                    |
| Reset cleaning interval<br>(or RESET CLN INTRVL) | Sets the Days remaining to clean (or DAYS TO CLEAN) counter back to the Cleaning interval (or CLEAN INTRVL) value.                                                                                                    |
| Data logger interval<br>(or LOG SETUP)           | Sets the time interval for data storage in the data log—30 seconds, 1, 2, 5, 10, 15 (default), 30 or 60 minutes                                                                                                    |
| Reset<br>(or SET DEFAULTS)                       | Sets the sensor settings back to the factory default settings. Does not change the calibration slope or offset.                                                                                                    |

#### 5.2.1 Identify the salinity correction value

Dissolved oxygen measurements in saline samples can show an apparent DO value that is very different from the actual DO value. To correct for the influence of dissolved salts in a sample, enter a salinity correction factor.

**Note:** If the presence or amount of salinity in the process is unknown, consult with the treatment facility engineering staff.

- 1. Use a conductivity meter to measure the conductivity of the sample in mS/cm at a reference temperature of 20 °C (68 °F).
- 2. Use Table 1 to estimate the salinity correction factor in parts per thousand (‰) saturation.

**Note:** The chloride ion concentration, in g/kg is equal to the chlorinity of the sample. Salinity is calculated with the formula: Salinity =  $1.80655 \times chlorinity$ .

Salinity can be calculated with the relationship in section 2520 B of Standard Methods for the Examination of Water and Wastewater.<sup>2</sup>

| mS/cm | ‰  | mS/cm | ‰  | mS/cm | ‰  | mS/cm | ‰  |
|-------|----|-------|----|-------|----|-------|----|
| 5     | 3  | 16    | 10 | 27    | 18 | 38    | 27 |
| 6     | 4  | 17    | 11 | 28    | 19 | 39    | 28 |
| 7     | 4  | 18    | 12 | 29    | 20 | 40    | 29 |
| 8     | 5  | 19    | 13 | 30    | 21 | 42    | 30 |
| 9     | 6  | 20    | 13 | 31    | 22 | 44    | 32 |
| 10    | 6  | 21    | 14 | 32    | 22 | 46    | 33 |
| 11    | 7  | 22    | 15 | 33    | 23 | 48    | 35 |
| 12    | 8  | 23    | 15 | 34    | 24 | 50    | 37 |
| 13    | 8  | 24    | 17 | 35    | 25 | 52    | 38 |
| 14    | 9  | 25    | 17 | 36    | 25 | 54    | 40 |
| 15    | 10 | 26    | 18 | 37    | 26 |       |    |

Table 1 Salinity saturation (‰) per conductivity value (mS/cm)

## 5.3 System configuration

Refer to the controller documentation for system configuration, general controller settings and setup for outputs and communications.

# Section 6 Calibration

The sensor is calibrated to specification at the factory. The manufacturer does not recommend calibration unless periodically required by regulatory agencies. If calibration is required, let the sensor come to equilibrium with the process before calibration. Do not calibrate the sensor at setup.

Table 2 shows the calibration options.

| Table 2 | Calibration | options |
|---------|-------------|---------|
|---------|-------------|---------|

| Option                                   | Description                                                                                                  |
|------------------------------------------|----------------------------------------------------------------------------------------------------|
| Air calibration<br>(or AIR CAL)          | Recommended calibration method. This calibration modifies the calibration slope.                             |
| Calibration<br>(or SAMPLE CAL)           | Calibration by comparison with a hand-held DO meter. This calibration modifies the calibration offset.       |
| Reset calibration<br>(or RESET DFLT CAL) | Resets the calibration gain (slope) and offset to the factory default. Default: gain=1.0, default offset=0.0 |

<sup>&</sup>lt;sup>2</sup> Standard Methods for the Examiniation of Water and Wastewater, 20th Edition. Editors Lenore S. Clesceri, Arnold E. Greenberg and Andrew D. Eaton, p. 2-48-2-29 (1998). The relationship between Chlorinity and Oxygen Solubitity is provided in the same reference in 4500-O:I p. 4-131.

## 6.1 Calibrate with air

#### Notes:

- Make sure that calibration bag has water inside.
- Make sure that the seal between the calibration bag and the sensor body is tight.
- Make sure that the sensor is dry when it is calibrated.
- · Make sure the air pressure/elevation setting is accurate for the calibration location.
- Allow enough time for the sensor temperature to stabilize to the temperature of the calibration bag location. A large difference in temperature between the process and the calibration location can take up to 15 minutes to stabilize.
- 1. Remove the sensor from the process. Use a wet cloth to clean the sensor.
- Put the entire sensor in a calibration bag with 25-50 mL of water. Make sure that the sensor cap is not in contact with the water inside the calibration bag and that no water drops are on the sensor cap (Figure 6).
- 3. Use a rubber band, tie or hand to create a tight seal around the sensor body.
- Let the instrument stabilize for 15 minutes before calibration. Keep the calibration bag out of direct sunlight during stablization.
- 5. Make sure that the ALT/PRESS setting is set correctly in the sensor settings. Refer to Configure the sensor on page 10.
- 6. Go to the calibration menu:
  - SC4500 Controller—Select the tile of the device, then select Device menu > Calibration.
  - SC200 and SC1000 Controllers—Go to the main menu, then select SENSOR SETUP > [select instrument] > CALIBRATE.
- 7. Select Air calibration (or AIR CAL).
- 8. Select the option for the output signal during calibration:

| Option                    | Description                                                                                                    |
|---------------------------|----------------------------------------------------------------------------------------------------|
| Active<br>(or ACTIVE)     | The instrument sends the current measured output value during the calibration procedure.                          |
| Hold<br>(or HOLD)         | The sensor output value is held at the current measured value during the calibration procedure.                   |
| Transfer<br>(or TRANSFER) | A preset output value is sent during calibration. Refer to the controller user manual to change the preset value. |

- 9. Push OK (or enter).
- **10.** Wait for 15 minutes with the sensor in the bag, so the sensor can adjust to the ambient temperature.
- 11. When the reading is stable, push OK (or enter).
- 12. Review the calibration result:
  - "Task was succesfully completed." (or "COMPLETE")—The sensor is calibrated and ready to measure samples. The slope value is shown.
  - "The calibration failed." (or "CAL FAIL")—The calibration slope or offset is outside of accepted limits. Repeat the calibration. Clean the sensor if necessary. Refer to Clean the sensor on page 16.
- 13. Push OK (or enter).
- 14. Return the sensor to the process, then push OK (or enter).

The output signal returns to the active state and the measured sample value is shown on the measure screen.

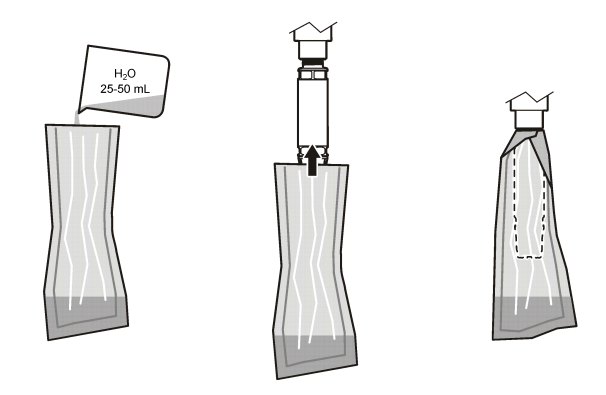

## 6.2 Calibrate with the sensor in the process

Calibrate the sensor while the sensor is in the process. A second sensor attached to a hand-held meter is necessary.

- 1. Put the second sensor into the process as near as possible to the first sensor.
- 2. Wait for the DO value to stabilize on the hand-held meter.
- 3. Go to the calibration menu:
  - SC4500 Controller—Select the tile of the device, then select **Device menu > Calibration**.
  - SC200 and SC1000 Controllers—Go to the main menu, then select SENSOR SETUP > [select instrument] > CALIBRATE.
- 4. Select Calibration (or SAMPLE CAL).
- 5. Select the option for the output signal during calibration:

| Option                    | Description                                                                                                    |
|---------------------------|----------------------------------------------------------------------------------------------------|
| Active<br>(or ACTIVE)     | The instrument sends the current measured output value during the calibration procedure.                          |
| Hold<br>(or HOLD)         | The sensor output value is held at the current measured value during the calibration procedure.                   |
| Transfer<br>(or TRANSFER) | A preset output value is sent during calibration. Refer to the controller user manual to change the preset value. |

- 6. With the sensor in the sample, push OK (or enter).
- 7. When the reading is stable, push **OK** (or **enter**).
- 8. Enter the measurement from the second sensor.
- 9. Push OK (or enter).
- 10. Review the calibration result:
  - "Task was succesfully completed." (or "COMPLETE")—The sensor is calibrated and ready to measure samples. The offset value is shown.
  - "The calibration failed." (or "CAL FAIL")—The calibration slope or offset is outside of accepted limits. Repeat the calibration. Clean the sensor if necessary. Refer to Clean the sensor on page 16.

#### 11. Push OK (or enter).

The output signal returns to the active state and the measured sample value is shown on the measure screen.

## 6.3 Exit calibration procedure

- 1. To exit a calibration, push back.
- 2. Select an option.

| Option                                    | Description                                                                                                    |
|-------------------------------------------|----------------------------------------------------------------------------------------------------|
| Cancel<br>(or ABORT)                      | Stop the calibration. A new calibration must start from the beginning.                                                                                                    |
| Return to calibration<br>(or BACK TO CAL) | Return to the calibration.                                                                                                    |
| Exit<br>(or LEAVE)                        | Exit the calibration temporarily. Access to other menus is allowed. A calibration for a second sensor (if present) can be started.<br>SC200 and SC1000 Controller—To return to the calibration, push <b>menu</b> and select <b>SENSOR SETUP</b> > [Select Sensor]. |

#### 6.4 Set to factory calibration

To set the sensor back to the factory calibration:

- 1. Go to the calibration menu:
  - SC4500 Controller—Select the tile of the device, then select Device menu > Calibration.
  - SC200 and SC1000 Controllers—Go to the main menu, then select SENSOR SETUP > [select instrument] > CALIBRATE.
- 2. Select Reset calibration (or RESET DFLT CAL).

# Section 7 Sensor data and event logs

The SC Controller provides a data log and an event log for each sensor. The data log stores the measurement data at selected intervals (user configurable). The event log shows the events that have occurred.

The data log and event log can be saved in CSV format. Refer to the controller documentation for instructions.

## Section 8 Modbus registers

A list of Modbus registers is available for network communication. Refer to the manufacturer's website for more information.

## Section 9 Maintenance

## **A** DANGER

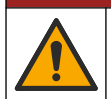

Multiple hazards. Only qualified personnel must conduct the tasks described in this section of the document.

## **A** DANGER

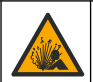

**Explosion hazard.** Do not connect or disconnect electrical components or circuits to the equipment unless power has been switched off or the area is known to be non-hazardous.

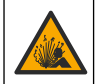

#### **A** DANGER

**Explosion hazard**. Substitution of components may impair suitability for Class 1, Division 2. Do not replace any component unless power has been switched off and the area is known to be non-hazardous.

#### NOTICE

The hazardous location certified version of this product does not fulfill the requirements of the 94/9/EC Directive (ATEX Directive).

#### 9.1 Maintenance schedule

NOTICE

Do not disassemble the sensor for maintenance or cleaning.

The maintenance schedule shows minimum intervals for regular maintenance tasks. Perform maintenance tasks more frequently for applications that cause electrode fouling.

| Maintenance task                  | Recommended minimum frequency         |
|-----------------------------------|---------------------------------------|
| Clean the sensor on page 16       | 90 days                               |
| Inspect the sensor for damage     | 90 days                               |
| Replace the sensor cap on page 16 | 2 years                               |
| Calibration on page 12            | As recommended by regulatory agencies |

#### 9.2 Set or change the clean interval

Application conditions may need shorter or longer durations between manual sensor cleanings. The default clean interval is 0 days. To change the cleaning interval, refer to Cleaning interval (or CLEAN INTRVL) in Configure the sensor on page 10.

#### 9.3 Clean the sensor

Clean the exterior of the sensor with a soft, wet cloth. **Note:** If the sensor cap must be removed for cleaning, do not expose the interior of the cap to direct sunlight for extended periods of time.

#### 9.4 Replace the sensor cap

#### **WARNING**

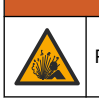

Potential explosion hazard. The sensor setup cap is not rated for hazardous location use.

Replacement sensor caps and setup caps are shipped with installation instructions. Refer to the included instructions to change the cap. After the new sensor cap is installed, make sure that the lot number on the sensor cap is the same lot number that is read by Modbus. The sensor uses the calibration information from the sensor cap.

For best performance and accuracy, replace the sensor cap:

- · Every two years, or more frequently if necessary
- · When routine inspection shows significant erosion of the sensor cap

# Section 10 Troubleshooting

#### 10.1 Sensor diagnostic and test menu

- 1. Go to the diagnostics/test menu:
  - SC4500 Controller—Select the tile of the device, then select Device menu > Diagnostics/Test.

- SC200 and SC1000 Controllers—Go to the main menu, then select SENSOR SETUP > [select instrument] > DIAG/TEST.
- 2. Select an option.

| Option                                        | Description                                                                   |
|-----------------------------------------------|-------------------------------------------------------------------------------|
| Sensor information<br>(or SENSOR INFO)        | Shows the software version and driver version installed.                      |
| Serial number<br>(or SERIAL NUMBER)           | Shows the serial number of the sensor.                                        |
| Gain correction<br>(or GAIN CORR)             | Adjusts the calibration gain (slope) value (0.50 to 1.5).                     |
| Offset correction<br>(or OFFSET CORR)         | Adjusts the calibration offset value (-3.00 to +3.00).                        |
| Phase diagnostics<br>(or PHASE DIAG)          | Shows the phase for total, red and blue wavelengths. Updates once per second. |
| Amplitude diagnostics<br>(or AMPL DIAG)       | Shows the amplitude for red and blue wavelengths. Updates once per second.    |
| Days remaining to clean<br>(or DAYS TO CLEAN) | Shows the number of days until the next scheduled manual cleaning.            |
| Sensor life<br>(or SENSOR LIFE)               | Shows the number of days until the next scheduled sensor cap replacement.     |
| Service<br>(or SERVICE)                       | For Service use only                                                          |

#### 10.2 Errors

When an error occurs, measurements stop, the measurement screen flashes and all outputs are held as specified in the controller menu. To show the errors:

- SC4500 Controller—Select the red measurement screen or the small red arrow, or go to the main menu and select Notifications > Errors.
- SC200 and SC1000 Controllers—Go to the main menu, then select DIAGNOSTICS > [select instrument] > ERROR LIST.

A list of possible errors is shown in Table 3.

| Error                                                                      | Possible cause                                                  | Resolution                                                    |
|----------------------------------------------------------------------------|-----------------------------------------------------------------|---------------------------------------------------------------|
| Red amplitude is too low. (value is below 0.01)<br>(or RED AMPL LOW)<br>Or | The sensor cap is not installed, or is not installed correctly. | Remove the sensor cap and install it again.                   |
| Blue amplitude is too low. (value is below 0.01)<br>(or BLUE AMPL LOW)     | The light path is blocked in the sensor cap.                    | Inspect the inside of the sensor cap and lens.                |
|                                                                            | The sensor is not operating correctly.                          | Make sure that the LED is flashing. Contact the manufacturer. |

Table 3 Error messages

#### 10.3 Warning list

When a warning occurs, a warning icon flashes and a message is shown on the bottom of the controller display. A warning does not affect the operation of the relays and outputs. To show the warnings:

• SC4500 Controller—Select the yellow measurement screen or the small yellow arrow, or go to the main menu and select **Notifications** > **Warnings**.

 SC200 and SC1000 Controllers—Go to the main menu, then select DIAGNOSTICS > [select instrument] > WARNING LIST.

A list of possible warnings is shown in Table 4.

| Warning                                             | Definition                                                                                                    | Resolution                                                                                                    |
|-----------------------------------------------------|----------------------------------------------------------------------------------------------------|----------------------------------------------------------------------------------------------------|
| EEPROM setup error<br>(or EE SETUP ERR)             | Storage is corrupt. The values have been set to the factory default.                                                        | Contact technical support.                                                                                                 |
| EEPROM error<br>(or EE RSRVD ERR)                   |                                                                                                    |                                                                                                    |
| Temperature < 0 °C<br>(or TEMP < 0 °C)              | The process temperature is below 0 °C (32 °F)                                                                               | Increase the process temperature or<br>stop use until the process<br>temperature is in the sensor<br>specification range.  |
| Temperature > 50 °C<br>(or TEMP > 50 °C)            | The process temperature is above 50 °C (120 °F)                                                                             | Decrease the process temperature<br>or stop use until the process<br>temperature is in the sensor<br>specification range.  |
| Red amplitude is too low.<br>(or RED AMPL LOW)      | Value falls below 0.03                                                                                                    | Refer to Errors on page 17.                                                                                                |
| Red amplitude is too high.<br>(or RED AMPL HIGH)    | Value is greater than 0.35                                                                                                  | Call technical support.                                                                                                    |
| Blue amplitude is too low.<br>(or BLUE AMPL LOW)    | Value is below 0.03                                                                                                    | Refer to Errors on page 17.                                                                                                |
| Blue amplitude is too high.<br>(or BLUE AMPL HIGH)  | Value is greater than<br>0.35                                                                                               | Call technical support.                                                                                                    |
| Sensor cap lot code missing.<br>(or CAP CODE FAULT) | The sensor cap code has<br>become corrupt. The<br>code has been reset<br>automatically to the<br>default cap and lot codes. | Complete the sensor setup cap<br>procedure. If no setup cap is<br>available for the sensor cap, call<br>technical support. |

Table 4 Warning messages

## 10.4 Event list

Events are saved to the event log and are not shown on the controller. Refer to the controller documentation for instructions on how to download the event log. Table 5 shows the events that are logged.

| Table 5 | Event list |
|---------|------------|
|---------|------------|

| Event                                           | Description                                          |
|-------------------------------------------------|------------------------------------------------------|
| Altitude/Pressure units<br>(or ALT/PRESS UNITS) | Atmospheric pressure or altitude units were changed. |
| Altitude/Pressure<br>(or ALT/PRESS)             | The altitude or atmospheric pressure was changed.    |
| Temperature<br>(or TEMP UNITS)                  | The temperature units were changed.                  |
| Measurement unit<br>(or SET UNITS)              | The measurement units were changed.                  |
| Salinity<br>(or SALINITY)                       | The salinity correction value was changed.           |

#### Table 5 Event list (continued)

| Event                                  | Description                                         |
|----------------------------------------|-----------------------------------------------------|
| Set defaults<br>(or SET DEFAULTS)      | The sensor settings were set to the default values. |
| Cleaning interval<br>(or CLEAN INTRVL) | The time between sensor cleaning has changed.       |

## Section 11 Replacement parts and accessories

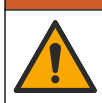

Personal injury hazard. Use of non-approved parts may cause personal injury, damage to the instrument or equipment malfunction. The replacement parts in this section are approved by the manufacturer.

**Note:** Product and Article numbers may vary for some selling regions. Contact the appropriate distributor or refer to the company website for contact information.

**WARNING** 

#### Replacement items

| Description                | Item no. |
|----------------------------|----------|
| Calibration bag            | 5796600  |
| Replacement Sensor Cap Kit | 9021100  |

#### Accessories

| Description                                                                                  | Item no.        |
|----------------------------------------------------------------------------------------------|-----------------|
| Digital extension cable, 1 m (3.2 ft)                                                        | 6122400         |
| Digital extension cable, 7.7 m (25 ft)                                                       | 5796000         |
| Digital extension cable, 15 m (50 ft)                                                        | 5796100         |
| Digital extension cable, 31 m (101 ft)                                                       | 5796200         |
| Cable lock for sensor connector, C1D2 hazardous locations                                    | 6139900         |
| Digital termination box for SC200 and SC4500 Controllers                                     | 5867000         |
| Digital extension cable with cable lock, 1 m (3.2 ft)                                        | 6122401         |
| Digital extension cable with cable lock, 7.7 m (25 ft)                                       | 5796001         |
| Digital extension cable with cable lock, 15 m (50 ft)                                        | 5796101         |
| Digital extension cable with cable lock, 31 m (101 ft)                                       | 5796201         |
| High output air blast cleaning system, 115 V (not rated for use in hazardous locations)      | 6860000         |
| High output air blast cleaning system, 230 V (not ATEX rated for use in hazardous locations) | 6860100         |
| Hardware kit for pole mount (PVC)                                                            | 9253000         |
| Hardware kit for float mount (PVC)                                                           | 9253100         |
| Hardware kit for air blast mount                                                             | 9253500         |
| Hardware kit for chain mount (stainless steel)                                               | LZX914.99.11200 |
| Hardware kit for union mount                                                                 | 9257000         |

# Table des matières

- 1 Spécifications à la page 20
- 2 Généralités à la page 21
- 3 Installation électrique à la page 25
- 4 Options d'installation du capteur à la page 27
- 5 Fonctionnement à la page 27
- 6 Etalonnage à la page 29

# Section 1 Spécifications

- 7 Journaux de données de capteur et des événements à la page 32
- 8 Registres Modbus à la page 32
- 9 Maintenance à la page 33
- 10 Dépannage à la page 34
- 11 Pièces de rechange et accessoires à la page 36

Les spécifications peuvent être modifiées sans préavis.

Le produit ne possède que les homologations mentionnées et les enregistrements, certificats et déclarations officiellement fournis avec lui. L'utilisation de ce produit dans une application pour laquelle il n'est pas autorisé n'est pas approuvée par le fabricant.

| Spécification                         | Détails                                                                                                    |
|---------------------------------------|----------------------------------------------------------------------------------------------------|
| Matériaux immergés                    | Capteur standard, capteur standard classe 1-Div 2                                                                                                    |
|                                       | <ul> <li>CPVC, extrémité du capteur et extrémité du câble</li> <li>Polyuréthanne, surmoulage de l'extrémité du câble et de la gaine de<br/>câble</li> <li>Corps et vis en acier inoxydable 316</li> <li>Joint torique FPM/FKM</li> <li>Écrou PPO à l'extrémité du câble</li> </ul>                                                                                                    |
|                                       | Capteur d'eau de mer, Capteur d'eau de mer classe 1-Div 2                                                                                                    |
|                                       | <ul> <li>CPVC, extrémité du capteur et extrémité du câble</li> <li>Polyuréthanne, surmoulage de l'extrémité du câble et de la gaine de<br/>câble</li> <li>Corps en PVC pour eau de mer</li> <li>Matériau d'étanchéité époxy pour eau de mer</li> <li>Écrou PPO à l'extrémité du câble</li> </ul>                                                                                                |
| Classification IP                     | IP68                                                                                                    |
| Matériaux immergés (Capsule de sonde) | Acrylique                                                                                                    |
| Câble du capteur                      | Câble intégral de 10 m avec connecteur rapide (tous les types de capteur)<br>Extension possible jusqu'à 100 m à l'aide de câbles supplémentaires<br>(uniquement les types de capteur non-classe I, Division 2)<br>Contrôleurs SC200 et SC4500 : Jusqu'à 400 m avec un boîtier de<br>terminaison numérique (uniquement pour les types de capteurs ne relevant<br>pas de la classe I, division 2) |
| Poids                                 | 1 kg                                                                                                    |
| Dimensions                            | Capteur standard (diamètre x longueur) : 49.53 x 255,27 mm (1,95 x 10,05 in.)                                                                                                    |
|                                       | Capteur d'eau de mer (diamètre x longueur) : 60.45 x 255,27 mm (2,38 x 10,05 in.)                                                                                                    |
| Alimentation électrique requise       | 12 V CC, 0,25 A, 3 W                                                                                                    |
| Plage                                 | 0 à 20 ppm (0 à 20 mg/l)<br>0 à 200 % de saturation                                                                                                    |

| Spécification                                                                | Détails                                                                                                    |
|------------------------------------------------------------------------------|----------------------------------------------------------------------------------------------------|
| Précision                                                                    | Inférieur à 5 ppm : ± 0,05 ppm                                                                                                    |
|                                                                              | Au-dessus de 5 ppm : ± 0,1 ppm                                                                                                    |
| Répétabilité                                                                 | ± 0,1 ppm (mg/L)                                                                                                    |
| Temps de réponse                                                             | T <sub>90</sub> <40 secondes                                                                                                    |
|                                                                              | T <sub>95</sub> <60 secondes                                                                                                    |
| Résolution                                                                   | 0.01 ppm (mg/L) ; 0,1 % de saturation                                                                                                    |
| Plage de température                                                         | 0 à 50 °C (32 à 122 °F)                                                                                                    |
| Précision de la température                                                  | ± 0,2 °C                                                                                                    |
| Interférences                                                                | Les éléments suivants ne causent aucune interférence : $H_2S$ , pH, K <sup>+</sup> , Na <sup>+</sup> , Mg <sup>2+</sup> , Ca <sup>2+</sup> , NH <sub>4</sub> <sup>+</sup> , Al <sup>3+</sup> , Pb <sup>2+</sup> , Cd <sup>2+</sup> , Zn <sup>2+</sup> , Cr (total), Fe <sup>2+</sup> , Fe <sup>3+</sup> , Mn <sup>2+</sup> , Cu <sup>2+</sup> , Ni <sup>2+</sup> , Co <sup>2+</sup> , CN <sup>-</sup> , NO <sub>3</sub> <sup>-</sup> , SO <sub>4</sub> <sup>2-</sup> , S <sup>2-</sup> , PO <sub>4</sub> <sup>3-</sup> , CI <sup>-</sup> , surfactants anioniques actifs, pétrole, Cl <sub>2</sub> < 4 ppm |
| Température de stockage                                                      | -20 à 70 °C (–4 à 158 °F)                                                                                                    |
| Température maximale                                                         | 0 à 50 °C (32 à 122 °F)                                                                                                    |
| Classification pour zone<br>dangereuse (capteur 9020000-<br>C1D2 uniquement) | Classe I Division 2, Groupes A–D, T4 / Classe I, Zone 2 Groupe 2C, T4<br><i>Remarque : ce produit n'est pas conforme à la norme 94/9/EC (norme ATEX).</i>                                                                                                    |
| Certifications (capteur 9020000-<br>C1D2 uniquement)                         | Certifié conforme aux normes ANSI/ISA, CSA et FM par l'ETL pour une utilisation en environnement dangereux.<br><i>Remarque : ce produit n'est pas conforme à la norme 94/9/EC (norme ATEX).</i>                                                                                                    |
| Débit minimal                                                                | Non requis                                                                                                    |
| Etalonnage/vérification                                                      | Calibré en usine et prêt à l'emploi                                                                                                    |
|                                                                              | Etalonnage à l'air : un point, air saturé d'eau à 100 %                                                                                                    |
|                                                                              | Etalonnage par échantillon : comparaison avec un instrument de référence (2)                                                                                                    |
| Limites de profondeur d'immersion et de pression                             | Limites de pression à 34 m, 345 kPa maximum ; il est possible que la précision ne soit plus assurée à cette profondeur                                                                                                    |
| Garantie                                                                     | Capteur : 3 ans contre les défauts de fabrication                                                                                                    |
|                                                                              | Capsule du capteur : 2 ans de couverture des défauts de fabrication                                                                                                    |

# Section 2 Généralités

En aucun cas le fabricant ne pourra être tenu responsable des dommages résultant d'une utilisation incorrecte du produit ou du non-respect des instructions du manuel. Le constructeur se réserve le droit d'apporter des modifications à ce manuel et aux produits décrits, à tout moment, sans avertissement ni obligation. Les éditions révisées se trouvent sur le site Internet du fabricant.

## 2.1 Consignes de sécurité

Le fabricant décline toute responsabilité quant aux dégâts liés à une application ou un usage inappropriés de ce produit, y compris, sans toutefois s'y limiter, des dommages directs ou indirects, ainsi que des dommages consécutifs, et rejette toute responsabilité quant à ces dommages dans la mesure où la loi applicable le permet. L'utilisateur est seul responsable de la vérification des risques d'application critiques et de la mise en place de mécanismes de protection des processus en cas de défaillance de l'équipement.

Lisez la totalité du manuel avant de déballer, d'installer ou d'utiliser cet appareil. Soyez particulièrement attentif à toutes les précautions et mises en garde, Le non-respect de cette procédure peut conduire a des blessures graves de l'opérateur ou à des dégâts matériels.

Si l'équipement est utilisé d'une manière qui n'est pas spécifiée par le fabricant, la protection fournie par l'équipement peut être altérée. Ne pas utiliser ou installer cet équipement autrement qu'indiqué dans le présent manuel.

## 2.2 Informations sur les risques d'utilisation

#### **A** DANGER

Indique une situation de danger potentiel ou imminent qui, si elle n'est pas évitée, entraîne des blessures graves, voire mortelles.

#### AVERTISSEMENT

Indique une situation de danger potentiel ou imminent qui, si elle n'est pas évitée, peut entraîner des blessures graves, voire mortelles.

#### **ATTENTION**

Indique une situation de danger potentiel qui peut entraîner des blessures mineures ou légères.

#### AVIS

Indique une situation qui, si elle n'est pas évitée, peut occasionner l'endommagement du matériel. Informations nécessitant une attention particulière.

## 2.3 Etiquettes de mise en garde

Lisez toutes les informations et toutes les étiquettes apposées sur l'appareil. Des personnes peuvent se blesser et le matériel peut être endommagé si ces instructions ne sont pas respectées. Tout symbole sur l'appareil renvoie à une instruction de mise en garde dans le manuel.

 Ceci est le symbole d'alerte de sécurité. Respectez tous les messages de sécurité qui suivent ce symbole afin d'éviter tout risque de blessure. S'ils sont apposés sur l'appareil, se référer au manuel d'utilisation pour connaître le fonctionnement ou les informations de sécurité.

 Ces symbole signale la présence d'une source lumineuse entraînant un risque de détérioration légère de la vue. Veillez à vous conformer à tous les messages de sécurité qui suivent ce symbole afin d'éviter une potentielle détérioration de votre vue.

 Ce symbole indique la présence d'appareils sensibles aux décharges électrostatiques et indique que des précautions doivent être prises afin d'éviter d'endommager l'équipement.

 Le matériel électrique portant ce symbole ne doit pas être mis au rebut dans les réseaux domestiques ou publics européens. Retournez le matériel usé ou en fin de vie au fabricant pour une mise au rebut sans frais pour l'utilisateur.

# 2.4 Compatibilité électromagnétique (CEM)

#### **ATTENTION**

Cet équipement n'est pas conçu pour être utilisé dans des environnements résidentiels et peut ne pas offrir une protection adéquate à la réception radio dans de tels environnements.

#### CE (EU)

Cet équipement respecte les exigences essentielles de la Directive CEM 2014/30/UE.

#### UKCA (UK)

L'équipement est conforme aux exigences des règlements de 2016 sur la compatibilité électromagnétique (S.I. 2016/1091).

# Règlement canadien sur les équipements causant des interférences radio, ICES-003, Classe A :

Les données d'essai correspondantes sont conservées chez le constructeur.

Cet appareil numérique de classe A respecte toutes les exigences du Règlement sur le matériel brouilleur du Canada.

Cet appareil numérique de classe A répond à toutes les exigences de la réglementation canadienne sur les équipements provoquant des interférences.

#### FCC part 15, limites de classe A :

Les données d'essai correspondantes sont conservées chez le constructeur. L'appareil est conforme à la partie 15 de la règlementation FCC. Le fonctionnement est soumis aux conditions suivantes :

- 1. Cet équipement ne peut pas causer d'interférence nuisible.
- 2. Cet équipement doit accepter toutes les interférences reçues, y compris celles qui pourraient entraîner un fonctionnement inattendu.

Les modifications de cet équipement qui n'ont pas été expressément approuvées par le responsable de la conformité aux limites pourraient annuler l'autorité dont l'utilisateur dispose pour utiliser cet équipement. Cet équipement a été testé et déclaré conforme aux limites définies pour les appareils numériques de classe A, conformément à la section 15 de la réglementation FCC. Ces limites ont pour but de fournir une protection raisonnable contre les interférences néfastes lorsque l'équipement fonctionne dans un environnement commercial. Cet équipement génère, utilise et peut irradier l'énergie des fréquences radio et, s'il n'est pas installé ou utilisé conformément au mode d'emploi, il peut entraîner des interférences dangereuses pour les communications radio. Le fonctionnement de cet équipement dans une zone résidentielle risque de causer des interférences nuisibles, dans ce cas l'utilisateur doit corriger les interférences à ses frais Les techniques ci-dessous peuvent permettre de réduire les problèmes d'interférences :

- 1. Débrancher l'équipement de la prise de courant pour vérifier s'il est ou non la source des perturbations
- 2. Si l'équipement est branché sur le même circuit de prises que l'appareil qui subit des interférences, branchez l'équipement sur un circuit différent.
- 3. Eloigner l'équipement du dispositif qui reçoit l'interférence.
- 4. Repositionner l'antenne de réception du périphérique qui reçoit les interférences.
- 5. Essayer plusieurs des techniques ci-dessus à la fois.

## 2.5 Icônes utilisées dans les images

| Pièces fournies par le fabricant | Utiliser uniquement les doigts | Ne pas utiliser d'outils |
|----------------------------------|--------------------------------|--------------------------|

## 2.6 Vue d'ensemble du produit

## **A** DANGER

Dangers chimiques ou biologiques. Si cet appareil est utilisé pour la surveillance d'un procédé de traitement et/ou d'un système de dosage de réactifs chimiques auxquels s'appliquent des limites réglementaires et des normes de surveillance motivées par des préoccupations de santé et de sécurité publiques ou de fabrication et de transformation d'aliments ou de boissons, il est de la responsabilité de l'utilisateur de cet appareil de connaître et d'appliquer les normes en vigueur et d'avoir à sa disposition suffisamment de mécanismes pour s'assurer du respect de ces normes dans l'éventualité d'un dysfonctionnement de l'appareil.

Ce capteur est conçu pour fonctionner avec un contrôleur assurant la collecte de données et le fonctionnement. Il est possible d'utiliser le capteur avec plusieurs transmetteurs. Pour plus d'informations, reportez-vous au manuel d'utilisation du transmetteur.

Ce capteur est essentiellement conçu pour le traitement municipal ou industriel des eaux usées. La technologie de capteur LDO ne consomme pas d'oxygène et permet de mesurer la concentration d'oxygène dissous pour un débit faible ou nul. Reportez-vous à Figure 1.

Cet équipement convient à une utilisation au sein d'environnements non dangereux ou au sein d'environnements dangereux Classe 1, Division 2, Groupes A, B, C et D avec capteurs et options spécifiées installées selon la fiche technique relative à l'installation au sein d'environnements dangereux. Reportez-vous toujours aux instructions de la fiche technique et des réglementations en vigueur en matière de normes électriques pour une installation conforme.

Dans un environnement dangereux, utilisez uniquement un capteur certifié pour ce type d'environnement et un verrou de câble. La version de ce produit certifiée pour les environnements dangereux n'est pas conforme à la norme 94/9/EC (norme ATEX).

#### Figure 1 Capteur LDO

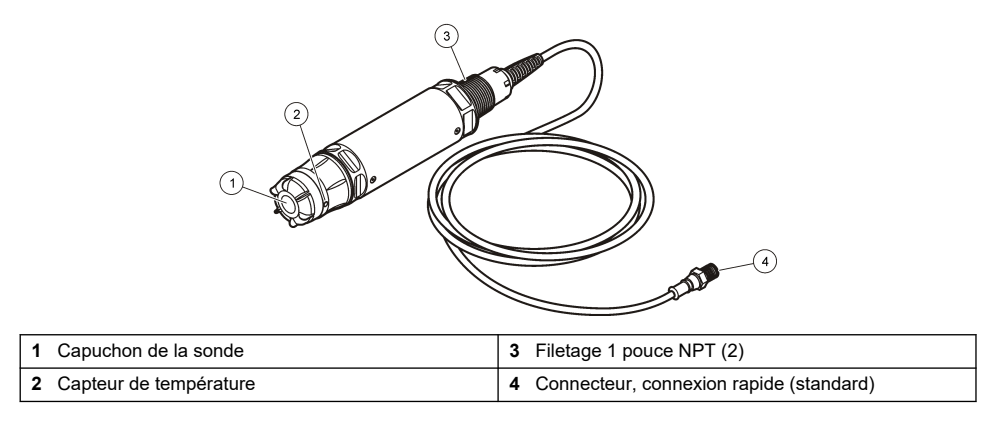

#### 2.7 Composants du produit

Assurez-vous d'avoir bien reçu tous les composants illustrés dans la Figure 2. Si un élément est absent ou endommagé, contactez immédiatement le fabricant ou un représentant commercial.

#### Figure 2 Composants du produit

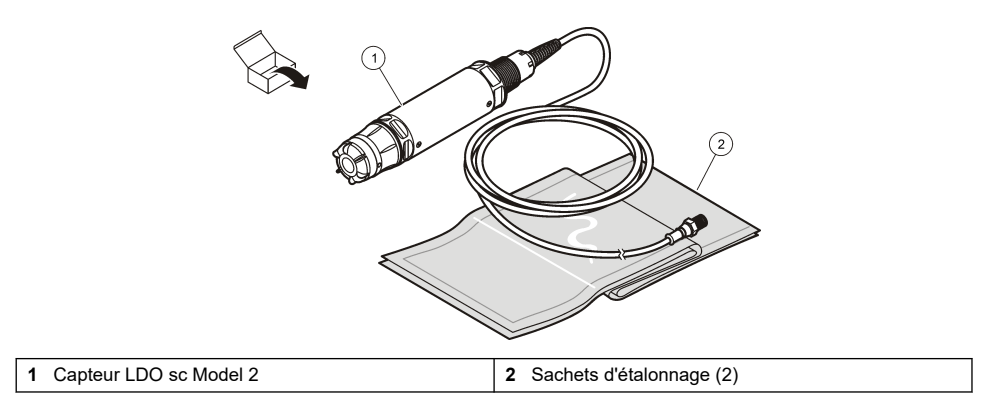

# Section 3 Installation électrique

#### 3.1 Connexion du capteur à un système de raccordement rapide (environnement non dangereux)

1. Connectez le câble du capteur au raccord rapide du Transmetteur SC. Reportez-vous à la section Figure 3.

Conservez le bouchon du connecteur pour en sceller l'ouverture au cas où le capteur devrait être enlevé.

- 2. Si l'alimentation est activée pendant que le capteur est connecté :
  - Contrôleur SC200 Sélectionnez TEST/CONTROLE > SCANNER CAPT...
  - Contrôleur SC1000 : sélectionnez CONFIG. SYSTÊME > CONTRÔLE APPAREILS > RECHERCHE NOUVEAU APPAREILS.
  - Contrôleur SC4500-Aucune action n'est nécessaire. Le contrôleur détecte automatiquement les nouveaux appareils.

Figure 3 Connexion du capteur à un système de raccordement rapide

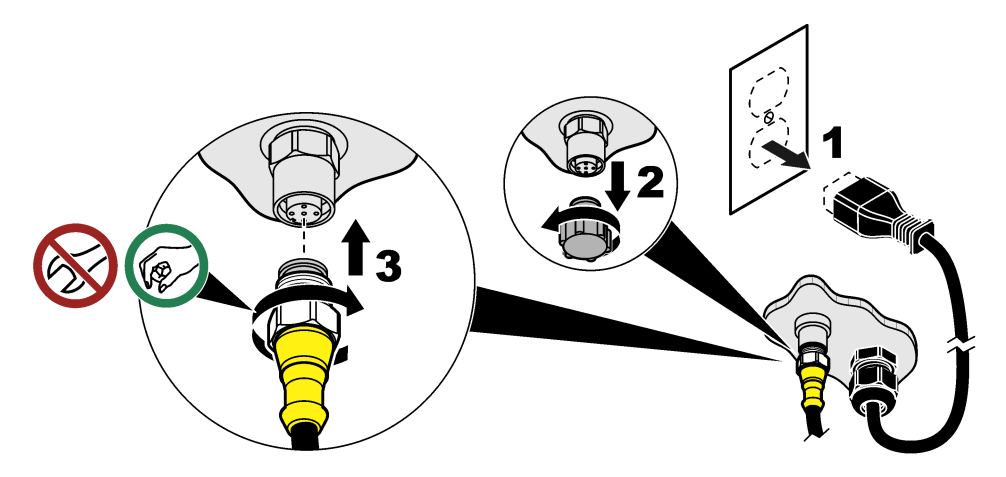

#### 3.2 Connexion du capteur à un système de raccordement rapide (environnement dangereux)

#### A DANGER

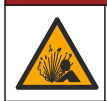

Risque d'explosion. Ne branchez ni ne débranchez aucun composant électrique ou circuit sur l'équipement avant de vous être assuré que l'alimentation a été coupée et que l'emplacement est sécurisé.

La gamme de contrôleurs SC est adaptée à une utilisation dans les zones dangereuses de classe 1, division 2, groupes A, B, C, D. Les capteurs adaptés aux environnements dangereux de classe 1, division 2, groupes A, B, C, D sont clairement marqués comme certifiés pour les environnements dangereux de classe 1, division 2.

- 1. Mettez le transmetteur hors tension.
- Connectez le câble du capteur au raccord rapide du Transmetteur SC. Reportez-vous à la section Figure 3 à la page 25.
- 3. Installer un verrou de câble sur le connecteur. Reportez-vous à la section Figure 4.
- 4. Mettez le transmetteur sous tension.

#### Figure 4 Installer la serrure à câble

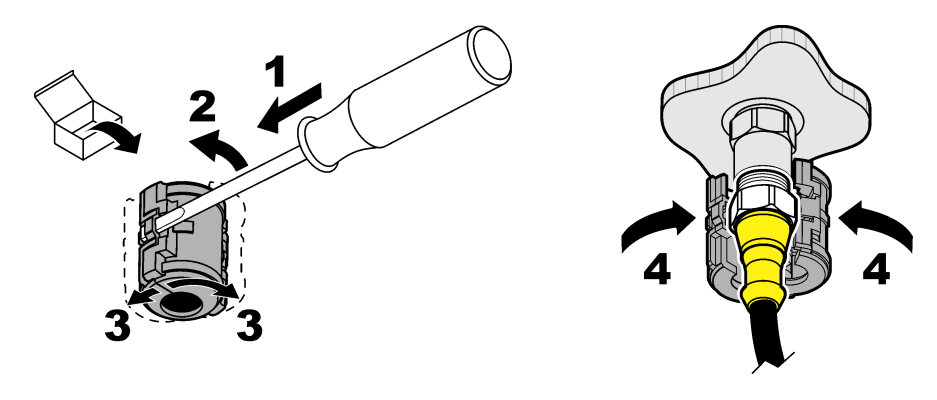

## 3.3 Câbles d'extension

Des câbles d'extension sont disponibles. Voir Pièces de rechange et accessoires à la page 36.

- Contrôleurs SC4500 et SC200-400 m (1312 ft)
- Contrôleur SC1000-100 m (328 ft)

Contrôleurs SC200 et SC4500 - Utilisez un boîtier de terminaison numérique si la longueur du câble est supérieure à 100 m (328 ft). Voir Pièces de rechange et accessoires à la page 36.

# 3.4 Connexion d'un câble de capteur avec fils dénudés (environnement non dangereux)

## **A** DANGER

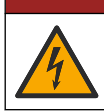

Risque d'électrocution. Débranchez systématiquement l'alimentation de l'appareil avant tout branchement électrique.

## **A** DANGER

Risque d'électrocution. Le câblage à haute tension du transmetteur est connecté derrière la barrière de protection à haute tension du boîtier du transmetteur. L'écran de protection doit rester en place, sauf lors de l'installation de modules ou l'installation par un technicien qualifié du câblage d'alimentation, de relais ou de cartes analogiques et réseau.

## AVIS

Le câblage direct du capteur au transmetteur n'est pas une méthode approuvée pour les environnements dangereux de classe I, division 2.

Si le câble du capteur n'est pas équipé d'un connecteur à raccordement rapide<sup>1</sup>Dans ce cas, connectez les fils dénudés du câble du capteur au transmetteur comme suit :

Remarque : Un câble de capteur avec des fils nus ne peut pas être connecté à un contrôleur SC1000.

- Le kit de câblage (9222400) se trouve dans le carton d'expédition du contrôleur SC200. Le kit contient quatre connecteurs d'épissure.
- 2. Suivez les instructions fournies dans le kit de câblage de conduit pour connecter le câble du capteur au transmetteur.

<sup>&</sup>lt;sup>1</sup> Par exemple, une boîte de terminaison numérique et un câble blindé à 4 fils en vrac sont utilisés pour augmenter la longueur du câble du capteur.

# Section 4 Options d'installation du capteur

Les options d'installation et d'accessoires disponibles pour le capteur sont fournies avec des instructions d'installation dans le kit de matériel. Figure 5 présente plusieurs options d'installation. Pour commander du matériel d'installation, voir la section Pièces de rechange et accessoires à la page 36.

#### Figure 5 Options d'installation

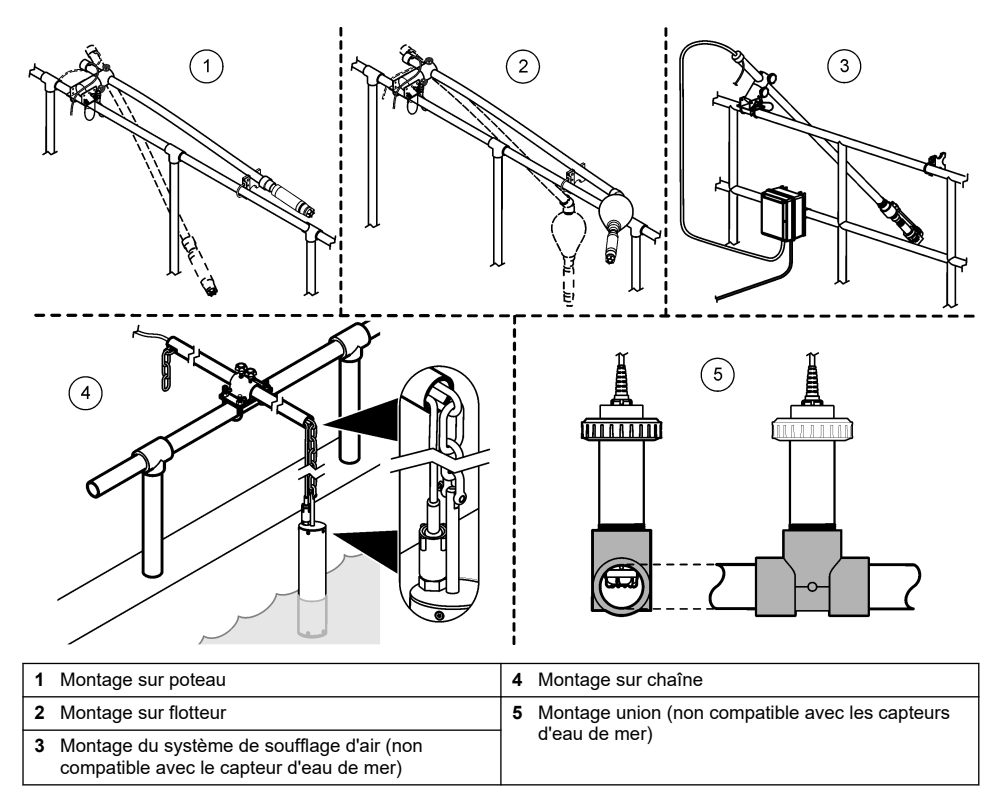

# Section 5 Fonctionnement

## 5.1 Navigation utilisateur

Consultez la documentation du contrôleur pour obtenir une description du clavier et des informations de navigation.

Sur le contrôleur SC200 ou le contrôleur SC1000, appuyez plusieurs fois sur la touche de flèche vers la **DROITE** pour afficher plus d'informations sur l'écran d'accueil ainsi qu'un graphique.

Sur le contrôleur SC4500, faites glisser votre écran sur l'écran principal vers la gauche ou la droite pour afficher plus d'informations sur l'écran d'accueil ainsi qu'un graphique.

## 5.2 Configuration du capteur

Sélectionnez le nom du capteur qui s'affiche à l'écran. Configurez les paramètres pour les mesures, les rappels de nettoyage, le traitement et le stockage des données.

- 1. Accédez au menu de configuration:
  - Contrôleur SC4500 : sélectionnez la tuile de l'appareil, puis sélectionnez le Menu de l'appareil
     Paramètres.
  - Contrôleurs SC200 et SC1000 : accédez au menu principal, puis sélectionnez PROGR. CAPTEUR > [sélectionner l'instrument] > CONFIGURATION.
- 2. Sélectionnez une option.

| Option                                                               | Description                                                                                                    |
|----------------------------------------------------------------------|----------------------------------------------------------------------------------------------------|
| Nom<br>(ou EDITER NOM)                                               | Modifie le nom correspondant au capteur sur l'écran de mesure. Le nom est<br>limité à 16 caractères avec n'importe quelle combinaison de lettres, chiffres,<br>espaces ou signes de ponctuation.                                                                                                    |
| Unité<br>(ou SET UNITS)                                              | Température (ou TEMPERATURE) - Définit les unités de température en $^\circ\text{C}$ (par défaut) ou en $^\circ\text{F}.$                                                                                                    |
|                                                                      | Mesure (ou MESURE PRINC.) - Définit les unités de mesure en mg/L, ppm (par défaut) ou %.                                                                                                    |
|                                                                      | Alt./Pression (ou ALT./PRESSION) - Définit les unités de pression<br>atmosphérique en fonction de l'altitude (m ou ft) ou de la pression (mmHg ou<br>torr).                                                                                                    |
| Alt./Pression<br>(ou ALT./PRESSION)                                  | <b>Remarque :</b> L'option Unité (ou SET UNITS) permet de modifier les unités<br>entrées pour Alt./Pression (ou ALT./PRESSION).                                                                                                    |
|                                                                      | Entrez l'altitude ou la pression atmosphérique. Il est nécessaire que cette valeur soit précise afin d'effectuer les mesures de saturation en pourcentage et l'étalonnage dans l'air. Valeur par défaut : 0 pied (niveau de la mer).                                                                                                    |
|                                                                      | Utilisez toujours la valeur de pression absolue, et non la valeur ajustée. Si la pression atmosphérique absolue n'est pas connue, indiquer l'altitude. le fabricant recommande l'utilisation de la valeur de pression d'air réelle ou absolue.                                                                                                    |
| Salinité<br>(ou SALINITE)                                            | Définit la valeur de correction de la salinité - 0,00 (par défaut) à 250,00 parties<br>par millier (‰). Reportez-vous à la section Identifier la valeur de correction de la<br>salinité à la page 29                                                                                                    |
| Moyenne signal<br>(ou MOYENNE SIGNAL)                                | Définit une constante de durée pour augmenter la stabilité du signal. La constante de temps calcule la valeur moyenne pendant une période spécifiée allant de 0 (pas de moyenne) à 999 secondes (moyenne de la valeur du signal pendant 999 secondes). Par défaut : 60 secondes.<br>Le réglage Moyenne signal (ou MOYENNE SIGNAL) augmente le temps de réponse du signal de l'appareil aux changements réels du processus. |
| Intervalle de nettoyage                                              | Définit l'intervalle pour le rappel de nettoyage (par défaut : 0 jour).                                                                                                    |
| (ou INT NETTOYAGE)                                                   | Le compteur Jours restants avant le nettoyage (ou JRS AV NETTOY) est<br>automatiquement réglé sur la valeur de l'Intervalle de nettoyage (ou INT<br>NETTOYAGE) (par exemple, 30 jours). Le compteur Jours restants avant le<br>nettoyage (ou JRS AV NETTOY) est affiché dans le menu Diagnostic/Test (ou<br>DIAG/TEST).                                                                                                    |
|                                                                      | Pour désactiver le rappel, réglez-le sur 0.                                                                                                    |
| Réinitialiser l'intervalle<br>de nettoyage<br>(ou RAZ INT NETTOY)    | Remet le compteur Jours restants avant le nettoyage (ou JRS AV NETTOY) à la valeur de l'Intervalle de nettoyage (ou INT NETTOYAGE).                                                                                                    |
| Intervalle de<br>l'enregistreur de<br>données<br>(ou PROGR. HISTOR.) | Définit l'intervalle de temps pour le stockage des données dans le journal de données - 30 secondes, 1, 2, 5, 10, 15 (par défaut), 30 ou 60 minutes                                                                                                    |
| Réinitialiser<br>(ou SET VAL/DEFAUT)                                 | Rétablit les paramètres par défaut du capteur. Ne modifie pas la pente ou le décalage de l'étalonnage.                                                                                                    |
|                                                                      |                                                                                                    |

#### 5.2.1 Identifier la valeur de correction de la salinité

Il est possible que la valeur DO affichée par les mesures d'oxygène dissous des échantillons salins soit très différente de la valeur DO réelle. Pour compenser l'effet des sels dissous dans un échantillon, saisissez un facteur de correction de la salinité.

**Remarque :** Si vous n'êtes pas certain du taux de salinité du fluide, renseignez-vous auprès des ingénieurs du site de traitement.

- 1. A l'aide d'un conductimètre, mesurez la conductivité de l'échantillon en mS/cm à la température de référence de 20 °C.
- 2. Aidez-vous du Tableau 1 pour estimer le facteur de correction de la salinité en fonction de la saturation en parties par millier (‰).

**Remarque :** La concentration en ion chlorure, exprimée en g/kg, indique la chlorinité de l'échantillon. Le taux de salinité est calculé selon la formule suivante : salinité = 1,80655 x chlorinité.

Il est possible de calculer le taux de salinité à l'aide de la relation établie dans la section 2520 B du document *Standard Methods for the Examination of Water and Wastewater*.<sup>2</sup>

| mS/cm | ‰  |   | mS/cm | ‰  |   | mS/cm | ‰  |   | mS/cm | ‰  |
|-------|----|---|-------|----|---|-------|----|---|-------|----|
| 5     | 3  |   | 16    | 10 |   | 27    | 18 |   | 38    | 27 |
| 6     | 4  | 1 | 17    | 11 |   | 28    | 19 |   | 39    | 28 |
| 7     | 4  |   | 18    | 12 |   | 29    | 20 |   | 40    | 29 |
| 8     | 5  | 1 | 19    | 13 |   | 30    | 21 | ] | 42    | 30 |
| 9     | 6  | 1 | 20    | 13 |   | 31    | 22 |   | 44    | 32 |
| 10    | 6  |   | 21    | 14 |   | 32    | 22 |   | 46    | 33 |
| 11    | 7  | 1 | 22    | 15 |   | 33    | 23 | ] | 48    | 35 |
| 12    | 8  | 1 | 23    | 15 |   | 34    | 24 |   | 50    | 37 |
| 13    | 8  | 1 | 24    | 17 | ] | 35    | 25 | 1 | 52    | 38 |
| 14    | 9  |   | 25    | 17 |   | 36    | 25 | 1 | 54    | 40 |
| 15    | 10 | 1 | 26    | 18 | 1 | 37    | 26 | 1 |       |    |

Tableau 1 Saturation de salinité (‰) en fonction de la valeur de conductivité (mS/cm)

## 5.3 Configuration du système

Reportez-vous à la documentation relative au contrôleur pour obtenir la configuration système, les paramètres généraux du contrôleur et les instructions de configuration pour les sorties et les communications.

# Section 6 Etalonnage

Le capteur est étalonné en usine conformément aux spécifications. Le fabricant recommande de procéder à l'étalonnage à la fréquence préconisée par les organismes de contrôle. Si l'étalonnage est nécessaire, assurez-vous du fonctionnement stabilisé (2) du capteur avant de procéder à l'étalonnage. Ne procédez pas à l'étalonnage du capteur lors de son installation.

Tableau 2 affiche les options d'étalonnage.

<sup>&</sup>lt;sup>2</sup> Standard Methods for the Examiniation of Water and Wastewater, 20e édition. Editeurs : Lenore S. Clesceri, Arnold E. Greenberg et Andrew D. Eaton, p. 2-48-2-29 (1998). Le rapport entre chlorinité et solubilité de l'oxygène est fourni dans ce même document à la section 4500-O:I p. 4-131.

#### Tableau 2 Options d'étalonnage

| Option                                | Description                                                                                 |
|---------------------------------------|---------------------------------------------------------------------------------------------|
| Etalon.à l'air<br>(ou ETALON.A L'AIR) | Méthode d'étalonnage recommandée. Cet étalonnage modifie la pente d'étalonnage.             |
| Etalonnage                            | Étalonnage par comparaison avec un instrument de mesure de l'oxygène tenu à la main.        |
| (ou ETAL. PROCESS)                    | Cet étalonnage modifie le décalage d'étalonnage.                                            |
| Réinit. étal.                         | Réinitialise le gain d'étalonnage (pente) et le décalage aux valeurs par défaut de l'usine. |
| (ou RAZ DEF ETAL)                     | Défaut : gain=1,0, décalage par défaut=0,0                                                  |

## 6.1 Etalonnage avec de l'air

#### Remarques :

- Assurez-vous que le sachet utilisé pour l'étalonnage contient bien de l'eau.
- Assurez-vous que le joint placé entre le sachet d'étalonnage et le corps du capteur est bien serré.
- Avant de procéder à l'étalonnage, assurez-vous que le capteur est bien sec.
- Assurez-vous que le réglage de pression d'air et d'altitude est approprié à l'emplacement choisi pour effectuer l'étalonnage.
- Attendez que la température du capteur corresponde à la température de l'emplacement du sachet d'étalonnage. Jusqu'à 15 minutes peuvent être nécessaires pour réduire un écart de température important entre le fluide traité et l'emplacement choisi pour l'étalonnage.
- 1. Sortez le capteur du fluide traité. Nettoyez le capteur à l'aide d'un chiffon humide.
- Placez l'intégralité du capteur dans un sachet d'étalonnage contenant 25 à 50 ml d'eau. Veillez à ce que la capsule du capteur n'entre pas en contact avec l'eau du sachet d'étalonnage et ne comporte aucune goutte d'eau (Figure 6).
- Resserrez le sac autour du corps du capteur à l'aide d'un ruban adhésif, d'une ficelle ou de votre main.
- Avant de procéder à l'étalonnage, laissez le capteur se stabiliser pendant 15 minutes. Pendant la stabilisation, conservez le sachet d'étalonnage à l'abri du soleil.
- Assurez-vous que le paramètre ALT./PRESSION est correctement réglé dans les paramètres du capteur. Reportez-vous à Configuration du capteur à la page 27.
- 6. Accédez au menu d'étalonnage :
  - Contrôleur SC4500: sélectionnez la tuile de l'appareil, puis sélectionnez le Menu de l'appareil
     Etalonnage.
  - Contrôleurs SC200 et SC1000 : accédez au menu principal, puis sélectionnez PROGR. CAPTEUR > [sélectionner l'instrument] > ETALONNAGE.
- 7. Sélectionnez l'Etalon.à l'air (ou ETALON.A L'AIR).
- 8. Sélectionnez l'option de sortie du signal pendant l'étalonnage :

| Option                      | Description                                                                                                    |
|-----------------------------|----------------------------------------------------------------------------------------------------|
| Actif<br>(ou ACTIF)         | L'instrument envoie la valeur de sortie mesurée pendant la procédure d'étalonnage.                                                                          |
| Tenir<br>(ou MEMORISATION)  | La valeur de sortie du capteur est maintenue à la dernière valeur mesurée pendant<br>la procédure d'étalonnage.                                             |
| Transfert<br>(ou TRANSFERT) | Une valeur de sortie prédéfinie est envoyée pendant l'étalonnage. Reportez-vous au manuel d'utilisation du transmetteur pour modifier la valeur prédéfinie. |
|                             |                                                                                                    |

- 9. Appuyer sur OK (ou enter).
- **10.** Attendez 15 minutes avec le capteur dans le sac, afin que le capteur puisse s'adapter à la température ambiante.
- 11. Lorsque la lecture est stable, appuyer sur OK (ou enter).

12. Consultez le résultat d'étalonnage :

- "Fin" (ou "FINI") Le capteur est calibré et prêt à mesurer des échantillons. La valeur de la pente est affichée.
- "La calibration a échoué." (ou "ERREUR ETALON.") La pente ou le décalage de l'étalonnage est en dehors des limites acceptées. Refaites l'étalonnage. Nettoyez le capteur si nécessaire. Reportez-vous à la section Nettoyage du capteur à la page 33.
- 13. Appuyer sur OK (ou enter).
- 14. Remettre le capteur dans le processus, puis appuyer sur OK (ou enter).

Le signal de sortie revient dans l'état actif et la valeur d'échantillon mesurée apparaît sur l'écran de mesure.

#### Figure 6 Procédure d'étalonnage à l'air

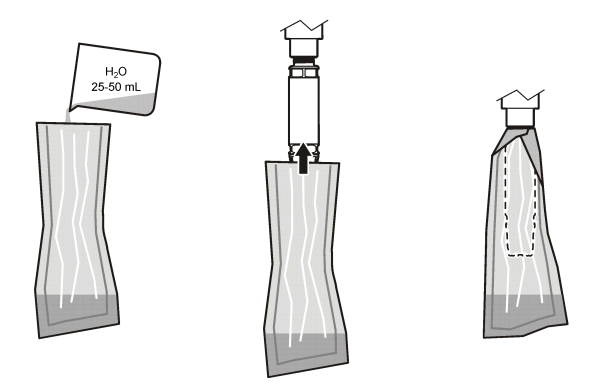

#### 6.2 Étalonnage avec le capteur dans le processus

Calibrer le capteur pendant que le capteur est en cours de traitement. Un deuxième capteur fixé à un appareil de mesure portatif est nécessaire.

- 1. Placez le deuxième capteur dans le processus aussi près que possible du premier capteur.
- 2. Attendre que la valeur de l'OD se stabilise sur l'appareil de mesure manuel.
- 3. Accédez au menu d'étalonnage :
  - Contrôleur SC4500: sélectionnez la tuile de l'appareil, puis sélectionnez le Menu de l'appareil
     Etalonnage.
  - Contrôleurs SC200 et SC1000 : accédez au menu principal, puis sélectionnez PROGR. CAPTEUR > [sélectionner l'instrument] > ETALONNAGE.
- 4. Sélectionnez Etalonnage (ou ETAL. PROCESS).
- 5. Sélectionnez l'option de sortie du signal pendant l'étalonnage :

| Option                      | Description                                                                                                    |
|-----------------------------|----------------------------------------------------------------------------------------------------|
| Actif<br>(ou ACTIF)         | L'instrument envoie la valeur de sortie mesurée pendant la procédure d'étalonnage.                                                                          |
| Tenir<br>(ou MEMORISATION)  | La valeur de sortie du capteur est maintenue à la dernière valeur mesurée pendant<br>la procédure d'étalonnage.                                             |
| Transfert<br>(ou TRANSFERT) | Une valeur de sortie prédéfinie est envoyée pendant l'étalonnage. Reportez-vous au manuel d'utilisation du transmetteur pour modifier la valeur prédéfinie. |
| araqua la contour co        | t dans l'échantillan, annuver our <b>OK</b> (ou <b>anter</b> )                                                                                              |

- 6. Lorsque le capteur est dans l'échantillon, appuyer sur OK (ou enter).
- 7. Lorsque la lecture est stable, appuyer sur OK (ou enter).

- 8. Saisir la mesure du deuxième capteur.
- 9. Appuyer sur OK (ou enter).

10. Consultez le résultat d'étalonnage :

- "Fin" (ou "FINI") Le capteur est calibré et prêt à mesurer des échantillons. La valeur de décalage apparaît.
- "La calibration a échoué." (ou "ERREUR ETALON.") La pente ou le décalage de l'étalonnage est en dehors des limites acceptées. Refaites l'étalonnage. Nettoyez le capteur si nécessaire. Reportez-vous à la section Nettoyage du capteur à la page 33.

#### 11. Appuyer sur OK (ou enter).

Le signal de sortie revient dans l'état actif et la valeur d'échantillon mesurée apparaît sur l'écran de mesure.

## 6.3 Sortie de la procédure d'étalonnage

- 1. Pour quitter un étalonnage, appuyez sur retour.
- 2. Sélectionnez une option.

| Option                                | Description                                                                                                    |
|---------------------------------------|----------------------------------------------------------------------------------------------------|
| Annuler<br>(ou ANNULER)               | Arrête l'étalonnage. Un nouvel étalonnage devra repartir du début.                                                                                                    |
| Retour étalon.<br>(ou RETOUR ETALON.) | Revenir à l'étalonnage.                                                                                                    |
| Retour<br>(ou ECHAPPER)               | Quitte temporairement l'étalonnage. L'accès aux autres menus est autorisé. Il est possible de démarrer un étalonnage pour un deuxième capteur (le cas échéant). Contrôleur SC200 et SC1000 - Pour revenir à l'étalonnage, appuyez sur <b>menu</b> et sélectionnez <b>PROGR. CAPTEUR</b> > [sélectionner le capteur]. |

#### 6.4 Retour à l'étalonnage par défaut

Pour rétablir l'étalonnage d'usine du capteur :

- 1. Accédez au menu d'étalonnage :
  - Contrôleur SC4500: sélectionnez la tuile de l'appareil, puis sélectionnez le Menu de l'appareil
     Etalonnage.
  - Contrôleurs SC200 et SC1000 : accédez au menu principal, puis sélectionnez PROGR. CAPTEUR > [sélectionner l'instrument] > ETALONNAGE.
- 2. Sélectionnez Réinit. étal. (ou RAZ DEF ETAL).

## Section 7 Journaux de données de capteur et des événements

Le contrôleur SC fournit un journal des données et un journal des événements pour chaque capteur. Le journal de données stocke les données de mesure à intervalles sélectionnés (configurables par l'utilisateur). Le journal des événements indique les événements qui ont eu lieu.

Le journal de données et le journal des événements peuvent être enregistrés au format CSV. Pour obtenir des instructions, reportez-vous à la documentation du transmetteur.

# Section 8 Registres Modbus

Une liste de registres Modbus est disponible pour la communication réseau. Consultez le site Internet du fabricant de l'instrument pour plus d'informations.

# Section 9 Maintenance

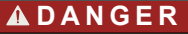

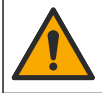

Dangers multiples. Seul le personnel qualifié doit effectuer les tâches détaillées dans cette section du document.

## 🛦 D A N G E R

**Risque d'explosion** Ne connectez pas ou ne déconnectez pas les composants ou circuits électriques de l'équipement, sauf si l'alimentation a été coupée ou si la zone est connue pour être non dangereuse.

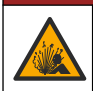

**A** DANGER

**Risque d'explosion** La substitution de composants peut compromettre l'aptitude à la classe 1, division 2. Ne remplacez aucun composant à moins que l'alimentation n'ait été coupée et que la zone soit connue comme étant non dangereuse.

#### AVIS

La version de ce produit certifiée pour les environnements dangereux n'est pas conforme à la norme 94/9/EC (norme ATEX).

## 9.1 Calendrier de maintenance

AVIS

Ne pas démonter le capteur pour l'entretien ou le nettoyage.

Le calendrier de maintenance indique la fréquence minimum des tâches de maintenance régulières. Effectuer les opérations d'entretien plus fréquemment avec des applications entraînant une contamination de l'électrode.

| Tâche d'entretien                                | Fréquence minimum recommandée                                  |
|--------------------------------------------------|----------------------------------------------------------------|
| Nettoyage du capteur à la page 33                | 90 jours                                                       |
| Inspection du capteur                            | 90 jours                                                       |
| Remplacement du capuchon du capteur à la page 34 | 2 ans                                                          |
| Etalonnage à la page 29                          | Conformément aux recommandations des organismes<br>de contrôle |

## 9.2 Définition ou modification de l'intervalle de nettoyage

L'intervalle adéquat entre les nettoyages manuels du capteur peut varier en fonction des conditions d'utilisation. L'intervalle de nettoyage par défaut est de 0 jour. Pour modifier l'intervalle de nettoyage, reportez-vous à la rubrique Intervalle de nettoyage (ou INT NETTOYAGE) à l'adresse Configuration du capteur à la page 27.

#### 9.3 Nettoyage du capteur

Nettoyez la surface du capteur à l'aide d'un chiffon doux humide.

**Remarque :** S'il est nécessaire de retirer la capsule du capteur lors du nettoyage, évitez d'exposer l'intérieur de la capsule aux rayons du soleil pendant une période prolongée.

## 9.4 Remplacement du capuchon du capteur

AVERTISSEMENT

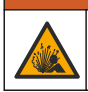

Risque d'explosion. Le capuchon de configuration du capteur n'est pas certifié pour une utilisation en environnement dangereux.

Des instructions d'installation sont fournies avec les capuchons de configuration et les capuchons de capteur de rechange. Pour remplacer le capuchon, reportez-vous aux instructions fournies. Une fois le capuchon du nouveau capteur installé, assurez-vous que le numéro de lot figurant sur le capuchon du capteur est identique à celui qui est lu par Modbus. Le capteur utilise les informations d'étalonnage qui figurent sur ce capuchon.

Pour bénéficier de performances et d'une précision optimales, remplacez le capuchon du capteur :

- · Tous les deux ans, ou plus fréquemment si nécessaire
- · Lorsque l'inspection de routine révèle une forte érosion du capuchon du capteur.

# Section 10 Dépannage

#### 10.1 Menu de diagnostic et test du capteur

- 1. Allez dans le menu diagnostic/test:
  - Contrôleur SC4500: sélectionnez la tuile du périphérique, puis sélectionnez le Menu de l'appareil > Diagnostic/Test.
  - Contrôleurs SC200 et SC1000 : accédez au menu principal, puis sélectionnez PROGR. CAPTEUR > [sélectionner l'instrument] > DIAG/TEST.
- 2. Sélectionnez une option.

| Option                                                  | Description                                                                                    |
|---------------------------------------------------------|------------------------------------------------------------------------------------------------|
| Informations sur le capteur<br>(ou INFO CAPTEUR)        | Permet d'afficher la version logicielle et du pilote installée.                                |
| N° de série<br>(ou N° DE SERIE)                         | Indique le numéro de série du capteur.                                                         |
| Correction de gain<br>(ou CORR. GAIN)                   | Règle la valeur du gain d'étalonnage (pente) (0,50 à 1,5).                                     |
| Correction d'écart<br>(ou CORR. ZERO)                   | Règle la valeur du décalage d'étalonnage (-3,00 à +3,00).                                      |
| Diag. phase<br>(ou DIAG. PHASE)                         | Affiche la phase des longueurs d'onde bleue, rouge et totale. Mise à jour chaque seconde.      |
| Diagn. amplit.<br>(ou DIAGN. AMPLIT.)                   | Affiche l'amplitude des longueurs d'onde bleue et rouge. Mise à jour chaque seconde.           |
| Jours restants avant le nettoyage<br>(ou JRS AV NETTOY) | Affiche le nombre de jours avant le prochain nettoyage manuel<br>programmé.                    |
| Durée de vie du capteur<br>(ou DUREE CAPTEUR)           | Indique le nombre de jours avant le prochain remplacement programmé<br>du capuchon du capteur. |
| Service<br>(ou SERVICE)                                 | Réservé à l'entretien uniquement                                                               |

#### 10.2 Erreurs

Lorsqu'une erreur se produit, les mesures s'arrêtent, l'écran de mesure clignote et toutes les sorties sont maintenues, telles que spécifiées dans le menu du transmetteur. Pour afficher les erreurs :

- Contrôleur SC4500 Sélectionnez l'écran de mesure rouge ou la petite flèche rouge, ou allez au menu principal et sélectionnez Notifications > Erreurs.
- Contrôleurs SC200 et SC1000 : accédez au menu principal, puis sélectionnez DIAGNOSTIQUE > [sélectionner l'instrument] > LISTE ERREURS.

Une liste des erreurs possibles est disponible dans le Tableau 3.

| Erreur                                                               | Cause possible                                                              | Résolution                                                      |
|----------------------------------------------------------------------|-----------------------------------------------------------------------------|-----------------------------------------------------------------|
| Ampl. rge bas (valeur inférieure à 0,01)<br>(ou AMPL. RGE BAS)       | Le capuchon du capteur n'est pas installé ou ne l'est pas correctement.     | Retirez le capuchon du capteur, puis replacez-le.               |
| Ou<br>Ampl bleu bas (valeur inférieure à 0,01)<br>(ou AMPL BLEU BAS) | La trajectoire de la lumière est<br>bloquée dans le capuchon du<br>capteur. | Inspectez la lentille et l'intérieur<br>du capuchon du capteur. |
|                                                                      | Le capteur ne fonctionne pas correctement.                                  | Assurez-vous que le voyant clignote. Contactez le fabricant.    |

Tableau 3 Messages d'erreur

## 10.3 Liste d'avertissements

Lorsqu'un avertissement se produit, une icône d'avertissement clignote et un message s'affiche en bas de l'écran du transmetteur. Un avertissement n'affecte pas le fonctionnement des relais et des sorties. Pour afficher les avertissements:

- Contrôleur SC4500 Sélectionnez l'écran de mesure jaune ou la petite flèche jaune, ou allez au menu principal et sélectionnez **Notifications** > **Avertissements**.
- Contrôleurs SC200 et SC1000 : accédez au menu principal, puis sélectionnez DIAGNOSTIQUE > [sélectionner l'instrument] > LISTE AVERTIS..

Une liste d'avertissements possibles est disponible dans le Tableau 4.

| Avertissement                           | Définition                                         | Résolution                                                                                                    |  |
|-----------------------------------------|----------------------------------------------------|----------------------------------------------------------------------------------------------------|--|
| Err. progr. EEPR<br>(ou ERR. PROGR. EE) | Le stockage est<br>corrompu. Les valeurs           | Contactez l'assistance technique.                                                                                                    |  |
| Err. res. EEPR<br>(ou ERR. RES. EEPR)   | rétablies.                                         |                                                                                                    |  |
| Temp. < 0 °C<br>(ou TEMP. < 0° C)       | La température du fluide<br>est inférieure à 0 °C  | Augmentez la température du fluide<br>ou cessez son utilisation jusqu'à ce<br>que sa température soit comprise<br>dans la plage des spécifications du<br>capteur. |  |
| Temp. > 50 °C<br>(ou TEMP. > 50° C)     | La température du fluide<br>est supérieure à 50 °C | Diminuez la température du fluide<br>ou cessez son utilisation jusqu'à ce<br>que sa température soit comprise<br>dans la plage des spécifications du<br>capteur.  |  |
| Ampl. rge bas<br>(ou AMPL. RGE BAS)     | La valeur est inférieure à 0,03                    | Reportez-vous à Erreurs<br>à la page 34.                                                                                                    |  |
| Ampl. rge haut<br>(ou AMPL. RGE HAUT)   | La valeur est supérieure<br>à 0,35                 | Appeler l'assistance technique.                                                                                                    |  |
| Ampl bleu bas<br>(ou AMPL BLEU BAS)     | La valeur est inférieure à 0,03                    | Reportez-vous à Erreurs<br>à la page 34.                                                                                                    |  |

#### Tableau 4 Messages d'avertissement

|                                                                         |                                                                                                    | · · ·                                                                                                    |
|-------------------------------------------------------------------------|----------------------------------------------------------------------------------------------------|----------------------------------------------------------------------------------------------------|
| Avertissement                                                           | Définition                                                                                                    | Résolution                                                                                                    |
| Ampl bleu haut<br>(ou AMPL BLEU HAUT)                                   | La valeur est supérieure<br>à 0,35                                                                                                    | Appeler l'assistance technique.                                                                                                    |
| Numéro de lot du bouchon de capteur<br>manquant.<br>(ou CAP CODE FAULT) | Le code du capuchon du<br>capteur est corrompu. Le<br>code a été<br>automatiquement<br>réinitialisé à l'aide des<br>codes de lot et de<br>capuchon par défaut. | Suivez les instructions relatives au<br>capuchon de configuration du<br>capteur. Si aucun capuchon de<br>configuration n'est disponible pour le<br>capuchon du capteur, contactez<br>l'assistance technique. |

Tableau 4 Messages d'avertissement (suite)

#### 10.4 Liste d'événements

Les événements sont enregistrés dans le journal des événements et ne sont pas affichés sur le contrôleur. Reportez-vous à la documentation du contrôleur pour savoir comment télécharger le journal des événements. Tableau 5 montre les événements qui sont enregistrés.

| Evénement                                             | Description                                                           |
|-------------------------------------------------------|-----------------------------------------------------------------------|
| Unités d'altitude/de pression<br>(ou UNITE PRESSION)  | Les unités de pression atmosphérique ou d'altitude ont été modifiées. |
| Alt./Pression<br>(ou ALT./PRESSION)                   | L'altitude ou la pression atmosphérique a été modifiée.               |
| Température<br>(ou UNIT. TEMPER.)                     | Les unités de température ont été modifiées.                          |
| Unité de mesure<br>(ou SET UNITS)                     | Les unités de mesure ont été modifiées.                               |
| Salinité<br>(ou SALINITE)                             | La valeur de correction de la salinité a été modifiée.                |
| Définir les valeurs par défaut<br>(ou SET VAL/DEFAUT) | Les paramètres du capteur ont été réglés sur les valeurs par défaut.  |
| Intervalle de nettoyage<br>(ou INT NETTOYAGE)         | L'intervalle entre deux nettoyages du capteur a été modifié.          |

Tableau 5 Liste d'événements

# Section 11 Pièces de rechange et accessoires

#### A VERTISSEMENT

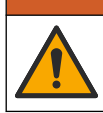

Risque de blessures corporelles. L'utilisation de pièces non approuvées comporte un risque de blessure, d'endommagement de l'appareil ou de panne d'équipement. Les pièces de rechange de cette section sont approuvées par le fabricant.

**Remarque :** Les numéros de référence de produit et d'article peuvent dépendre des régions de commercialisation. Prenez contact avec le distributeur approprié ou consultez le site web de la société pour connaître les personnes à contacter.

#### Eléments de rechange

| Description                                | Référence |
|--------------------------------------------|-----------|
| Sac d'étalonnage                           | 5796600   |
| Kit de remplacement du capuchon du capteur | 9021100   |
#### Accessoires

| Description                                                                                                    | Référence       |
|----------------------------------------------------------------------------------------------------|-----------------|
| Câble d'extension numérique, 1 m (3,2 pi)                                                                                      | 6122400         |
| Câble d'extension numérique, 7,7 m (25 pi)                                                                                     | 5796000         |
| Câble d'extension numérique, 15 m (50 pi)                                                                                      | 5796100         |
| Câble d'extension numérique, 31 m (101 ft)                                                                                     | 5796200         |
| Verrouillage de câble pour connecteur de capteur, C1D2 emplacements dangereux                                                  | 6139900         |
| Boîte de terminaison numérique pour les contrôleurs SC200 et SC4500                                                            | 5867000         |
| Câble d'extension numérique avec verrouillage de câble, 1 m (3,2 ft)                                                           | 6122401         |
| Câble d'extension numérique avec verrouillage de câble, 7,7 m (25 ft)                                                          | 5796001         |
| Câble d'extension numérique avec verrouillage de câble, 15 m (50 ft)                                                           | 5796101         |
| Câble d'extension numérique avec verrouillage de câble, 31 m (101 ft)                                                          | 5796201         |
| Système de nettoyage par soufflage d'air haut rendement, 115 V (non certifié pour utilisation en environnement dangereux)      | 6860000         |
| Système de nettoyage par soufflage d'air haut rendement, 230 V (non certifié ATEX pour utilisation en environnement dangereux) | 6860100         |
| Kit de quincaillerie pour montage sur poteau (PVC)                                                                             | 9253000         |
| Kit de montage sur flotteur (PVC)                                                                                              | 9253100         |
| Kit de montage pour soufflage d'air                                                                                            | 9253500         |
| Kit de montage chaîne d'immersion (acier inoxydable)                                                                           | LZX914.99.11200 |
| Kit de montage raccord union                                                                                                   | 9257000         |

# Tabla de contenidos

- 1 Especificaciones en la página 38
- 2 Información general en la página 39
- 3 Instalación eléctrica en la página 43
- 4 Opciones de instalación del sensor en la página 45
- 5 Funcionamiento en la página 45
- 6 Calibración en la página 47

- 7 Datos del sensor y registros de eventos en la página 50
- 8 Registros de Modbus en la página 50
- 9 Mantenimiento en la página 51
- 10 Solución de problemas en la página 52
- 11 Piezas de repuesto y accesorios en la página 54

# Sección 1 Especificaciones

Las especificaciones están sujetas a cambios sin previo aviso.

El producto sólo tiene las homologaciones indicadas y los registros, certificados y declaraciones que se facilitan oficialmente con el producto. El uso de este producto en una aplicación para la que no está permitido no está aprobado por el fabricante.

| Especificación                          | Datos                                                                                                    |
|-----------------------------------------|----------------------------------------------------------------------------------------------------|
| Materiales en contacto con el agua      | <ul> <li>Sensor estándar, sensor estándar de clase 1-Div 2</li> <li>CPVC, extremo del sensor y extremo del cable</li> <li>Poliuretano, doble moldura en el extremo y el revestimiento del cable</li> <li>Cuerpo y tornillos de acero inoxidable 316</li> <li>Junta tórica FPM/FKM</li> <li>Tuerca PPO en el extremo del cable</li> <li>Sensor de agua de mar, Sensor de agua de mar Clase 1-Div 2</li> <li>CPVC, extremo del sensor y extremo del cable</li> <li>Poliuretano, doble moldura en el extremo y el revestimiento del cable</li> <li>CPVC, extremo del sensor y extremo del cable</li> <li>Poliuretano, doble moldura en el extremo y el revestimiento del cable</li> <li>Sellado de epoxi para agua de mar</li> </ul> |
|                                         | I uerca PPO en el extremo del cable                                                                                                    |
| Clasificación IP                        | IP68                                                                                                    |
| Materiales húmedos (Tapa del<br>sensor) | Acrílico                                                                                                    |
| Cable del sensor                        | Cable integral de 10 m (30 pies) con interruptor de desconexión rápida<br>(todos los tipos de sensores)<br>Hasta 100 m mediante cables de extensión (sólo los tipos de sensores<br>que no pertenecen a la Clase I, División 2)<br>Controladores SC200 y SC4500: Hasta 400 m con caja de terminación<br>digital (sólo para sensores que no pertenezcan a la Clase I, División 2)                                                                                                    |
| Peso                                    | 1,0 kg (2 libras, 3 onzas)                                                                                                    |
| Dimensiones                             | Sensor estándar (diámetro x longitud): 49.53 x 255,27 mm (1,95 x 10,05 pulg.)                                                                                                    |
|                                         | Sensor de agua de mar (diámetro x longitud): 60.45 x 255,27 mm (2,38 x 10,05 pulg.)                                                                                                    |
| Requisitos de alimentación              | 12 VDC, 0,25 A, 3 W                                                                                                    |
| Rango                                   | De 0 a 20 ppm (de 0 a 20 mg/l)<br>Del 0 al 200% de saturación                                                                                                    |
| Exactitud                               | Por debajo de 5 ppm: ± 0,05 ppm                                                                                                    |
|                                         | Por encima de 5 ppm: ± 0,1 ppm                                                                                                    |

| Especificación                                                            | Datos                                                                                                    |
|---------------------------------------------------------------------------|----------------------------------------------------------------------------------------------------|
| Repetibilidad                                                             | ± 0,1 ppm (mg/L)                                                                                                    |
| Tiempo de respuesta                                                       | T <sub>90</sub> <40 segundos                                                                                                    |
|                                                                           | T <sub>95</sub> <60 segundos                                                                                                    |
| Resolución                                                                | 0.01 ppm (mg/L); 0,1% de saturación                                                                                                    |
| Rango de temperatura                                                      | De 0 a 50 °C (de 32 a 122 °F)                                                                                                    |
| Exactitud de temperaturas                                                 | ± 0,2 °C (± 0,36 °F)                                                                                                    |
| Interferencias                                                            | No existen interferencias de los siguientes elementos: H <sub>2</sub> S, pH, K <sup>+</sup> , Na <sup>+</sup> , Mg <sup>2+</sup> , Ca <sup>2+</sup> , NH <sub>4</sub> <sup>+</sup> , Al <sup>3+</sup> , Pb <sup>2+</sup> , Cd <sup>2+</sup> , Zn <sup>2+</sup> , Cr (total), Fe <sup>2+</sup> , Fe <sup>3+</sup> , Mn <sup>2+</sup> , Cu <sup>2+</sup> , Ni <sup>2+</sup> , Co <sup>2+</sup> , CN <sup>-</sup> , NO <sub>3</sub> <sup>-</sup> , SO <sub>4</sub> <sup>2-</sup> , S <sup>2-</sup> , PO <sub>4</sub> <sup>3-</sup> , Cl <sup>-</sup> , tensioactivos de aniones, aceites crudos, Cl <sub>2</sub> < 4 ppm |
| Temperatura de almacenamiento                                             | –20 a 70 °C (–4 a 158 °F)                                                                                                    |
| Temperatura máxima                                                        | De 0 a 50 °C (de 32 a 122 °F)                                                                                                    |
| Clasificación de ubicaciones<br>peligrosas (solo sensor 9020000-<br>C1D2) | Clase I, Division 2, Grupos A–D, T4/Clase I, Zona 2 Grupo 2C, T4<br>Nota: Este producto no cumple los requisitos de la Directiva 94/9/EC (Directiva ATEX).                                                                                                    |
| Certificaciones (solo sensor<br>9020000-C1D2)                             | ETL se recoge en las normativas ANSI/ISA, CSA y FM para su uso en<br>entornos peligrosos.<br><b>Nota:</b> Este producto no cumple los requisitos de la Directiva 94/9/EC (Directiva ATEX).                                                                                                    |
| Caudal mínimo                                                             | No se requiere.                                                                                                    |
| Calibración/verificación                                                  | Calibrado en fábrica y listo para usar<br>Calibración del aire: un punto, aire con una saturación de agua del 100%<br>Calibración de la muestra: comparación con el instrumento estándar                                                                                                    |
| Límites de profundidad y presión de<br>inmersión                          | Límites de presión a 34 m (112 pies), 345 kPa (50 psi) como máximo; es posible que no se mantenga la exactitud a esta profundidad.                                                                                                    |
| Garantía                                                                  | Sensor: 3 años contra defectos de fabricación                                                                                                    |
|                                                                           | Cápsula del sensor: 2 años por defectos de fabricación                                                                                                    |

# Sección 2 Información general

El fabricante no será responsable en ningún caso de los daños resultantes de un uso inadecuado del producto o del incumplimiento de las instrucciones del manual. El fabricante se reserva el derecho a modificar este manual y los productos que describen en cualquier momento, sin aviso ni obligación. Las ediciones revisadas se encuentran en la página web del fabricante.

## 2.1 Información de seguridad

El fabricante no es responsable de ningún daño debido a un mal uso de este producto incluyendo, sin limitación, daños directos, fortuitos o circunstanciales y reclamaciones sobre los daños que no estén recogidos en la legislación vigente. El usuario es el responsable de la identificación de los riesgos críticos y de tener los mecanismos adecuados de protección de los procesos en caso de un posible mal funcionamiento del equipo.

Sírvase leer todo el manual antes de desembalar, instalar o trabajar con este equipo. Preste especial atención a todas las indicaciones de peligro y advertencia. El no hacerlo puede provocar heridas graves al usuario o daños al equipo.

Si el equipo se utiliza de una manera no especificada por el fabricante, la protección proporcionada por el equipo puede verse afectada. No use o instale este equipo de una manera diferente a la explicada en este manual.

# 2.2 Uso de la información relativa a riesgos

#### A PELIGRO

Indica una situación potencial o de riesgo inminente que, de no evitarse, provocará la muerte o lesiones graves.

#### **ADVERTENCIA**

Indica una situación potencial o inminentemente peligrosa que, de no evitarse, podría provocar la muerte o lesiones graves.

#### A PRECAUCIÓN

Indica una situación potencialmente peligrosa que podría provocar una lesión menor o moderada.

#### AVISO

Indica una situación que, si no se evita, puede provocar daños en el instrumento. Información que requiere especial énfasis.

## 2.3 Etiquetas de precaución

Lea todas las etiquetas y rótulos adheridos al instrumento. En caso contrario, podrían producirse heridas personales o daños en el instrumento. El símbolo que aparezca en el instrumento se comentará en el manual con una declaración de precaución.

|   | Este es un símbolo de alerta de seguridad. Obedezca todos los mensajes de seguridad que se<br>muestran junto con este símbolo para evitar posibles lesiones. Si se encuentran sobre el instrumento,<br>consulte el manual de instrucciones para obtener información de funcionamiento o seguridad. |
|---|----------------------------------------------------------------------------------------------------|
|   | Este símbolo indica la presencia de una fuente de luz que podría provocar lesiones oculares leves.<br>Obedezca todos los mensajes que se muestran a continuación de este símbolo para evitar posibles<br>lesiones oculares.                                                                        |
| R | Este símbolo indica la presencia de dispositivos susceptibles a descargas electrostáticas. Asimismo,<br>indica que se debe tener cuidado para evitar que el equipo sufra daño.                                                                                                    |
|   | En Europa, el equipo eléctrico marcado con este símbolo no se debe desechar mediante el servicio<br>de recogida de basura doméstica o pública. Devuelva los equipos viejos o que hayan alcanzado el<br>término de su vida útil al fabricante para su eliminación sin cargo para el usuario.        |

#### 2.4 Compatibilidad electromagnética (CEM)

A PRECAUCIÓN

Este equipo no está diseñado para su uso en entornos residenciales y puede que no brinde la protección adecuada para la recepción de radio en dichos entornos.

#### CE (EU)

El equipo cumple los requisitos esenciales de la Directiva CEM 2014/30/UE.

#### UKCA (UK)

El equipo cumple los requisitos del Reglamento de Compatibilidad Electromagnética de 2016 (S.I. 2016/1091).

#### Reglamentación canadiense sobre equipos que provocan interferencia, ICES-003, Clase A

Registros de pruebas de control del fabricante.

Este aparato digital de clase A cumple con todos los requerimientos de las reglamentaciones canadienses para equipos que producen interferencias.

Cet appareil numérique de classe A répond à toutes les exigences de la réglementation canadienne sur les équipements provoquant des interférences.

#### FCC Parte 15, Límites Clase "A"

Registros de pruebas de control del fabricante. Este dispositivo cumple con la Parte 15 de las normas de la FCC estadounidense. Su operación está sujeta a las siguientes dos condiciones:

- 1. El equipo no puede causar interferencias perjudiciales.
- 2. Este equipo debe aceptar cualquier interferencia recibida, incluyendo las interferencias que pueden causar un funcionamiento no deseado.

Los cambios o modificaciones a este equipo que no hayan sido aprobados por la parte responsable podrían anular el permiso del usuario para operar el equipo. Este equipo ha sido probado y encontrado que cumple con los límites para un dispositivo digital Clase A, de acuerdo con la Parte 15 de las Reglas FCC. Estos límites están diseñados para proporcionar una protección razonable contra las interferencias perjudiciales cuando el equipo está operando en un entorno comercial. Este equipo genera, utiliza y puede irradiar energía de radio frecuencia, y si no es instalado y utilizado de acuerdo con el manual de instrucciones, puede causar una interferencia dañina a las radio comunicaciones. La operación de este equipo en un área residencial es probable que produzca interferencias dañinas, en cuyo caso el usuario será requerido para corregir la interferencia bajo su propio cargo. Pueden utilizarse las siguientes técnicas para reducir los problemas de interferencia:

- 1. Desconecte el equipo de su fuente de alimentación para verificar si éste es o no la fuente de la interferencia.
- 2. Si el equipo está conectado a la misma toma eléctrica que el dispositivo que experimenta la interferencia, conecte el equipo a otra toma eléctrica.
- 3. Aleje el equipo del dispositivo que está recibiendo la interferencia.
- 4. Cambie la posición de la antena del dispositivo que recibe la interferencia.
- 5. Pruebe combinaciones de las opciones descritas.

#### 2.5 Iconos usados en las ilustraciones

| Piezas suministradas por el<br>fabricante | Use solo los dedos | No use herramientas |
|-------------------------------------------|--------------------|---------------------|

## 2.6 Información general sobre el producto

## A PELIGRO

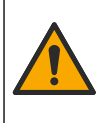

Peligro químico o biológico. Si este instrumento se usa para controlar un proceso de tratamiento y/o un sistema de suministro químico para el que existan límites normativos y requisitos de control relacionados con la salud pública, la seguridad pública, la fabricación o procesamiento de alimentos o bebidas, es responsabilidad del usuario de este instrumento conocer y cumplir toda normativa aplicable y disponer de mecanismos adecuados y suficientes que satisfagan las normativas vigentes en caso de mal funcionamiento del equipo.

Este sensor está diseñado para trabajar con un controlador para la recolección de datos y operación. El sensor puede utilizarse con varios controladores. Para obtener más información, consulte el manual de usuario específico del sensor.

Las aplicaciones principales de este sensor son aplicaciones de aguas residuales industriales y municipales. La tecnología del sensor LDO no consume oxígeno y puede medir la concentración de oxígeno disuelto en aplicaciones sin flujo o con flujo bajo. Consulte la Figura 1.

Este equipo se puede usar en lugares no peligrosos o en los lugares peligrosos de los grupos A, B, C y D de Clase 1, División 2 si se utiliza con sensores y equipos opcionales específicos instalados de acuerdo a los planos de control para la instalación en lugares peligrosos. Consulte siempre los

planos de control y las regulaciones del código eléctrico para llevar a cabo una instalación apropiada.

En ubicaciones peligrosas, utilice únicamente un sensor y un conector de cables que cuenten con una certificación para ubicaciones peligrosas. La versión con certificación para ubicaciones peligrosas de este producto no cumple los requisitos de la Directiva 94/9/EC (Directiva ATEX).

#### Figura 1 Sensor LDO

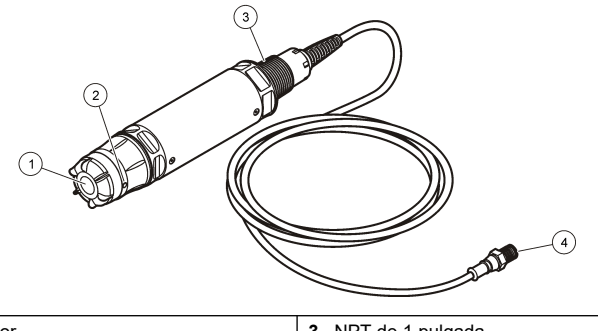

| <b>1</b> Ca | ápsula del sensor    | 3 NPT de 1 pulgada                     |
|-------------|----------------------|----------------------------------------|
| <b>2</b> Se | ensor de temperatura | 4 Conector, conexión rápida (estándar) |

#### 2.7 Componentes del producto

Asegúrese de haber recibido todos los componentes que se muestran en la Figura 2. Si faltan artículos o están dañados, contacte con el fabricante o el representante de ventas inmediatamente.

#### Figura 2 Componentes del producto

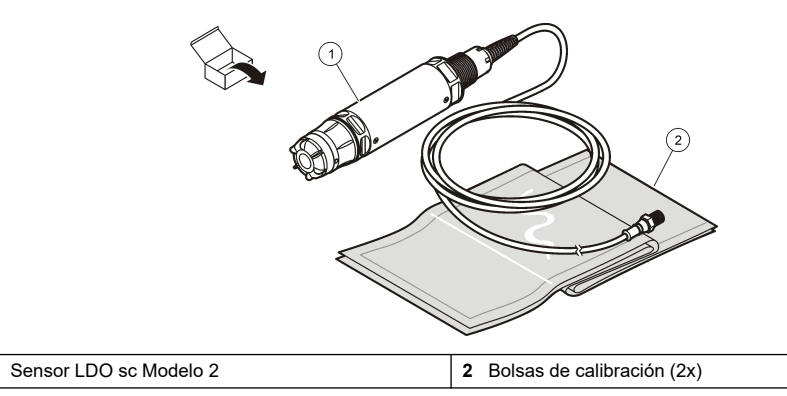

1

# Sección 3 Instalación eléctrica

## 3.1 Conecte el sensor a un dispositivo de conexión rápida (lugar seguro)

- Conecte el cable del sensor al conector rápido del controlador SC. Consulte la Figura 3. Conserve la tapa del conector para sellar la apertura del sensor, en caso de que este deba ser desmontado.
- 2. Si la alimentación está activada cuando el sensor está conectado:
  - Controlador SC200-Seleccione PRUEBA/MANT. > BUSCAR SENSOR.
  - Controlador SC1000-Seleccione CONFIG SISTEMA > GESTION DISPOSITIVOS > BUSCANDO NUEVOS DISPOSITIVOS.
  - Controlador SC4500: no es necesario realizar ninguna acción. El controlador detecta automáticamente los nuevos dispositivos.

Figura 3 Conecte el sensor a un dispositivo de conexión rápida

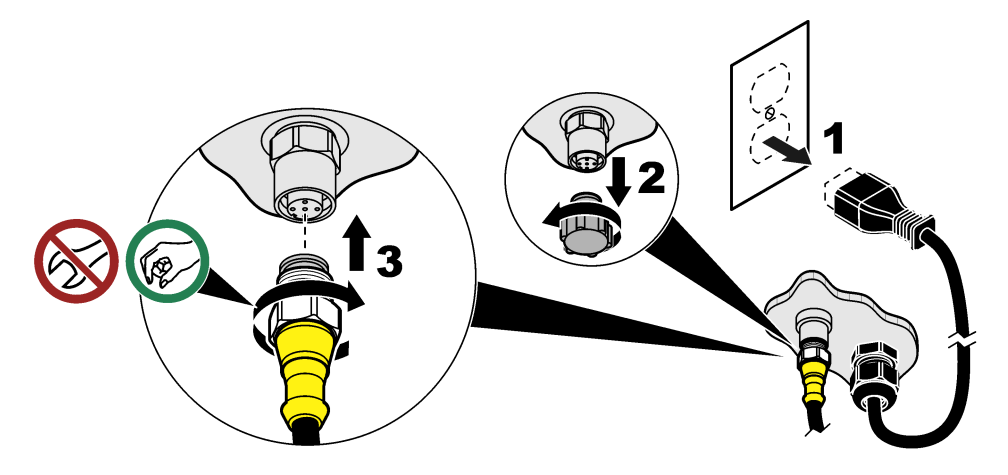

3.2 Conecte el sensor a un dispositivo de conexión rápida (lugar peligroso)

#### A PELIGRO

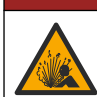

Peligro de explosión. Evite conectar o desconectar componentes o circuitos eléctricos sin antes desconectar la alimentación eléctrica, a menos que se sepa que esa parte del equipo no presenta riesgos.

La línea SC de controladores es adecuada para su uso en ubicaciones peligrosas de Clase 1, División 2, Grupos A, B, C, D. Los sensores adecuados para los lugares peligrosos de la Clase 1, División 2, Grupos A, B, C, D están claramente marcados como aptos para su uso en lugares peligrosos de la Clase 1, División 2.

- 1. Corte la alimentación del controlador.
- 2. Conecte el cable del sensor al conector rápido del controlador SC. Consulte la Figura 3 en la página 43.
- 3. Instale un bloqueo de cable en el conector. Consulte la Figura 4.
- 4. Suministre alimentación al controlador.

#### Figura 4 Instalar la cerradura de cable

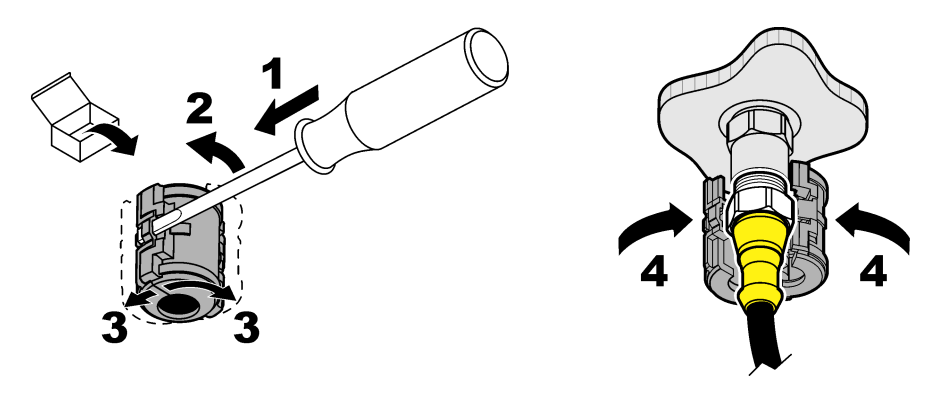

## 3.3 Cables alargadores

Hay disponibles cables alargadores. Consulte la Piezas de repuesto y accesorios en la página 54.

- Controladores SC4500 y SC200-400 m (1312 pies)
- Controlador SC1000-100 m (328 pies)

Controladores SC200 y SC4500: utilice una caja de terminación digital si la longitud del cable es superior a 100 m. Consulte la Piezas de repuesto y accesorios en la página 54.

## 3.4 Conecte un cable del sensor con cables pelados (lugar seguro)

## A PELIGRO

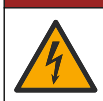

Peligro de electrocución. Desconecte siempre la alimentación eléctrica del instrumento antes de realizar conexiones eléctricas.

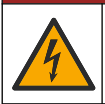

## A PELIGRO

Peligro de electrocución. El cableado de alto voltaje del controlador está conectado detrás de la barrera de alto voltaje del gabinete del controlador. La barrera debe permanecer en su lugar excepto durante la instalación de módulos o cuando un técnico de instalación cualificado esté realizando el cableado de alimentación, de los relés o de las tarjetas analógicas y de red.

## AVISO

Un cableado eléctrico del sensor al controlador no es un método aprobado en los lugares peligrosos de Clase 1, División 2.

Si el cable del sensor no tiene un conector de conexión rápida<sup>1</sup>, conecte los cables pelados del cable del sensor al controlador de la siguiente manera:

Nota: Un cable de sensor con hilos desnudos no puede conectarse a un controlador SC1000.

- Busque el kit de cableado de conductos (9222400) en la caja de envío del controlador SC200. El kit contiene cuatro conectores de empalme.
- 2. Siga las instrucciones del kit de cableado del conducto para conectar el cable del sensor al controlador.

<sup>&</sup>lt;sup>1</sup> Por ejemplo, si se utilizan una caja de terminación digital y un cable apantallado de 4 hilos para aumentar la longitud del cable del sensor.

# Sección 4 Opciones de instalación del sensor

Las opciones de instalación y accesorios disponibles para el sensor se suministran con instrucciones de instalación en el kit de hardware. Figura 5 muestra varias opciones de instalación. Para pedir hardware de instalación, consulte Piezas de repuesto y accesorios en la página 54.

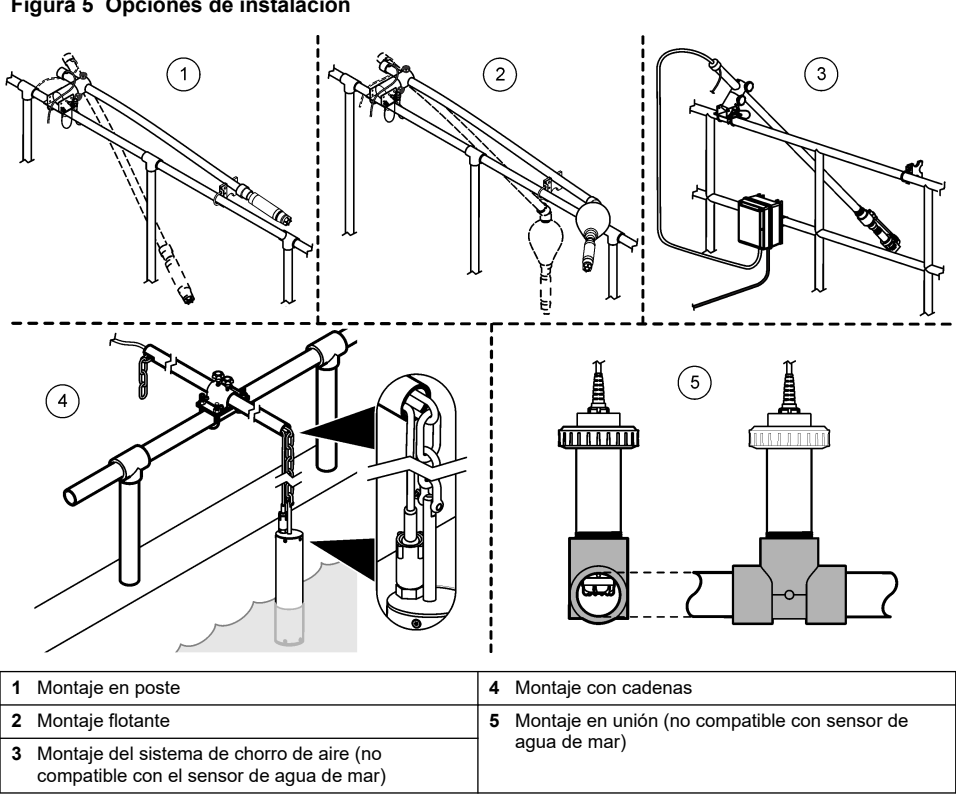

#### Figura 5 Opciones de instalación

# Sección 5 Funcionamiento

#### 5.1 Navegación por los menús

Consulte la documentación del controlador para ver la descripción del teclado e información sobre cómo desplazarse por los menús.

En el controlador SC200 o SC1000, pulse la tecla de flecha DERECHA varias veces para ver más información en la pantalla de inicio y mostrar una pantalla gráfica.

En el controlador SC4500, deslice el dedo por la pantalla principal hacia la izquierda o hacia la derecha para ver más información en la pantalla de inicio y para mostrar una pantalla gráfica.

## 5.2 Configuración del sensor

Seleccione el nombre del sensor que aparece en la pantalla. Configure los ajustes para las mediciones, los recordatorios de limpieza, el tratamiento y el almacenamiento de datos.

- 1. Vaya al menú de configuración:
  - Controlador SC4500: seleccione el mosaico del dispositivo y, a continuación, seleccione el Menú del dispositivo > Configuración.

 Controladores SC200 y SC1000-Vaya al menú principal y seleccione MONTAR SENSOR > [seleccionar instrumento] > CONFIGURAR.

#### 2. Seleccione una opción.

| Opción                                                        | Descripción                                                                                                    |
|---------------------------------------------------------------|----------------------------------------------------------------------------------------------------|
| Nombre<br>(o EDITAR NOMBRE)                                   | Cambia el nombre que corresponde al sensor en la pantalla de medición. El nombre puede contener hasta 16 caracteres en cualquier combinación de letras, números, espacios o signos de puntuación.                                                                                                    |
| Unidad<br>(o SET UNITS)                                       | Temperatura (o TEMPERATURA): establece las unidades de temperatura en °C (por defecto) o °F.                                                                                                    |
|                                                               | Medición (o LECTURA PRINCI)-Ajusta las unidades de medida a mg/L, ppm (por defecto) o %.                                                                                                    |
|                                                               | Altitud/Presión (o ALTURA/PRESION)-Ajusta las unidades de presión atmosférica a altitud (m o pies) o presión (mmHg o torr).                                                                                                    |
| Altitud/Presión<br>(o ALTURA/PRESION)                         | Nota: Utilice la opción Unidad (o SET UNITS) para cambiar las unidades<br>introducidas para Altitud/Presión (o ALTURA/PRESION).                                                                                                    |
|                                                               | Introduzca la altitud o la presión atmosférica. Este valor debe ser preciso para completar la calibración y las mediciones de la saturación en % del aire. Por defecto: 0 pies (nivel del mar).                                                                                                    |
|                                                               | Utilice únicamente presión absoluta, no ajustada. Si no se conoce la presión atmosférica absoluta, introduzca la altitud. El fabricante recomienda el uso de una presión real o absoluta del aire como buena práctica.                                                                                                    |
| Salinidad<br>(o SLINIDAD)                                     | Establece el valor de corrección de salinidad-0,00 (por defecto) a 250,00 partes por mil (‰). Consulte Identificar el valor de corrección de la salinidad en la página 47                                                                                                    |
| Promedio de señal<br>(o MEDIA SEÑAL)                          | Establece una constante de tiempo para incrementar la estabilidad de la señal. La constante de tiempo calcula el valor medio durante un tiempo especificado-0 (sin media) a 999 segundos (media del valor de la señal durante 999 segundos). Tiempo predeterminado: 60 segundos. El ajuste Promedio de señal (o MEDIA SEÑAL) aumenta el tiempo de respuesta de la señal del dispositivo a los cambios reales en el proceso.                 |
| Intervalo de limpieza<br>(o INTERVALO LIMP)                   | Establece el intervalo para el recordatorio de limpieza (por defecto: 0 días).<br>El contador de Días restantes para limpieza (o DÍAS PARA LIMP) se ajusta<br>automáticamente al valor del Intervalo de limpieza (o INTERVALO LIMP) (por<br>ejemplo, 30 días). El contador de Días restantes para limpieza (o DÍAS PARA<br>LIMP) se muestra en el menú Diagnóstico/prueba (o DIAGNOSTICOS).<br>Para desactivar el recordatorio, ajuste a 0. |
| Restablecer el intervalo de<br>limpieza<br>(o REST INTE LIMP) | Restablece el contador de Días restantes para limpieza (o DÍAS PARA LIMP) al valor del Intervalo de limpieza (o INTERVALO LIMP).                                                                                                    |
| Intervalo de registro de<br>datos<br>(o MONTAR DIARIO)        | Establece el intervalo de tiempo para el almacenamiento de datos en el registro de datos-30 segundos, 1, 2, 5, 10, 15 (por defecto), 30 o 60 minutos                                                                                                    |
| Restablecer<br>(o VALOR ORGINAL)                              | Restablece los ajustes de fábrica del sensor. No cambia la pendiente de calibración ni el offset.                                                                                                    |

#### 5.2.1 Identificar el valor de corrección de la salinidad

Las mediciones de oxígeno disuelto en muestras de salino pueden mostrar un valor aparente del oxígeno disuelto muy diferente del valor actual de oxígeno disuelto. Para corregir la influencia de sales disueltas en una muestra, introduzca un factor de corrección de salinidad.

**Nota:** Si se desconoce la presencia o la cantidad de salinidad del proceso, póngase en contacto con el personal de ingeniería del centro de tratamiento.

- Utilice un medidor de conductividad para medir la conductividad de la muestra en mS/cm a una temperatura de referencia de 20 °C (68 °F).
- 2. Utilice la Tabla 1 para calcular el factor de corrección de salinidad en una saturación en partes por mil (‰).

**Nota:** La concentración de iones cloruro, en g/kg, equivale a la clorinidad de la muestra. La salinidad se calcula con la fórmula: Salinidad = 1,80655 × clorinidad.

La salinidad puede calcularse con la relación de la sección 2520 B de *Standard Methods for the Examination of Water and Wastewater* (Métodos estándar para la evaluación de las aguas y las aguas residuales).<sup>2</sup>

| mS/cm | ‰  | mS/cm | ‰  | mS/cm | ‰  |  | mS/cm | ‰  |
|-------|----|-------|----|-------|----|--|-------|----|
| 5     | 3  | 16    | 10 | 27    | 18 |  | 38    | 27 |
| 6     | 4  | 17    | 11 | 28    | 19 |  | 39    | 28 |
| 7     | 4  | 18    | 12 | 29    | 20 |  | 40    | 29 |
| 8     | 5  | 19    | 13 | 30    | 21 |  | 42    | 30 |
| 9     | 6  | 20    | 13 | 31    | 22 |  | 44    | 32 |
| 10    | 6  | 21    | 14 | 32    | 22 |  | 46    | 33 |
| 11    | 7  | 22    | 15 | 33    | 23 |  | 48    | 35 |
| 12    | 8  | 23    | 15 | 34    | 24 |  | 50    | 37 |
| 13    | 8  | 24    | 17 | 35    | 25 |  | 52    | 38 |
| 14    | 9  | 25    | 17 | 36    | 25 |  | 54    | 40 |
| 15    | 10 | 26    | 18 | 37    | 26 |  |       |    |

Tabla 1 Saturación de la salinidad (‰) por valor de conductividad (mS/cm)

## 5.3 Configuración del sistema

Consulte la documentación del controlador para obtener información sobre la configuración del sistema, los ajustes generales del controlador y la configuración para las salidas y las comunicaciones.

# Sección 6 Calibración

El sensor se calibra en fábrica de acuerdo con las especificaciones. El fabricante no recomienda que se calibre a menos que las agencias de regulación soliciten calibraciones periódicas. En caso que se requiera una calibración, deje que el sensor se equilibre con el proceso antes de calibrarlo. No calibre el sensor durante la configuración.

Tabla 2 muestra las opciones de calibración.

<sup>&</sup>lt;sup>2</sup> Standard Methods for the Examiniation of Water and Wastewater, Edición 20.º. Editores: Lenore S. Clesceri, Arnold E. Greenberg y Andrew D. Eaton, pág. 2-48-2-29 (1998). La relación entre la clorinidad y la solubilidad del oxígeno se proporciona en la misma obra de referencia, en 4500-O:I, pág. 4-131.

| Opción                                     | Descripción                                                                                                    |
|--------------------------------------------|----------------------------------------------------------------------------------------------------|
| Calibración en aire<br>(o CAL AIRE)        | Método de calibración recomendado. Esta calibración modifica la pendiente de<br>calibración.                                                              |
| Calibración<br>(o ENSAYO DE CAL)           | Calibración por comparación con un medidor manual de OD. Esta calibración modifica el offset de calibración.                                              |
| Restablecer calibración (o REST LLAM PRED) | Restablece la ganancia de calibración (pendiente) y el offset a los valores predeterminados de fábrica. Por defecto: ganancia=1.0, offset por defecto=0.0 |

## 6.1 Calibrar con aire

#### Notas:

- Asegúrese de que la bolsa de calibración contiene agua en el interior.
- Asegúrese de que el sellado entre la bolsa de calibración y el cuerpo del sensor es hermético.
- · Asegúrese de que el sensor está seco cuando lo vaya a calibrar.
- Asegúrese de que los ajustes de la elevación y la presión del aire son adecuados para el lugar de calibración.
- Deje tiempo suficiente para que la temperatura del sensor se estabilice con la temperatura del lugar de la bolsa de calibración. Si existe una gran diferencia entre la temperatura del proceso y la temperatura del lugar de calibración, es posible que el sensor tarde en estabilizarse hasta 15 minutos.
- 1. Retire el sensor del proceso. Utilice un paño húmedo para limpiar el sensor.
- Ponga el sensor en su conjunto en una bolsa de calibración con unos 25 o 50 ml de agua. Asegúrese de que la cápsula del sensor no entra en contacto con el agua del interior de la bolsa de calibración y que no caen gotas de agua en la cápsula del sensor (Figura 6).
- Utilice una correa o lazo de goma o la mano para crear un sellado hermético alrededor del cuerpo del sensor.
- 4. Deje que el instrumento se estabilice durante 15 minutos antes de calibrarlo. Evite que la bolsa de calibración entre en contacto directo con la luz solar durante la calibración.
- 5. Asegúrese de que el ajuste ALTURA/PRESION está correctamente configurado en los ajustes del sensor. Consulte la Configuración del sensor en la página 45.
- 6. Vaya al menú de calibración:
  - Controlador SC4500: seleccione la ficha del dispositivo y, a continuación, seleccione el Menú del dispositivo > Calibración.
  - Controladores SC200 y SC1000: vaya al menú principal y seleccione MONTAR SENSOR > [seleccionar instrumento] > CALIBRAR.
- 7. Seleccione Calibración en aire (o CAL AIRE).
- 8. Seleccione la opción de la señal de salida durante la calibración:

| Opción                          | Descripción                                                                                                    |
|---------------------------------|----------------------------------------------------------------------------------------------------|
| Activo<br>(o ACTIVO)            | Durante el proceso de calibración el instrumento envía el valor de medición actual de salida.                                                              |
| Sostener<br>(o SIN CAMBIO)      | Durante el proceso de calibración el valor de salida del sensor se mantiene en el valor de medición actual.                                                |
| Transferencia<br>(o TRANSFERIR) | Durante la calibración se envía un valor de salida predeterminado. Consulte el manual<br>del usuario del controlador para cambiar el valor predeterminado. |

#### 9. Pulse OK (o enter).

**10.** Espere 15 minutos con el sensor en la bolsa, para que el sensor pueda adaptarse a la temperatura ambiente.

- 11. Cuando la lectura sea estable, pulse OK (o enter).
- 12. Revise el resultado de la calibración:
  - "La tarea se ha realizado correctamente." (o "COMPLETO"): el sensor está calibrado y listo para medir muestras. Se muestra el valor de la pendiente.
  - "Fallo de calibración." (o "FALLO DE CAL")-La pendiente de calibración o el offset están fuera de los límites aceptados. Repita la calibración. Limpie el sensor si es necesario. Consulte Limpiar el sensor en la página 51.

#### 13. Pulse OK (o enter).

14. Vuelva a colocar el sensor en el proceso y pulse OK (o Intro).

Se vuelve a activar la señal de salida y en la pantalla de medición aparece el valor de medición de la muestra.

Figura 6 Procedimiento de calibración del aire

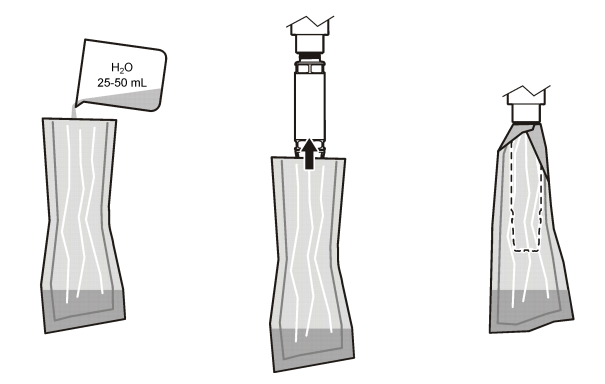

#### 6.2 Calibrar con el sensor en proceso

Calibre el sensor durante el proceso. Es necesario un segundo sensor conectado a un medidor portátil.

- 1. Coloque el segundo sensor en el proceso lo más cerca posible del primer sensor.
- 2. Espere a que el valor de OD se estabilice en el medidor portátil.
- 3. Vaya al menú de calibración:
  - Controlador SC4500: seleccione la ficha del dispositivo y, a continuación, seleccione el Menú del dispositivo > Calibración.
  - Controladores SC200 y SC1000: vaya al menú principal y seleccione MONTAR SENSOR > [seleccionar instrumento] > CALIBRAR.
- 4. Seleccione Calibración (o ENSAYO DE CAL).
- 5. Seleccione la opción de la señal de salida durante la calibración:

| Opción                          | Descripción                                                                                                    |
|---------------------------------|----------------------------------------------------------------------------------------------------|
| Activo<br>(o ACTIVO)            | Durante el proceso de calibración el instrumento envía el valor de medición actual de salida.                                                              |
| Sostener<br>(o SIN CAMBIO)      | Durante el proceso de calibración el valor de salida del sensor se mantiene en el valor de medición actual.                                                |
| Transferencia<br>(o TRANSFERIR) | Durante la calibración se envía un valor de salida predeterminado. Consulte el manual<br>del usuario del controlador para cambiar el valor predeterminado. |

6. Con el sensor en la muestra, pulse OK (o enter).

- 7. Cuando la lectura sea estable, pulse OK (o enter).
- 8. Introduzca la medición del segundo sensor.
- 9. Pulse OK (o enter).

10. Revise el resultado de la calibración:

- "La tarea se ha realizado correctamente." (o "COMPLETO"): el sensor está calibrado y listo para medir muestras. Aparecerá el valor de desplazamiento.
- "Fallo de calibración." (o "FALLO DE CAL")-La pendiente de calibración o el offset están fuera de los límites aceptados. Repita la calibración. Limpie el sensor si es necesario. Consulte Limpiar el sensor en la página 51.

#### 11. Pulse OK (o enter).

Se vuelve a activar la señal de salida y en la pantalla de medición aparece el valor de medición de la muestra.

#### 6.3 Salida del procedimiento de calibración

- 1. Para salir de una calibración, pulse atrás.
- 2. Seleccione una opción.

| Opción                                       | Descripción                                                                                                    |
|----------------------------------------------|----------------------------------------------------------------------------------------------------|
| Cancelar<br>(o CANCELAR)                     | Detiene el proceso de calibración. Se deberá comenzar con una nueva calibración desde el principio.                                                                                                    |
| Volver a la calibración<br>(o REGRESA A CAL) | Vuelve al proceso de calibración.                                                                                                    |
| Salir<br>(o SALIR)                           | Sale del proceso de calibración provisionalmente. Se permite el acceso a otros<br>menús. Se puede iniciar la calibración de un segundo sensor (en caso que lo<br>hubiera).<br>Controlador SC200 y SC1000-Para volver a la calibración, pulse <b>menú</b> y<br>seleccione <b>MONTAR SENSOR</b> > [Seleccionar sensor]. |

## 6.4 Restablecimiento de la calibración de fábrica

Para restablecer la calibración de fábrica del sensor:

- 1. Vaya al menú de calibración:
  - Controlador SC4500: seleccione la ficha del dispositivo y, a continuación, seleccione el Menú del dispositivo > Calibración.
  - Controladores SC200 y SC1000: vaya al menú principal y seleccione MONTAR SENSOR > [seleccionar instrumento] > CALIBRAR.
- 2. Seleccione Restablecer calibración (o REST LLAM PRED).

## Sección 7 Datos del sensor y registros de eventos

El controlador SC proporciona un registro de datos y un registro de eventos para cada sensor. En el registro de datos se almacenan los datos de medición en intervalos seleccionados (configurables por el usuario). El registro de eventos muestra los eventos que se han producido.

El registro de datos y de eventos se pueden guardar en formato CSV. Consulte la documentación del controlador para obtener instrucciones.

# Sección 8 Registros de Modbus

Está disponible una lista de registros Modbus para comunicación en red. Consulte la página web del fabricante para obtener más información.

# Sección 9 Mantenimiento

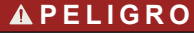

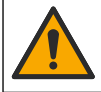

Peligros diversos. Solo el personal cualificado debe realizar las tareas descritas en esta sección del documento.

## A PELIGRO

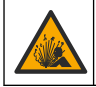

Peligro de explosión. Evite conectar o desconectar componentes o circuitos eléctricos sin antes desconectar la alimentación eléctrica, a menos que se sepa que esa porción del equipo no presenta riesgos.

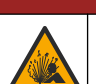

A PELIGRO

**Riesgo de explosión**. La sustitución de componentes puede afectar a la idoneidad para la Clase 1, División 2. No sustituya ningún componente a menos que se haya desconectado la alimentación y se sepa que la zona no es peligrosa.

#### AVISO

La versión con certificación para ubicaciones peligrosas de este producto no cumple los requisitos de la Directiva 94/9/EC (Directiva ATEX).

## 9.1 Programa de mantenimiento

#### AVISO

No desmonte el sensor para su mantenimiento o limpieza.

En el cronograma de mantenimiento se muestran los intervalos mínimos de las tareas periódicas de mantenimiento. En las aplicaciones donde el electrodo se ensucia, realice las tareas de mantenimiento con mayor frecuencia.

| Tarea de mantenimiento                               | Frecuencia mínima recomendada                                                             |
|------------------------------------------------------|-------------------------------------------------------------------------------------------|
| Limpiar el sensor en la página 51                    | 90 días                                                                                   |
| Inspección del sensor en busca de daños              | 90 días                                                                                   |
| Sustitución de la cápsula del sensor en la página 52 | 2 años                                                                                    |
| Calibración en la página 47                          | Según lo recomendado por su sistema de control de<br>calidad o entes regulatorios locales |

#### 9.2 Configuración y cambio del intervalo de limpieza

En función de las condiciones de la aplicación del sensor, los intervalos de tiempo que transcurren entre las limpiezas del sensor manual pueden ser menores o mayores. El intervalo de limpieza predeterminado es de 0 días. Para cambiar el intervalo de limpieza, consulte Intervalo de limpieza (o INTERVALO LIMP) en Configuración del sensor en la página 45.

## 9.3 Limpiar el sensor

Limpie la parte exterior del sensor con un paño suave y húmedo.

**Nota:** Si debe retirar la cápsula del sensor para limpiarla, no exponga directamente la parte interior de la cápsula a la luz solar durante un período de tiempo prolongado.

## 9.4 Sustitución de la cápsula del sensor

#### ADVERTENCIA

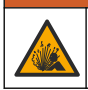

Posible riesgo de explosión. La cápsula de configuración del sensor no se ha evaluado para ser utilizada en ubicaciones peligrosas.

Junto con las instrucciones de instalación se suministran cápsulas para el sensor y cápsulas de configuración de repuesto. Para cambiar la cápsula, consulte las instrucciones suministradas. Después de instalar la nueva cápsula del sensor, asegúrese de que el número de lote de la cápsula del sensor es el mismo número de lote de la cápsula del sensor es el mismo número que se puede leer por Modbus. El sensor utiliza la información de calibración de la cápsula del sensor.

Para obtener un mejor rendimiento y exactitud, sustituya la cápsula del sensor:

- · Cada dos años, o con mayor frecuencia si es necesario
- Cuando en las inspecciones periódicas se detecte una erosión importante en la cápsula del sensor.

## Sección 10 Solución de problemas

#### 10.1 Menú de prueba y diagnóstico del sensor

- 1. Vaya al menú diagnóstico/prueba:
  - Controlador SC4500: seleccione la ficha del dispositivo y, a continuación, seleccione el Menú del dispositivo > Diagnóstico/prueba.
  - Controladores SC200 y SC1000: vaya al menú principal y seleccione MONTAR SENSOR > [seleccionar instrumento] > DIAGNOSTICOS.
- 2. Seleccione una opción.

| Opción                                             | Descripción                                                                                           |
|----------------------------------------------------|----------------------------------------------------------------------------------------------------|
| Información del sensor<br>(o INFO DE SENSOR)       | Muestra la versión de software y la versión del controlador instalados.                               |
| Número de serie<br>(o NUMER DE SERIE)              | Muestra el número de serie del sensor.                                                                |
| Corrección de ganancia<br>(o CORREGIR GANE)        | Ajusta el valor de la ganancia (pendiente) de calibración (0,50 a 1,5).                               |
| Corrección de compensación<br>(u CORRECC COMPEN)   | Ajusta el valor de offset de calibración (-3,00 a +3,00).                                             |
| Diagnósticos de fase<br>(o DIAGNOSTI FASE)         | Muestra la fase de las longitudes de onda totales, rojas y azules. Actualiza una por segundo.         |
| Diagnósticos de amplitud<br>(o DIAG AMPLITUD)      | Muestra la amplitud de las longitudes de onda rojas y azules. Actualiza una por segundo.              |
| Días restantes para limpieza<br>(o DÍAS PARA LIMP) | Muestra el número de días que quedan hasta la próxima limpieza manual programada.                     |
| Vida del sensor<br>(o DURACIÓN SENS)               | Muestra el número de días que faltan para la próxima sustitución<br>programada de la tapa del sensor. |
| Servicio<br>(o SERVICIO)                           | Solo para mantenimiento                                                                               |

#### 10.2 Errores

Cuando se produce un error, las mediciones se detienen, la pantalla de medición parpadea y todas las salidas se mantienen del modo especificado en el menú del controlador. Para mostrar los errores:

- Controlador SC4500: seleccione la pantalla de medición roja o la flecha roja pequeña, o vaya al menú principal y seleccione Notificaciones > Errores.
- Controladores SC200 y SC1000-Vaya al menú principal y seleccione DIAGNOSTICOS > [seleccionar instrumento] > LISTA ERRORES.

En la Tabla 3 aparece una lista de posibles errores.

| Error                                                                          | Posible causa                                                                     | Resolución                                                                       |
|--------------------------------------------------------------------------------|-----------------------------------------------------------------------------------|----------------------------------------------------------------------------------|
| Amplitud roja muy baja. (valor inferior a 0,01)<br>(o AMP ROJO BAJA)<br>O bien | La cápsula del sensor no está<br>instalada o no se ha instalado<br>correctamente. | Retire la cápsula del sensor y vuélvala a instalar.                              |
| Amplitud azul muy baja. (valor inferior a 0,01)<br>(o AMPL AZUL BAJA)          | El recorrido de la luz se ha<br>bloqueado en la cápsula del<br>sensor.            | Inspeccione el interior de la<br>cápsula y de la lente del<br>sensor.            |
|                                                                                | El sensor no funciona correctamente.                                              | Asegúrese de que el LED se<br>ilumina. Póngase en contacto<br>con el fabricante. |

Tabla 3 Mensajes de error

## 10.3 Lista de advertencias

Cuando se produce una advertencia, un icono de advertencia parpadea y se muestra un mensaje en la parte inferior de la pantalla del controlador. Las advertencias no afectan al funcionamiento de los relés y las salidas. Para mostrar las advertencias:

- Controlador SC4500: seleccione la pantalla de medición amarilla o la flecha amarilla pequeña, o vaya al menú principal y seleccione Notificaciones > Advertencias.
- Controladores SC200 y SC1000-Vaya al menú principal y, a continuación, seleccione DIAGNOSTICOS > [seleccionar instrumento] > ADVERTENCIAS.

En Tabla 4 aparece una lista de advertencias posibles.

| Tabla 4 | Mensajes | de adverter | icia |
|---------|----------|-------------|------|
|---------|----------|-------------|------|

| Advertencia                                          | Definición                                                                                                    | Resolución                                                                                                    |
|------------------------------------------------------|----------------------------------------------------------------------------------------------------|----------------------------------------------------------------------------------------------------|
| Error de configuración de EEPROM<br>(o EE SETUP ERR) | El almacenamiento se ha<br>dañado. Los valores se<br>han establecido a los<br>valores predeterminados<br>de fábrica. | Póngase en contacto con el servicio de asistencia técnica.                                                                                                    |
| Error de EEPROM<br>(o ERR RSRVD EE)                  |                                                                                                    |                                                                                                    |
| Temperatura < 0 °C<br>(o TEMP < 0 °C)                | La temperatura del<br>proceso se encuentra por<br>debajo de 0 °C (32 °F).                                            | Aumente la temperatura del proceso<br>o deténgalo hasta que la<br>temperatura se encuentre dentro del<br>intervalo del sensor indicado en las<br>especificaciones.   |
| Temperatura > 50 °C<br>(o TEMP> 50 °C)               | La temperatura del<br>proceso se encuentra por<br>encima de 50 °C<br>(120 °F).                                       | Disminuya la temperatura del<br>proceso o deténgalo hasta que la<br>temperatura se encuentre dentro del<br>intervalo del sensor indicado en las<br>especificaciones. |
| Amplitud roja muy baja.<br>(o AMP ROJO BAJA)         | El valor cae por debajo<br>de 0,03.                                                                                  | Consulte la Errores en la página 52.                                                                                                    |
| Amplitud roja muy alta.<br>(o AMPL ROJO ALTA)        | El valor es superior a<br>0,35.                                                                                      | Póngase en contacto con la asistencia técnica.                                                                                                    |
| Amplitud azul muy baja.<br>(o AMPL AZUL BAJA)        | El valor se encuentra por debajo de 0,03.                                                                            | Consulte la Errores en la página 52.                                                                                                    |

| Advertencia                                                   | Definición                                                                                                    | Resolución                                                                                                    |
|---------------------------------------------------------------|----------------------------------------------------------------------------------------------------|----------------------------------------------------------------------------------------------------|
| Amplitud azul muy alta.<br>(o AMPL AZUL ALTA)                 | El valor es superior a<br>0,35.                                                                                                    | Póngase en contacto con la asistencia técnica.                                                                                                    |
| Falta el código de lote del sensor cap.<br>(o CAP CODE FAULT) | El código de la cápsula<br>del sensor se ha dañado.<br>Se ha restablecido<br>automáticamente el<br>código con los códigos<br>predeterminados del lote<br>y la cápsula. | Finalice el procedimiento de la<br>cápsula de configuración del sensor.<br>Si no hay ninguna cápsula de<br>configuración disponible para la<br>cápsula del sensor, póngase en<br>contacto con la asistencia técnica. |

#### Tabla 4 Mensajes de advertencia (continúa)

#### 10.4 Lista de eventos

Los eventos se guardan en el registro de eventos y no se muestran en el controlador. Consulte la documentación del controlador para obtener instrucciones sobre cómo descargar el registro de eventos. Tabla 5 muestra los eventos que se registran.

| Evento                                                  | Descripción                                                                            |
|---------------------------------------------------------|----------------------------------------------------------------------------------------|
| Unidades de altitud/presión<br>(o UNIDAD ALT/PRE)       | Se han cambiado las unidades de presión atmosférica o altitud.                         |
| Altitud/Presión<br>(o ALTURA/PRESION)                   | Se modificó la altitud o la presión atmosférica.                                       |
| Temperatura<br>(o UNIDAD TEMPERA)                       | Se han cambiado las unidades de temperatura.                                           |
| Unidad de medición<br>(o SET UNITS)                     | Se han cambiado las unidades de medida.                                                |
| Salinidad<br>(o SLINIDAD)                               | Se ha modificado el valor de corrección de la salinidad.                               |
| Establecer valores predeterminados<br>(o VALOR ORGINAL) | Los ajustes del sensor se han establecido en los valores predeterminados.              |
| Intervalo de limpieza<br>(o INTERVALO LIMP)             | Se ha modificado el intervalo de tiempo que transcurre entre las limpiezas del sensor. |

#### Tabla 5 Lista de eventos

## Sección 11 Piezas de repuesto y accesorios

#### ADVERTENCIA

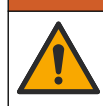

Peligro de lesión personal. El uso de piezas no aprobadas puede causar lesiones personales, daños al instrumento o un mal funcionamiento del equipo. Las piezas de repuesto que aparecen en esta sección están aprobadas por el fabricante.

**Nota:** Las referencias de los productos pueden variar para algunas regiones de venta. Póngase en contacto con el distribuidor correspondiente o visite la página web de la empresa para obtener la información de contacto.

#### Repuestos

| Descripción                        | Referencia |
|------------------------------------|------------|
| Bolsa de calibración               | 5796600    |
| Kit de tapón de sensor de repuesto | 9021100    |

#### Accesorios

| Descripción                                                                                                    | Referencia      |
|----------------------------------------------------------------------------------------------------|-----------------|
| Cable de extensión digital, 1 m (3,2 pies)                                                                                                    | 6122400         |
| Cable de extensión digital, 7,7 m (25 pies)                                                                                                    | 5796000         |
| Cable de extensión digital, 15 m (50 pies)                                                                                                    | 5796100         |
| Cable alargador digital, 31 m (101 pies)                                                                                                    | 5796200         |
| Bloqueo de cable para conector de sensor, ubicaciones peligrosas C1D2                                                                                 | 6139900         |
| Caja de terminación digital para controladores SC200 y SC4500                                                                                         | 5867000         |
| Cable alargador digital con bloqueo de cable, 1 m (3,2 pies)                                                                                          | 6122401         |
| Cable alargador digital con bloqueo de cable, 7,7 m (25 pies)                                                                                         | 5796001         |
| Cable alargador digital con bloqueo de cable, 15 m (50 pies)                                                                                          | 5796101         |
| Cable alargador digital con bloqueo de cable, 31 m (101 pies)                                                                                         | 5796201         |
| Sistema de limpieza con ráfagas de aire de la salida elevada, 115 V (no se ha evaluado para su uso en ubicaciones peligrosas)                         | 6860000         |
| Sistema de limpieza con ráfagas de aire de la salida elevada, 230 V (no se ha evaluado según la Directiva ATEX para su uso en ubicaciones peligrosas) | 6860100         |
| Kit de herrajes para montaje en poste (PVC)                                                                                                    | 9253000         |
| Kit de hardware para montaje flotante (PVC)                                                                                                    | 9253100         |
| Kit de hardware para montaje con ráfagas de aire                                                                                                    | 9253500         |
| Kit de hardware para montaje con cadenas (acero inoxidable)                                                                                           | LZX914.99.11200 |
| Kit de hardware para montaje de empalme                                                                                                    | 9257000         |

# Índice

- 1 Especificações na página 56
- 2 Informações gerais na página 57
- 3 Instalação elétrica na página 61
- 4 Opções de instalação do sensor na página 63
- 5 Operação na página 63
- 6 Calibração na página 65

# Seção 1 Especificações

- 7 Dados do sensor e logs de eventos na página 68
- 8 Registradores Modbus na página 68
- 9 Manutenção na página 69
- 10 Solução de problemas na página 70
- 11 Peças e acessórios de reposição na página 72

As especificações estão sujeitas a alteração sem aviso prévio.

O produto tem apenas as aprovações listadas e os registros, certificados e declarações oficialmente fornecidos com o produto. A utilização deste produto numa aplicação para a qual não é permitido não é aprovada pelo fabricante.

| Especificação                                       | Detalhes                                                                                                    |
|-----------------------------------------------------|----------------------------------------------------------------------------------------------------|
| Materiais molhados                                  | Sensor padrão, sensor padrão Classe 1-Div 2                                                                                                    |
|                                                     | <ul> <li>CPVC, extremidade do sensor e extremidade do cabo</li> <li>Poliuretano, supermoldagem na extremidade do cabo e suporte do cabo</li> <li>316 parafusos e corpo em aço inoxidável</li> <li>O-ring FPM/FKM</li> <li>Porca PPO na extremidade do cabo</li> </ul>       |
|                                                     | Sensor de água do mar, sensor de água do mar Classe 1-Div 2                                                                                                    |
|                                                     | <ul> <li>CPVC, extremidade do sensor e extremidade do cabo</li> <li>Poliuretano, supermoldagem na extremidade do cabo e suporte do cabo</li> <li>Corpo em PVC para água do mar</li> <li>Selador epóxi para água do mar</li> <li>Porca PPO na extremidade do cabo</li> </ul> |
| Classificação de IP                                 | IP68                                                                                                    |
| Materiais em contato com líquido<br>(Cap do Sensor) | Acrílico                                                                                                    |
| Cabo do sensor                                      | Cabo integral com 10 m (30 pés) e plugue de desconexão rápida (todos os tipos de sensor)                                                                                                    |
|                                                     | Possibilidade de até 100 m com cabos de extensão (somente tipos de sensores que não sejam Classe I, Divisão 2)                                                                                                    |
|                                                     | Controladores SC200 e SC4500: Até 400 m com caixa de terminação<br>digital (somente tipos de sensores que não sejam da Classe I, Divisão 2)                                                                                                    |
| Peso                                                | 1.0 kg (2 lb, 3 oz)                                                                                                    |
| Dimensões                                           | Sensor padrão (diâmetro x comprimento): 49.53 x 255,27 mm (1,95 x 10,05 pol.)                                                                                                    |
|                                                     | Sensor de água do mar (diâmetro x comprimento): 60.45 x 255,27 mm (2,38 x 10,05 pol.)                                                                                                    |
| Requisitos de energia                               | 12 VDC, 0,25 A, 3 W                                                                                                    |
| Faixa                                               | 0 a 22 ppm (0 a 20 mg/L)<br>Saturação de 0 a 200%                                                                                                    |

| Especificação                                                              | Detalhes                                                                                                    |
|----------------------------------------------------------------------------|----------------------------------------------------------------------------------------------------|
| Precisão                                                                   | Abaixo de 5 ppm: ± 0,05 ppm                                                                                                    |
|                                                                            | Acima de 5 ppm: ± 0,1 ppm                                                                                                    |
| Repetibilidade                                                             | ± 0,1 ppm (mg/L)                                                                                                    |
| Tempo de resposta                                                          | T <sub>90</sub> <40 segundos                                                                                                    |
|                                                                            | T <sub>95</sub> <60 segundos                                                                                                    |
| Resolução                                                                  | 0.01 ppm (mg/L); 0,1% de saturação                                                                                                    |
| Faixa de temperatura                                                       | 0 a 50°C (32 a 122°F)                                                                                                    |
| Precisão de temperatura                                                    | ± 0,2 °C (±0,36 °F)                                                                                                    |
| Interferente                                                               | Nenhuma interferência de: H <sub>2</sub> S, pH, K <sup>+</sup> , Na <sup>+</sup> , Mg <sup>2+</sup> , Ca <sup>2+</sup> , NH <sub>4</sub> <sup>+</sup> , Al <sup>3+</sup> , Pb <sup>2+</sup> , Cd <sup>2+</sup> , Zn <sup>2+</sup> , Cr (total), Fe <sup>2+</sup> , Fe <sup>3+</sup> , Mn <sup>2+</sup> , Cu <sup>2+</sup> , Ni <sup>2+</sup> , Co <sup>2+</sup> , CN <sup>-</sup> , NO <sub>3</sub> <sup></sup> , SO <sub>4</sub> <sup>2-</sup> , S <sup>2-</sup> , PO <sub>4</sub> <sup>3-</sup> , Cl <sup>-</sup> , Ânion tenso-ativo, Petróleo bruto, Cl <sub>2</sub> < 4 ppm |
| Temperatura de armazenamento                                               | –20 a 70°C (-4 a 158°F)                                                                                                    |
| Temperatura máxima                                                         | 0 a 50°C (32 a 122°F)                                                                                                    |
| Classificação para local perigoso<br>(apenas para sensor 9020000-<br>C1D2) | Classe I, Divisão 2, Grupos A-D, T4 / Classe I, Zona 2 Grupo 2C, T4<br>Observação: Este produto não preenche os requisitos da Diretiva 94/9/EC (Diretiva<br>ATEX).                                                                                                    |
| Certificações (apenas para sensor<br>9020000-C1D2)                         | ETL listado em padrões ANSI/ISA, CSA e FM para uso em local perigoso.<br>Observação: Este produto não preenche os requisitos da Diretiva 94/9/EC (Diretiva<br>ATEX).                                                                                                    |
| Taxa de vazão mínima                                                       | Não obrigatória                                                                                                    |
| Calibração/verificação                                                     | Calibrado de fábrica e pronto para uso                                                                                                    |
|                                                                            | Calibração do ar: um ponto, 100% de ar saturado por água                                                                                                    |
|                                                                            | Exemplo de calibração: comparação com instrumento padrão                                                                                                    |
| Limites de pressão e profundidade<br>de imersão                            | Limites de pressão em 34 m (112 pés), 345 kPa (50 psi) - máximo; a precisão pode não ser mantida nesta profundidade                                                                                                    |
| Garantia                                                                   | Sensor: 3 anos contra defeitos de fabricação                                                                                                    |
|                                                                            | Cap do Sensor: 2 anos para defeitos de fabricação                                                                                                    |

# Seção 2 Informações gerais

Em hipótese alguma o fabricante será responsável por danos resultantes de qualquer uso inadequado do produto ou não cumprimento das instruções contidas no manual. O fabricante reserva-se o direito de fazer alterações neste manual e nos produtos aqui descritos a qualquer momento, sem aviso ou obrigação. As edições revisadas podem ser encontradas no site do fabricante.

## 2.1 Informações de segurança

O fabricante não é responsável por quaisquer danos devido ao uso ou aplicação incorreta deste produto, incluindo, sem limitação, danos diretos, acidentais ou consequenciais, e se isenta desses danos à extensão total permitida pela lei aplicável. O usuário é unicamente responsável por identificar riscos críticos de aplicação e por instalar os mecanismos apropriados para proteger os processos durante um possível mau funcionamento do equipamento.

Leia todo o manual antes de tirar da embalagem, montar ou operar esse equipamento. Preste atenção a todos os avisos de perigo e advertência. Caso contrário, o operador poderá sofrer ferimentos graves ou o equipamento poderá ser danificado.

Se o equipamento for usado de uma maneira não especificada pelo fabricante, a proteção fornecida pelo equipamento poderá ser prejudicada. Não use ou instale este equipamento de qualquer modo diferente do especificado neste manual.

## 2.2 Uso de informações de risco

#### A PERIGO

Indica uma situação potencial ou iminentemente perigosa que, se não for evitada, resultará em morte ou lesão grave.

#### A D V E R TÊNCIA

Indica uma situação potencialmente perigosa que, se não for evitada, pode resultar em morte ou ferimento grave.

#### **A**CUIDADO

Indica uma situação potencialmente perigosa que pode resultar em ferimento leve a moderado.

#### AVISO

Indica uma situação que, se não evitada, pode causar danos ao instrumento. Informações que necessitam de uma ênfase especial.

#### 2.3 Avisos de precaução

Leia todas as etiquetas e rótulos fixados no instrumento. Caso não sejam observados, podem ocorrer lesões pessoais ou danos ao instrumento. Um símbolo no instrumento tem sua referência no manual com uma medida preventiva.

| nanaai oo |                                                                                                    |
|-----------|----------------------------------------------------------------------------------------------------|
|           | Este é o símbolo de alerta de segurança. Acate todas as mensagens de segurança que seguem este<br>símbolo a fim de evitar lesões potenciais. Se o símbolo estiver no instrumento, consulte o manual de<br>instruções para obter informações sobre a operação ou segurança. |
|           | Este símbolo indica a presença de uma fonte de luz com potencial de causar lesões oculares leves.<br>Acate todas as mensagens de segurança que seguem este símbolo a fim de evitar possíveis lesões.                                                                       |
| R         | Este símbolo identifica a presença de dispositivos sensíveis a Descargas eletrostáticas (ESD) e indica que se deve tomar cuidado para evitar dano ao equipamento.                                                                                                    |
| X         | O equipamento elétrico marcado com este símbolo não pode ser descartado em sistemas de<br>descarte público ou doméstico europeus. Devolva equipamentos antigos ou no final da vida útil para<br>o fabricante para descarte, sem custo adicional para o usuário.            |

## 2.4 Conformidade com a compatibilidade eletromagnética (EMC)

#### **A**CUIDADO

Esse equipamento não se destina para uso em ambientes residenciais e pode não fornecer a proteção adequada para a recepção de rádio nesses ambientes.

#### CE (EU)

O equipamento atende aos requisitos essenciais da Diretiva EMC 2014/30/UE.

#### UKCA (UK)

O equipamento atende aos requisitos dos Regulamentos de Compatibilidade Eletromagnética de 2016 (S.I. 2016/1091).

Canadian Radio Interference-Causing Equipment Regulation (Regulamentação para equipamentos de rádio causadores de interferência do Canadá), ICES-003, Classe A:

Os registros de testes de comprovação encontram-se com o fabricante.

Este aparelho digital Classe A atende a todos os requisitos de regulamentações canadenses sobre equipamentos que causam interferências.

Cet appareil numèrique de classe A répond à toutes les exigences de la réglementation canadienne sur les équipements provoquant des interférences.

#### FCC parte 15, limites Classe "A"

Os registros de testes de comprovação encontram-se com o fabricante. O dispositivo está em conformidade com a Parte 15 das Regras da FCC. A operação está sujeita às seguintes condições:

- 1. O equipamento não deve causar interferência prejudicial.
- 2. O equipamento deve aceitar todas as interferências recebidas, inclusive interferências que podem causar funcionamento indesejado.

Alterações ou modificações a este equipamento não aprovadas expressamente pela parte responsável pela conformidade podem anular a autoridade do usuário de operar o equipamento. Este equipamento foi testado e está em conformidade com os limites de dispositivo digital Classe A, de acordo com a Parte 15 das Regras da FCC. Esses limites foram estabelecidos para proporcionar uma razoável proteção contra interferências nocivas quando o equipamento for operado em ambientes comerciais. Este equipamento gera, utiliza e pode irradiar energia de radiofrequência e, se não instalado e usado de acordo com o manual de instruções, poderá causar interferências prejudiciais às comunicações de rádio. É provável que o funcionamento deste equipamento em área residencial porsa causar interferência indesejada, caso em que o usuário será solicitado a corrigir a interferências podem ser usadas para reduzir problemas de interferência:

- 1. Desconecte o equipamento de sua fonte de alimentação para verificar se ele é ou não a origem da interferência.
- 2. Se o equipamento está conectado à mesma tomada do dispositivo que está sofrendo interferência, conecte o equipamento a uma tomada diferente.
- 3. Afaste o equipamento do dispositivo que estiver recebendo a interferência.
- 4. Reposicione a antena de recebimento do dispositivo que está sofrendo interferência.
- 5. Tente algumas combinações das opções acima.

#### 2.5 Ícones usados nas ilustrações

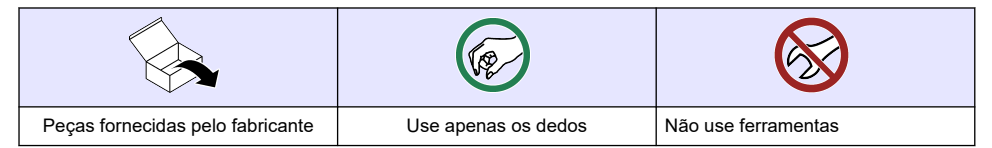

## 2.6 Visão geral do produto

## A PERIGO

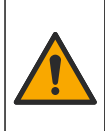

Riscos químicos ou biológicos. Se esse instrumento for usado para monitorar um processo de tratamento e/ou sistema de alimentação química para o qual existam limites de regulamentação e requisitos de monitoramento relacionados à saúde pública, à produção ou ao processamento de alimentos ou bebidas, é responsabilidade do usuário deste instrumento conhecer e cumprir as regulamentações aplicáveis e ter mecanismos suficientes e apropriados para obter conformidade com as regulamentações aplicáveis no caso de mau funcionamento do instrumento.

Este sensor foi projetado para funcionar com um controlador para a operação e armazenamento de dados. O sensor pode ser usado com vários controladores. Consulte o manual do usuário do sensor para obter mais informações.

As principais aplicações deste sensor são Estações de Tratamento de Efluentes Industriais e Companhias de Saneamento. A tecnologia do sensor LDO não consome oxigênio e pode medir a concentração de DO em aplicações com baixas vazões ou sem vazão. Consulte Figura 1.

Este equipamento é adequado para uso em locais seguros ou de Classe 1, Divisão 2, Grupos A, B, C e D com sensores e opcões especificados quando instalado em locais perigosos de Classe 1, Divisão 2. Grupos A, B, C e D. Consulte sempre o desenho de controle e os códigos de normas elétricas para instruções de instalação apropriadas.

Use apenas sensores e trava do cabo certificados para locais perigosos. A versão certificada deste produto para locais perigosos não corresponde aos requisitos da Diretiva 94/9/EC (Diretiva ATEX).

#### Figura 1 LDO

1

1

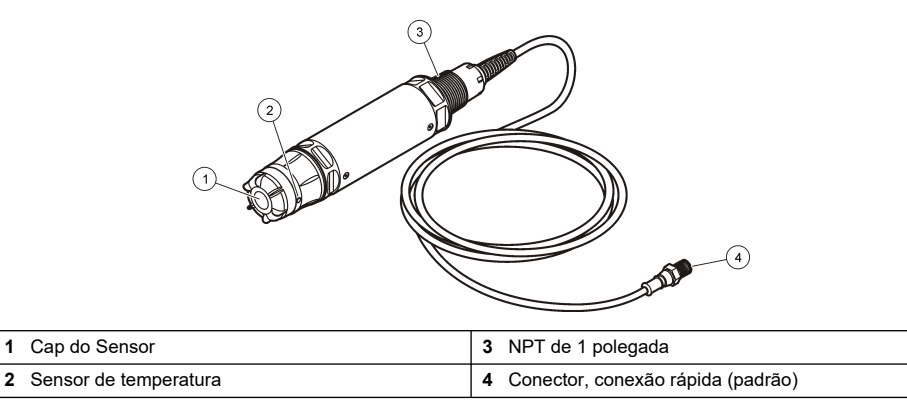

## 2.7 Componentes do produto

Certifique-se de que todos os componentes foram recebidos.Figura 2 Se houver itens ausentes ou danificados, entre em contato imediatamente com o fabricante ou com um representante de vendas.

#### Figura 2 Componentes do produto

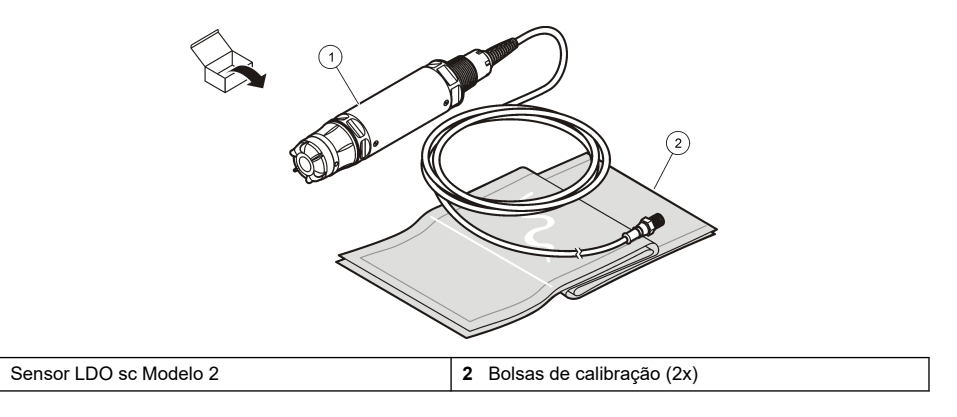

# Seção 3 Instalação elétrica

#### 3.1 Conecte o sensor a uma conexão rápida (localização não perigosa)

- Conecte o cabo do sensor ao encaixe de conexão rápida do Controlador SC. Consulte Figura 3. Mantenha a tampa do conector para vedar a abertura do conector no caso do sensor ter que ser removido.
- 2. Se a alimentação estiver ligada quando o sensor for conectado:
  - Controlador SC200 Selecione TESTE/MANUT > PROC SENSORES.
  - Controlador SC1000 Selecione AJUSTE SISTEMA > GERENCIADOR DE DISPOSITIVO > A PROCURAR NOVOS DISPOSITIVOS.
  - Controlador SC4500 Nenhuma ação é necessária. O controlador detecta automaticamente novos dispositivos.

Figura 3 Conecte o sensor a uma conexão rápida

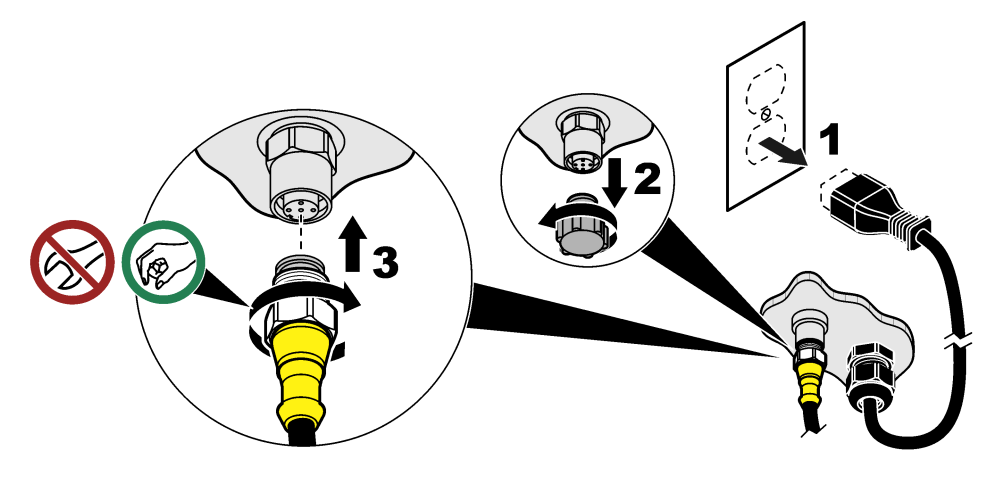

#### 3.2 Conecte o sensor a uma conexão rápida (local perigoso)

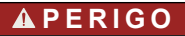

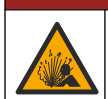

Perigo de explosão. Não conecte nem desconecte componentes ou circuitos elétricos para e do equipamento, ao menos que a energia tenha sido desligada ou a área esteja completamente segura.

A linha de controladores SC é adequada para uso em locais perigosos de Classe 1, Divisão 2, Grupos A, B, C e D. Sensores adequados para locais perigosos de classe 1, divisão 2, grupos A, B, C e D são identificados claramente com a certificação para locais perigosos de classe 1, divisão 2.

- 1. Remova a energia do controlador.
- 2. Conecte o cabo do sensor ao encaixe de conexão rápida do Controlador SC. Consulte Figura 3 na página 61.
- 3. Instale uma trava de cabo no conector. Consulte Figura 4.
- 4. Forneça energia ao controlador.

#### Figura 4 Instale a trava de cabo

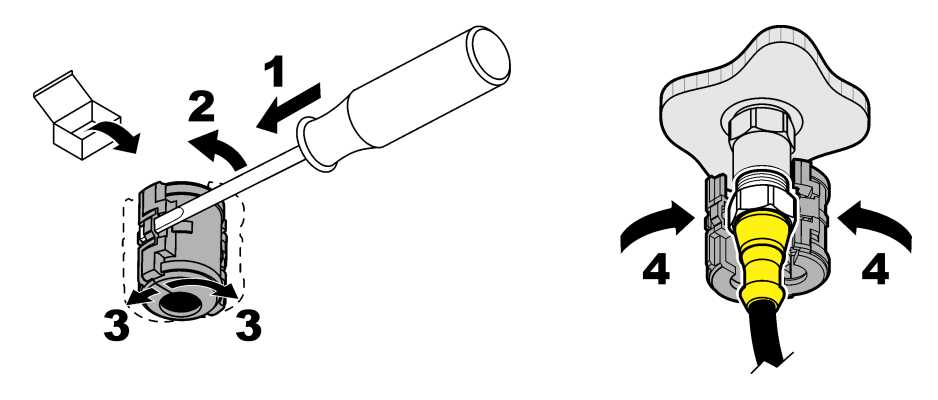

#### 3.3 Cabos de extensão

Cabos de extensão estão disponíveis. Consulte Peças e acessórios de reposição na página 72.

- Controladores SC4500 e SC200 400 m (1312 pés)
- Controlador SC1000 100 m (328 pés)

Controladores SC200 e SC4500 - Use uma caixa de terminação digital se o comprimento do cabo for superior a 100 m (328 pés). Consulte Peças e acessórios de reposição na página 72.

# 3.4 Conecte um cabo do sensor com fios desencapados (localização não perigosa)

## A PERIGO

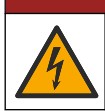

Risco de choque elétrico. Desligue sempre a energia do instrumento antes de fazer conexões elétricas.

# A PERIGO

Risco de choque elétrico. Os fios de alta tensão para o controlador são conectados por trás da barreira de alta tensão no compartimento do controlador. A barreira deve permanecer encaixada exceto na instalação de módulos ou quando um técnico de instalação qualificado estiver instalando fiação de energia, alarmes, saídas ou relés.

#### AVISO

A conexão física do sensor ao controlador não é um método aprovado para locais perigosos de classe I, divisão 2.

Se o cabo do sensor não tiver um conector de conexão rápida<sup>1</sup>, conecte os fios desencapados do cabo do sensor ao controlador da seguinte maneira:

Observação: Um cabo de sensor com fios desencapados não pode ser conectado a um Controlador SC1000.

- Encontre o kit de fiação do conduíte (9222400) na caixa de remessa do Controlador SC200. O kit contém quatro conectores de emenda.
- Siga as instruções fornecidas no kit de fiação de conduíte para conectar o cabo do sensor ao controlador.

<sup>&</sup>lt;sup>1</sup> Por exemplo, se uma caixa de terminais digitais e um cabo de proteção com 4 fios de alta capacidade forem usados para aumentar o comprimento do cabo do sensor.

# Seção 4 Opções de instalação do sensor

As opções de instalação e de acessórios disponíveis para o sensor são fornecidas com instruções de instalação no kit de hardware. Figura 5 mostra várias opções de instalação. Para solicitar as peças do kit de montagens, consulte o Peças e acessórios de reposição na página 72.

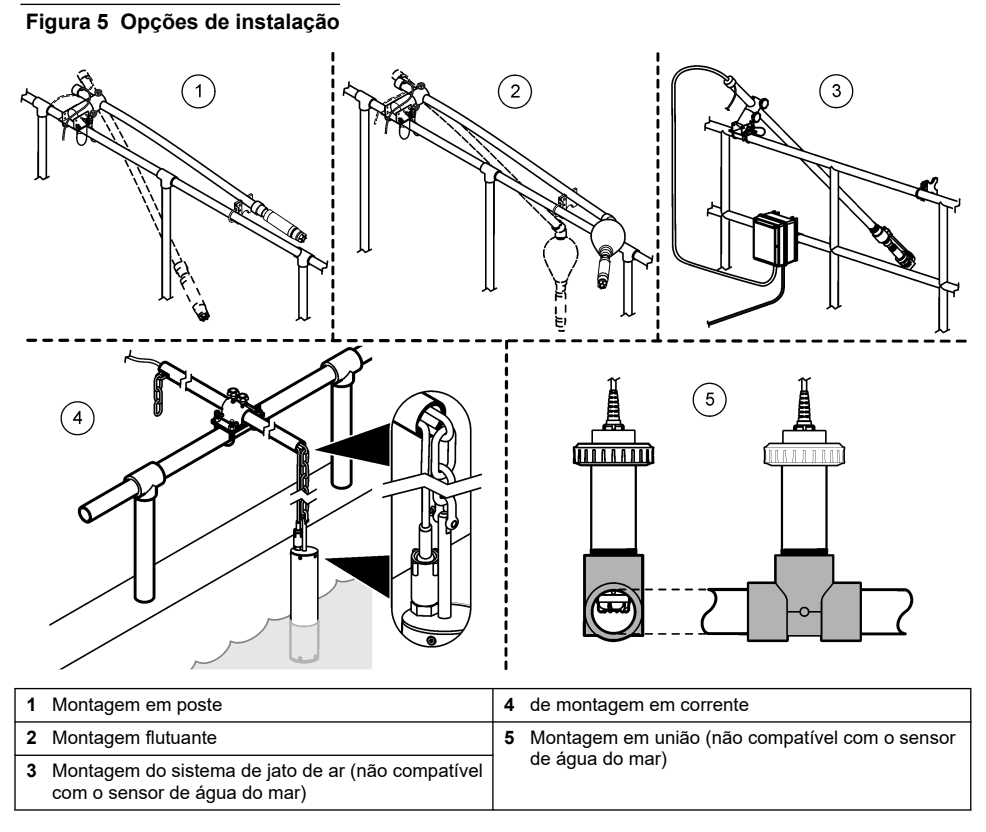

# Seção 5 Operação

## 5.1 Navegação do usuário

Consulte a documentação do controlador para obter uma descrição do teclado e informações de navegação.

No Controlador SC200 ou no Controlador SC1000, pressione a tecla de seta **para a DIREITA** várias vezes para mostrar mais informações na tela inicial e para exibir um gráfico.

No Controlador SC4500, deslize na tela principal para a esquerda ou direita para mostrar mais informações na tela inicial e uma exibição gráfica.

## 5.2 Configurar o sensor

Selecione o nome do sensor que é mostrado no visor. Configure as definições para medições, lembretes de limpeza, manuseio e armazenamento de dados.

- 1. Vá para o menu de configuração:
  - Controlador SC4500 Selecione o bloco do dispositivo e, em seguida, selecione o Menu do dispositivo ) > Definições).

- Controladores SC200 e SC1000 Vá para o menu principal e selecione CFG SENSOR > [selecione o instrumento] > CONFIGURAR.
- 2. Selecione uma opção.

| Opção                                                  | Descrição                                                                                                    |
|--------------------------------------------------------|----------------------------------------------------------------------------------------------------|
| Nome<br>(ou EDITAR NOME)                               | Altera o nome que corresponde ao sensor na tela de medição. O nome é<br>limitado a 16 caracteres com qualquer combinação de letras, números, espaços<br>ou pontuação.                                                                                                    |
| Unidade<br>(ou SET UNITS)                              | Temperatura (ou TEMPERATURA) - Define as unidades de temperatura como<br>°C (padrão) ou °F.                                                                                                    |
|                                                        | Medição (ou MEDIÇÃO PRINC.) - Define as unidades de medição como mg/L,<br>ppm (padrão) ou %.                                                                                                    |
|                                                        | Altitude/pressão (ou PRESSÃO/ALT) - Define as unidades de pressão<br>atmosférica como altitude (m ou ft) ou pressão (mmHg ou torr).                                                                                                    |
| Altitude/pressão<br>(ou PRESSÃO/ALT)                   | Observação: Use a opção Unidade (ou SET UNITS) para alterar as unidades<br>inseridas para Altitude/pressão (ou PRESSÃO/ALT).                                                                                                    |
|                                                        | Digite a altitude ou a pressão atmosférica. Este valor deve ser preciso para<br>completar as medidas de saturação em % e a calibração no ar. Padrão: 0 pé<br>(nível do mar).                                                                                                    |
|                                                        | Utilize apenas pressão absoluta, não ajustada. Se a pressão absoluta do ar não for conhecida, insira a altitude. O fabricante recomenda o uso de pressão do ar absoluta ou real como melhor prática.                                                                                                    |
| Salinidade<br>(ou SALINIDADE)                          | Define o valor de correção da salinidade - 0,00 (padrão) para 250,00 partes por<br>mil (‰). Consulte Identificar o valor de correção da salinidade na página 65                                                                                                    |
| Média do sinal<br>(ou MÉDIA SINAL)                     | Define uma constante de tempo para incrementar a estabilidade do sinal. A constante de tempo calcula o valor médio durante um tempo especificado - 0 (sem média) a 999 segundos (média do valor do sinal por 999 segundos). Padrão: 60 segundos.<br>A configuração Média do sinal (ou MÉDIA SINAL) aumenta o tempo para que o sinal do tempo transporte de produces reais no processo. |
| Intervalo de limpeza                                   | Define o intervalo para o lembrete de limpeza (padrão: 0 dias)                                                                                                    |
| (ou INTERV. LIMP.)                                     | O contador Dias restantes para limpar (ou DIAS ATÉ LIMP.) é automaticamente<br>definido para o valor do Intervalo de limpeza (ou INTERV. LIMP.) (por exemplo,<br>30 dias). O contador Dias restantes para limpar (ou DIAS ATÉ LIMP.) é exibido<br>no menu Diagnóstico/Teste (ou TESTE/DIAG).                                                                                           |
|                                                        | Para desativar o lembrete, defina como 0.                                                                                                    |
| Repor o intervalo de<br>limpeza<br>(ou REPOR INT LIMP) | Define o contador Dias restantes para limpar (ou DIAS ATÉ LIMP.) de volta ao valor do Intervalo de limpeza (ou INTERV. LIMP.).                                                                                                    |
| Intervalo do registador<br>de dados<br>(ou CFG LOGGER) | Define o intervalo de tempo para armazenamento de dados no registro de dados<br>- 30 segundos, 1, 2, 5, 10, 15 (padrão), 30 ou 60 minutos                                                                                                    |
| Repor<br>(ou CFG PADRÃO)                               | Define as configurações do sensor de volta para as configurações padrão de<br>fábrica. Não altera a inclinação ou o deslocamento da calibração.                                                                                                    |

#### 5.2.1 Identificar o valor de correção da salinidade

As medidas de oxigênio dissolvido em amostras salinas podem exibir um valor aparente de DO que é bem diferente do valor real do DO. Para corrigir a influência de sais dissolvidos na amostra, insira o fator de correção de salinidade.

**Observação:** Se a presença ou a quantidade de salinidade no processo for desconhecido, consulte a equipe de engenharia da unidade de tratamento.

- Utilize o medidor de condutividade para medir a condutividade da amostra em mS/cm na temperatura de referência de 20 °C (68 °F).
- Utilize Tabela 1 para estimar o fator de correção de salinidade em partes por milhar (‰) de saturação.

**Observação:** A concentração de íon cloreto em g/kg é igual à clorinidade da amostra. A salinidade é calculada com a seguinte fórmula: Salinidade = 1.80655 × clorinidade.

A salinidade pode ser calculada por meio da relação na seção 2520 B de *Método Padrão para Análise de Água e Água servida*.<sup>2</sup>

| mS/cm | ‰  | mS/cm | ‰  | mS/cm | ‰  | mS/cm | ‰  |
|-------|----|-------|----|-------|----|-------|----|
| 5     | 3  | 16    | 10 | 27    | 18 | 38    | 27 |
| 6     | 4  | 17    | 11 | 28    | 19 | 39    | 28 |
| 7     | 4  | 18    | 12 | 29    | 20 | 40    | 29 |
| 8     | 5  | 19    | 13 | 30    | 21 | 42    | 30 |
| 9     | 6  | 20    | 13 | 31    | 22 | 44    | 32 |
| 10    | 6  | 21    | 14 | 32    | 22 | 46    | 33 |
| 11    | 7  | 22    | 15 | 33    | 23 | 48    | 35 |
| 12    | 8  | 23    | 15 | 34    | 24 | 50    | 37 |
| 13    | 8  | 24    | 17 | 35    | 25 | 52    | 38 |
| 14    | 9  | 25    | 17 | 36    | 25 | 54    | 40 |
| 15    | 10 | 26    | 18 | 37    | 26 |       |    |

Tabela 1 Saturação de salinidade (‰) por valor de condutividade (mS/cm)

## 5.3 Configuração do sistema

Consulte a documentação do controlador para obter informações sobre a configuração do sistema, as configurações gerais do controlador e a configuração de saídas e comunicações.

# Seção 6 Calibração

O sensor está calibrado com as especificações de fábrica. O fabricante não recomenda a calibração a não ser que seja periodicamente solicitada pelas agências de regulamentação. Se a calibação for necessária, permita que o sensor chegue ao ponto de equilíbrio com o processo antes da calibração. Não faça a calibração do sensor na configuração.

Tabela 2 mostra as opções de calibração.

<sup>&</sup>lt;sup>2</sup> Standard Methods for the Examiniation of Water and Wastewater, 20th Edition. Editors Lenore S. Clesceri, Arnold E. Greenberg and Andrew D. Eaton, p. 2-48-2-29 (1998). A relação entre Clorinidade e Solubilidade do oxigênio é fornecida na mesma referência em 4500-O:l p. 4-131.

#### Tabela 2 Opções de calibração

| Орção                                   | Descrição                                                                                                    |
|-----------------------------------------|----------------------------------------------------------------------------------------------------|
| Calibração de ar                        | Método de calibração recomendado. Essa calibração modifica a inclinação da                                                        |
| (ou CAL AR)                             | calibração.                                                                                                    |
| Calibração                              | Calibração por comparação com um medidor de OD portátil. Essa calibração modifica                                                 |
| (ou CAL COMPARAT)                       | o deslocamento da calibração.                                                                                                    |
| Repor calibração<br>(ou REPOR PRED CAL) | Redefine o ganho de calibração (inclinação) e o deslocamento para o padrão de fábrica. Padrão: ganho=1,0, deslocamento padrão=0,0 |

#### 6.1 Calibrar com ar

#### Observações:

- · Confira se a bolsa de calibração contém água.
- Confira se a vedação entre a bolsa de calibração e o corpo do sensor está firme.
- · Confira se o sensor fica seco quando calibrado.
- · Confira se a configuração de pressão/elevação do ar é precisa para o local de calibração.
- Aguarde o tempo suficiente para que a temperatura do sensor se estabilize à temperatura do local da bolsa de calibração. Uma diferença grande de temperatura entre o processo e o local da calibração pode determinar um tempo de estabilização de até 15 minutos.
- 1. Remova o sensor do processo. Use um pano molhado para limpar o sensor.
- Coloque todo o sensor em uma bolsa de calibração com 25 a 50 ml de água. Confira se a cap do sensor não está em contato com a água da bolsa de calibração e se não há gotas de água na cap do sensor (Figura 6).
- Utilize uma faixa de borracha, abraçadeira ou a mão para criar uma vedação firme ao redor do corpo do sensor.
- Antes da calibração, aguarde 15 minutos para a estabilização do instrumento. Mantenha a bolsa de calibração longe da luz solar direta durante a estabilização.
- Certifique-se de que a configuração PRESSÃO/ALT esteja definida corretamente nas configurações do sensor. Consulte Configurar o sensor na página 63.
- 6. Vá para o menu de calibração:
  - Controlador SC4500 Selecione o bloco do dispositivo e, em seguida, selecione Menu do dispositivo > Calibração.
  - Controladores SC200 e SC1000 Vá para o menu principal e selecione CFG SENSOR ) > [selecione o instrumento] > CALIBRAR).
- 7. Selecione Calibração de ar (ou CAL AR).
- 8. Selecione a opção para o sinal de saída durante a calibração:

| Opção                         | Descrição                                                                                                    |
|-------------------------------|----------------------------------------------------------------------------------------------------|
| Ativo<br>(ou ATIVO)           | O instrumento envia para a saída o valor medido atual durante o procedimento de<br>calibração.                                             |
| Manter<br>(ou RETER)          | O valor de saída é mantido no valor medido no início do processo de calibração.                                                            |
| Transferir<br>(ou TRANSFERIR) | Um valor de saída pré-definido é enviado para a saída durante a calibração. Consulte o manual do usuário par alterar o valor pré-definido. |

- 9. Pressione OK (ou enter).
- **10.** Aguarde 15 minutos com o sensor na bolsa, para que o sensor possa se ajustar à temperatura ambiente.
- 11. Quando a leitura estiver estável, pressione OK (ou enter).

- 12. Revise o resultado da calibração:
  - "A tarefa foi concluída com sucesso." (ou "COMPLETO") O sensor está calibrado e pronto para medir amostras. O valor da inclinação é mostrado.
  - "A calibração falhou." (ou "FALHA CALIB") A inclinação ou o deslocamento da calibração está fora dos limites aceitos. Repita a calibração. Limpe o sensor, se necessário. Consulte Limpar o sensor na página 69.
- 13. Pressione OK (ou enter).
- 14. Retorne o sensor ao processo e, em seguida, pressione OK (ou enter).

O sinal de saída retorna ao estado ativo e o valor da amostra medida é mostrado na tela de medição.

#### Figura 6 Procedimento de calibração por ar

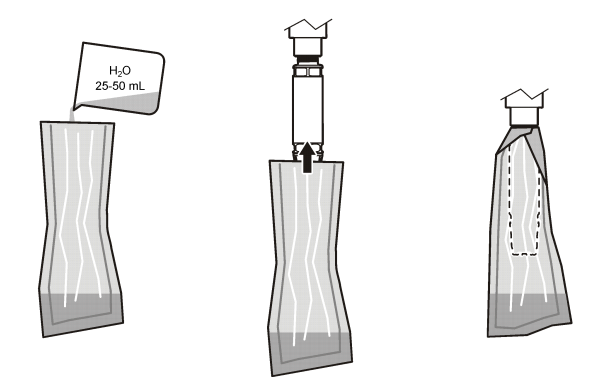

#### 6.2 Calibrar com o sensor no processo

Calibre o sensor enquanto ele estiver no processo. É necessário um segundo sensor conectado a um medidor portátil.

- 1. Coloque o segundo sensor no processo o mais próximo possível do primeiro sensor.
- 2. Aguarde até que o valor de DO se estabilize no medidor portátil.
- 3. Vá para o menu de calibração:
  - Controlador SC4500 Selecione o bloco do dispositivo e, em seguida, selecione Menu do dispositivo > Calibração.
  - Controladores SC200 e SC1000 Vá para o menu principal e selecione CFG SENSOR ) > [selecione o instrumento] > CALIBRAR).
- 4. Selecione Calibração (ou CAL COMPARAT).
- 5. Selecione a opção para o sinal de saída durante a calibração:

| Opção                         | Descrição                                                                                                    |
|-------------------------------|----------------------------------------------------------------------------------------------------|
| Ativo<br>(ou ATIVO)           | O instrumento envia para a saída o valor medido atual durante o procedimento de calibração.                                                |
| Manter<br>(ou RETER)          | O valor de saída é mantido no valor medido no início do processo de calibração.                                                            |
| Transferir<br>(ou TRANSFERIR) | Um valor de saída pré-definido é enviado para a saída durante a calibração. Consulte o manual do usuário par alterar o valor pré-definido. |
| -                             |                                                                                                    |

- 6. Com o sensor na amostra, pressione OK (ou enter).
- 7. Quando a leitura estiver estável, pressione OK (ou enter).

- 8. Insira a medição do segundo sensor.
- 9. Pressione OK (ou enter).

10. Revise o resultado da calibração:

- "A tarefa foi concluída com sucesso." (ou "COMPLETO") O sensor está calibrado e pronto para medir amostras. O valor de offset é exibido.
- "A calibração falhou." (ou "FALHA CALIB") A inclinação ou o deslocamento da calibração está fora dos limites aceitos. Repita a calibração. Limpe o sensor, se necessário. Consulte Limpar o sensor na página 69.

#### 11. Pressione OK (ou enter).

O sinal de saída retorna ao estado ativo e o valor da amostra medida é mostrado na tela de medição.

#### 6.3 Sair do procedimento de calibração

- 1. Para sair de uma calibração, empurre de volta .
- 2. Selecione uma opção.

| Opção                                      | Descrição                                                                                                    |  |
|--------------------------------------------|----------------------------------------------------------------------------------------------------|--|
| Cancelar<br>(ou ABORTA)                    | Interrompe a calibração. Uma nova calibração precisa ser reiniciada.                                                                                                    |  |
| Voltar à calibração<br>(ou VOLTAR A CALIB) | Retornar à calibração.                                                                                                    |  |
| Sair<br>(ou SAIR)                          | Sair temporariamente da calibração. O acesso a outros menus é permitido. Uma calibração para um segundo sensor (se presente) pode ser iniciada.<br>Controlador SC200 e SC1000 - Para retornar à calibração, pressione <b>menu</b> e selecione <b>CFG SENSOR</b> > [Selecionar sensor]. |  |

#### 6.4 Ajuste para a calibração de fábrica

Para voltar o sensor à calibração de fábrica:

- 1. Vá para o menu de calibração:
  - Controlador SC4500 Selecione o bloco do dispositivo e, em seguida, selecione Menu do dispositivo > Calibração.
  - Controladores SC200 e SC1000 Vá para o menu principal e selecione CFG SENSOR ) > [selecione o instrumento] > CALIBRAR).
- 2. Selecione Repor calibração (ou REPOR PRED CAL).

## Seção 7 Dados do sensor e logs de eventos

O Controlador SC fornece um registro de dados e um registro de eventos para cada sensor. O registro de dados armazena os dados de medição em intervalos selecionados (configurado pelo usuário). O log de eventos mostra os eventos que ocorreram.

O log de dados e o log de eventos podem ser salvos em formato CSV. Consulte a documentação do controlador para obter instruções.

# Seção 8 Registradores Modbus

Uma lista de registradores Modbus está disponível para comunicação em rede. Consulte o website do fabricante para obter mais informações.

# Seção 9 Manutenção

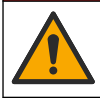

A PERIGO

Vários perigos. Somente pessoal qualificado deve realizar as tarefas descritas nesta seção do manual.

# A PERIGO

Perigo de explosão. Não conecte ou desconecte componentes ou circuitos elétricos do equipamento, a menos que a energia tenha sido desligada ou a área seja conhecida como não perigosa.

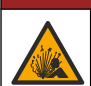

A PERIGO

**Perigo de explosão**. A substituição de componentes pode prejudicar a adequação para Classe 1, Divisão 2. Não substitua nenhum componente a menos que a alimentação tenha sido desligada e a área seja conhecida como não perigosa.

#### AVISO

A versão certificada deste produto para locais perigosos não corresponde aos requisitos da Diretiva 94/9/EC (Diretiva ATEX).

## 9.1 Rotina de manutenção

#### AVISO

Não desmonte o sensor para manutenção ou limpeza.

O programa de manutenção mostra os tempos mínimos para as tarefas de manutenção regulares. Efetue as tarefas de manutenção com mais freqüência para aplicações que causam sujeira no elétrodo.

| Tarefa de manutenção                      | Frequência mínima recomendada               |  |  |
|-------------------------------------------|---------------------------------------------|--|--|
| Limpar o sensor na página 69              | 90 dias                                     |  |  |
| Verificar se há danos no sensor           | 90 dias                                     |  |  |
| Substituir a tampa do sensor na página 69 | 2 anos                                      |  |  |
| Calibração na página 65                   | Conforme recomendação do órgão regulamentar |  |  |

#### 9.2 Definir ou alterar o intervalo de limpeza

As condições da aplicação podem exigir intervalos mais curtos ou mais longos entre as limpezas manuais do sensor. O intervalo de limpeza padrão é de 0 dias. Para alterar o intervalo de limpeza, consulte Intervalo de limpeza (ou INTERV. LIMP.) em Configurar o sensor na página 63.

#### 9.3 Limpar o sensor

Limpe a parte externa do sensor com um pano macio e úmido. **Observação:** Se a cap do sensor precisar ser removida para limpeza, não exponha o interior da cap à luz direta do sol por um longo período de tempo.

## 9.4 Substituir a tampa do sensor

## **ADVERTÊNCIA**

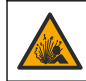

Risco potencial de explosão. A cap de configuração do sensor não está classificada para uso em locais perigosos.

Caps sobressalentes e de configuração são enviadas juntamente com as instruções de instalação. Consulte as instruções incluídas para trocar a cap. Depois que a nova cap do sensor for instalada, certifique-se de que o número de lote na cap do sensor seja o mesmo número de lote lido pelo Modbus. O sensor usa as informações de calibração da cap do sensor.

Para um melhor desempenho e precisão, substitua a cap do sensor:

- · A cada dois anos, ou com mais frequência, se necessário
- · Quando a inspeção de rotina mostra erosão significativa na cap do sensor

# Seção 10 Solução de problemas

#### 10.1 Menu de teste e diagnóstico do sensor

- 1. Vá para o menu de diagnóstico/teste:
  - Controlador SC4500 Selecione o bloco do dispositivo e, em seguida, selecione o Menu do dispositivo ) > Diagnóstico/Teste).
  - Controladores SC200 e SC1000 Vá para o menu principal e selecione CFG SENSOR > [selecione o instrumento] > TESTE/DIAG.
- 2. Selecione uma opção.

| Opção                                             | Descrição                                                                                  |
|---------------------------------------------------|--------------------------------------------------------------------------------------------|
| Informações do sensor<br>(ou INFORM. SENSOR)      | Mostra a versão do software e do driver instalados.                                        |
| Número de série<br>(ou NÚMERO SÉRIE)              | Mostra o número de série do sensor.                                                        |
| Correcção de ganho<br>(ou CORR GANHO)             | Ajusta o valor do ganho de calibração (inclinação) (0,50 a 1,5).                           |
| Correção do desvio<br>(ou CORR OFFSET)            | Ajusta o valor de deslocamento da calibração (-3,00 a +3,00).                              |
| Diagnóstico de fase<br>(ou DIAG FASE)             | Exibe a fase para cumprimento de onda total, vermelho e azul. Atualiza uma vez por segundo |
| Diagnóstico de amplitude<br>(ou DIAG AMP)         | Exibe a amplitude para cumprimento de onda vermelho e azul. Atualiza uma vez por segundo   |
| Dias restantes para limpar<br>(ou DIAS ATÉ LIMP.) | Exibe os dias até a próxima programação de limpeza manual.                                 |
| Vida útil do sensor<br>(ou DURAÇ. SENSOR)         | Mostra o número de dias até a próxima substituição programada da tampa do sensor.          |
| Assistência<br>(ou SERVIÇO)                       | Apenas para uso de serviço                                                                 |

#### 10.2 Erros

Quando ocorre um erro, a medição é interrompida, a tela de medição pisca e todas as saídas são interrompidas conforme especificado no menu do controlador. Para mostrar os erros:

- Controlador SC4500 Selecione a tela de medição vermelha ou a seta vermelha pequena, ou vá para o menu principal e selecione Notificações > Erros.
- Controladores SC200 e SC1000 Vá para o menu principal e selecione DIAGNÓSTICO > [selecionar instrumento] > LISTA ERROS.

Uma lista dos erros possíveis é mostrada em Tabela 3.

| Tabela 3 | Mensagens | de | erro |
|----------|-----------|----|------|
|----------|-----------|----|------|

| Erro                                                                                            | Causa possível                                                  | Resolução                                                                  |
|-------------------------------------------------------------------------------------------------|-----------------------------------------------------------------|----------------------------------------------------------------------------|
| A amplitude vermelha é demasiado baixa. (o valor<br>está abaixo de 0,01)<br>(ou AMP VERM BAIXA) | The sensor cap is not installed, or is not installed correctly. | Remova a cap do sensor e instale-a novamente.                              |
| Ou<br>A amplitude azul é demasiado baixa. (o valor está<br>abaixo de 0,01)                      | O percurso da luz está<br>bloqueado na cap do<br>sensor.        | Inspecione a parte interna<br>da cap do sensor e a<br>lente.               |
| (ou AMP AZUL BAIXO)                                                                             | O sensor não está<br>funcionando corretamente.                  | Verifique se o LED está<br>piscando. Entre em<br>contato com o fabricante. |

#### 10.3 Lista de aviso

Quando ocorre um aviso, um ícone de aviso pisca e uma mensagem é exibida na parte inferior do visor do controlador. Uma advertência não afeta a operação dos relés e saídas. Para mostrar os avisos:

- Controlador SC4500 Selecione a tela de medição amarela ou a seta amarela pequena, ou vá para o menu principal e selecione Notificações > Avisos.
- Controladores SC200 e SC1000 Vá para o menu principal e selecione DIAGNÓSTICO > [selecionar instrumento] > LISTA AVISOS.

Uma lista dos avisos possíveis é mostrada em Tabela 4.

| Tabela 4 | Mensagens | de aviso |
|----------|-----------|----------|
|----------|-----------|----------|

| Advertência                                                    | Definição                                                         | Resolução                                                                                                    |  |
|----------------------------------------------------------------|-------------------------------------------------------------------|----------------------------------------------------------------------------------------------------|--|
| Erro de configuração de EEPROM<br>(ou CFG EEPROM)              | O armazenamento está<br>corrompido. Os valores                    | Entre em contato com o suporte técnico.                                                                                                    |  |
| Erro de EEPROM<br>(ou ERRO EEPROM)                             | padrão de fábrica.                                                |                                                                                                    |  |
| Temperatura < 0 °C<br>(ou TEMP <0°C)                           | A temperatura de<br>processamento está<br>abaixo de 0 °C (32 °F)  | Aumente a temperatura de<br>processamento ou interrompa o uso<br>até que a temperatura de<br>processamento esteja dentro do<br>intervalo de especificação do<br>sensor. |  |
| Temperatura > 50 °C<br>(ou TEMP >50°C)                         | A temperatura de<br>processamento está<br>acima de 50 °C (120 °F) | Diminua a temperatura de<br>processamento ou interrompa o uso<br>até que a temperatura de<br>processamento esteja dentro do<br>intervalo de especificação do<br>sensor. |  |
| A amplitude vermelha é demasiado baixa.<br>(ou AMP VERM BAIXA) | Valor fica abaixo de 0,03                                         | Consulte Erros na página 70.                                                                                                    |  |
| A amplitude vermelha é demasiado alta.<br>(ou AMP VERM ALTA)   | Valor é maior que 0,35                                            | Contate o suporte técnico.                                                                                                    |  |
| A amplitude azul é demasiado baixa.<br>(ou AMP AZUL BAIXO)     | Valor abaixo de 0,03                                              | Consulte Erros na página 70.                                                                                                    |  |

| Advertência                                                        | Definição                                                                                                    | Resolução                                                                                                    |  |  |
|--------------------------------------------------------------------|----------------------------------------------------------------------------------------------------|----------------------------------------------------------------------------------------------------|--|--|
| A amplitude azul é demasiado alta.<br>(ou AMP AZUL ALTO)           | Valor é maior que 0,35                                                                                                    | Contate o suporte técnico.                                                                                                    |  |  |
| Código do lote da tampa do sensor em falta.<br>(ou CAP CODE FAULT) | O código da cap do<br>sensor foi corrompido. O<br>código foi redefinido<br>automaticamente para os<br>códigos padrão da cap e<br>do lote. | Conclua o procedimento da cap de<br>configuração do sensor. Se<br>nenhuma cap de configuração<br>estiver disponível para a cap do<br>sensor, contate o suporte técnico. |  |  |

#### Tabela 4 Mensagens de aviso (continuação)

#### 10.4 Lista de eventos

Os eventos são salvos no registro de eventos e não são exibidos no controlador. Consulte a documentação do controlador para obter instruções sobre como fazer o download do registro de eventos. Tabela 5 mostra os eventos que são registrados.

| Evento                                              | Descrição                                                         |
|-----------------------------------------------------|-------------------------------------------------------------------|
| Unidades de altitude/pressão<br>(ou UNID PRESS/ALT) | As unidades de pressão atmosférica ou altitude foram alteradas.   |
| Altitude/pressão<br>(ou PRESSÃO/ALT)                | A altitude ou a pressão atmosférica foi alterada.                 |
| Temperatura<br>(ou UNIDADES TEMP)                   | As unidades de temperatura foram alteradas.                       |
| Unidade de medição<br>(ou SET UNITS)                | As unidades de medida foram alteradas.                            |
| Salinidade<br>(ou SALINIDADE)                       | O valor de correção da salinidade foi alterado.                   |
| Definir predefinições<br>(ou CFG PADRÃO)            | As configurações do sensor foram definidas com os valores padrão. |
| Intervalo de limpeza<br>(ou INTERV. LIMP.)          | O tempo entre as limpezas do sensor foi alterado.                 |

| Tabela 5 | Lista de | eventos |
|----------|----------|---------|
|----------|----------|---------|

# Seção 11 Peças e acessórios de reposição

#### ADVERTÊNCIA

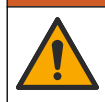

Risco de lesão corporal. O uso de peças não aprovadas pode causar lesões pessoais, danos ao instrumento ou mau funcionamento do equipamento. As peças de substituição nesta seção foram aprovadas pelo fabricante.

**Observação:** Os códigos dos produtos podem variar para algumas regiões. Entre em contato com o distribuidor apropriado ou consulte o website da empresa para obter informações de contato.

#### Itens de reposição

| Descrição                              | № do item |
|----------------------------------------|-----------|
| Bolsa de calibração                    | 5796600   |
| Kit de substituição da tampa do sensor | 9021100   |
#### Acessórios

| Descrição                                                                                                    | Nº do item      |
|----------------------------------------------------------------------------------------------------|-----------------|
| Cabo de extensão digital; 1 m (3,2 pés)                                                                                   | 6122400         |
| Cabo de extensão digital, 7,7 m (25 pés)                                                                                  | 5796000         |
| Cabo de extensão digital; 15 m (50 pés)                                                                                   | 5796100         |
| Cabo de extensão digital, 31 m (101 pés)                                                                                  | 5796200         |
| Trava de cabo para conector de sensor, locais perigosos C1D2                                                              | 6139900         |
| Caixa de terminação digital para os controladores SC200 e SC4500                                                          | 5867000         |
| Cabo de extensão digital com trava de cabo, 1 m (3,2 pés)                                                                 | 6122401         |
| Cabo de extensão digital com trava de cabo, 7,7 m (25 pés)                                                                | 5796001         |
| Cabo de extensão digital com trava de cabo, 15 m (50 pés)                                                                 | 5796101         |
| Cabo de extensão digital com trava de cabo, 31 m (101 pés)                                                                | 5796201         |
| Sistema de limpeza jato de ar de alto rendimento, 115 volts (não classificado para uso em locais perigosos)               | 6860000         |
| Sistema de limpeza com jato de ar de alto rendimento, 230 volts (não classificado pela ATEX para uso em locais perigosos) | 6860100         |
| Kit de hardware para montagem em poste (PVC)                                                                              | 9253000         |
| Kit de hardware para montagem de flutuante (PVC)                                                                          | 9253100         |
| Kit de hardware para montagem do jato de ar                                                                               | 9253500         |
| Kit de hardware para montagem em corrente (aço inoxidável)                                                                | LZX914.99.11200 |
| Kit de hardware para montagem por união                                                                                   | 9257000         |

# 目录

- 1 规格 第 74 页
- 2 基本信息 第 75 页
- 3 电气安装 第 79 页
- 4 传感器安装选项 第80页
- 5 操作 第 81 页
- 6 校准第83页

# 第1节 规格

规格如有更改, 恕不另行通知。

该产品只有列出的批准,以及与产品一起正式提供的注册、证书和声明。制造商没有批准在不允许的 情况下使用该产品。

| 规格          | 详细信息                                                                                                    |  |
|-------------|----------------------------------------------------------------------------------------------------|--|
| 浸润材料        | 标准传感器,标准1级-2级传感器                                                                                                    |  |
|             | <ul> <li>CPVC, 传感器末端和电缆末端</li> <li>聚氨酯, 电缆末端和电缆管套二次成型</li> <li>316 不锈钢机身和螺钉</li> <li>FPM/FKM O 型圈</li> <li>电缆末端的 PPO 螺母</li> </ul>         |  |
|             | 海水传感器,海水1级-2级传感器                                                                                                    |  |
|             | <ul> <li>CPVC, 传感器末端和电缆末端</li> <li>聚氨酯, 电缆末端和电缆管套二次成型</li> <li>PVC 海水探头机身</li> <li>海水环氧密封剂</li> <li>电缆末端的 PPO 螺母</li> </ul>                |  |
| IP 分类       | IP68                                                                                                    |  |
| 电极材料(传感器盖帽) | 丙烯酸                                                                                                    |  |
| 传感器电缆       | 10 m (30 ft) 整体电缆,带快速断开型插头(所有传感器类型)<br>加延长电缆最高可达 100 m (仅限非类别 I,第 2 子类的传感器类型)<br>SC200 和 SC4500 控制器:带数字终端盒,最长 400 米(仅限非 I 类 2 分区传感器<br>类型) |  |
| 重量          | 1.0 kg (2 lb, 3 oz)                                                                                                    |  |
| 尺寸          | 标准传感器(直径 x 长度): 49.53 x 255.27 毫米(1.95 x 10.05 英寸)                                                                                         |  |
|             | 海水传感器(直径 x 长度): 60.45 x 255.27 毫米(2.38 x 10.05 英寸)                                                                                         |  |
| 电源要求        | 12 VDC, 0.25 A, 3 W                                                                                                    |  |
| 范围          | 0 至 20 ppm(0 至 20 mg/L)<br>0 至 200% 饱和度                                                                                                    |  |
| 精度          | 低于 5 ppm: ± 0.05 ppm                                                                                                    |  |
|             | 高于 5 ppm: ±0.1 ppm                                                                                                    |  |
| 重复性         | <b>±0.1 ppm</b> (毫克/升)                                                                                                    |  |
| 响应时间        | T <sub>90</sub> < 40 秒                                                                                                    |  |
|             | T <sub>95</sub> < 60 秒                                                                                                    |  |

- 8 Modbus 寄存器 第 86 页
- 9 维护 第 86 页
- 10 故障排除 第 87 页
- 11 更换零件与附件 第89页

| 规格                               | 详细信息                                                                                                    |
|----------------------------------|----------------------------------------------------------------------------------------------------|
| 解决方法                             | 0.01 ppm(毫克/升); 0.1% 饱和度                                                                                                    |
| 温度范围                             | 0至50°C(32至122°F)                                                                                                    |
| 温度精度                             | ± 0.2 °C (±0.36 °F)                                                                                                    |
| 干扰                               | 不存在干扰的包括: H₂S, pH, K*, Na*, Mg <sup>2+</sup> , Ca <sup>2+</sup> , NH₄ <sup>+</sup> , Al <sup>3+</sup> , Pb <sup>2+</sup> , Cd <sup>2+</sup> , Zn <sup>2+</sup> ,<br>Cr (total), Fe <sup>2+</sup> , Fe <sup>3+</sup> , Mn <sup>2+</sup> , Cu <sup>2+</sup> , Ni <sup>2+</sup> , Co <sup>2+</sup> , CN <sup>-</sup> , NO <sub>3</sub> <sup>-</sup> , SO <sub>4</sub> <sup>2-</sup> , S <sup>2-</sup> , PO <sub>4</sub> <sup>3-</sup> , CI <sup>-</sup> ,<br>阴离子活性剂,原油, Cl <sub>2</sub> < 4 ppm |
| 存放温度                             | -20 至 70 °C (-4 至 158 °F)                                                                                                    |
| 最高温度                             | 0至50°C(32至122°F)                                                                                                    |
| 危险场所分类(仅适用于<br>9020000-C1D2 传感器) | 类别 I, 第 2 子类, 组 A-D, T4/ 类别 I, 第 2 区, 组 2C, T4<br><b>注:</b> 本产品不符合 94/9/EC 标准 (ATEX 标准)的要求。                                                                                                    |
| 认证(仅适用于 9020000-<br>C1D2 传感器)    | ETL 列入 ANSI/ISA、CSA 和 FM 标准,适于用危险场所。<br><b>注:</b> 本产品不符合 94/9/EC 标准 (ATEX 标准)的要求。                                                                                                    |
| 最小流率                             | 不需要                                                                                                    |
| 校准/检定                            | 出厂前已校准,可随时使用<br>空气校准:一点,100%的水饱和气体<br>样本校准:与标准仪器进行比较                                                                                                    |
| 浸入深度和压力限制                        | 34 m (112 ft.)时的最大压力限值为 345 kPa (50 psi):在此深度可能无法保持精确度                                                                                                    |
| 保修                               | 传感器: 3 年生产缺陷保修                                                                                                    |
|                                  | 传感器盖帽:制造缺陷保修2年                                                                                                    |

## 第2节 基本信息

在任何情况下,对于因产品使用不当或未能遵守手册中的说明而造成的损害,制造商概不负责。制造 商保留随时更改本手册和手册中描述的产品的权利,如有更改恕不另行通知或承担有关责任。修订版 可在制造商的网站上找到。

## 2.1 安全信息

对于误用或滥用本产品造成的任何损坏,包括但不限于直接、附带和从属损害,制造商概不负责,并 且在适用法律允许的最大范围内拒绝承认这些损害。用户独自负责识别重大应用风险并安装适当的保 护装置,以在设备可能出现故障时保护工艺流程。

请先通读本手册,然后拆开包装、设置或操作设备。特别要注意所有的危险警告和注意事项。否则, 可能导致操作员受到严重伤害或设备受到损坏。

如果设备的使用方式不符合制造商的规定,设备提供的保护可能会受损。请勿以本手册指定方式之外的其它方式使用或安装本设备。

## 2.2 危害指示标识说明

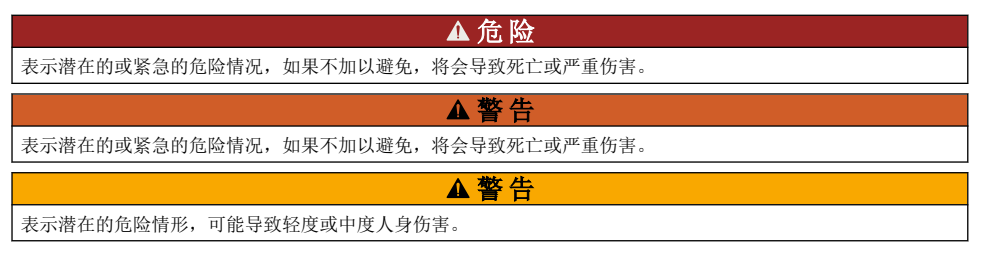

#### 注意

表明如不加以避免可能会导致仪器损坏的情况。此信息需要特别强调。

## 2.3 警告标签

请阅读贴在仪器上的所有标签和标记。如未遵照这些安全标签的指示操作,则可能造成人身伤害或仪 器损坏。仪器上的符号在手册中通过警告说明参考。

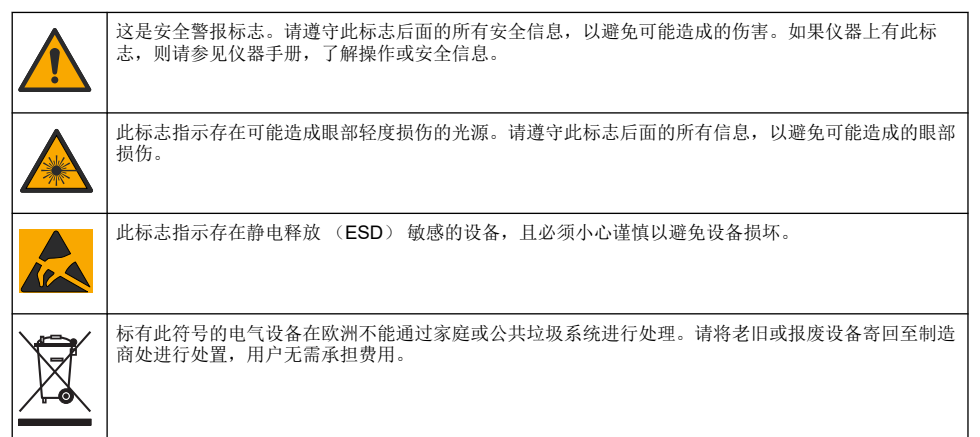

## 2.4 电磁兼容性 (EMC) 合规性

▲警告

本设备不适合在住宅环境中使用,在此类环境中可能无法为无线电接收提供充分的保护。

#### CE (EU)

该设备符合 EMC 指令 2014/30/EU 的基本要求。

#### UKCA (UK)

设备符合《电磁兼容性规定 2016》(S.I. 2016/1091)的要求。

#### 加拿大无线电干扰产生设备法规(Canadian Radio Interference-Causing Equipment Regulation), ICES-003,A 类:

支持性测试结果在制造商处保存。

此 A 类数字设备符合加拿大由于无线电干扰所产生的设备法规的所有要求。

Cet appareil numérique de classe A répond à toutes les exigences de la réglementation canadienne sur les équipements provoquant des interférences.

#### FCC 第 15 部分,"A"类限制

支持性测试结果在制造商处保存。该设备符合 FCC 规定第 15 部分的要求。设备操作满足以下两个条件:

1. 本设备不会造成有害干扰。

2. 设备会接收任何干扰,包括可能造成意外的干扰。

若未经负责出具符合声明的一方明确同意擅自对本设备进行改动或改装,可能会导致取消用户操作该 设备的权限。本设备已经过测试,符合 FCC 规定第 15 部分中确定的 A 类数字设备限制。这些限制专 门提供当设备在商业环境下工作时针对有害干扰的合理保护。该设备产生、使用和放射无线电射频能 量,如果不按照说明手册的要求对其进行安装和使用,可能会对无线电通讯造成有害干扰。本设备在 居民区工作时可能会产生有害干扰,这种情况下用户须自行承担费用消除这种干扰。以下方法可用于 减少干扰问题:

- 1. 断开设备的电源,以便确证它是干扰源与否。
- 2. 如果设备与遭受干扰的仪器连接到相同的插座,将设备连接到其他插座。
- 3. 将设备从接受干扰的仪器边上移开。
- 4. 重新定位受干扰仪器的接收天线。
- 5. 同时尝试以上多项措施。

### 2.5 插图中使用的图标

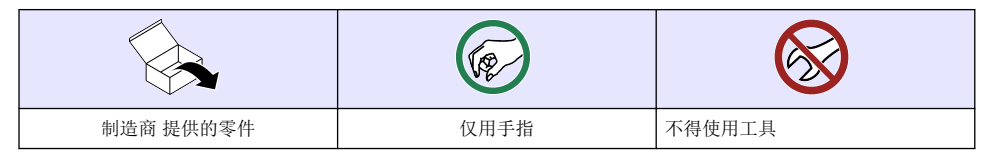

▲危险

### 2.6 产品概述

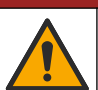

化学或生物危害。如果该仪器用于监测处理过程和/或化学品添加系统,但是存在与公共健康、公共安 全、食品或饮料制造或加工有关的相应监管限制和监测要求,则仪器的使用者有责任了解并遵守所有适 用的法规,并应建立足够和适当的机制,确保在仪器发生故障时也不会违法这些法规。

此传感器旨在配合控制器使用,用于数据收集和操作。传感器可与多个控制器一同使用。请参阅控制器专用用户手册,了解详细信息。

该传感器主要应用于城市和工业废水的处理领域。LDO 传感器技术不会产生氧消耗,并且可测量低压 或无流量应用下溶解氧的浓度。请参阅 图 1。

本设备适用于非危险场所,或者当根据危险场所安装控制图进行安装时,适用于类别 1,第2子类, 组 A, B, C, D 危险场所(配有指定的传感器和选配件)。请始终参阅控制图和相应的电气法规,了解 有关正确安装的说明。

在危险场所仅使用经过认证的危险场所适用的传感器和线缆锁。经过认证的适用于危险场所的本产品型号不符合 94/9/EC 标准(ATEX 标准)的要求。

### 图 1 LDO 传感器

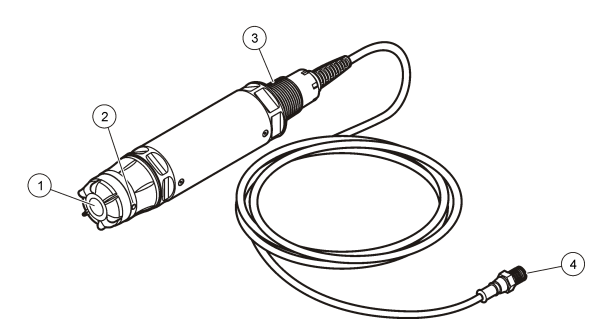

| <b>1</b> 传感器盖帽 | 3 1 英寸 NPT     |
|----------------|----------------|
| 2 温度传感器        | 4 连接器,快速连接(标准) |

# 2.7 产品部件

确保已收到图 2 中列出的所有组件。如有任何物品丢失或损坏,请立即联系制造商或销售代表。

图 2 产品部件

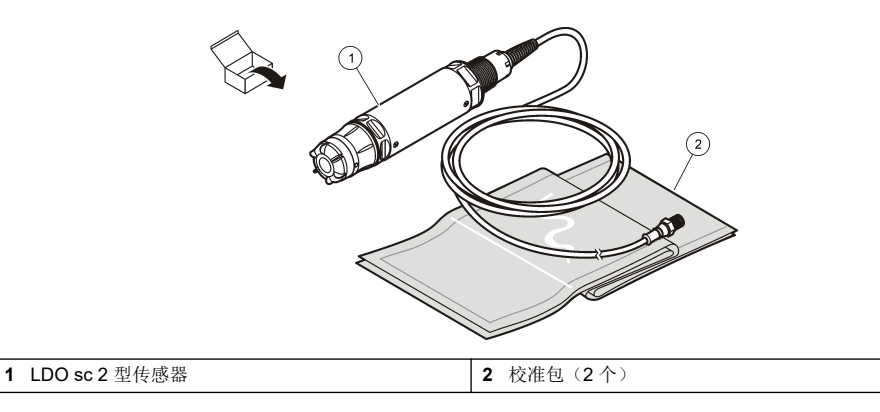

# 第3节 电气安装

## 3.1 将传感器接到快接接头(非危险场所)

- 将传感器线缆连接至 SC 控制器的快接接头。请参阅图 3。 请保留连接器护帽,以便在必须拆下传感器的情况下用于密封连接器的开口。
- 2. 如果在连接传感器之后接通电源:
  - SC200 控制器 选择测试/维护 > 扫描传感器。
  - SC1000 控制器-选择系统设置 > 设备管理 > 扫描新设备。
  - SC4500 控制器-无需操作。控制器会自动检测新设备。

图 3 将传感器连接到快接接头

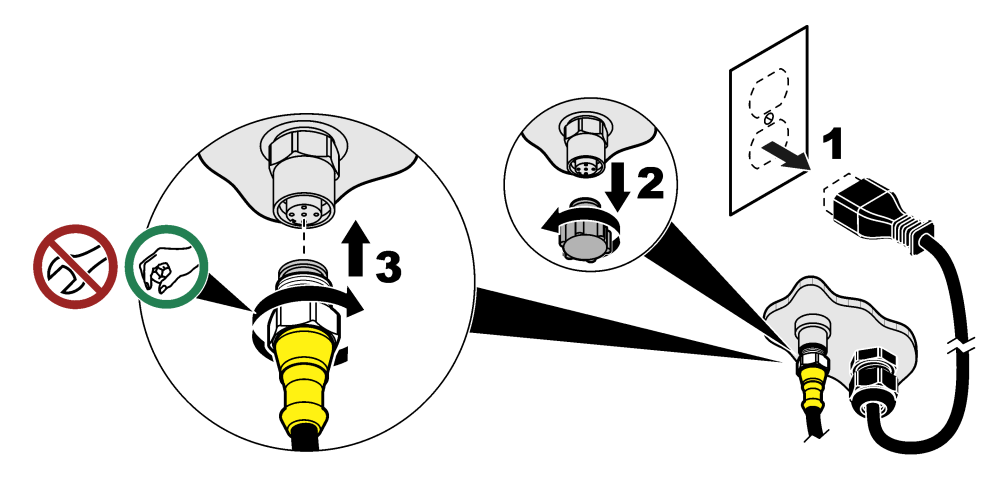

3.2 将传感器连接到快接接头(危险场所)

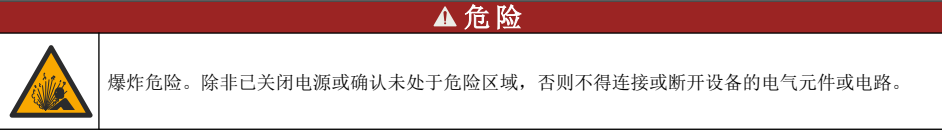

SC 系列控制器适用于 1 类 2 分区 A、B、C、D 组危险场所。适用于类别 1,第 2 子类,A、B、C、D 组危险场所的传感器被明确标记为获得类别 1,第 2 子类危险场所认证。

- 1. 切断控制器的电源。
- 2. 将传感器线缆连接至 SC 控制器的快接接头。请参阅图 3 第 79 页。
- 3. 在连接器上安装电缆锁。请参阅图 4。
- 4. 向控制器供电。

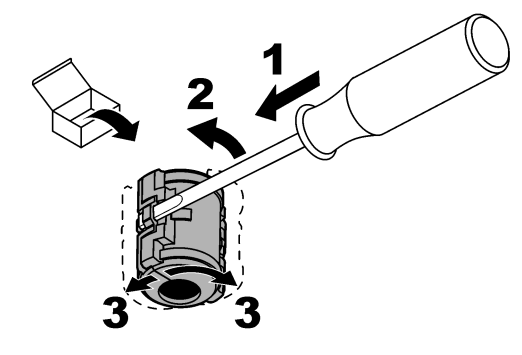

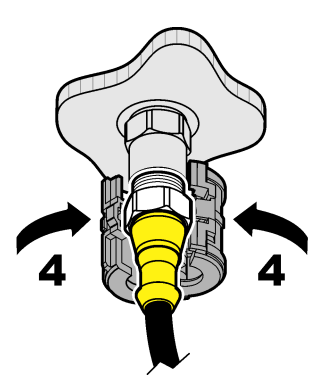

### 3.3 延长线

可使用延长线。请参阅更换零件与附件第89页。

- SC4500 和 SC200 控制器-400 米 (1312 英尺)
- SC1000 控制器-100 米 (328 英尺)

如果电缆长度超过 100 米(328 英尺),请使用数字终端盒。请参阅 更换零件与附件 第 89 页。

## 3.4 使用裸线连接传感器电缆(非危险场所)

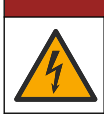

电击致命危险。进行电气连接前,务必断开仪器的电源。

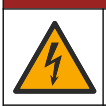

▲危险

▲危险

电击致命危险。控制器的高压线连接至控制器外壳内高压防护层的后面。除了在安装模块时或由合格的 安装技术人员对电源、继电器或模拟卡和网卡进行布线时,防护层必须保持在正确位置。

#### 注意

将传感器硬接线到控制器不是适用于类别 1, 第2子类危险场所的认可方法。

如果传感器电缆不带快速连接器<sup>1</sup>,则将传感器电缆的裸线连接到控制器,如下所示: *注:带裸线的传感器电缆不能连接到 SC1000 控制器。* 

- 在 SC200 控制器的装运纸箱中找到导管接线套件 (9222400)。 该套件含有四个分接头。
- 2. 按照管内布线套件中的说明书将传感器电缆接到控制器。

## 第4节 传感器安装选项

图 5 显示了几种安装选项。要订购安装硬件,请参阅更换零件与附件 第 89 页。

80 中文

<sup>&</sup>lt;sup>1</sup> 例如,使用数字接线盒和大量 4 线屏蔽电缆来延长传感器电缆的长度。

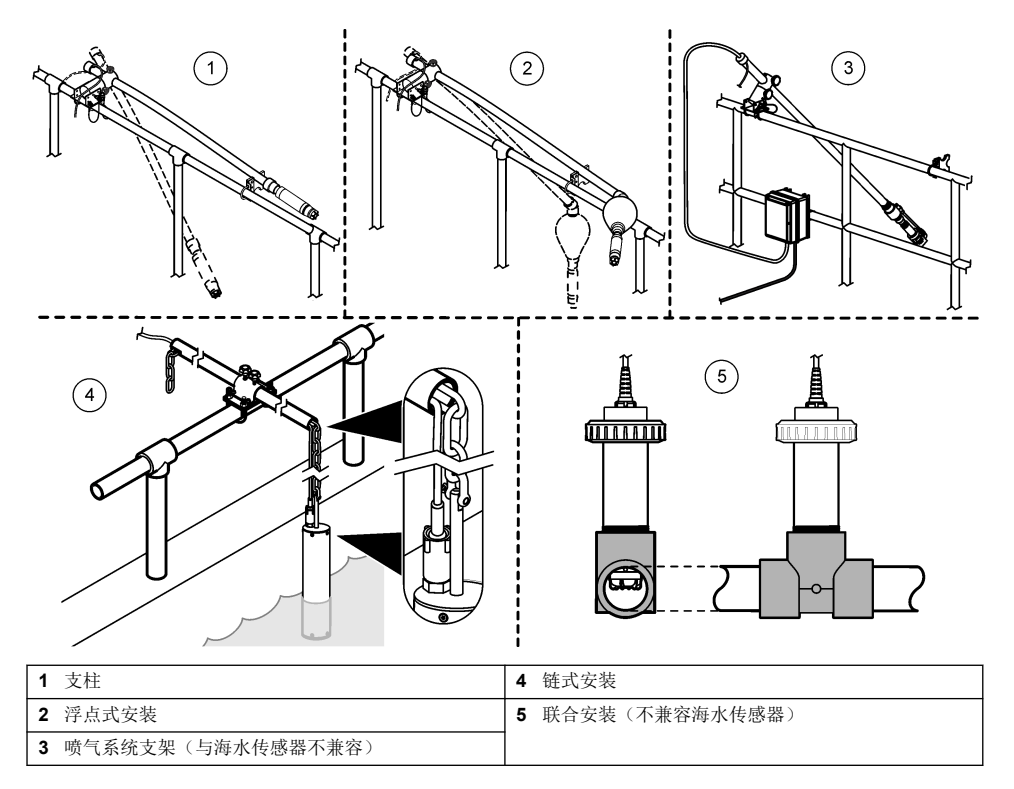

# 第5节 操作

### 5.1 用户导航

有关键盘说明和导航信息,请参阅控制器文档。 多次按 SC200 或 SC1000 控制器上的向右箭头键,以在主屏幕上显示更多信息并显示图形屏幕。 在 SC4500 控制器的主屏幕上向左或向右滑动,以在主屏幕上显示更多信息并显示图形屏幕。

## 5.2 配置传感器

选择显示屏上显示的传感器名称。配置测量、清洁提醒、数据处理和存储的设置。

- 1. 进入配置菜单:
  - SC4500 控制器-选择设备磁贴,然后选择设备菜单>设置。
  - SC200 和 SC1000 控制器-转到主菜单,然后选择传感器设置> [选择仪器] >组态。
- 2. 选择一个选项。

| 选项            | 说明                               |                |        |     |   |
|---------------|----------------------------------|----------------|--------|-----|---|
| 名称<br>(或编辑名号) | 更改测量屏幕上与传感器相对应的名称。<br>格或标点的任意组合。 | 名称最多包含 16 个字符, | 可以是字母、 | 数字、 | 空 |

| 选项                                 | 说明                                                                                                    |
|------------------------------------|----------------------------------------------------------------------------------------------------|
| 单位<br>(或单位设置)                      | 温度(或温度)-将温度单位设置为 ℃(默认)或 °F。<br>测量值(或主测量值测量)-将测量单位设置为 mg/L、ppm(默认)或 %。<br>海拔高度/压力(或海拔/压力)-将大气压力单位设置为高度(米或英尺)或压力(毫米汞<br>柱或托尔)。                                               |
| 海拔高度/压力<br>(或海拔/压力)                | <b>注</b> : 使用单位(或单位设置)选项更改为海拔高度/压力(或海拔/压力)输入的单位。<br>输入海拔高度或大气压力。该值必须准确以便完成%饱和度测量和空气校准。默认值:<br>0英尺(海平面)。<br>仅使用绝对压力,而非调整后的压力。如果不知道绝对气压,则输入海拔高度。制造商建<br>议将使用绝对或实际气压作为最佳使用方法。 |
| 盐度<br>(或盐度)                        | 将盐度修正值-0.00(默认值)设为千分之 250.00 (‰)。请参阅确定盐度修正值 第 82 页                                                                                                    |
| 信 <del>号平</del> 均值<br>(或信号平均<br>值) | 设置时间常数,以增加信号的稳定性。时间常数计算指定时间内的平均值-0(无平均值)至<br>999秒(999秒内信号值的平均值)。默认值:60秒。<br>信号平均值(或信号平均值)设置可增加设备信号响应过程中实际变化的时间。                                                            |
| 清洗间隔<br> 或清洁间隔)                    | 设置清洁提醒的间隔时间(默认值:0天)。<br>清洗剩余天数(或清洁剩余天数清洁间隔)计数器会自动设置为清洗间隔(或清洁间隔)<br>值(例如30天)。清洗剩余天数(或清洁剩余天数)计数器显示在诊断/测试(或诊断/测<br>试)菜单上。                                                     |
|                                    | 要禁用提醒功能,请设置为 0。                                                                                                    |
| 重置清洗间隔<br>(或重置清洁间<br>隔)            | 将清洗剩余天数(或清洁剩余天数清洁间隔)计数器设置回清洗间隔(或清洁间隔)值。                                                                                                    |
| <b>数据记录器间隔</b><br>(或日志设置)          | 设置在数据日志中存储数据的时间间隔-30 秒、1、2、5、10、15(默认)、30或60分钟                                                                                                    |
| 重 <u>置</u><br>(或设置默认<br>值)         | 将传感器设置恢复为出厂默认设置。不改变校准斜率或偏移。                                                                                                    |

盐水样本中溶解氧的测量结果可能与实际的溶解氧的值有很大的不同。为了纠正样本中溶解盐的影响, 应输入盐度修正系数。

注: 如果过程溶液中的盐度值未知,请咨询处理部门的技术人员。

1. 使用电导仪测量基准温度(20°C或者 68°F)下样本的电导率,单位为 mS/cm。

2. 使用表1估计千分率(‰)的盐度修正系数。
 *注: 氯离子浓度等于样本中的含氯量,单位为g/Kg。盐度的计算公式为:盐度*=1.80655×含氯量。
 盐度可根据*水和废水检查的标准方法*中的2520B部分计算。<sup>2</sup>

<sup>2</sup> 水和废水检查的标准方法,第 20 版。编者 Lenore S. Clesceri、Arnold E. Greenberg 和 Andrew D. Eaton, 2-48-2-29 页, (1998 年出版)。在同一文献中也说明了含氯量和氧溶解度的关系, 4500-O:I, 4-131 页。

| mS/cm | ‰  | mS/cm | ‰  | mS/cm | ‰  | mS/cm | ‰  |
|-------|----|-------|----|-------|----|-------|----|
| 5     | 3  | 16    | 10 | 27    | 18 | 38    | 27 |
| 6     | 4  | 17    | 11 | 28    | 19 | 39    | 28 |
| 7     | 4  | 18    | 12 | 29    | 20 | 40    | 29 |
| 8     | 5  | 19    | 13 | 30    | 21 | 42    | 30 |
| 9     | 6  | 20    | 13 | 31    | 22 | 44    | 32 |
| 10    | 6  | 21    | 14 | 32    | 22 | 46    | 33 |
| 11    | 7  | 22    | 15 | 33    | 23 | 48    | 35 |
| 12    | 8  | 23    | 15 | 34    | 24 | 50    | 37 |
| 13    | 8  | 24    | 17 | 35    | 25 | 52    | 38 |
| 14    | 9  | 25    | 17 | 36    | 25 | 54    | 40 |
| 15    | 10 | 26    | 18 | 37    | 26 |       |    |

#### 表1 根据电导率值 (mS/cm) 测得的盐度饱和度 (‰)。

### 5.3 系统配置

请参阅控制器文档,了解有关系统配置、控制器一般设置以及输出和通信设置的信息。

## 第6节 校准

此传感器已校准至出厂规格。制造商并不建议校准,除非监管机构要求定期校准。如要求校准,则校 准前应让传感器与过程溶液达到平衡。设置时切勿校准传感器。

表2显示校准选项。

表 2 校准选项

| 选项                                | 说明                                      |
|-----------------------------------|-----------------------------------------|
| <b>空气校准</b><br>(或 <b>空气校准</b> )   | 建议的校准方法。该校准修改了校准斜率。                     |
| <b>校准</b><br>(或 <b>取样校准</b> )     | 通过与手持溶解氧测量仪比较进行校准。该校准修改了校准偏移。           |
| <b>重置校准</b><br>(或 <b>重置默认校准</b> ) | 将校准增益(斜率)和偏移重置为出厂默认值。默认:增益=1.0,默认偏移=0.0 |

## 6.1 用空气校准

#### 注意:

- 确保校准包内有水。
- 确保校准包和传感器机体之间密封牢固。
- 校准时,确保传感器干燥。
- 确保校准地点空气压力和高度设置准确。
- 留出足够的时间使传感器温度稳定在校准包所处位置的温度。可能需要 15 分钟才能消除过程溶液 和校准地点之间较大温差。
- 1. 从过程溶液中取出传感器。使用湿抹布清洁传感器。
- 将整个传感器置于盛有25-50毫升水的校准包中。确保传感器盖帽未接触校准包中的水,并且盖帽上没有水珠(图6)。
- 3. 用橡皮筋、绑带或徒手将传感器牢固密封。

- 4. 校准前让仪器稳定 15 分钟。仪器稳定期间,应避免校准包受到阳光直射。
- 5. 确保传感器设置中的海拔/压力设置正确。请参阅配置传感器 第81页。
- 6. 进入校准菜单:
  - SC4500 控制器-选择设备磁贴,然后选择设备菜单>校准。
  - SC200 和 SC1000 控制器-进入主菜单,然后选择传感器设置 > [选择仪器] > 校准。
- 7. 选择空气校准(或空气校准)。
- 8. 在校准过程中选择输出信号的选项:

| 选项          | 说明                    |
|-------------|-----------------------|
| 活动<br>(或激活) | 仪器在校准过程中发送当前测量的输出值。   |
| 保持<br>(或保持) | 传感器输出值在校准过程中保持为当前测量值。 |

**传输** 在校准过程中发送预设的输出值。要更改预设值,请参阅控制器用户手册。 (**或转换**)

- 9. 按好的(或 enter)。
- 10. 将传感器放入袋中等待 15 分钟,以便传感器适应环境温度。
- 11. 读数稳定后,按好的(或 enter)键。
- 12. 查看校准结果:
  - •任务成功完成。"(或"完成")-传感器已校准,可随时测量样品。显示斜率值。
  - 校准失败。"(或"校准出错")-校准斜率或偏移超出了可接受的范围。重复校准。必要时清洁传感器。请参阅清洗传感器 第86页。
- 13. 按好的(或 enter)。
- 14. 将传感器送回流程,然后按好的(或 enter)。 输出信号恢复激活状态,且测量屏幕上将显示测量的试样值。
- 图 6 空气校准程序

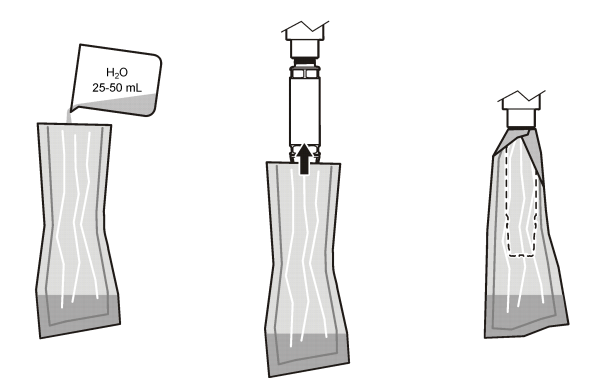

### 6.2 校准过程中的传感器

在传感器运行过程中校准传感器。有必要在手持式测量仪上安装第二个传感器。

- 1. 将第二个传感器放入流程中,尽可能靠近第一个传感器。
- 2. 等待手持测量仪上的溶解氧值稳定下来。

- 3. 进入校准菜单:
  - SC4500 控制器-选择设备磁贴,然后选择设备菜单>校准。
  - SC200 和 SC1000 控制器-进入主菜单,然后选择传感器设置 > [选择仪器] > 校准。
- 4. 选择校准(或取样校准)。
- 5. 在校准过程中选择输出信号的选项:

| 选项          | 说明                  |
|-------------|---------------------|
| 活动<br>(或激活) | 仪器在校准过程中发送当前测量的输出值。 |

保持 传感器输出值在校准过程中保持为当前测量值。

(或保持)

传输 在校准过程中发送预设的输出值。要更改预设值,请参阅控制器用户手册。

- (或转换)
- 6. 将传感器放入样品中,按好的(或 enter)键。
- 7. 读数稳定后,按好的(或 enter)键。
- 8. 输入第二个传感器的测量值。
- 9. 按好的(或 enter)。
- 10. 查看校准结果:
  - 任务成功完成。"(或"完成")-传感器已校准,可随时测量样品。显示偏移值。
  - 校准失败。"(或"校准出错")-校准斜率或偏移超出了可接受的范围。重复校准。必要时清洁传感器。请参阅清洗传感器 第86页。
- 11. 按好的(或 enter)。

输出信号恢复激活状态,且测量屏幕上将显示测量的试样值。

#### 6.3 退出校准过程

- 1. 要退出校准,请按 BACK 键。
- 2. 选择一个选项。

**选项 说明** 取消 停止校准。新校准必须从头开始。 (或中止)

**返回校准** 返回到校准。

(或后退到校准)

**退出** 暂时退出校准。可访问其他菜单。可开始另一个传感器(如有)的校准。 (**或离开**) SC200 和 SC1000 控制器-要返回校准,按**菜单**并选择**传感器设置**>[选择传感器]。

### 6.4 设置为工厂校准

将传感器调回出厂校准状态:

- 1. 进入校准菜单:
  - SC4500 控制器-选择设备磁贴,然后选择设备菜单>校准。
  - SC200 和 SC1000 控制器-进入主菜单,然后选择传感器设置 > [选择仪器] > 校准。

2. 选择重置校准(或重置默认校准)。

### 第7节 传感器数据和事件日志

SC 控制器为每个传感器提供数据日志和事件日志。数据日志按照选定的时间间隔(用户可配置)存储 测量数据。事件日志显示已发生的事件。 数据日志和事件日志可以 CSV 格式保存。请参阅控制器文档以了解相关说明。

# 第8节 Modbus 寄存器

Modbus 寄存器列表可供网络通信使用。请参阅制造商的网站了解更多信息。

## 第9节 维护

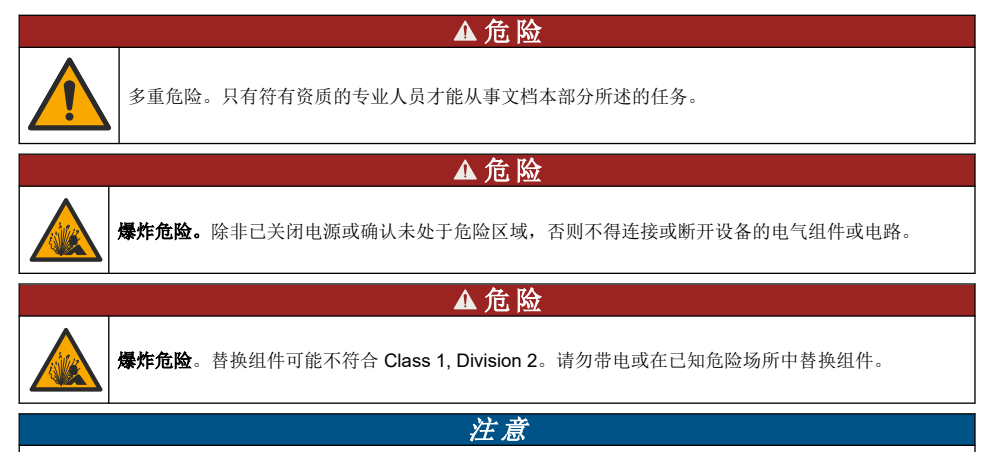

经过认证的适用于危险场所的本产品型号不符合 94/9/EC 标准 (ATEX 标准)的要求。

## 9.1 维护计划

| 注意              |
|-----------------|
| 清勿拆卸传感器进行维护或清洁。 |

维护计划显示例行维护任务的最短间隔。对于会造成电极污损的应用,应更加频繁地执行维护任务。

| 维护任务         | 建议的最小维护频率     |
|--------------|---------------|
| 清洗传感器 第86页   | <b>90</b> 天   |
| 检查传感器是否损坏    | <b>90</b> 天   |
| 更换传感器盖帽 第87页 | 2年            |
| 校准 第 83 页    | 根据管制机构的建议进行校准 |

### 9.2 设置或更改清洗间隔

应用条件可能需要按更短或更长的间隔手动清洗传感器。默认清洗时间间隔为0天。要更改清洁间隔,请参阅配置传感器第81页中的清洗间隔(或清洁间隔)。

### 9.3 清洗传感器

使用柔软的湿布清洗传感器的外部。 注: 如果必须移去传感器盖帽进行清洁,切勿将盖帽内部过长时间直接置于阳光下。

## 9.4 更换传感器盖帽

### ▲警告

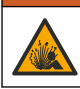

可能存在爆炸危险。传感器设置盖帽不适用于危险区域。

替代传感器盖帽和设置盖帽随安装说明一起发运。请参阅随附的说明以更换盖帽。安装新传感器盖帽 后,确保传感器盖帽上的批号与 Modbus 所读批号一致。传感器使用传感器盖帽提供的校准信息。 为了达到最佳性能和准确性,按以下说明更换传感器盖帽:

- 每两年一次,必要时更频繁
- 例行检查发现传感器盖帽出现严重腐蚀时

## 第10节 故障排除

#### 10.1 传感器诊断和测试菜单

- 1. 进入诊断/测试菜单:
  - SC4500 控制器-选择设备磁贴,然后选择设备菜单 > 诊断/测试。
  - SC200 和 SC1000 控制器-转到主菜单,然后选择传感器设置 > [选择仪器] >诊断/测试。
- 2. 选择一个选项。

| 选项                              | 说明                      |
|---------------------------------|-------------------------|
| 传感器信息<br>(或传感器信息)               | 显示已安装的软件版本和驱动程序版本。      |
| 序列号<br>(或 序列号)                  | 显示传感器的序列号。              |
| 增益校正<br>(或增益修正)                 | 调整校准增益(斜率)值(0.50至1.5)。  |
| 偏差校正<br>(或偏差值修正)                | 调整校准偏移值(-3.00 至 +3.00)。 |
| 相位诊断<br>(或相位诊断)                 | 显示全部、红色和蓝色波长的相位。每秒更新一次。 |
| 海拔高度诊断<br>(或幅值诊断)               | 显示红色和蓝色波长的振幅。每秒更新一次。    |
| 清洗剩余天数<br>(或清洁剩余天数)             | 显示直至下一次手动清洗的天数。         |
| 传感器使用 <del>寿命</del><br>(或传感器寿命) | 显示距离下次计划更换传感器盖的天数。      |
| 维修<br>(或服务)                     | 仅用于服务                   |

### 10.2 错误

发生错误时,测量停止,测量屏幕上的读数将会闪烁,在控制器菜单中指定的所有输出将被保持。显示错误:

- SC4500 控制器-选择红色测量屏幕或红色小箭头,或转到主菜单并选择通知 > 错误。
- SC200 和 SC1000 控制器-转到主菜单,然后选择诊断 > [选择仪器] > 错误列表。

表3 错误消息

| 错误                              | 可能的原因           | 解决方法              |
|---------------------------------|-----------------|-------------------|
| 红色幅度过低。(数值低于 0.01)              | 传感器盖帽未安装或安装不正确。 | 卸下传感器盖帽并重新安装。     |
| (或红光幅值低)。<br>或者                 | 传感器盖帽内的光通路受阻。   | 检查传感器盖帽内部和透镜。     |
| 蓝色幅度过低。(数值低于 0.01)<br>(或蓝光幅值低)。 | 传感器未正确运行。       | 确保 LED 闪烁。请联系制造商。 |

## 10.3 警告列表

当发生警告时,警告图标闪烁,控制器显示屏的底部会显示一条消息。警告不会影响对继电器和输出的操作。显示警告:

- SC4500 控制器-选择黄色测量屏幕或黄色小箭头,或转到主菜单并选择通知 > 警告。
- SC200 和 SC1000 控制器-转到主菜单,然后选择诊断诊断) > [选择仪器] >报警列表)。

可能出现的警告列表如表 4 所示。

#### 表4 警告消息

| 警告                                  | 定义                                   | 解决方法                                            |
|-------------------------------------|--------------------------------------|-------------------------------------------------|
| EEPROM 设置错误<br>(或 EE 设置出错)。         | 存储出错。值已设置为出<br>厂默认值。                 | 请联系技术支持部门。                                      |
| EEPROM 错误<br>(或 EE 预留出错)            |                                      |                                                 |
| 温度 < 0°C<br>(或温度<0 °C)              | 过程溶液温度低于 0 ℃<br>(32 °F)              | 增加过程溶液温度或停止使用,直到<br>过程溶液温度达到传感器规定的范<br>围。       |
| 温度 > 50°C<br>(或温度>50 °C)            | 过程溶液温度高于 50 ℃<br>(120 °F)            | 降低过程溶液温度或停止使用,直到<br>过程溶液温度达到传感器规定的范<br>围。       |
| 红色幅度过低。<br>(或红光幅值低)。                | 值下降到 0.03 以下                         | 请参阅 错误 第 87 页。                                  |
| 红色幅度过高。<br>(或红光幅值高)。                | 值大于 0.35                             | 请致电技术支持部门。                                      |
| 蓝色幅度过低。<br>(或蓝光幅值低)。                | 值低于 0.03                             | 请参阅错误第87页。                                      |
| 蓝色幅度过高。<br>(或蓝光幅值高)。                | 值大于 0.35                             | 请致电技术支持部门。                                      |
| 传感器盖帽批次代码缺失。<br>(或 CAP CODE FAULT)。 | 传感器盖帽代码出错。代<br>码已自动重设为默认盖帽<br>代码和批号。 | 完成传感器设置盖帽程序。如果传感<br>器盖帽没有可用的设置盖帽,请致电<br>技术支持部门。 |

## 10.4 事件列表

事件会保存到事件日志中,不会显示在控制器上。有关如何下载事件日志的说明,请参阅控制器文档。表 5显示记录的事件。

| 事件                      | 说明               |
|-------------------------|------------------|
| 海拔高度/压力单位<br>(或海拔/压力单位) | 大气压力或海拔高度单位发生变化。 |
| 海拔高度/压力<br>(或海拔/压力)     | 高度或气压发生了变化。      |
| 温度<br>(或温度单位)           | 温度单位发生了变化。       |
| 测量单位<br>(或单位设置)         | 更改了测量单位。         |
| 盐度<br>(或盐度)             | 盐度修正值己更改。        |
| 设置默认值<br>(或设置默认值)       | 传感器设置为默认值。       |
| 清洗间隔<br>(或清洁间隔)         | 传感器清洗时间发生变更。     |

表5 事件列表

# 第11节 更换零件与附件

### ▲警告

人身伤害危险。使用未经批准的部件可能造成人身伤害、仪器损坏或设备故障。本部分中的更换部件均 经过制造商的批准。

注: 一些销售地区的产品和物品数量可能有所不同。请与相关分销商联系或参考公司网站上的联系信息。

#### 备换物品

| 说明       | 物品编号    |
|----------|---------|
| 校准袋      | 5796600 |
| 更换传感器帽套件 | 9021100 |

#### 附件

| 说明                          | 物品编号    |
|-----------------------------|---------|
| 数字延长线, 1 m (3.2 ft)         | 6122400 |
| 数字延长线, 7.7 m (25 ft)        | 5796000 |
| 数字延长线,15m(50ft)             | 5796100 |
| 数字延长电缆, 31 米 (101 英尺)       | 5796200 |
| 用于传感器连接器的电缆锁, C1D2 危险场所     | 6139900 |
| 用于 SC200 和 SC4500 控制器的数字终端盒 | 5867000 |
| 数字延长电缆,带电缆锁,1米(3.2英尺)       | 6122401 |
| 数字延长电缆,带电缆锁,7.7米(25英尺)      | 5796001 |

| 说明                                | 物品编号            |
|-----------------------------------|-----------------|
| 数字延长电缆,带电缆锁,15米(50英尺)             | 5796101         |
| 数字延长电缆,带电缆锁,31米(101英尺)            | 5796201         |
| 高输出空气清洗系统,115V(不适用于危险场所)          | 6860000         |
| 高输出空气清洗系统,230 V(根据 ATEX,不适用于危险场所) | 6860100         |
| 杆式安装硬件套件 (PVC)                    | 9253000         |
| 浮点式安装的硬件工具箱 (PVC)                 | 9253100         |
| 鼓风式安装的硬件工具箱                       | 9253500         |
| 链式安装的硬件工具箱(不锈钢)                   | LZX914.99.11200 |
| 联合安装的硬件工具箱                        | 9257000         |

# 目次

- 1 仕様 91 ページ
- 2 一般情報 92 ページ
- 3 配線 96 ページ
- 4 センサ設置オプション 98 ページ
- 5 操作 98 ページ
- 6 校正 100 ページ

# 第1章 仕様

仕様は予告なく変更されることがあります。

本製品は、記載されている認証と、本製品に正式に提供されている登録、証明書、宣言書のみを有しています。メーカーによって使用を許可または承認されていない用途に本製品を使用することはできません。

| 仕様                   | 詳細                                                                                                    |
|----------------------|----------------------------------------------------------------------------------------------------|
| 接液面の材質               | 標準センサー、標準クラス 1-Div 2 センサー                                                                                                    |
|                      | <ul> <li>CPVC、センサ端およびケーブル端</li> <li>ポリウレタン、ケーブル端のオーバーモールド部およびケーブルジャケット</li> <li>316 ステンレススチールの本体とねじ</li> <li>FPM/FKM O リング</li> <li>ケーブル端の PPO ナット</li> </ul>                           |
|                      | <ul> <li>海水センサー、海水クラス 1-Div 2 センサー</li> <li>CPVC、センサ端およびケーブル端</li> <li>ポリウレタン、ケーブル端のオーバーモールド部およびケーブルジャケット</li> <li>PVC 海水用本体</li> <li>海水用エポキシシーラント</li> <li>ケーブル端の PPO ナット</li> </ul>   |
| IP 等級                | IP68                                                                                                    |
| 接液面の材質 (センサキャッ<br>プ) | アクリル                                                                                                    |
| センサケーブル              | 10 m の統合ケーブル、クイック分離プラグ付き (すべてのセンサタイプ)<br>延長ケーブルを使用して最大 100 m まで延長可能 (非 Class I, Division 2 センサタイプ<br>のみ)<br>SC200 および SC4500 コントローラ:デジタル終端ボックス付きで最大 400 m(非クラス<br>I、ディビジョン 2 センサータイプのみ) |
| 重量                   | 1.0 kg                                                                                                    |
| 寸法                   | 標準センサー(直径×長さ): 49.53 x 255.27 mm (1.95 x 10.05 インチ)                                                                                                    |
|                      | 海水センサー(直径×長さ): 60.45 x 255.27 mm(2.38 x 10.05 インチ)                                                                                                    |
| 電源容量                 | 12 VDC, 0.25 A, 3 W                                                                                                    |
| 範囲                   | 0 ~ 20 ppm (0 ~ 20 mg/L)<br>0 ~ 200 %                                                                                                    |
| 精度                   | 5ppm 以下:±0.05ppm                                                                                                    |
|                      | 5ppm 以上:±0.1ppm                                                                                                    |
| 繰り返し性                | ± 0.1 ppm (mg/L)                                                                                                    |

- 7 センサのデータログとイベントログ 103 ページ
- 8 Modbus レジスタ 103 ページ
- 9 メンテナンス 103 ページ
- 10 トラブルシューティング 104 ページ
- 11 部品とアクセサリー 107 ページ

| 仕様                                   | 詳細                                                                                                    |  |
|--------------------------------------|----------------------------------------------------------------------------------------------------|--|
| 応答時間                                 | T <sub>90</sub> <40 秒                                                                                                 |  |
|                                      | T <sub>95</sub> <60 秒                                                                                                 |  |
| 分解能                                  | 0.01 ppm (mg/L); 0.1%飽和                                                                                               |  |
| 温度測定範囲                               | 0 ~ 50 °C                                                                                                    |  |
| 温度精度                                 | ± 0.2°C                                                                                                    |  |
|                                      |                                                                                                    |  |
| 保管温度                                 | -20 ~ 70 °C                                                                                                    |  |
| 最大温度                                 | 0~50°C                                                                                                    |  |
| 危険区域対応分類<br>(9020000-C1D2 センサの<br>み) | Class I Division 2、Groups A - D、T4 / Class I、Zone 2 Group 2C、T4<br><i>注</i> : 本製品は、94/9/EC 指令 (ATEX 指令) の要件は満たしていません。 |  |
| 認証 (9020000-C1D2 セン<br>サのみ)          | 危険区域での使用に関する ANSI/ISA、CSA、FM 規格に準じた ETL 認証取得済み。<br>注: 本製品は、94/9/EC 指令 (ATEX 指令) の要件は満たしていません。                         |  |
| 最小流量                                 | 不要                                                                                                    |  |
| 校正/検証                                | 工場で校正され、すぐに使用可能<br>空気中校正:1点、100%水蒸気飽和空気<br>試料校正:標準装置との比較                                                              |  |
| 浸漬深度と圧力限界                            | 圧力上限 (34 m の場合)、最大 345 kPa (50 psi)。この深度では確度が保持されない可能性があります                                                           |  |
| 保証                                   | センサー製造上の欠陥に対して3年間                                                                                                    |  |
|                                      | センサキャップ: 製造上の欠陥に対して 2 年間                                                                                              |  |

## 第2章 一般情報

いかなる場合も、製造元は、製品の不適切な使用またはマニュアルの指示に従わなかったことに起因する 損害について責任を負いません。製造元は、通知または義務なしに、随時本マニュアルおよび製品におい て、その記載を変更する権利を有します。改訂版は、製造元のWebサイト上にあります。

### 2.1 安全情報

メーカーは、本製品の目的外使用または誤用に起因する直接損害、偶発的損害、結果的損害を含むあらゆ る損害に対して、適用法で認められている範囲で一切責任を負わないものとします。ユーザーの責任におい て、適用に伴う危険性を特定したり、装置が誤作動した場合にプロセスを保護する適切なメカニズムを設け るものとします。

この機器の開梱、設定または操作を行う前に、このマニュアルをすべてよく読んでください。危険、警告、注 意に記載されている内容をよく読み、遵守してください。これを怠ると、使用者が重傷を負う可能性、あるい は機器が損傷を受ける可能性があります。

製造者が指定していない方法で装置を使用した場合、装置による保護が損なわれる可能性があります。この装置は本マニュアルで指定されている方法以外の方法で使用したり、取り付けたりしないでください。

### 2.2 危険情報

#### ▲危険

回避しないと死亡または重傷につながる潜在的または切迫した危険な状況を示します。

▲警告

回避しなければ、死亡または重傷につながるおそれのある潜在的または切迫した危険な状況を示します。

#### ▲注意

軽傷または中程度のけがをする事故の原因となる可能性のある危険な状況を示します。

告知

回避しなければ、本製品を損傷する可能性のある状況や、特に強調したい情報を示します。特に強調する必要がある情報。

### 2.3 使用上の注意ラベル

測定器上に貼付されたラベルや注意書きを全てお読みください。これに従わない場合、人身傷害や装置の 損傷につながるおそれがあります。測定器に記載されたシンボルは、使用上の注意と共にマニュアルを参 照してください。

|   | これは安全警報シンボルです。潜在的な障害を避けるためにこのシンボルのすべて安全メッセージに従って<br>ください。装置上では、作業または安全情報に関しては取り扱い説明書を参照してください。 |
|---|------------------------------------------------------------------------------------------------|
|   | このシンボルは、軽微な眼に障害を引き起こす可能性がある光源が存在することを示します。眼の障害を回<br>避するように、このシンボルに伴われているすべてメッセージに従ってください。      |
|   | このシンボルは、静電気放電 (ESD) に敏感なデバイスがあることと、機器の破損を防止する措置をとる必要<br>があることを示しています。                          |
| X | このシンボルが付いている電気機器は、ヨーロッパ域内または公共の廃棄処理システムで処分できません。<br>古くなったり耐用年数を経た機器は、廃棄するためにメーカーに無償返却してください。   |

## 2.4 電磁両立性(EMC)コンプライアンス

▲注意

本機器は、住宅環境での使用を意図しておらず、そのような環境ではラジオの聴取に対する十分な保護が得られない可 能性があります。

#### CE (EU)

装置は EMC 指令 2014/30/EU の必須要件を満たしています。

#### UKCA (UK)

本装置は、Electromagnetic Compatibility Regulations 2016 (S.I. 2016/1091)の要件を満たしています。

#### カナダ電波妨害装置規則、ICES-003、クラス A:

これを裏付けるテスト記録はメーカーにあります。

このクラス A デジタル装置は、カナダの障害発生機器規則の要件をすべて満たしています。

Cet appareil numérique de classe A répond à toutes les exigences de la réglementation canadienne sur les équipements provoquant des interférences.

#### FCC PART 15、クラス「A」限度値

これを裏付けるテスト記録はメーカーにあります。この機器は FCC 規則のパート 15 に準拠します。この機器の動作は以下の条件を前提としています:

- 1. この装置が有害な干渉の原因とならないこと。
- 2. この装置が望ましくない動作の原因となる可能性のある干渉を含めた、いかなる干渉にも対応しなけれ ばなりません。

これらの規格への準拠に責任を持つ当事者による明示的承認を伴わずにこの装置に対する改変または改 造を行うと、ユーザーはこの機器を使用する権限を失う可能性があります。この装置は、FCC 規則のパート 15 に従って、クラス A のデジタル機器の制限に準拠することが試験によって確認されています。これらの制 限は、この機器が商用の環境で使用されたときに、有害な干渉から適切に保護することを目的に設定されて います。この機器は、無線周波数エネルギーを生成および使用するもので、取扱説明書に従って取り付けお よび使用しない場合にはそれを放射する場合があり、無線通信に対して有害な干渉を発生させる可能性が あります。住宅地域における本装置の使用は有害な電波妨害を引き起こすことがあり、その場合ユーザー は自己負担で電波妨害の問題を解決する必要があります。干渉の問題を軽減するために以下の手法が利 用可能です。

- 1. 装置から電源を取り外して、装置が干渉源かどうかを確認します。
- 装置が干渉を受けている装置と同じコンセントに接続されている場合は、装置を別のコンセントに接続してください。
- 3. 妨害を受けている装置から本装置を離します。
- 4. 干渉を受けるデバイスの受信アンテナの位置を変更します。
- 5. 上記の措置を組み合わせてみます。

### 2.5 イラストで使用されているアイコン

|           |      | $\bigotimes$ |
|-----------|------|--------------|
| メーカー 供給部品 | 手で操作 | 工具を使用しない     |

#### 2.6 製品概要

▲危険

化学的および生物学的な危険。この装置の用途が処理工程や薬液注入システムの監視であり、それらに対して公衆衛生、公衆安全、食品/飲料の製造/加工に関する規制や監視要件が存在する場合、この装置の使用者には、該当するすべての規制を把握して遵守する責任、および装置の異常時に関する当該規制に従って十分かつ適切な措置を講じる責任があります。

このセンサはデータ収集と操作のために変換器と接続するように設計されています。センサは、複数の変換 器で使用できます。詳細は、変換器固有のユーザーマニュアルを参照してください。

このセンサの主な用途は、公共および産業廃水用途です。LDO センサ技術は、酸素を消費せず、低流量または流速なしの条件で DO 濃度を測定できます。図 1 を参照してください。

この装置は、危険区域以外の場所、または Class 1、Division 2、Groups A、B、C、D の危険区域で、危険 区域での設置管理図面に従って設置された場合、指定のセンサとオプションと共に使用するのに適していま す。設置の際は、管理図面と該当する電気法規を必ず参照してください。

危険区域では、必ず危険区域での使用の認可を受けたセンサおよびケーブルロックを使用してください。本 製品の危険区域での使用の認可を受けたバージョンは、94/9/EC 指令 (ATEX 指令) の要件を満たしません。

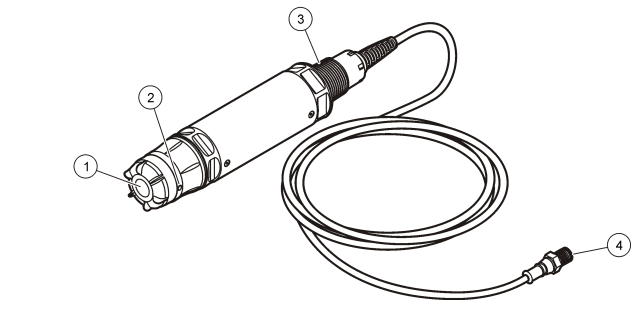

| 1 | センサキャップ | 3 1 インチ NPT          |
|---|---------|----------------------|
| 2 | 温度センサ   | 4 コネクタ、クイックコネクト (標準) |

## 2.7 製品構成部品

図2に示しているすべてのコンポーネントがあることを確認します。欠品や破損品がある場合は、直ちに製 造元または販売代理店にお問い合わせください。

### 図2 製品構成部品

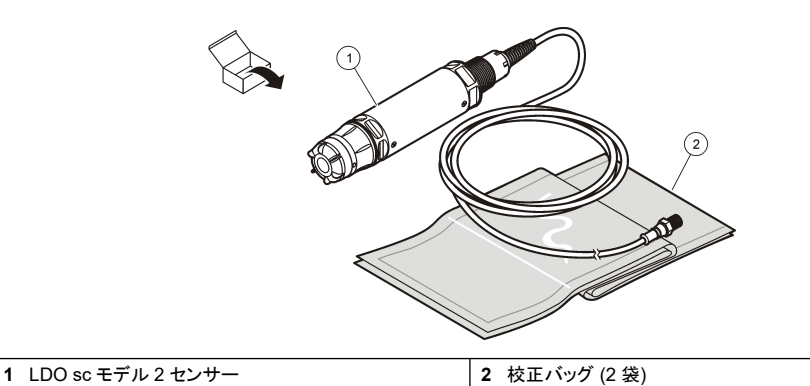

# 第3章 配線

### 3.1 クイックコネクト継手へのセンサの接続(非危険区域)

- 検出器ケーブルを SC 変換器のクイックコネクト継手に接続します。図3を参照してください。
   センサを取り外さなければならない場合には、コネクタ キャップを取り付けてコネクタの開口部をふさい でください。
- 2. センサが接続されているときに電源がオンの場合は、次の操作を実行します。
  - ・ SC200 コントローラ-テスト・メンテ>センサスキャン を選択します。
    - SC1000 コントローラ-システム設定>センサ管理>センサを確認を選択します。
    - SC4500 コントローラ-何もする必要はありません。コントローラは自動的に新しいデバイスを検出します。
- 図3 クイックコネクト継手へのセンサの接続

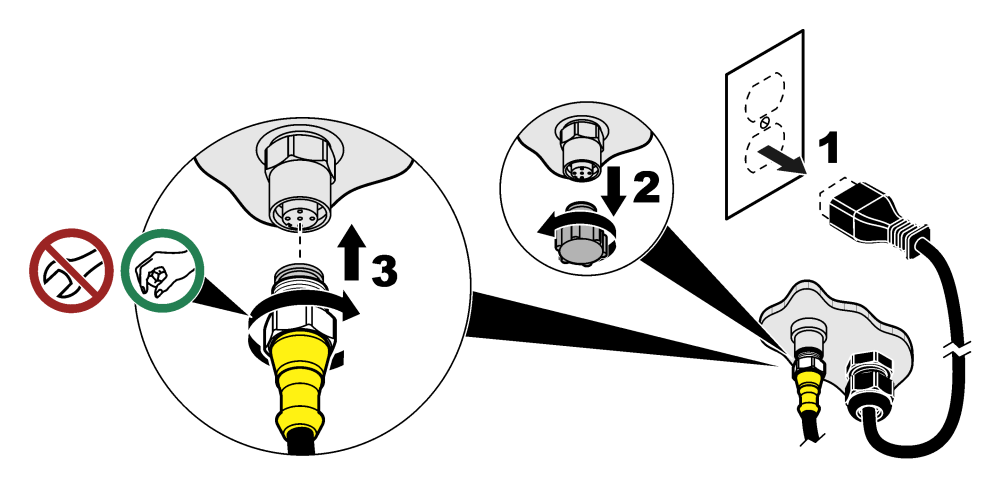

3.2 クイックコネクト継手へのセンサの接続(危険区域)

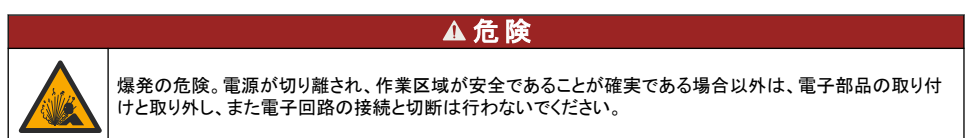

SC シリーズのコントローラは、クラス 1、ディビジョン 2、グループ A、B、C、D の危険場所での使用に適して います。 Class 1、 Division 2、 Group A、B、C、D Hazardous Location に適したセンサは、 Class 1、 Division 2 Hazardous Location の認証を受けていることが明確に記載されています。

- 1. 変換器への電力を遮断します。
- 2. 検出器ケーブルを SC 変換器のクイックコネクト継手に接続します。 図396 ページを参照してください。
- 3. コネクタにケーブルロックを取り付ける。<br />
  図4を参照してください。
- 4. 変換器に電力を供給します。

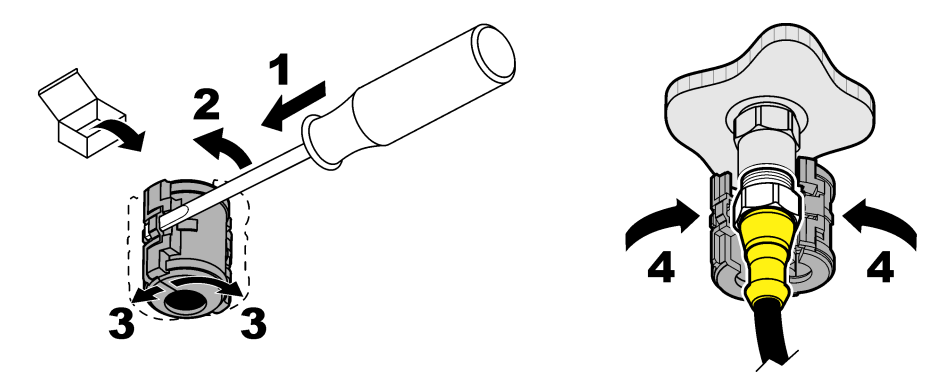

### 3.3 延長ケーブル

延長ケーブルが使用できます。部品とアクセサリー 107 ページを参照してください。

- ・ SC4500 および SC200 コントローラ-400m (1312 フィート)
- SC1000 コントローラー-100m(328 フィート)

SC200 および SC4500 コントローラ-ケーブル長が 100m (328 フィート) を超える場合は、デジタル終端ボ ックスを使用してください。部品とアクセサリー 107 ページを参照してください。

### 3.4 センサケーブル (裸線付き)の接続 (非危険区域)

|     | ▲ 危 険                                                                                                    |  |  |  |
|-----|----------------------------------------------------------------------------------------------------|--|--|--|
| 4   | 感電死の危険。電気の接続を行う際には、常に装置への電源を切り離してください。                                                                                        |  |  |  |
| ▲危険 |                                                                                                    |  |  |  |
| 4   | 感電死の危険。変換器の高電圧配線は、変換器筐体の高電圧防護壁の後ろに接続します。この防護壁は、<br>資格のある取り付け技術者が電源、リレー、またはアナログおよびネットワークカードの配線を取り付ける場<br>合を除いて同じ場所に置いておいてください。 |  |  |  |

告知

センサを変換器にハードワイヤ接続することは、Class I、Division 2 Hazardous Location で承認された方法ではありません。

センサケーブルにクイックコネクトコネクタがない場合<sup>1</sup>、次のようにセンサケーブルの裸線を変換器に接続 します。

注: ワイヤがむき出しのセンサケーブルは、SC1000 コントローラに接続できません。

- 1. SC200 コントローラの出荷用カートンの中にコンジット配線キット (9222400) が入っています。 このキットには、4 つの接合コネクタが付いています。
- 2. コンジット配線キットに付属の取扱説明書を従って、センサケーブルを変換器に接続します。

<sup>&</sup>lt;sup>1</sup> たとえば、センサケーブルの長さを増やすためにデジタル終端ボックスとバルクの4線シールドのケー ブルを使用する場合。

# 第4章 センサ設置オプション

センサーに利用可能な設置およびアクセサリーのオプションは、ハードウェアキットに設置説明書が付属して います。図 5 は、いくつかの設置オプションを示しています。ハードウェアを設置する方法については、を参 照してください 部品とアクセサリー 107 ページ。

図 5 設置オプション

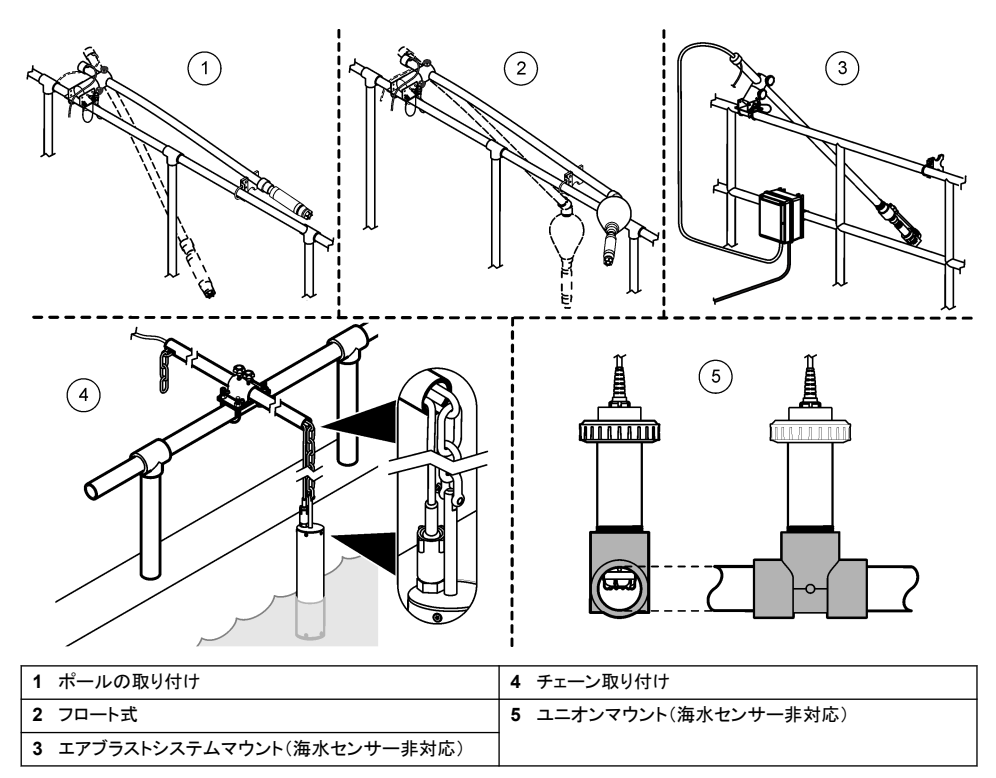

## 第5章 操作

### 5.1 ユーザーナビゲーション

キーパッドの説明とナビゲーション情報は各変換器の説明書を参照してください。

SC200 コントローラまたは SC1000 コントローラで**右**矢印キーを複数回押すと、ホーム画面に詳細情報が 表示され、グラフが表示されます。

SC4500 変換器で、メイン画面を左または右にスワイプすると、ホーム画面に詳細情報とグラフが表示されます。

### 5.2 センサの設定

ディスプレイに表示されているセンサー名を選択します。測定、クリーニングリマインダー、データ処理、保存 の設定を行います。

1. 設定メニューに進む:

• SC4500 変換器 — 装置のタイルを選択し、計器メニュー > 設定を選択します。

- SC200 および SC1000 コントローラ-メインメニューに移動し、センサの設定> [装置を選択] >設定 を 選択します。
- 2. オプションを選択します。

| オプション                            | 説明                                                                                                    |
|----------------------------------|----------------------------------------------------------------------------------------------------|
| 名前<br>(または センサ名<br>の <b>編集</b> ) | 測定画面のセンサーに対応する名前を変更します。この名前は文字、数字、スペース、または<br>句読点の任意の組み合わせで、16 文字に制限されています。                                                                                                    |
| 単位<br>(または単位を設<br>定)             | 温度(または温度)-温度の単位を°C(デフォルト)または°F に設定します。<br>測定(またはメイン測定値)-測定単位を mg/L、ppm(デフォルト)、または % に設定します。<br>高度/圧力(または高度/気圧)-気圧の単位を高度(m または ft)または気圧(mmHg または<br>torr)に設定します。                                                                                           |
| 高度/圧力<br>(または高度/気圧)              | <b>注</b> : 高度/圧力(または高度/気圧) に入力された単位を変更するには、単位(または単位を設定)<br>オプションを使用します。<br>高度または気圧を入力します。飽和測定と空気中校正を実行するには、この値が正確でなけれ<br>ばなりません。デフォルト:0フィート(海抜)。<br>絶対気圧のみを使用してください。調整気圧は使用しないでください。絶対気圧がわからない場<br>合は、高度を入力する。有用な結果を得るためにも、絶対気圧計または実気圧を使用すること<br>をお勧めします。 |
| 塩分<br>(または塩分)                    | 塩分補正値-0.00(デフォルト)~250.00(‰)を設定します。塩分補正値を特定する 99 ページ<br>を参照してください。                                                                                                    |
| 信号平均<br>(または シグナル<br>平均)         | 信号の安定性を向上させる時定数を設定します。時定数は、指定した時間-0(平均値なし)~<br>999 秒(999 秒間の信号値の平均値)の間の平均値を計算します。デフォルト:60 秒。<br>信号平均(シグナル平均)を設定すると、デバイス信号がプロセスの実際の変化に反応するま<br>での時間が長くなります。                                                                                                |
| 洗浄周期<br>(または洗浄間隔)                | クリーニングリマインダーの間隔を設定します(デフォルト:0日)。<br>洗浄までの日数(または洗浄期間)カウンターは、自動的に洗浄周期(または洗浄間隔)の値<br>(例えば30日)に設定されます。洗浄までの日数洗浄期間)カウンターは、診断/テスト(診断/テ<br>スト)メニューに表示されます。<br>リマインダーを無効にするには0に設定する。                                                                              |
| 洗浄周期のリセット<br>(または洗浄間隔リ<br>セット)   | 洗浄までの日数(洗浄期間)カウンターを洗浄周期(洗浄間隔)値に戻します。                                                                                                    |
| データロガー周期<br>(または ログ設定)           | データログにデータを保存する時間間隔を設定-30 秒、1 分、2 分、5 分、10 分、15 分(デフォ<br>ルト)、30 分、60 分                                                                                                    |
| リセット<br>(または デフォルト<br>設定)        | センサーの設定をデフォルトの設定に戻します。校正の傾きやオフセットは変更しません。                                                                                                    |

#### 5.2.1 塩分補正値を特定する

塩分試料中の溶存酸素測定では、実際の DO 値とは非常に異なる見掛けの DO 値が示されることがあり ます。試料中の溶解塩の影響を補正するには、塩分補正係数を入力します。 注: プロセス中に塩分が存在するかどうか、または塩分の量が不明な場合は、処理施設の技術スタッフにお問い合わせくだ さい。

- 1. 導電率計を使用して、20°Cの基準温度で、試料の導電率を mS/cm 単位で測定します。
- 表 1 を使用して、塩分補正係数を ppt (‰、千分率) 飽和度を見積もります。
   注: 塩素イオン濃度 (g/kg 単位) は、試料の塩素量と等価です。塩度は、次の式で計算します:、塩分 = 1.80655 × 塩 素量。

塩分は、Standard Methods for the Examination of Water and Wastewater (水および廃水に関する 標準検査法)のセクション 2520 B に記載されている関係式を使って計算できます。<sup>2</sup>

<sup>&</sup>lt;sup>2</sup> Standard Methods for the Examiniation of Water and Wastewater, 20th Edition. (水および廃水に 関する標準検査法、第 20 版) 編集者: Lenore S. Clesceri, Arnold E. Greenberg, Andrew D.

| mS/cm | ‰  | mS/cm | ‰  | mS/cm | ‰  | mS/cm | ‰  |
|-------|----|-------|----|-------|----|-------|----|
| 5     | 3  | 16    | 10 | 27    | 18 | 38    | 27 |
| 6     | 4  | 17    | 11 | 28    | 19 | 39    | 28 |
| 7     | 4  | 18    | 12 | 29    | 20 | 40    | 29 |
| 8     | 5  | 19    | 13 | 30    | 21 | 42    | 30 |
| 9     | 6  | 20    | 13 | 31    | 22 | 44    | 32 |
| 10    | 6  | 21    | 14 | 32    | 22 | 46    | 33 |
| 11    | 7  | 22    | 15 | 33    | 23 | 48    | 35 |
| 12    | 8  | 23    | 15 | 34    | 24 | 50    | 37 |
| 13    | 8  | 24    | 17 | 35    | 25 | 52    | 38 |
| 14    | 9  | 25    | 17 | 36    | 25 | 54    | 40 |
| 15    | 10 | 26    | 18 | 37    | 26 |       |    |

表1 導電率値 (mS/cm) あたりの塩分飽和度 (‰)

### 5.3 システム設定

システム設定、変換器の一般設定、および出力と通信の設定については、変換器の説明書を参照してください。

## 第6章 校正

-

センサは工場で仕様に合わせて校正されています。規制機関によって定期的な校正が義務付けられている 場合を除き、校正することは推奨しません。校正が必要な場合は、校正する前にセンサをプロセスと平衡状 態にしてください。設定時にセンサを校正しないでください。

表2は較正オプションを示します。

表2 校正オプション

| オプション                                    | 説明                                                                        |
|------------------------------------------|---------------------------------------------------------------------------|
| <b>エア校正</b><br>(または <b>気中校正</b> )        | 推奨される校正方法です。この較正は較正スロープを修正する。                                             |
| <b>校正</b><br>(または <b>サンプル校正</b> )        | ハンドヘルド DO メーターとの比較による校正。この校正は校正オフセットを変更します。                               |
| <b>校正値リセット</b><br>(または <b>既定校正リセット</b> ) | 校正ゲイン(スロープ)とオフセットを工場出荷時のデフォルトにリセットします。デフォルト:ゲイ<br>ン= 1.0、デフォルト・オフセット= 0.0 |

Eaton。 2-48-2-29 ページ (1998) 塩素量と酸素溶解度は、同じ参考文献の 4500-O:I、 4-131 ページに記載されています。

### 6.1 空気で校正する

注:

- 校正バッグ内に水が含まれていることを確認してください。
- ・ 校正バッグとセンサ本体間が完全に密閉されていることを確認してください。
- センサを校正するときには、センサが乾いていることを確認してください。
- 気圧/高度が、校正を実施する場所に合わせて正確に設定されていることを確認してください。
- センサの温度が、校正バッグのある場所の温度で安定するまで、十分な時間放置してください。プロセス と校正場所の温度差が大きい場合、温度が安定するまで最大15分かかります。
- 1. センサをプロセスから取り外します。湿った布を使用してセンサを清掃します。
- センサ全体を、25~50 mLの水が入った校正バッグに入れます。センサのキャップが校正バッグ内の水に接触しないようにしてください。また、センサのキャップに水滴が付かないようにしてください(図 6)。
- 3. 輪ゴム、結束バンド、または手で、センサ本体の周囲を完全に密閉します。
- 4. 校正を開始する前に、装置を15分間放置して安定させます。安定させている間は、校正バッグが直射 日光に当たらないようにしてください。
- 5. センサー設定で高度/気圧設定が正しく設定されていることを確認してください。センサの設定 98 ページ を参照してください。
- 6. キャリブレーションメニューに進みます:
  - ・ SC4500 コントローラ-装置のタイルを選択し、計器メニュー>校正を選択します。
  - SC200 および SC1000 コントローラ-メインメニューに移動し、センサの設定> [装置を選択] >校正 を 選択します。
- 7. エア校正 (または気中校正)を選択します。
- 8. 校正時の出力信号のオプションを選択します。

| オプション             | 説明                                                             |
|-------------------|----------------------------------------------------------------|
| アクティブ<br>(または稼働)  | 校正手順中に、現在校正時の測定出力値を送信します。                                      |
| ホールド<br>(またはホールド) | 校正手順中に、校正の直前値にてに保持されます。                                        |
| 転送<br>(または転送)     | 校正中に、事前に設定された出力値が送信されます。設定値を変更するには、変換器のユーザ<br>ーマニュアルを参照してください。 |

- 9. OK (または enter)を押す。
- 10. センサーが周囲温度に適応するように、センサーをバッグに入れたまま 15 分間待つ。
- 11. 読み取り値が安定したら、OK(または enter)を押す。
- 12. 校正結果を確認します。
  - "正常に完了しました。"(または"完了しました")-センサーは校正され、サンプル測定の準備が整いました。スロープの値が表示されます。
  - "校正が失敗しました。"(または"校正失敗")-校正の傾きまたはオフセットが許容範囲外です。再校正します。必要に応じてセンサを清掃します。センサの洗浄 104 ページを参照してください。
- **13.OK** (または enter)を押す。
- 14. センサーを測定状態に戻し、OK(または enter)を押す。

伝送出力が通常な状態となり、測定した試料値が測定画面に表示されます。

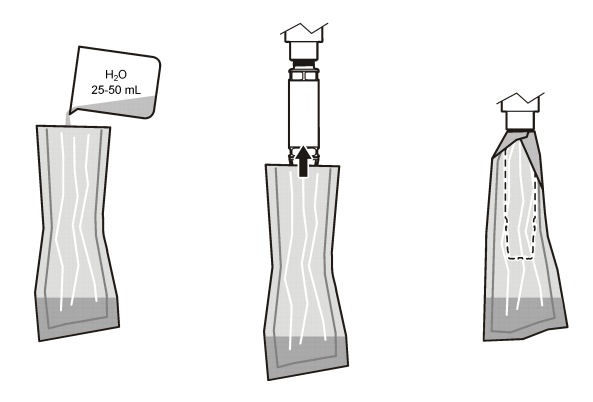

### 6.2 プロセス中のセンサーで校正する

センサーのキャリブレーションを行う。ハンドヘルドメーターに取り付けた2つ目のセンサーが必要である。

- 1. 2つ目のセンサーを、1つ目のセンサーのできるだけ近くに設置する。
- 2. ハンドヘルドメーターで DO 値が安定するのを待つ。
- 3. キャリブレーションメニューに進みます:
  - ・ SC4500 コントローラ-装置のタイルを選択し、計器メニュー>校正を選択します。
  - SC200 および SC1000 コントローラ-メインメニューに移動し、センサの設定> [装置を選択] >校正 を 選択します。
- 4. 校正 (またはサンプル校正)を選択します。
- 5. 校正時の出力信号のオプションを選択します。

| オプション             | 説明                                        |
|-------------------|-------------------------------------------|
| アクティブ<br>(または稼働)  | 校正手順中に、現在校正時の測定出力値を送信します。                 |
| ホールド<br>(またはホールド) | 校正手順中に、校正の直前値にてに保持されます。                   |
| ****              | ちょうし すうにいつうわたいちはがそうちゃく いつはちをする しん あんせんう ギ |

転送 校正中に、事前に設定された出力値が送信されます。設定値を変更するには、変換器のユーザ (または転送) ーマニュアルを参照してください。

- 6. センサーをサンプルに入れた状態で OK(または enter)を押します。
- 7. 読み取り値が安定したら、OK(または enter)を押す。
- 8. 2つ目のセンサーからの測定値を入力する。
- 9. OK (または enter)を押す。

10.校正結果を確認します。

- ・ "正常に完了しました。"(または"完了しました")-センサーは校正され、サンプル測定の準備が整いました。オフセット値が表示されます。
- "校正が失敗しました。"(または"校正失敗")-校正の傾きまたはオフセットが許容範囲外です。再校正します。必要に応じてセンサを清掃します。センサの洗浄 104 ページを参照してください。
- 11.OK (または enter)を押す。

伝送出力が通常な状態となり、測定した試料値が測定画面に表示されます。

### **6.3 校正手順の終了**

- 1. 校正を終了するには、[戻る]を押します。
- 2. オプションを選択します。

| オプション            | 説明                              |
|------------------|---------------------------------|
| キャンセル<br>(または中止) | 校正を停止します。新しい校正を最初から開始する必要があります。 |
| 校正に戻る            | 校正に良ります                         |

(または校正に戻る)

 終了 ー時的に校正を終了します。他のメニューにアクセスすることができます。もう一方のセンサ (または終了) (接続されている場合)の校正を開始できます。
 SC200 および SC1000 コントローラ-校正に戻るには、menu を押してセンサの設定> [センサ ーを選択]を選択します。

### **6.4 工場校正に設定**

センサーを工場校正に戻す:

- 1. キャリブレーションメニューに進みます:
  - ・ SC4500 コントローラ-装置のタイルを選択し、計器メニュー>校正を選択します。
  - SC200 および SC1000 コントローラ-メインメニューに移動し、センサの設定> [□□□器] >校正 を選 択します。
- 2. 校正値リセット(または既定校正リセット)を選択します。

# 第7章 センサのデータログとイベントログ

SC コントローラは各センサのデータログとイベントログを提供します。 データログには選択された周期 (ユー ザー設定可能) で、測定データが格納されます。 イベントログは、発生した警告などを示します。

データログとイベントログは CSV 形式で保存できます。手順については、変換器の取扱説明書を参照してく ださい。

## 第8章 Modbus レジスタ

ネットワーク通信用に Modbus レジスタのリストを用意しています。詳細は、メーカーの Web サイトを参照し てください。

# 第9章 メンテナンス

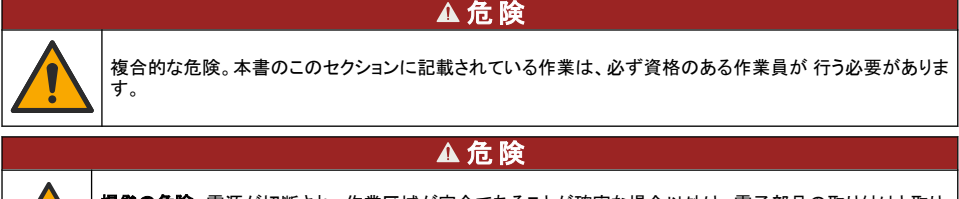

**爆発の危険。**電源が切断され、作業区域が安全であることが確実な場合以外は、電子部品の取り付けと取り 外し、また電子回路の接続と切断は行わないでください。

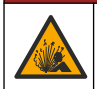

▲危険

**爆発の危険**。部品を代用すると Class 1、Division 2 への適合性が損なわれる可能性があります。電源が切 断され、作業区域が安全であることが確実な場合以外は、部品の交換はしないでください。 本製品の危険区域での使用の認可を受けたバージョンは、94/9/EC 指令 (ATEX 指令)の要件を満たしません。

### 9.1 メンテナンス計画

告知

メンテナンスやクリーニングのためにセンサーを分解しないでください。

メンテナンススケジュールは、定期メンテナンスに関する最小頻度を示します。電極の汚染の可能性がある アプリケーションの場合はもっと頻繁にメンテナンスを実施してください。

| メンテナンスタスク          | 推奨最小頻度   |
|--------------------|----------|
| センサの洗浄 104 ページ     | 90 日     |
| センサに損傷がないか検査       | 90 日     |
| センサキャップの交換 104 ページ | 2 年      |
| 校正 100 ページ         | 機関で定めた頻度 |

### 9.2 洗浄間隔の設定または変更

用途の状態によっては、手動でのセンサ洗浄間隔を短くまたは長くしなければならないことがあります。デフ ォルトの洗浄間隔は0日です。洗浄間隔を変更するには、センサの設定 98 ページの洗浄周期(または洗 浄間隔)を参照してください。

#### 9.3 センサの洗浄

柔らかい湿った布でセンサの外側を清掃します。 注: 清掃時にセンサキャップを取り外す必要がある場合は、キャップの内側を長時間直射日光に曝さないでください。

#### 9.4 センサキャップの交換

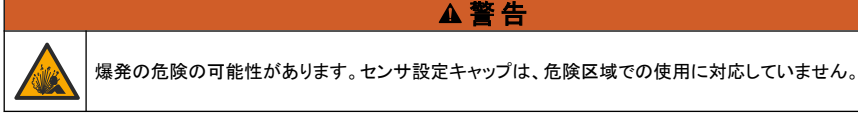

交換用のセンサキャップと設定キャップには、取扱説明書が付属しています。キャップの交換方法について は、付属の取扱説明書を参照してください。新しいセンサキャップを取り付けたら、センサキャップのロット番 号が Modbus で読み取られたロット番号と同じであることを確認してください。センサは、センサキャップから の校正情報を使用します。

最高の性能と精度を得るためにも、次の場合はセンサキャップを交換してください。

- 2年ごと、または必要に応じてそれ以上の頻度
- 日常点検でセンサキャップが激しく腐食していることが認められた場合

## 第10章 トラブルシューティング

### 10.1 センサの診断とテストメニュー

- 1. 診断/テストメニューに進む:
  - ・ SC4500 コントローラ-装置のタイルを選択し、計器メニュー>診断/テストを選択します。

- SC200 および SC1000 コントローラ-メインメニューに移動し、センサの設定> [装置を選択] >診断/テ スト を選択します。
- 2. オプションを選択します。

| オプション                            | 説明                                              |
|----------------------------------|-------------------------------------------------|
| センサ情報<br>(またはセンサ情報)              | インストールされているソフトウェアのバージョンとドライバーのバージョンが表示されま<br>す。 |
| シリアル番号<br>(または シリアル番号)           | センサのシリアル番号を表示します。                               |
| ゲイン補正値<br>(またはゲイン修正)             | キャリブレーションゲイン(スロープ)の値を調整します(0.50~1.5)。           |
| オフセット補正<br>(またはオフセット <b>修</b> 正) | 校正オフセット値を調整します(-3.00~+3.00)。                    |
| 位相診断<br>(またはフェーズの診断)             | 両波長、赤色波長、および青色波長のフェーズを示します。1 秒ごとに更新されます。        |
| 振幅診断<br>(または増幅率の診断)              | 赤色波長および青色波長の振幅を示します。1 秒ごとに更新されます。               |
| 洗浄までの日数<br>(または洗浄期間)。            | 次回予定されている手動洗浄までの日数を示します。                        |
| センサキャップの寿命<br>(またはセンサ寿命)         | 次に予定されているセンサーキャップの交換までの日数が表示されます。               |
| サービス<br>(またはサービス)                | サービス専用です                                        |

10.2 エラー

エラーが発生すると、測定が停止し、測定画面が点滅し、変換器メニューに指定されている場合はすべての 出力が一時停止します。エラーを表示する方法:

- SC4500 コントローラ-赤い測定画面または小さな赤い矢印を選択するか、メインメニューから通知>エラ ーを選択します。
- SC200 および SC1000 コントローラ-メインメニューに移動し、診断> [装置を選択] >エラーリスト を選択 します。

主なエラーのリストを表3に示します。

| I <del>7</del> -                               | 考えられる原因                                        | 分解能                                         |
|------------------------------------------------|------------------------------------------------|---------------------------------------------|
| 赤振幅が低すぎます。(値が 0.01 以下)<br>(または赤色 増幅率 低)<br>または | センサキャップが取り付けられてい<br>ません。または正しく取り付けられて<br>いません。 | センサキャップを外して、取り付け直し<br>てください。                |
| 青振幅が低すぎます。(値が 0.01 以下)<br>(または低青色増幅率)          | センサキャップで光路が遮られてい<br>ます。                        | センサキャップとレンズの内側を検査し<br>てください。                |
|                                                | センサが正しく動作していません。                               | LED が点滅していることを確認してくだ<br>さい。メーカーにお問い合わせください。 |

表3 エラーメッセージ

#### 10.3 警告リスト

警告が発生すると、警告アイコンが点滅し、コントローラのディスプレイ下部にメッセージが表示されます。警告は、リレーや出力の操作には影響を与えません。警告を表示する:

• SC4500 変換器 — 黄色の測定画面または小さな黄色の矢印を選択するか、メインメニューに移動して 通知>**警告**を選択します。  SC200 および SC1000 コントローラ-メインメニューに移動し、診断] > [装置を選択] > [警告リスト] を選 択します。

主な警告のリストを表4に示します。

表4 警告メッセージ

| 警告                                           | 定義                                                                        | 分解能                                                                        |  |
|----------------------------------------------|---------------------------------------------------------------------------|----------------------------------------------------------------------------|--|
| EEPROM 設定エラー<br>(または EE 設定エラー)               | 保存されているデータが破損しました。値は工場出荷                                                  | 技術サポートにお問い合わせください.                                                         |  |
| EEPROM エラー<br>(または EE 予約エラー)                 | ました。                                                                      |                                                                            |  |
| 温度<0 °C<br>(または温度<0°C)                       | プロセス温度が 0 °C 未満<br>です。                                                    | プロセス温度を上げるか、プロセス温<br>度がセンサの仕様範囲になるまで使<br>用を停止します。                          |  |
| 温度>50 °C<br>(または温度>50°C)                     | プロセス温度が 50 °C を超<br>えています。                                                | プロセス温度を下げるか、プロセス温<br>度がセンサの仕様範囲になるまで使<br>用を停止します。                          |  |
| 赤振幅が低すぎます。<br>(または赤色 増幅率 低)                  | 値が 0.03 未満です。                                                             | エラー 105 ページ を参照してくださ<br>い。                                                 |  |
| 赤振幅が高すぎます。<br>(または赤色 増幅率 高)                  | 値が 0.35 を超えていま<br>す。                                                      | 技術サポートにお問い合わせくださ<br>い。                                                     |  |
| 青振幅が低すぎます。<br>(または低青色増幅率)                    | 値が 0.03 未満です。                                                             | エラー 105 ページ を参照してくださ<br>い。                                                 |  |
| 青振幅が高すぎます。<br>(または高青色増幅率)                    | 値が 0.35 を超えていま<br>す。                                                      | 技術サポートにお問い合わせください。                                                         |  |
| センサキャップロットコードがありません。<br>(または CAP CODE FAULT) | センサキャップコードが破<br>損しました。コードは、自動<br>的にデフォルトのキャップお<br>よびロットコードにリセットさ<br>れました。 | センサ設定キャップ手順を実行しま<br>す。センサキャップで使用可能な設定<br>キャップがない場合は、技術サポート<br>にお問い合わせください。 |  |

## 10.4 イベントリスト

イベントはイベントログに保存され、コントローラには表示されません。イベントログをダウンロードする方法については、コントローラのマニュアルを参照してください。表 5 に、ログに記録されるイベントが表示されます。

| イベント                    | 説明                |
|-------------------------|-------------------|
| 高度/気圧単位<br>(または高度/気圧単位) | 気圧または高度の単位が変更された。 |
| 高度/圧力<br>(または高度/気圧)     | 高度か気圧が変わった。       |
| 温度<br>(または温度の単位         | 温度単位が変更された。       |
| 測定単位<br>(または単位を設定)      | 測定単位が変更された。       |
| 塩分<br>(または塩分)           | 塩分補正値を変更した。       |

表 5 イベントリスト

#### 表 5 イベントリスト (続き)

| イベント                       | 説明                      |
|----------------------------|-------------------------|
| デフォルト値の設定<br>(または デフォルト設定) | センサーの設定はデフォルト値に設定されていた。 |
| 洗浄周期<br>(または洗浄間隔)          | センサの洗浄間隔が変更されました。       |

## 第11章 部品とアクセサリー

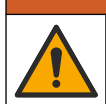

人体損傷の危険。未承認の部品を使用すると、負傷、装置の破損、または装置の誤作動を招く危険性があります。このセクションでの交換部品は、メーカーによって承認済みです。

注: プロダクト番号とカタログ番号は、一部の販売地域では異なる場合があります。詳細は、取り扱い販売店にお問い合わせください。お問い合わせ先については、当社のWebサイトを参照してください。

▲警告

#### 交換品目

| 説明             | 田番      |
|----------------|---------|
| 校正袋            | 5796600 |
| 交換用センサーキャップキット | 9021100 |

#### アクセサリ

| 説明                                        | 品番              |
|-------------------------------------------|-----------------|
| デジタル延長ケーブル、1 m (3.2 フィート)                 | 6122400         |
| デジタル延長ケーブル、7.7 m (25 フィート)                | 5796000         |
| デジタル延長ケーブル、15 m (50 フィート)                 | 5796100         |
| デジタル延長ケーブル、31m(101 フィート)                  | 5796200         |
| センサーコネクター用ケーブルロック、C1D2 危険場所用              | 6139900         |
| SC200 および SC4500 コントローラ用デジタル終端ボックス        | 5867000         |
| ケーブルロック付きデジタル延長ケーブル、1 m                   | 6122401         |
| ケーブル・ロック付きデジタル延長ケーブル、7.7 m                | 5796001         |
| ケーブルロック付きデジタル延長ケーブル、15 m                  | 5796101         |
| ケーブル・ロック付きデジタル延長ケーブル、31 m                 | 5796201         |
| 高出力空気洗浄システム、115 V (危険区域での使用に未対応)          | 6860000         |
| 高出力空気洗浄システム、230 V (ATEX 非準拠、危険区域での使用に未対応) | 6860100         |
| ポールマウント用ハードウェアキット(PVC)                    | 9253000         |
| フロート取り付け用ハードウェアキット (PVC)                  | 9253100         |
| 空気洗浄器ハードウェアキット                            | 9253500         |
| チェーン取り付け用ハードウェアキット (ステンレススチール)            | LZX914.99.11200 |
| ユニオン取り付け用ハードウェアキット                        | 9257000         |

# 목차

- 1 사양 108 페이지
- 2 일반 정보 109 페이지
- 3 전기 설치 113 페이지
- 4 센서 설치 옵션 115 페이지
- 5 작동 115 페이지
- 6 보정 117 페이지

# 섹션1 사양

사양은 사전 통지 없이 변경될 수 있습니다.

제품에는 승인 목록과 제품과 함께 공식적으로 제공된 등록, 인증서 및 선언만 있습니다. 허용되지 않 은 용도로 이 제품을 사용하는 것은 제조업체의 승인을 받지 않았습니다.

| 사양          | 세부 사항                                                                                                    |
|-------------|----------------------------------------------------------------------------------------------------|
| 습식 재질       | 표준 센서, 표준 클래스 1-Div 2 센서                                                                                                    |
|             | <ul> <li>CPVC, 센서 단부 및 케이블 단부</li> <li>폴리우레탄, 케이블 단부 및 케이블 재킷에 오버몰딩</li> <li>316 스테인리스 스틸 본체 및 나사</li> <li>FPM/FKM O-링</li> <li>케이블 끝의 PPO 너트</li> </ul>                              |
|             | 해수 센서, 해수 클래스 1-Div 2 센서 <ul> <li>CPVC, 센서 단부 및 케이블 단부</li> <li>폴리우레탄, 케이블 단부 및 케이블 재킷에 오버몰딩</li> <li>PVC 해수 본체</li> <li>해수 에폭시 실런트</li> <li>레이블 자의 2PO 너트</li> </ul>                 |
|             | • 게이글 달의 PPU 니드                                                                                                    |
| IP 등급       | IP68                                                                                                    |
| 침수 재질(센서 캡) | 아크릴릭                                                                                                    |
| 센서 케이블      | 퀵 커넥트 플러그 포함 10 m(30 ft) 통합 케이블(모든 센서 유형)<br>연장 케이블 사용으로 최대 100 m 가능(non-Class I, Division 2 센서 유형만 해당)<br>SC200 및 SC4500 컨트롤러: 디지털 터미네이션 박스 사용 시 최대 400m(비클래스 I,<br>디비전 2 센서 유형만 해당) |
| 무게          | 1.0 kg(2 lb, 3 oz)                                                                                                    |
| 치수          | 표준 센서(직경 x 길이): 49.53 x 255.27mm(1.95 x 10.05인치)                                                                                                    |
|             | 해수 센서(직경 x 길이): 60.45 x 255.27mm(2.38 x 10.05인치)                                                                                                    |
| 전원 요건       | 12 VDC, 0.25 A, 3 W                                                                                                    |
| 측정 범위       | 0-20 ppm(0-20 mg/L)<br>0-200% 포화도                                                                                                    |
| 정확도         | 5ppm 미만: ± 0.05ppm                                                                                                    |
|             | 5ppm 이상: ± 0.1ppm                                                                                                    |
| 재현성         | ± 0.1ppm(mg/L)                                                                                                    |
| 응답 시간       | T <sub>90</sub> <40초                                                                                                    |
|             | T <sub>95</sub> <60초                                                                                                    |

- 8 Modbus 레지스터 120 페이지
- 9 유지관리 120 페이지
- 10 문제 해결 121 페이지
- 11 교체 부품 및 부속품 124 페이지
| 사양                               | 세부 사항                                                                                                    |
|----------------------------------|----------------------------------------------------------------------------------------------------|
| 해결 방법                            | 0.01ppm(mg/L), 0.1% 포화도                                                                                                    |
| 온도 범위                            | 0-50 °C(32-122 °F)                                                                                                    |
| 온도의 정확도                          | ± 0.2°C(±0.36°F)                                                                                                    |
| 방해물질들                            | 다음 물질로 인한 방해가 없음: H₂S, pH, K*, Na*, Mg <sup>2+</sup> , Ca <sup>2+</sup> , NH₄ <sup>+</sup> , Al <sup>3+</sup> , Pb <sup>2+</sup> , Cd <sup>2+</sup> ,<br>Zn <sup>2+</sup> , Cr (total), Fe <sup>2+</sup> , Fe <sup>3+</sup> , Mn <sup>2+</sup> , Cu <sup>2+</sup> , Ni <sup>2+</sup> , Co <sup>2+</sup> , CN <sup>-</sup> , NO <sub>3</sub> <sup>-</sup> , SO <sub>4</sub> <sup>2-</sup> , S <sup>2-</sup> , PO <sub>4</sub> <sup>3-</sup> ,<br>Cl <sup>-</sup> , 음이온 계면활성제, 원유, Cl <sub>2</sub> < 4 ppm |
| 보관 온도                            | -20-70 °C(-4-158 °F)                                                                                                    |
| 최대 온도                            | 0-50 °C(32-122 °F)                                                                                                    |
| 위험 지역 분류(9020000-<br>C1D2 센서 전용) | Class I, Division 2, Group A–D, T4 / Class I, Zone 2 Group 2C, T4<br><b>참고:</b> 이 제품은 94/9/EC 지침(ATEX 지침)의 요구 사항을 충족하지 않습니다.                                                                                                    |
| 분류(9020000-C1D2 전<br>용)          | 위험 지역에서 사용을 위해 ANSI/ISA, CSA 및 FM 표준에 따라 ETL 리스팅.<br><b>참고:</b> 이 제품은 94/9/EC 지침(ATEX 지침)의 요구 사항을 충족하지 않습니다.                                                                                                    |
| 최소 유동 속도                         | 필요하지 않음                                                                                                    |
| 교정/검사                            | 공장에서 보정되어 바로 사용 가능<br>공기 교정: 1포인트, 100% 물 포화 공기<br>시료 교정: 표준 장비와 비교                                                                                                    |
| 침수 깊이 및 압력 제한                    | 최대 34 m(112ft.), 345kPa(50psi)의 압력 한계. 그러나 이 깊이에서는 정확도가 떨어<br>질 수 있음                                                                                                    |
| 보증                               | 센서: 제조 결함에 대해 3년                                                                                                    |
|                                  | 센서 캡: : 제조 결함 <b>2</b> 년                                                                                                    |

### 섹션 2 일반 정보

어떠한 경우에도 제조업체는 제품의 부적절한 사용 또는 설명서의 지침을 준수하지 않아 발생하는 손 해에 대해 책임을 지지 않습니다. 제조업체는 본 설명서와 여기에 설명된 제품을 언제라도 통지나 추 가적 책임 없이 변경할 수 있습니다. 개정본은 제조업체 웹 사이트에서 확인할 수 있습니다.

#### 2.1 안전 정보

제조사는 본 제품의 잘못된 적용 또는 잘못된 사용으로 인한 직접, 우발적 또는 간접적 손해에 국한하 지 않는 모든 손해에 대한 어떠한 책임도 지지 않으며, 관계 법령이 최대한 허용하는 손해에 관한 면책 이 있습니다. 사용자는 사용상 중대한 위험을 인지하고 장비 오작동이 발생할 경우에 대비하여 적절한 보호 장치를 설치하여야 합니다.

장치 포장을 풀거나 설치하거나 작동하기 전에 본 설명서를 모두 읽으십시오. 위험 및 경고 문구를 모 두 숙지하십시오. 이를 지키지 않으면 사용자가 중상을 입거나 장치가 손상될 수 있습니다.

제조업체에서 지정하지 않은 방식으로 장비를 사용할 경우 장비가 제공하는 보호 기능이 손상될 수 있 습니다. 본 설명서에서 설명하는 방법이 아닌 다른 방법으로 본 장비를 사용하거나 설치하지 마십시 오.

### 2.2 위험 정보 표시

#### ▲위험

지키지 않을 경우 사망하거나 또는 심각한 부상을 초래하는 잠재적 위험이나 긴급한 위험 상황을 뜻합니다.

#### ▲경고

지키지 않을 경우 사망하거나 또는 심각한 부상을 초래할 수 있는 잠재적 위험이나 긴급한 위험 상황을 뜻합니다.

#### ▲주의

경미하거나 심하지 않은 부상을 초래할 수 있는 잠재적인 위험 상황을 뜻합니다.

#### 주의사항

지키지 않으면 기기에 손상을 일으킬 수 있는 상황을 나타냅니다. 특별히 강조할 필요가 있는 정보.

# 2.3 주의 라벨

본 기기에 부착된 모든 라벨 및 태그를 참조하시기 바랍니다. 지침을 따르지 않을 경우 부상 또는 기기 손상이 발생할 수 있습니다. 기기에 있는 기호는 주의사항에 대한 설명과 함께 설명서에서 참조합니 다.

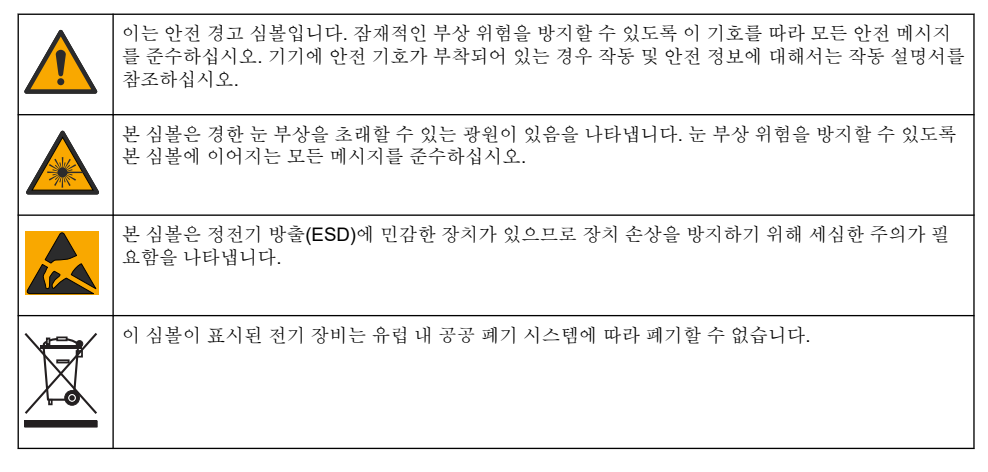

# 2.4 전자파 적합성(EMC) 준수

▲주의

이 장비는 거주 환경에서는 사용할 수 없으며 이러한 환경에서의 주파수 수신에 대한 적절한 보호를 제공하지 않을 수 있습니다.

#### CE (EU)

이 장비는 EMC 지침 2014/30/EU의 필수 요구 사항을 충족합니다.

#### UKCA (UK)

이 장비는 전자파 적합성 규정 2016(S.I. 2016/1091)의 요구 사항을 충족합니다.

#### 캐나다 무선 간섭 유발 장치 규정, IECS-003, 등급 A:

보조 테스트 기록은 제조업체가 제공합니다.

본 등급 A 디지털 장치는 캐나다 간섭 유발 장치 규제의 모든 요구조건을 만족합니다.

Cet appareil numérique de classe A répond à toutes les exigences de la réglementation canadienne sur les équipements provoquant des interférences.

#### FCC Part 15, Class "A" 제한

보조 테스트 기록은 제조업체가 제공합니다. 본 장치는 FCC 규칙, Part 15를 준수합니다. 본 장치는 다 음 조건에 따라 작동해야 합니다.

1. 유해한 간섭을 일으키지 않아야 합니다.

2. 오작동을 유발할 수 있는 간섭을 포함하여 수신되는 모든 간섭에도 정상적으로 작동해야 합니다.

본 장치의 준수 책임이 있는 측이 명시적으로 허용하지 않은 변경 또는 수정을 가하는 경우 해당 사용 자의 장치 작동 권한이 무효화될 수 있습니다. 본 장치는 FCC 규칙, Part 15에 의거하여 등급 A 디지털 장치 제한 규정을 준수합니다. 이러한 제한은 상업 지역에서 장치를 작동할 때 유해한 간섭으로부터 적절하게 보호하기 위하여 제정되었습니다. 본 장치는 무선 주파수 에너지를 생성 및 사용하며 방출할 수 있고 사용 설명서에 따라 설치하고 사용하지 않을 경우 무선 통신에 해로운 간섭을 일으킬 수 있습 니다. 주거 지역에서 본 장치를 사용하면 해로운 간섭을 일으킬 수 있으며, 이 경우 사용자는 자비를 들 여 간섭 문제를 해결해야 합니다. 다음과 같은 방법으로 간섭 문제를 줄일 수 있습니다.

- 1. 장치를 전원에서 분리하여 장치가 간섭의 원인인지 여부를 확인합니다.
- 2. 장치가 간섭을 받는 장치와 동일한 콘센트에 연결된 경우, 장치를 다른 콘센트에 연결해보십시오.
- 3. 장치를 간섭을 받는 장치로부터 멀리 분리하여 두십시오.
- 4. 간섭을 받는 장치의 안테나 위치를 바꿔보십시오.
- 5. 위의 방법들을 함께 적용해보십시오.

#### 2.5 일러스트에 사용 된 아이콘

| 제조업체 공급 부품 | 손가락만 사용 | 도구를 사용하지 마십시오. |
|------------|---------|----------------|

🛦 위 헊

### 2.6 제품 개요

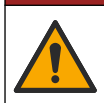

화학적 또는 생물학적 위험 존재. 본 장비를 공중 위생, 공중 안전, 식음료 제조 또는 가공에 관련한 시 행령 및 감시 규정 목적으로 처리공정이나 약품 주입 시스템을 감시하기 위하여 사용하는 경우, 이 장 비에 적용되는 모든 규정을 이해하고 준수하며, 장비가 오작동하는 경우 해당 규정에 따라 충분하고 합 당한 메커니즘을 보유하는 것은 사용자의 책임입니다.

본 센서는 컨트롤러와 함께 사용하여 데이터를 수집하고 작업을 수행하도록 설계되었습니다. 센서는 여러 컨트롤러와 함께 사용할 수 있습니다. 자세한 내용은 해당 컨트롤러 사용 설명서를 참조하십시 오.

이 센서의 주요 용도는 도시 및 산업 폐수용입니다. LDO 센서 기술은 산소를 소비하지 않으며, 유동이 적거나 없는 환경에서도 DO 농도를 측정할 수 있습니다. 그림 1을(를) 참조하십시오.

이 장비는 위험 위치 설치 컨트롤 도면에 따라 설치한 경우, 특정 센서 및 옵션을 사용하여 비위험 지역 또는 Class 1, Division 2, Group A, B, C, D 위험 위치에서 사용하기에 적합합니다. 컨트롤 도면과 해당 하는 전기 코드 규정을 참조하여 올바른 설치 지침을 항상 확인하십시오.

위험 지역에서는 위험 지역 인증 센서 및 케이블 잠금 장치만 사용하십시오. 이 제품의 위험 지역 인증 버전은 94/9/EC 지침(ATEX 지침)의 요구 사항을 충족하지 않습니다.

그림 1 LDO 센서

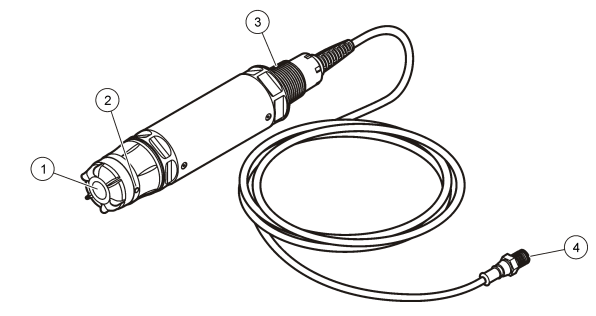

| 1 | 센서 캡  | 3 | 1인치 NPT        |
|---|-------|---|----------------|
| 2 | 온도 센서 | 4 | 커넥터, 퀵 커넥트(기본) |

# 2.7 제품 구성품

그림 2에 표시된 구성 부품을 모두 받았는지 확인하십시오. 품목이 누락되었거나 손상된 경우에는 제 조업체 또는 판매 담당자에게 즉시 연락하시기 바랍니다.

### 그림 2 제품 구성품

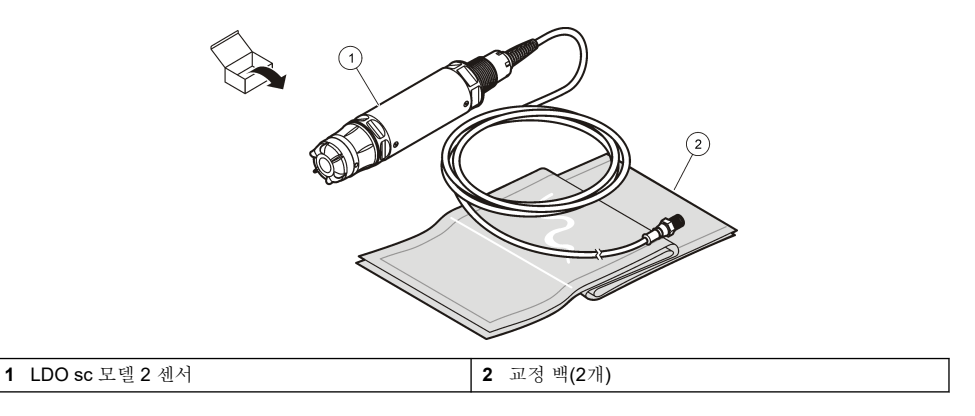

# 섹션 3 전기 설치

# 3.1 센서를 빠른 연결 피팅에 연결합니다(안전 위치).

- 센서 케이블을 SC 컨트롤러의 빠른 연결 피팅에 연결합니다. 그림 3의 내용을 참조하십시오. 커넥터 뚜껑을 보관함으로써 센서가 제거되어야 할 경우 커넥터 입구를 봉하는데 사용하도록 합니 다.
- 2. 센서를 연결할 때 전원이 켜지도록 설정한 경우:
  - SC200 컨트롤러 시험/ 보수유지 > 센서 탐색 선택합니다.
  - SC1000 컨트롤러 시스템 설정 > 장치 관리 > 새로운 장치 스캐닝 선택합니다.
  - SC4500 컨트롤러 별도의 조치가 필요하지 않습니다. 컨트롤러가 새 장치를 자동으로 감지합니다.

그림 3 센서를 빠른 연결 피팅에 연결합니다.

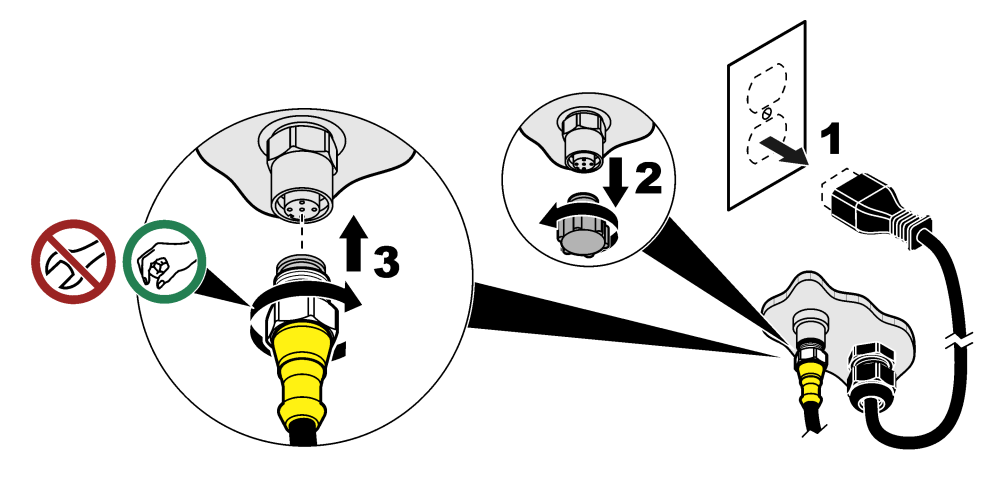

### 3.2 센서를 빠른 연결 피팅에 연결합니다(위험 위치).

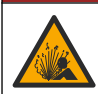

폭발 위험. 장비의 전원을 차단했거나 현재 지역이 위험하지 않은 지역으로 확인된 경우에만 전기 부품 또는 회로를 장비에 연결하거나 분리하십시오.

SC 컨트롤러 제품군은 클래스 1, 디비전 2, 그룹 A, B, C, D 위험 지역에서 사용하기에 적합합니다. 센 서가 적절한 Class 1, Division 2, 그룹 A, B, C, D 위험 위치는 Class 1, Division 2 위험 위치 인증이 명 확하게 표시되어 있습니다.

🛦 위 헊

- 1. 컨트롤러에서 전원을 분리합니다.
- 2. 센서 케이블을 SC 컨트롤러의 빠른 연결 피팅에 연결합니다. 그림 3 113 페이지의 내용을 참조하 십시오.
- 3. 커넥터에 케이블 잠금 장치를 설치합니다. 그림 4을(를) 참조하십시오.
- 4. 컨트롤러에 전원을 공급합니다.

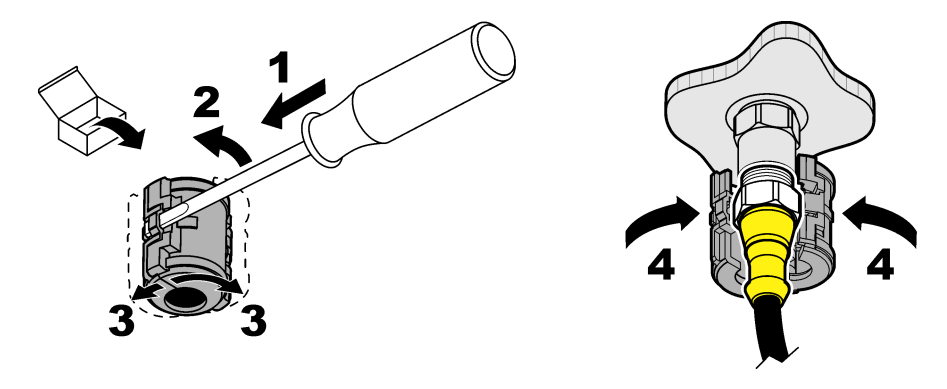

### 3.3 연장 케이블

연장 케이블을 사용할 수 있습니다. 교체 부품 및 부속품 124 페이지을 참조하십시오.

- SC4500 및 SC200 컨트롤러 400m(1312피트)
- SC1000 컨트롤러-100m(328피트)

SC200 및 SC4500 컨트롤러 - 케이블 길이가 100m(328피트)를 초과하는 경우 디지털 터미네이션 박 스를 사용합니다. 교체 부품 및 부속품 124 페이지을 참조하십시오.

### 3.4 센서 케이블을 나선과 연결합니다(안전한 위치).

# 

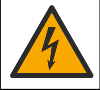

감전 위험. 컨트롤러의 고전압 배선은 컨트롤러 엔클로저의 고전압 장벽 뒤에서 연결됩니다. 모듈을 설 치하는 경우, 또는 자격을 갖춘 설치 기술자가 전원, 릴레이 또는 아날로그와 네트워크 카드를 배선할 때를 제외하고 장벽을 원래 위치에 두어야 합니다.

### 주의사항

컨트롤러에 센서를 직접 연결하는 방법은 Class I, Division 2 위험 위치에 대한 승인된 방법이 아닙니다.

센서 케이블에 빠른 연결 커넥터가 없는 경우<sup>1</sup>다음과 같이 센서 케이블의 나선을 컨트롤러에 연결합니 다.

참고: 베어 와이어가 있는 센서 케이블은 SC1000 컨트롤러에 연결할 수 없습니다.

- 1. SC200 컨트롤러의 배송 상자에서 도관 배선 키트(9222400)를 찾으십시오. 이 키트에는 접합 커넥터 4개가 포함되어 있습니다.
- 2. 도관 배선 키트에 제공된 지침에 따라 센서 케이블을 컨트롤러에 연결합니다.

<sup>&</sup>lt;sup>1</sup> 예를 들어, 센서 케이블 길이를 늘리기 위해 디지털 단자함과 벌크4-와이어 실드 케이블을 사용할 경우.

# 섹션 4 센서 설치 옵션

센서에 사용할 수 있는 설치 및 액세서리 옵션은 하드웨어 키트의 설치 지침과 함께 제공됩니다. 그림 5 에 몇 가지 설치 옵션이 나와 있습니다. 설치 하드웨어를 주문하려면, 을(를) 참조하십시오 Replacement parts 교체 부품 및 부속품 124 페이지.

그림 5 설치 옵션

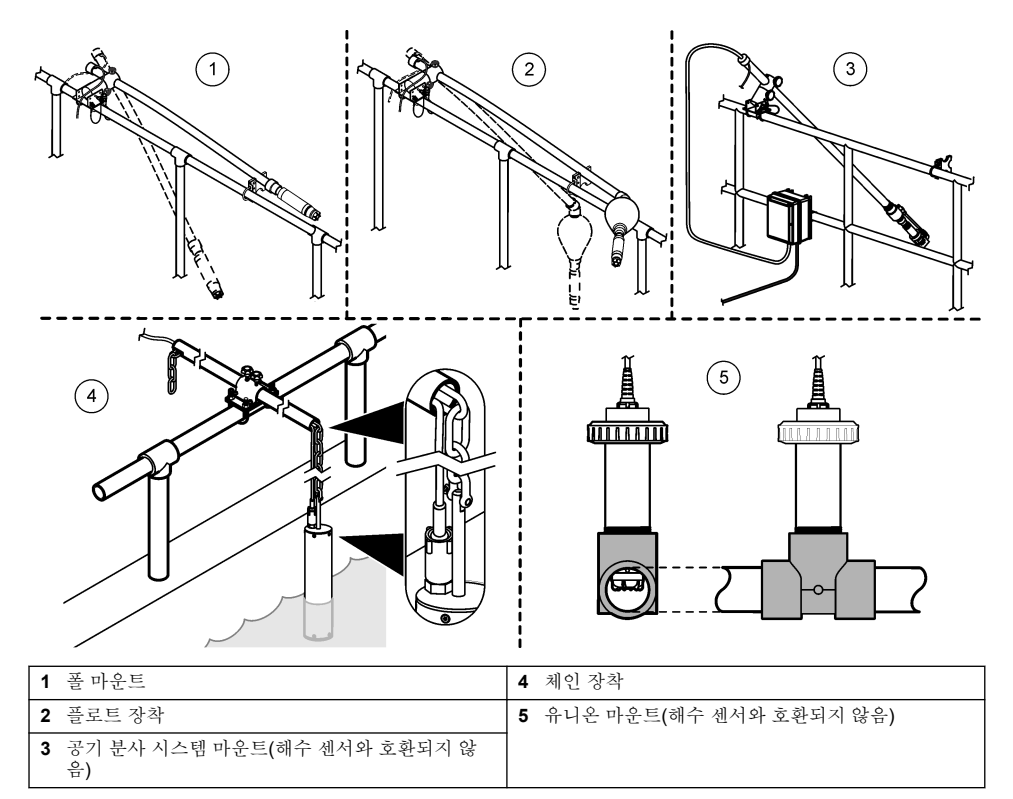

## 섹션 5 작동

#### 5.1 사용자 탐색

키패드 설명 및 탐색 정보에 대해서는 컨트롤러 설명서를 참조하십시오.

SC200 컨트롤러 또는 SC1000 컨트롤러에서 **오른쪽** 화살표 키를 여러 번 눌러 홈 화면에 더 많은 정 보를 표시하고 그래픽 디스플레이를 표시합니다.

SC4500 컨트롤러에서 메인 화면을 왼쪽이나 오른쪽으로 살짝 밀면 홈 화면에 자세한 정보가 표시되고 그래픽 디스플레이가 나타납니다.

### 5.2 센서 구성

디스플레이에 표시되는 센서 이름을 선택합니다. 측정, 청소 알림, 데이터 처리 및 저장에 대한 설정을 구성합니다.

1. 구성 메뉴로 이동합니다:

• SC4500 컨트롤러 - 장치의 타일을 선택한 다음 장치 메뉴 > 설정 선택합니다.

- SC200 및 SC1000 컨트롤러 메인 메뉴로 이동한 다음 센서 설정 > [기기 선택] > 설정 선택합 니다.
- 2. 옵션을 선택합니다.

. . .

| 옵션                                 | 설명                                                                                                    |
|------------------------------------|----------------------------------------------------------------------------------------------------|
| 이름<br>(또는 이름 수정)                   | 측정 화면에서 센서에 해당하는 이름을 변경합니다. 이름은 문자, 숫자, 공백, 문장 부호를<br>조합하여 16자를 넘지 않아야 합니다.                                                                                                    |
| 단위<br>(또는 단위 설정)                   | 온도 (또는 온도)-온도 단위를 °C(기본값) 또는 °F로 설정합니다.<br>측정 (또는 주 측정)-측정 단위를 mg/L, ppm(기본값) 또는 %로 설정합니다.<br>고도/압력 (또는 고도/압력)-대기압의 단위를 고도(m 또는 ft) 또는 압력(mmHg 또는 torr)으<br>로 설정합니다.                                                                              |
| 고도/압력<br>(또는 고도/압력)                | <b>참고:</b> 단위 (또는 단위 설정) 옵션을 사용하여 고도/압력 (또는 고도/압력)에 입력한 단위를<br>변경할 수 있습니다.<br>고도 또는 대기압을 입력합니다. % 포화도 측정 및 공기 교정을 완료하려면 이 값이 정확해<br>야 합니다. 기본값: 0피트(해수면).<br>조정되지 않은 절대 기압만 사용하십시오. 절대 기압을 알 수 없는 경우 고도를 입력합니다.<br>절대 압력 또는 실제 압력을 모병 관했으로 권장합니다. |
| 염분<br>(또는 염도)                      | 염도 보정 값 0.00(기본값)을 250.00ppm(천분의 1)으로 설정합니다. 염도 보정 값 확인<br>116 페이지의 내용을 참조하십시오.                                                                                                    |
| 신호 평균<br>(또는 신호 평균)                | 신호 안정도를 높이는 시간 상수를 설정합니다. 시간 상수는 지정된 시간 0(평균 없음)에서<br>999초(999초 동안의 신호 값의 평균)까지의 평균값을 계산합니다. 기본값: 60초.<br>신호 평균 (또는 신호 평균) 설정은 장치 신호가 프로세스의 실제 변화에 반응하는 시간을 늘<br>립니다.                                                                             |
| 세척 주기<br>(또는 세척 주기)                | 청소 알림의 간격을 설정합니다(기본값: 0일).<br>청소까지 남은 일수 (또는 세척할 남은 일 수 일수) 카운터는 자동으로 세척 주기 (또는 세척<br>주기) 값(예: 30일)으로 설정됩니다. Diagnostics/Test (또는 진단/시험) 메뉴에 청소까지 남<br>은 일수 (또는 세척할 남은 일 수 일수) 카운터가 표시됩니다.<br>알림을 사용하지 않으려면 0으로 설정합니다.                            |
| 청소 간격 재설<br>정<br>(또는 세척 주기<br>재설정) | 청소까지 남은 일수 (또는 세척할 남은 일 수수) 카운터를 세척 주기 (또는 세척 주기) 값으로<br>다시 설정합니다.                                                                                                    |
| 데이터 로거 간<br>격<br>(또는 로그 설정)        | 데이터 로그에 데이터를 저장할 시간 간격을 설정합니다 - 30초, 1, 2, 5, 10, 15(기본값), 30<br>분 또는 60분                                                                                                    |
| 재설정<br>(또는 초기설정)                   | 센서 설정을 공장 기본 설정으로 되돌립니다. 보정 기울기 또는 오프셋을 변경하지 않습니<br>다.                                                                                                    |

#### 5.2.1 염도 보정 값 확인

염수 시료의 용존 산소량 측정치는 실제 DO 값과 매우 다른 표면적인 DO 값을 보여줄 수 있습니다. 시 료에 용해된 염분의 영향을 보정하려면, 염도 보정 계수를 입력합니다. **참고:** 공정 내 염분의 존재 또는 양이 밝혀지지 않은 경우, 처리 시설 엔지니어링 직원에 문의하십시오.

1. 전도도계를 사용하여 기준 온도인 20 °C(68 °F)에서 시료의 전도도(mS/cm)를 측정합니다.

표 1을 사용하여 염도 보정 계수를 천분율(‰) 포화도 단위로 추정합니다.
 참고: 염소 이온 농도(g/kg)는 시료의 염소량과 동일합니다. 염도는 다음 공식에 따라 계산합니다. 염도 = 1.80655 × 염소량.

염도는 Standard Methods for the Examination of Water and Wastewater(상하수도 표준 실험법)의 섹션 2520 B에 수록된 관계를 사용하여 계산할 수 있습니다.<sup>2</sup>

<sup>&</sup>lt;sup>2</sup> Standard Methods for the Examiniation of Water and Wastewater, 20th Edition. Editors Lenore S. Clesceri, Arnold E. Greenberg and Andrew D. Eaton, p. 2-48-2-29 (1998). 염소량과 산소 용해 도 간의 관계는 동 참고문헌의 4500-O:l, 4-131 페이지에 제시되어 있습니다.

| mS/cm | ‰  | mS/cm | ‰  | mS/cm | ‰  | mS/cm | ‰  |
|-------|----|-------|----|-------|----|-------|----|
| 5     | 3  | 16    | 10 | 27    | 18 | 38    | 27 |
| 6     | 4  | 17    | 11 | 28    | 19 | 39    | 28 |
| 7     | 4  | 18    | 12 | 29    | 20 | 40    | 29 |
| 8     | 5  | 19    | 13 | 30    | 21 | 42    | 30 |
| 9     | 6  | 20    | 13 | 31    | 22 | 44    | 32 |
| 10    | 6  | 21    | 14 | 32    | 22 | 46    | 33 |
| 11    | 7  | 22    | 15 | 33    | 23 | 48    | 35 |
| 12    | 8  | 23    | 15 | 34    | 24 | 50    | 37 |
| 13    | 8  | 24    | 17 | 35    | 25 | 52    | 38 |
| 14    | 9  | 25    | 17 | 36    | 25 | 54    | 40 |
| 15    | 10 | 26    | 18 | 37    | 26 |       |    |

#### 표 1 전도도(mS/cm)별 염분 포화도(‰)

#### 5.3 시스템 구성

시스템 구성, 일반적인 컨트롤러 설정, 그리고 출력 및 통신 설정에 대해서는 컨트롤러 설명서를 참조 하십시오.

## 섹션6 보정

센서는 규격에 맞게 교정된 후 출고됩니다. 규제 기관에서 요구하는 정기 교정 이외에는 교정을 권장 하지 않습니다. 교정이 필요할 경우, 교정 전에 센서가 공정에 맞게 평형을 이루도록 만드십시오. 설정 시 센서를 교정하지 마십시오.

표 2 에는 보정 옵션이 표시됩니다.

표 2 교정 옵션

| 옵션                                | 설명                                                           |
|-----------------------------------|--------------------------------------------------------------|
| <b>공기 교정</b><br>(또는 <b>대기교정</b> ) | 권장되는 교정 방법. 이 보정은 보정 기울기를 수정합니다.                             |
| <b>조정</b><br>(또는 <b>시료교정</b> )    | 휴대용 DO 미터와 비교하여 보정합니다. 이 보정은 보정 오프셋을 수정합니다.                  |
| 교정 재설정<br>(또는 기본 교정 재설정)          | 보정 게인(기울기)과 오프셋을 공장 기본값으로 초기화합니다. 기본값: 게인=1.0, 기본<br>오프셋=0.0 |

### 6.1 공기로 보정

#### 참고사항:

- 교정 백에 물이 들어 있는지 확인하십시오.
- 교정 백과 센서 본체 사이의 씰이 밀착되었는지 확인하십시오.
- 교정 시 센서가 건조한 상태인지 확인하십시오.
- 기압/고도 설정이 교정 위치에 맞게 정확한지 확인하십시오.
- 센서 온도가 교정 백 위치의 온도로 안정될 때까지 충분히 기다리십시오. 공정과 교정 위치 사이에 온도 차이가 클 경우 안정화에 최대 15분이 걸릴 수 있습니다.
- 1. 공정에서 센서를 분리합니다. 젖은 천을 사용하여 센서를 청소합니다.
- 전체 센서를 25-50 mL의 물이 들어 있는 교정 백 안에 넣습니다. 센서 캡이 교정 백 안의 물에 닿지 않고 물방울이 센서 캡 위에 떨어지지 않아야 합니다(그림 6).
- 3. 고무줄 등이나 손을 사용하여 센서 본체 주위를 단단히 감습니다.
- 교정 전에 장비를 15분간 안정시킵니다. 안정화 기간 동안 교정 백에 직사 광선이 비추지 않도록 하십시오.
- 센서 설정에서 고도/압력 설정이 올바르게 설정되어 있는지 확인하세요. 센서 구성 115 페이지을 (를) 참조하십시오.
- 6. 보정 메뉴로 이동합니다:
  - SC4500 컨트롤러 장치의 타일을 선택한 다음 장치 메뉴 > 조정 선택합니다.
  - SC200 및 SC1000 컨트롤러 메인 메뉴로 이동한 다음 센서 설정 > [기기 선택] > 교정 선택합니다.
- 7. 공기 교정 (또는 대기교정)을 선택합니다.
- 8. 교정 중의 출력 신호 옵션을 선택합니다.

#### 옵션 설명

**활성** 교정 절차 중에 현재 측정한 출력 값이 전송됩니다.

(또는 활성)

대기 센서 출력 값이 교정 절차 중에 현재 측정한 값으로 유지됩니다.

(또는 중지)

전송 사전 설정한 출력 값이 교정 중에 전송됩니다. 사전 설정 값을 변경하려면 컨트롤러의 사용 설명 (또는 전송) 서를 참조하십시오.

9. OK (또는 enter)을 누릅니다.

10. 센서가 주변 온도에 적응할 수 있도록 센서를 가방에 넣은 채 15분 정도 기다리세요.

11. 수치가 안정되면 OK (또는 enter)을 누릅니다.

12. 교정 결과를 검토합니다.

- "작업이 완료되었습니다.."(또는 "완료")- 센서가 보정되어 샘플을 측정할 준비가 되었습니다. 기 울기 값이 표시됩니다.
- "보정에 실패했습니다.."(또는 "교정 실패") 보정 기울기 또는 오프셋이 허용된 한계를 벗어났습 니다. 교정을 반복하십시오. 필요한 경우 센서를 세척합니다. 센서 세척 121 페이지을(를) 참조 하십시오.

13. OK (또는 enter)을 누릅니다.

14. 센서를 프로세스로 되돌리고 OK (또는 enter)을 누릅니다.

출력 신호가 활성 상태로 돌아가고 측정한 샘플 값이 측정 화면에 표시됩니다.

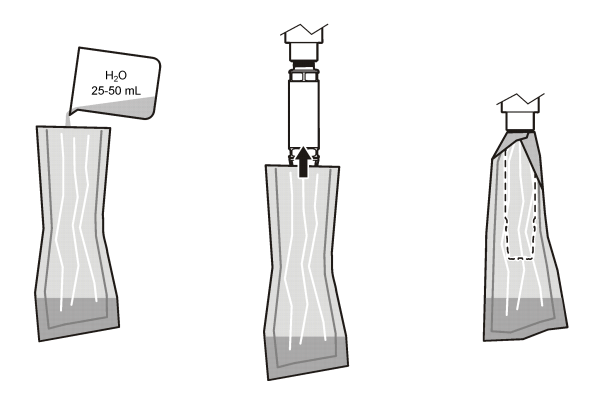

### 6.2 프로세스에서 센서로 보정

센서가 처리되는 동안 센서를 보정합니다. 휴대용 측정기에 부착된 두 번째 센서가 필요합니다.

- 1. 두 번째 센서를 첫 번째 센서에 최대한 가깝게 프로세스에 배치합니다.
- 2. 휴대용 측정기에서 DO 값이 안정화될 때까지 기다립니다.
- 3. 보정 메뉴로 이동합니다:
  - SC4500 컨트롤러 장치의 타일을 선택한 다음 장치 메뉴 > 조정 선택합니다.
  - SC200 및 SC1000 컨트롤러 메인 메뉴로 이동한 다음 센서 설정 > [기기 선택] > 교정 선택합 니다.
- 4. 조정 (또는 시료교정)을 선택합니다.
- 5. 교정 중의 출력 신호 옵션을 선택합니다.

#### 옵션 설명

**활성** 교정 절차 중에 현재 측정한 출력 값이 전송됩니다.

(또는 활성)

대기 센서 출력 값이 교정 절차 중에 현재 측정한 값으로 유지됩니다.

(또는 중지)

**전송** 사전 설정한 출력 값이 교정 중에 전송됩니다. 사전 설정 값을 변경하려면 컨트롤러의 사용 설명 **(또는 전송)** 서를 참조하십시오.

- 6. 센서가 샘플에 있는 상태에서 OK (또는 enter)을 누릅니다.
- 7. 수치가 안정되면 OK (또는 enter)을 누릅니다.
- 8. 두 번째 센서의 측정값을 입력합니다.
- 9. OK (또는 enter)을 누릅니다.

10. 교정 결과를 검토합니다.

- "작업이 완료되었습니다.."(또는 "완료")- 센서가 보정되어 샘플을 측정할 준비가 되었습니다. 오 프셋 값이 표시됩니다.
- "보정에 실패했습니다.."(또는 "교정 실패") 보정 기울기 또는 오프셋이 허용된 한계를 벗어났습니다. 교정을 반복하십시오. 필요한 경우 센서를 세척합니다. 센서 세척 121 페이지을(를) 참조하십시오.
- 11. OK (또는 enter)을 누릅니다.

출력 신호가 활성 상태로 돌아가고 측정한 샘플 값이 측정 화면에 표시됩니다.

### 6.3 교정 절차 종료

- 1. 보정을 종료하려면 을 (를) 뒤로 누릅니다.
- 2. 옵션을 선택합니다.

| 옵션            | 설명                              |
|---------------|---------------------------------|
| 취소<br>(또는 취소) | 교정을 중단합니다. 새 교정을 처음부터 시작해야 합니다. |
|               |                                 |

**교정으로 돌아가기** 교정으로 돌아갑니다. (또는 교정으로가기)

 종료
 교정을 일시적으로 종료합니다. 다른 메뉴에 접근할 수 있습니다. 보조 센서(있는 경우)

 (또는 떠나다)
 에서 교정을 시작할 수 있습니다.

 SC200 및 SC1000 컨트롤러 - 캘리브레이션으로 돌아가려면 메뉴를 누르고 센서 설정 >

 [센서 선택]을 선택합니다.

### 6.4 출고 시 조정으로 설정

센서를 공장 보정으로 다시 설정하려면 다음과 같이 하세요:

- 1. 보정 메뉴로 이동합니다:
  - SC4500 컨트롤러 장치의 타일을 선택한 다음 장치 메뉴 > 조정 선택합니다.
  - SC200 및 SC1000 컨트롤러 메인 메뉴로 이동한 다음 센서 설정 > [기기 선택] > 교정 선택합니다.
- 교정 재설정 (또는 기본 교정 재설정)을 선택합니다.

### 섹션 7 센서 데이터 및 이벤트 로그

SC 컨트롤러는 각 센서에 대한 데이터 로그와 이벤트 로그를 제공합니다. 데이터 로그에는 선택한 간 격(사용자가 구성할 수 있음)으로 측정 데이터가 저장됩니다. 이벤트 로그에는 발생한 이벤트가 표시 됩니다.

데이터 로그 및 이벤트 로그를 CSV 형식으로 저장할 수 있습니다. 컨트롤러 문서의 지침을 참조하십 시오.

# 섹션 8 Modbus 레지스터

Modbus 레지스터 목록을 네트워크 통신에 사용할 수 있습니다. 자세한 내용은 제조업체의 웹 사이트 를 참조하십시오.

# 섹션 9 유지관리

# 

#### ▲ 위 험

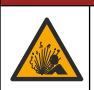

**폭발 위험**. 구성 부품을 대체하면 Class 1, Division 2에 대한 적합성을 손상시킬 수 있습니다. 전원이 꺼 지고 해당 영역이 위험하지 않은 것으로 알려진 경우가 아니면 구성 부품을 교체하지 마십시오.

#### 주의사항

이 제품의 위험 지역 인증 버전은 94/9/EC 지침(ATEX 지침)의 요구 사항을 충족하지 않습니다.

### 9.1 유지관리 일정

#### 주의사항

유지보수나 청소를 위해 센서를 분해하지 마세요.

유지관리 일정은 주기적 유지관리 작업을 위한 최소 주기를 나타냅니다. 전극이 쉽게 오염되는 환경에 서는 유지관리 작업을 더 자주 수행하십시오.

| 유지관리 작업         | 권장 최소 빈도        |
|-----------------|-----------------|
| 센서 세척 121 페이지   | 90일             |
| 센서 손상 검사        | 90일             |
| 센서 캡 교체 121 페이지 | 2년              |
| 보정 117 페이지      | 규제 기관의 권고사항에 따름 |

### 9.2 세척 주기 설정 또는 변경

환경 조건에 따라 더 길거나 짧은 수동 센서 세척 주기가 필요할 수 있습니다. 기본 세척 주기는 0일입니다. 청소 간격을 변경하려면 센서 구성 115 페이지 에서 세척 주기 (또는 세척 주기)을 참조하세요.

### 9.3 센서 세척

젖은 부드러운 천으로 센서의 외부를 청소합니다. **참고:** 청소를 위해 센서 캡을 분리할 경우, 캡 내부를 장시간 직사 광선에 노출시키지 마십시오.

#### 9.4 센서 캡 교체

▲경고

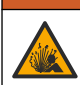

폭발 위험. 센서 설정 캡은 위험 지역 사용 등급이 아닙니다.

교체용 센서 캡 및 설정 캡은 설치 지침과 함께 발송됩니다. 캡을 교환하려면 동봉된 지침을 참조하십 시오. 새 센서 캡을 장착한 후, 센서 캡의 로트 번호가 Modbus가 관독한 로트 번호와 같은지 확인하십 시오. 센서는 센서 캡의 교정 정보를 사용합니다.

최상의 성능 및 정확도를 위해 다음의 경우 센서를 교체합니다.

- 2년마다 또는 필요한 경우 더 자주
- 정기 검사에서 센서 캡의 현저한 부식이 발견된 경우

## 섹션 10 문제 해결

#### 10.1 센서 진단 및 테스트 메뉴

1. 진단/테스트 메뉴로 이동합니다:

• SC4500 컨트롤러 - 장치의 타일을 선택한 다음 장치 메뉴 > Diagnostics/Test 선택합니다.

- SC200 및 SC1000 컨트롤러 메인 메뉴로 이동한 다음 센서 설정 > [기기 선택] > 진단/시험 선 택합니다.
- 2. 옵션을 선택합니다.

| 옵션                            | 설명                                       |
|-------------------------------|------------------------------------------|
| 센서 정보<br>(또는 센서 정보)           | 설치된 소프트웨어 버전 및 드라이버 버전이 표시됩니다.           |
| 일련 번호<br>(또는 시리얼 번호)          | 센서의 일련 번호를 표시합니다.                        |
| 게인 보정<br>(또는 게인 상관계수)         | 보정 게인(기울기) 값 <b>(0.50~1.5)</b> 을 조정합니다.  |
| 오프셋 교정<br>(또는 옵셋 상관계수)        | 보정 오프셋 값(-3.00 ~ +3.00)을 조정합니다.          |
| 위상 진단<br>(또는 폐이스 진단)          | 전체, 적색 및 청색 파장의 위상을 표시합니다. 1초마다 업데이트됩니다. |
| 진폭 진단<br>(또는 앰플 진단)           | 전체, 적색 및 청색 파장의 진폭을 표시합니다. 1초마다 업데이트됩니다. |
| 청소까지 남은 일수<br>(또는 세척할 남은 일 수) | 다음에 예정된 수동 세척 시까지 남은 일 수를 표시합니다.         |
| 센서 수명<br>(또는 센서 수명(년))        | 다음 예정된 센서 캡 교체까지 남은 일수를 표시합니다.           |
| 서비스<br>(또는 서비스)               | 서비스 전용                                   |

#### 10.2 에러

에러가 발생하면 측정이 멈추고 측정 화면이 깜박이며 컨트롤러 메뉴에서 지정한 경우 모든 출력이 보 류됩니다. 오류를 표시합니다:

- SC4500 컨트롤러 빨간색 측정 화면 또는 작은 빨간색 화살표를 선택하거나 주 메뉴로 이동하여 알림 > 오류 선택합니다.
- SC200 및 SC1000 컨트롤러 메인 메뉴로 이동한 다음 진단 > [기기 선택] > 에러목록 선택합니다.

발생 가능한 오류 목록이 표 3에 표시됩니다.

| 오류                                                       | 발생 원인                                   | 해결 방법                                    |
|----------------------------------------------------------|-----------------------------------------|------------------------------------------|
| 빨간색 진폭이 너무 낮습니다. (값이 0.01 미만입니다.)<br>(또는 적색 앰플 최저)<br>또는 | 센서 캡이 설치되지 않았<br>거나 올바로 설치되지 않<br>았습니다. | 센서 캡을 분리했다 다시 설<br>치하십시오.                |
| 파란색 진폭이 너무 낮습니다. (값이 0.01 미만입니다.)<br>(또는 청색앰플 최저)        | 센서 캡에서 광 경로가 막<br>혔습니다.                 | 센서 캡 밀 렌즈의 안쪽을 검<br>사하십시오.               |
|                                                          | 센서가 올바로 작동하지<br>않습니다.                   | LED가 점멸하는지 확인하십<br>시오. 제조업체에 문의하십<br>시오. |

표3 오류 메시지

#### 10.3 경고 목록

경고가 발생하면 컨트롤러 디스플레이 하단에 메시지가 표시되고 경고 아이콘이 깜박입니다. 경고는 릴레이 및 출력 작동에 영향을 주지 않습니다. 경고를 표시합니다:

• SC4500 컨트롤러 - 노란색 측정 화면 또는 작은 노란색 화살표를 선택하거나 주 메뉴로 이동하여 알림 > 경고 선택합니다.

• SC200 및 SC1000 컨트롤러 - 메인 메뉴로 이동한 다음 진단 > [기기 선택] > 경고목록 선택합니다. 발생 가능한 경고 목록이 표 4에 나와 있습니다.

표4 경고 메시지

| 경고                                | 정의                                                            | 해결 방법                                                                        |  |
|-----------------------------------|---------------------------------------------------------------|------------------------------------------------------------------------------|--|
| EEPROM 설정 오류<br>(또는 EE 설정 에러)     | 저장장치가 손상되었습니<br>다. 값이 출고 기본값으로                                | 기술 지원부에 문의하십시오.                                                              |  |
| EEPROM 오류<br>(또는 EE 예비 에러)        | 결정되었급니다.                                                      |                                                                              |  |
| 운도 < 0 ℃<br>(또는 온도< 0 도)          | 공정 온도가 0 ℃(32 ℃)<br>미만입니다.                                    | 공정 온도를 높이거나 공정 온도가<br>센서 사양 범위 안에 들어갈 때까지<br>사용을 중단합니다.                      |  |
| 온도 > 50 °C<br>(또는 온도 < 50 도)      | 공정 온도가<br>50 °C(120 °F)를 초과합니<br>다.                           | 공정 온도를 낮추거나 공정 온도가<br>센서 사양 범위 안에 들어갈 때까지<br>사용을 중단합니다.                      |  |
| 빨간색 진폭이 너무 낮습니다.<br>(또는 적색 앰플 최저) | 값이 0.03 미만으로 떨어<br>졌습니다.                                      | 에러 122 페이지을(를) 참조하십시<br>오.                                                   |  |
| 빨간색 진폭이 너무 높습니다.<br>(또는 적색 앰플 최고) | 값이 0.35를 초과했습니<br>다.                                          | 기술 지원 부서로 연락하십시오.                                                            |  |
| 파란색 진폭이 너무 낮습니다.<br>(또는 청색앰플 최저)  | 값이 0.03 미만입니다.                                                | 에러 122 페이지을(를) 참조하십시<br>오.                                                   |  |
| 파란색 진폭이 너무 높습니다.<br>(또는 청색앰플 최고)  | 값이 0.35를 초과했습니<br>다.                                          | 기술 지원 부서로 연락하십시오.                                                            |  |
| 센서 캡 로트 코드가 없습니다.<br>(또는 캡 코드 오류) | 센서 캡 코드가 손상되었<br>습니다. 코드가 자동으로<br>기본 캡 및 로트 코드로 재<br>설정되었습니다. | 센서 설정 캡 절차를 완료하십시오.<br>센서 캡에 대해 사용 가능한 설정 캡<br>이 없을 경우 기술 지원 부서로 연락<br>하십시오. |  |

### 10.4 이벤트 목록

이벤트는 이벤트 로그에 저장되며 컨트롤러에는 표시되지 않습니다. 이벤트 로그를 다운로드하는 방 법에 대한 지침은 컨트롤러 설명서를 참조하세요. 표 5 에 기록되는 이벤트가 표시됩니다.

| 이벤트                       | 설명                     |
|---------------------------|------------------------|
| 고도/압력 단위<br>(또는 고도/압력 단위) | 대기압 또는 고도 단위가 변경되었습니다. |
| 고도/압력<br>(또는 고도/압력)       | 고도 또는 대기압이 변경되었습니다.    |
| 온도<br>(또는 온도 단위)          | 온도 단위가 변경되었습니다.        |
| 측정 단위<br>(또는 단위 설정)       | 측정 단위가 변경되었습니다.        |
| 염분<br>(또는 염도)             | 염도 보정 값이 변경되었습니다.      |

표 5 이벤트 목록

#### 표 5 이벤트 목록 (계속)

| 이벤트                 | 설명                    |
|---------------------|-----------------------|
| 기본값 설정<br>(또는 초기설정) | 센서 설정은 기본값으로 설정되었습니다. |
| 세척 주기<br>(또는 세척 주기) | 센서 세척 주기가 변경되었습니다.    |

# 섹션 11 교체 부품 및 부속품

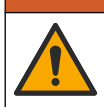

신체 부상 위험. 승인되지 않은 부품을 사용하면 부상, 기기 손상 또는 장비 오작동이 발생할 수 있습니 다. 이 장에 설명된 교체 부품은 제조업체의 승인을 받았습니다.

**참고:** 일부 판매 지역의 경우 제품 및 문서 번호가 다를 수 있습니다. 연락처 정보는 해당 대리점에 문의하거나 본사 웹사이트를 참조하십시오.

▲경고

#### 교체 품목

| 설명          | 품목 번호   |
|-------------|---------|
| 캘리브레이션 백    | 5796600 |
| 교체용 센서 캡 키트 | 9021100 |

#### 부속품

| 설명                                            | 품목 번호           |
|-----------------------------------------------|-----------------|
| 디지털 연장 케이블, 1m(3.2피트)                         | 6122400         |
| 디지털 연장 케이블, <b>7.7m(25ft)</b>                 | 5796000         |
| 디지털 연장 케이블, 15m(50ft)                         | 5796100         |
| 디지털 연장 케이블, 31m(101피트)                        | 5796200         |
| 센서 커넥터용 케이블 잠금 장치, C1D2 위험 장소                 | 6139900         |
| SC200 및 SC4500 컨트롤러용 디지털 터미네이션 박스             | 5867000         |
| 케이블 잠금장치가 있는 디지털 연장 케이블, 1m(3.2피트)            | 6122401         |
| 케이블 잠금장치가 있는 디지털 연장 케이블, 7.7m(25피트)           | 5796001         |
| 케이블 잠금 기능이 있는 디지털 연장 케이블, 15m(50피트)           | 5796101         |
| 케이블 잠금장치가 있는 디지털 연장 케이블, 31m(101피트)           | 5796201         |
| 고출력 공기 분사 세척 시스템, 115 V(위험 지역 사용 등급이 아님)      | 6860000         |
| 고출력 공기 분사 세척 시스템, 230 V(위험 지역 사용 ATEX 등급이 아님) | 6860100         |
| 폴 마운트용 하드웨어 키트(PVC)                           | 9253000         |
| 플로트 장착용 하드웨어 키트(PVC)                          | 9253100         |
| 공기 분사 장착용 하드웨어 키트                             | 9253500         |
| 체인 장착용 하드웨어 키트(스테인리스 스틸)                      | LZX914.99.11200 |
| 유니언 장착용 하드웨어 키트                               | 9257000         |

# สารบัญ

- 1 รายละเอียดทางเทคนิค ในหน้า 125
- 2 ข้อมูลทั่วไป ในหน้า 126
- 3 การติดตั้งทางไฟฟ้า ในหน้า 130
- 4 ตัวเลือกในการติดตั้งเซ็นเซอร์ ในหน้า 132
- 5 <sub>การทำงาน</sub> ในหน้า 132
- 6 <sub>การปรับเทียบ</sub> ในหน้า 134

# หัวข้อที่ 1 รายละเอียคทางเทคนิค

7 ข้อมูลเซ็นเซอร์และบันทึกเหตุการณ์ ในหน้า 137

- 8 MODBUS รีจีสเตอร์ ในหน้า 137
- 9 การดูแลรักษา ในหน้า 137
- 10 <sub>การแก้ไขปัญหา</sub> ในหน้า 138
- 11 ชิ้นส่วนอะไหล่และอุปกรณ์เสริม ในหน้า 141

รายละเอียดทางเทคนิคอาจเปลี่ยนแปลงได้โดยไม่ต้องแจ้งให้ทราบล่วงหน้า

ผลิตภัณฑ์มีเฉพาะการอนุมัติตามราชการและการลงทะเบียน ใบรับรอง และประกาศที่ให้มากับผลิตภัณฑ์อช่างเป็นทางการ การใช้ผลิตภัณฑ์นี้ ในแอปพลิเคชันที่ไม่อนุญาตก็อไม่ได้รับการอนุมัติจากผู้ผลิต

| รายละเอียดทางเทกนิก               | ราชถะเอียด                                                                                                    |
|-----------------------------------|----------------------------------------------------------------------------------------------------|
| วัสดุเปียก                        | เซนเซอร์มาครฐาน, เซนเซอร์กลาสมาครฐาน 1-Div 2<br>• CPVC ปลายเซ็นเซอร์และปลายสายเคเบิล<br>• โพลียูรีเธน หลอมทับบนปลายสายเคเบิลและปลอกหุ้มสายเคเบิล<br>• 316 บอดี้โลหะสแตนเลสและสกรู<br>• FPM/FKM โอริง<br>• น็อด PPO ที่ปลายสาย    |
|                                   | เซ็นเซอร์น้ ํําทะเล, เซ็นเซอร์น้ ํําทะเลคลาส 1-Div 2<br>• CPVC ปลายเซ็นเซอร์และปลายสายเคเบิล<br>• โพลีชูรีเธน หลอมทับบนปลายสายเคเบิลและปลอกหุ้มสายเคเบิล<br>• บอดี้น้ำทะเล PVC<br>• ซีลน้ำทะเลอีพ็อกซี่<br>• น็อด PPO ที่ปลายสาย |
| การจัดประเภท IP                   | IP68                                                                                                    |
| วัสดุเปียก (wetted) (ฝาเซ็นเซอร์) | อะกวีลิก                                                                                                    |
| สายเกเบิลเซ็นเซอร์                | สายเคเบิล 10 ม. (30 ฟุค) พร้อมปลั๊กแบบควิกคอนเนก (สำหรับเชิ่นเชอร์ทุกประเภท)                                                                                                    |
|                                   | តារារះតាទតាខាតាមតាយតមាខានក្ខុរថ្មគ រោះការ 100 ររ. (ធាមានបាននាភាពងារានចនយោប non-class i,<br>Division 2)                                                                                                    |
|                                   | กอนโทรลเลอร์ SC200 และ SC4500: สูงสุด 400 ม. พร้อมกล่องค่อสายดิจิตอล (ประเภทเซ็นเซอร์ที่<br>ไม่ใช่ Class I, Division 2 เท่านั้น)                                                                                                 |
| น้ำหนัก                           | 1.0 กก. (2 ปอนต์ 3 ออนซ์)                                                                                                    |
| ขนาด                              | เซ็นเซอร์มาครฐาน (เส้นผ่านศูนย์กลาง x ยาว): 49.53 x 255.27 มม. (1.95 x 10.05 นิ้ว)                                                                                                    |
|                                   | เซ็นเซอร์น้ ำทะเล (เส้นผ่านศูนย์กลาง x ยาว): 60.45 x 255.27 มม. (2.38 x 10.05 นิ้ว)                                                                                                    |
| ข้อกำหนดด้านพลังงาน               | 12 VDC, 0.25 A, 3 W                                                                                                    |
| ช่วงของการวัด                     | 0 ถึง 20 ppm (0 ถึง 20 mg/L)<br>ຈຸดອື່ນຕັວ 0 ถึง 200%                                                                                                    |
| ความแม่นยำ                        | ດ່≎ຳກວ່າ 5 ppm: ± 0.05 ppm                                                                                                    |
|                                   | สูงกว่า 5 ppm: ± 0.1 ppm                                                                                                    |

| รายละเอียดทางเทกนิก                                             | ราชละเอียด                                                                                                    |
|-----------------------------------------------------------------|----------------------------------------------------------------------------------------------------|
| ความสามารถในการทวนซ้ำ                                           | ± 0.1 ppm (มก./ลิตร)                                                                                                    |
| เวลาในการตอบสนอง                                                | T <sub>90</sub> <40 วินาที                                                                                                    |
|                                                                 | T <sub>95</sub> <60 วินาที                                                                                                    |
| วิธีแก้ใข                                                       | 0.01 ppm (มก./ลิตร); ความอื่มตัว 0.1%                                                                                                    |
| ช่วงอุณหภูมิ                                                    | 0 ถึง 50 °C (32 ถึง 122 °F)                                                                                                    |
| ความแม่นยำอุณหภูมิ                                              | ± 0.2 °C (± 0.36 °F)                                                                                                    |
| สิ่งรบกวนในการวัด                                               | ไม่มีการแทรกแชงจากราชการค่อไปนี้: H₂S, pH, K⁺, Na⁺, Mg²+, Ca²+, NH₄+, Al³+, Pb²+,<br>Cd²+, Zn²+, Cr (total), Fe²+, Fe³+, Mn²+, Cu²+, Ni²+, Co²+, CN⁻, NO₃⁻, SO₄²−,<br>S²−, PO₄³−, Cl⁻, Anion Active Tensides, น้ำมันดิบ, Cl₂ < 4 ppm |
| อุณหภูมิสำหรับจัดเกี่บ                                          | –20 ถึง 70 °C (–4 ถึง 158 °F)                                                                                                    |
| อุณหภูมิสูงสุด                                                  | 0 ถึง 50 °C (32 ถึง 122 °F)                                                                                                    |
| การจัดประเภทสถานที่อันตราย (เซ็นเซอร์<br>9020000-C1D2 ເท່ານັ້น) | Class I Division 2, Groups A–D, T4 / Class I, Zone 2 Group 2C, T4<br><b>บันทึก</b> : หลิดภัณฑ์นี้ไม่เป็นไปตามข้อกำหนดของ 94/9/EC Directive (ATEX Directive)                                                                          |
| การรับรอง (เซ็นเซอร์ 9020000-<br>C1D2 เท่านั้น)                 | อยู่ในรายการ ETL ของมาตรฐาน ANSI/ISA, CSA และ FM สำหรับการใช้งานในสถานที่อันตราย<br><b>บันทึก:</b> <i>หลิดกัณฑ์นี้ไม่เป็นไปตามข้อกำหนดของ 94/9/EC Directive (ATEX Directive)</i>                                                     |
| อัตราการไหลขั้นต่ำ                                              | ไม่จำเป็น                                                                                                    |
| การปรับเทียบ/การครวจสอบ                                         | ปรับเทียบจากไรงงานและพร้อมใช้งาน<br>การปรับเทียบอากาศ: หนึ่งจุด อากาศที่มีน้ำอิ่มตัว 100%<br>การปรับเทียบดัวอย่าง: เปรียบเทียบกับอุปกรณ์มาครฐาน                                                                                      |
| ความลึกของการแช่และขีดจำกัดความคัน<br>                          | จำกัดแรงดันที่ 34 ม. (112 ฟุต), สูงสุด 345 kPa (50 psi); อางไม่สามารถคงความแม่นฮำได้ในความ<br>ลึกเท่านี้                                                                                                    |
| การรับประกัน                                                    | เซนเซอร์: 3 ปีกับข้อบกพร่องในการผลิด                                                                                                    |
|                                                                 | ฝ่าเช็นเซอร์: 2 ปี สำหรับข้อผิดพลาดจากการผลิด                                                                                                    |

# หัวข้อที่ 2 ข้อมูลทั่วไป

ไม่ว่าจะในกรณีใด ผู้ผลิตจะไม่รับผิดชอบต่อความเสียหายที่เกิดจากการใช้งานผลิตภัณฑ์ที่ไม่เหมาะสมใดๆ หรือความส้มเหลวในการปฏิบัติ ตามกำแนะนำในกู่มือ ผู้ผลิตสงวนสิทธิ์ในการแก้ไขอู่มือและเปลี่ยนแปลงผลิตภัณฑ์ที่อธิบายได้ตลอดเวลา โดยไม่ด้องแจ้งให้ทราบหรือข้อผูก พันใดๆ ข้อมูลฉบับแก้ไขจะมีให้ในเว็บไซต์ของผู้ผลิต

# 2.1 ข้อมูลเพื่อความปลอคภัย

ผู้ผลิตจะไม่รับผิดชอบต่อความเสียหายใดๆ ที่เกิดจากการนำผลิดภัณฑ์ไปใช้หรือการใช้งานที่ผิดวัตถุประสงค์ รวมถึง แต่ไม่จำกัดเพียงความ เสียหายทางตรง ความเสียหายที่ไม่ได้ตั้งใจ และความเสียหายที่ต่อเนื่องตามมา และขอปฏิเสธในการรับผิดชอบต่อความเสียหายเหล่านี้ใน ระดับสูงสุดเท่าที่กฎหมายที่เกี่ยวข้องจะอนุญาด ผู้ใช้เป็นผู้รับผิดชอบแต่เพียงผู้เดียวในการระบุถึงกวามเสี่ยงในการนำไปใช้งานที่สำคัญ และ การติดตั้งกลไกที่เหมาะสมเพื่อป้องกันกระบวนการต่างๆ ที่เป็นไปได้ในกรณีอุปกรณ์ทำงานผิดพลาด

กรุณาอ่านกู่มือฉบับนี้โดยละเอียดก่อนเปิดกล่อง ติดตั้งหรือใช้งานอุปกรณ์นี้ ศึกษาอันตรายและข้อควรระวังต่าง ๆ ที่แจ้งให้ทราบให้ครบถ้วน หากไม่ปฏิบัติตามอาจทำให้เกิดการบาดเจ็บร้ายแรงต่อผู้ใช้หรือเกิดความเสียหายต่ออุปกรณ์

ถ้าใช้บริภัณฑ์ในลักษณะที่ผู้ผลิตไม่ได้ระบุไว้ การป้องกันที่บริภัณฑ์มอบให้อาจลดลง ห้ามใช้หรือติดตั้งอุปกรณ์นี้ในลักษณะอื่นนอกเหนือ จากที่ระบุไว้ในคู่มือนี้

# 2.2 การใช้ข้อมูลแจ้งเตือนเกี่ยวกับอันตราย

#### 🛦 อันตราย

ระบุอันตรายที่อาจเกิดขึ้น ซึ่งหากไม่หลีกเลี่ยง อาจทำให้เสียชีวิตหรือได้รับบาดเจ็บร้ายแรงได้

#### 🛦 คำเตือน

ระบุอันตรายที่อาจเกิดขึ้น ซึ่งหากไม่หลีกเลี่ยง อาจทำให้เสียชีวิตหรือได้รับบาดเจ็บร้ายแรงได้

🕰 ข้อควรระวัง

ระบุอันตรายที่อาจเกิดขึ้นซึ่งอาจทำให้เกิดการบาดเจ็บเล็กน้อยถึงปานกลาง

ทมายเหตุ

ข้อควรทราบระบุกรณีที่หากไม่หลีกเลี่ยง อาจทำให้อุปกรณ์ได้รับความเสียหายได้ ข้อมูลที่ต้องมีการเน้นย้ำเป็นพิเศษ

# 2.3 ฉลากระบุข้อควรระวัง

อ่านฉลากและป้าขระบุทั้งหมดที่มีมาให้พร้อมกับอุปกรณ์ อางเกิดการบาดเจ็บหรือความเสียหายต่ออุปกรณ์ หากไม่ปฏิบัติตาม กู่มืออ้างอิง สัญลักษณ์ที่ตัวอุปกรณ์พร้อมข้อความเพื่อเฝ้าระวังเบื้องต้น

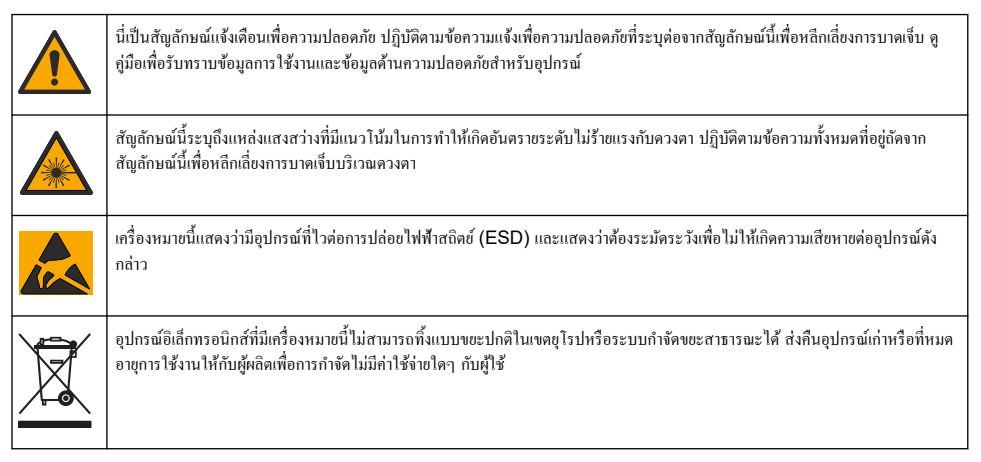

# 2.4 การปฏิบัติตามข้อกำหนดความเข้ากันได้ทางแม่เหล็กไฟฟ้า (EMC)

**A** ข้อควรระวัง

อุปกรณ์เครื่องนี้ไม่ได้ออกแบบสำหรับการใช้งานในที่พักอาศัยและอาจมีการป้องกันการรับสัญญาณวิทยุที่ไม่เพียงพอในสภาพแวคล้อมดังกล่าว

### CE (EU)

อุปกรณ์นี้ตรงตามข้อกำหนดที่จำเป็นของ EMC Directive 2014/30/EU

### UKCA (UK)

อุปกรณ์นี้ตรงตามข้อกำหนดของกฎระเบียบความเข้ากันได้ทางแม่เหล็กไฟฟ้าปี 2016 (S.I. 2016/1091)

#### หลักเกณฑ์เกี่ยวกับอุปกรณ์ที่ทำให้เกิดสัญญาณรบกวนของแคนาดา ICES-003, Class A:

รองรับข้อมูลการทดสอบของผู้ผลิต

อุปกรณ์ดิจิตอล Class A นี้ได้มาตรฐานตามเงื่อนไขภายใต้หลักเกณฑ์เกี่ยวกับอุปกรณ์ที่ทำให้เกิดสัญญาณรบกวนของแคนาดา

Cet appareil numérique de classe A répond à toutes les exigences de la réglementation canadienne sur les équipements provoquant des interférences.

### FCC Part 15, Class "A" Limits

รองรับข้อมูลการทดสอบของผู้ผลิต อุปกรณ์ได้มาตรฐานตาม Part 15 ของ FCC Rules การใช้งานจะต้องอยู่กายใด้เงื่อนไขดังต่อไปนี้:

- 1. อุปกรณ์จะต้องไม่ทำให้เกิดอันตรายจากสัญญาณรบกวน
- อุปกรณ์จะต้องสามารถทนรับสัญญาณรบกว<sup>2</sup>นที่ได้รับ รวมทั้งสัญญาณรบกวนอื่น ๆ ที่อาจทำให้การทำงานไม่เป็นไปตามที่ดาดหวัง

การเปลี่ยนแปลงหรือปรับแต่งอุปกรณ์นี้ซึ่งไม่ได้รับการรับรองโดยผู้เกี่ยวข้องเพื่อควบคุมมาตรฐาน อาจทำให้ผู้ใช้เสียสิทธิ์ในการใช้งาน อุปกรณ์ อุปกรณ์นี้ผ่านการทดสอบและพบว่าได้มาตรฐานตามข้อจำกัดสำหรับอุปกรณ์ดิจิตอล Class A ภายได้ Part 15 ของ FCC Rules ข้อจำกัดนี้กำหนดขึ้นเพื่อเป็นการป้องกันสัญญาณรบกวนที่เป็นอันตรายเมื่อมีการใช้งานอุปกรณ์ในเชิงพาฒิชย์ อุปกรณ์นี้ทำให้เกิด ใช้ และสามารถแพร่คลื่นความถิ่วิทยุ และหากมีการดิดดั้งและใช้งานไม่เป็นไปตามคู่มือการใช้งาน อาจทำให้เกิดสัญญาณรบกวนที่เป็น อันตรายต่อการสื่อสารทางวิทยุ การทำงานของอุปกรณ์ในที่พักอาศัยอาจทำให้เกิดสัญญาณรบกวนที่เป็นอันตราย ซึ่งในกรณ์นี้ผู้ใช้จะค้อง แก้ไขปัญหาสัญญาณรบกวนค้วยตัวเอง สามารถใช้เทคนิดต่อไปนี้เพื่อลดปัญหาจากสัญญาณรบกวน:

- 1. ปลดอุปกรณ์จากแหล่งจ่ายไฟเพื่อขืนขันว่าอุปกรณ์เป็นสาเหตุของสัญญาณรบกวนหรือไม่
- หากต่ออุปกรณ์เข้ากับเด้ารับไฟฟ้าเดียวกันกับอุปกรณ์ที่มีปัญหาสัญญานรบกวน ให้ต่ออุปกรณ์กับเด้ารับไฟฟ้าอื่น
- ข้าขอุปกรณ์ออกห่างจากอุปกรณ์ที่ได้รับสัญญาณรบกวน
- ปรับตำแหน่งสาขอากาศสำหรับอุปกรณ์ที่ได้รับสัญญาณรบกวน
- 5. ลองคำเนินการตามวิธีการต่าง ๆ ข้างต้น

# 2.5 สัญลักษณ์

|                          |                 | $\bigotimes$   |
|--------------------------|-----------------|----------------|
| ชิ้นส่วนจัดหา โดยผู้ผลิต | ใช้นิ้วเท่านั้น | ห้ามใช้อุปกรณ์ |

# 2.6 ภาพรวมผลิตภัณฑ์

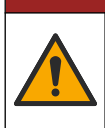

🛦 อันตราย

อันดราขจากสารเกมีหรืออันตราขทางชีวภาพ หากอุปกรณ์นี้ถูกใช้งานในการตรวจสอบกระบวนการบำบัด และ/หรือระบบป้อนสารเกมี ซึ่งมี ขีดจำกัดคามกฎข้อบังกับและมีข้อกำหนดในการตรวจสอบ ซึ่งเกี่ยวข้องกับค้านสาธารณสุข ความปลอดภัยของสาธารณะ การผลิตหรือ กระบวนการต่างๆ ของเครื่องตื่มหรืออาหาร ถือเป็นความรับผิดชอบของผู้ใช้อุปกรณ์นี้ ในการรับทราบและปฏิบัติตามกฎข้อบังกับที่เกี่ยวข้อง รวมถึงการมีกลไกที่เหมาะสมและเพียงพอไว้รองรับ เพื่อให้เป็นไปตามกฎข้อบังกับที่เกี่ยวข้องในกรณีที่อุปกรณ์ทั้งานผิดพลาด

เซ็นเซอร์ออกแบบมาให้สามารถใช้งานร่วมกับคอนโทรเลอร์เพื่อเก็บข้อมูลและเพื่อการประมวลผล สามารถใช้เซ็นเซอร์นี้ได้กับคอนโทรเลอร์ สองถึงสามชุด โปรคดูคู่มือคอนโทรเลอร์เฉพาะสำหรับข้อมูลเพิ่มเติม

การใช้งานหลักสำหรับเซ็นเซอร์นี้คือการใช้กับน้ำเสียในเขตเทศบาลหรืออุตสาหกรรม เทคโนโลซีเซ็นเซอร์ LDO จะไม่ใช้ค่าออกซิเจน และ สามารถวัดความเข้มข้นของ DO ได้ในลักษณะที่มีการไหลด่ำหรือไม่มีเลย โปรคดูราขละเอียดใน รูปที่ 1

อุปกรณ์นี้เหมาะสมสำหรับการใช้ในพื้นที่ปลอดภัย หรือพื้นที่อันตราย Class 1, Division 2, Groups A, B, C, D พร้อมกับ เซ็นเซอร์ที่กำหนดและอุปกรณ์เสริมตามเอกสารกวบคุมการติดคั้งในพื้นที่อันตราย โปรดปฏิบัติตามเอกสารกวบคุมและข้อกำหนด Electrical Code เพื่อการติดคั้งอย่างเหมาะสมเสมอ

ใช้เฉพาะเซ็นเซอร์ที่ผ่านการรับรองสำหรับสถานที่อันคราย และเลเบิลล็อกในสถานที่อันคราย ผลิตภัณฑ์นี้ในเวอร์ชันที่ผ่านการรับรอง สำหรับสถานที่อันคราย ไม่เป็นไปตามข้อกำหนดของ 94/9/EC Directive (ATEX Directive)

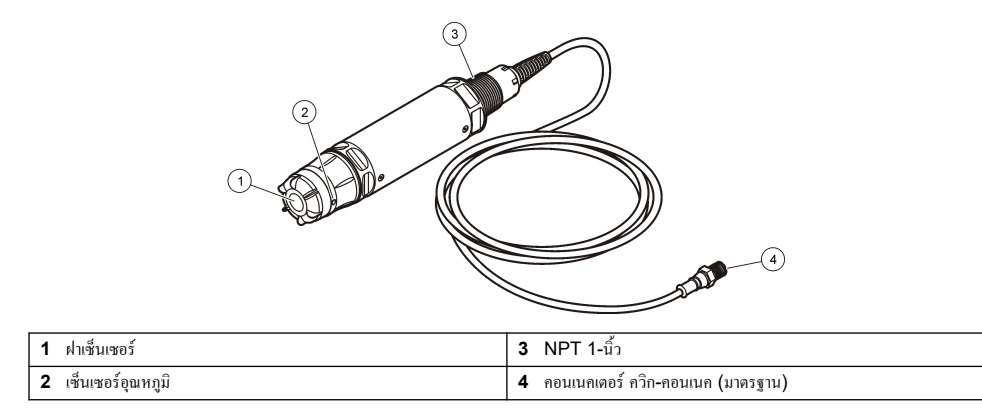

# 2.7 ส่วนประกอบของผลิตภัณฑ์

ดรวจสอบให้แน่ใจว่าได้รับส่วนประกอบทั้งหมดที่แสดงใน รูปที่ 2 หากพบว่าชิ้นส่วนใดสูญหายหรือชำรุด โปรดดิดต่อผู้ผลิตหรือพนักงาน ขายทันที

### รูปที่ 2 ส่วนประกอบของผลิตภัณฑ์

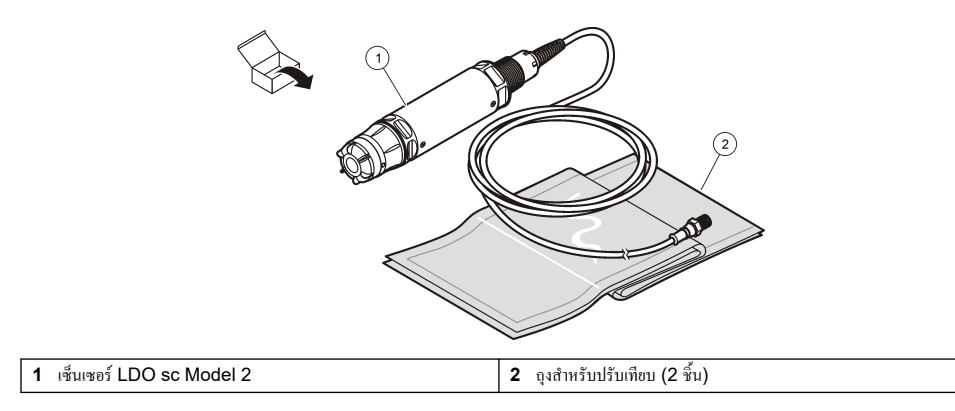

# หัวข้อที่ 3 การติดตั้งทางไฟฟ้า

# 3.1 เชื่อมต่อเซ็นเซอร์กับอุปกรณ์เชื่อมต่อแบบค่วน (ตำแหน่งที่ไม่อันตราย)

- เชื่อมต่อสายเคเบิลเซ็นเซอร์กับอุปกรณ์เชื่อมต่อของชุดควบคุม SC ดูรายละเอียดใน รูปที่ 3 ปิดฝาครอบขั้วต่ออยู่กับที่เพื่อป้องกันช่องเปิดของขั้วต่อในกรณีที่ต้องถอดเซ็นเซอร์
- หากเปิดเครื่องเมื่อเชื่อมต่อเข้ากับเซ็นเซอร์อยู่:
  - ตัวกวบกุม SC200—เลือก TEST/MAINT > SCAN SENSORS
  - SC1000 Controller—เลียก SYSTEM SETUP > DEVICE MANAGEMENT > SCANNING FOR NEW DEVICES
  - ตัวควบคุม SC4500—ไม่จำเป็นต้องดำเนินการใดๆ คอนโทรลเลอร์จะตรวจจับอุปกรณ์ใหม่โดยอัตโนมัติ

### รูปที่ 3 เชื่อมค่อเซ็นเซอร์กับอุปกรณ์เชื่อมค่อแบบค่วน

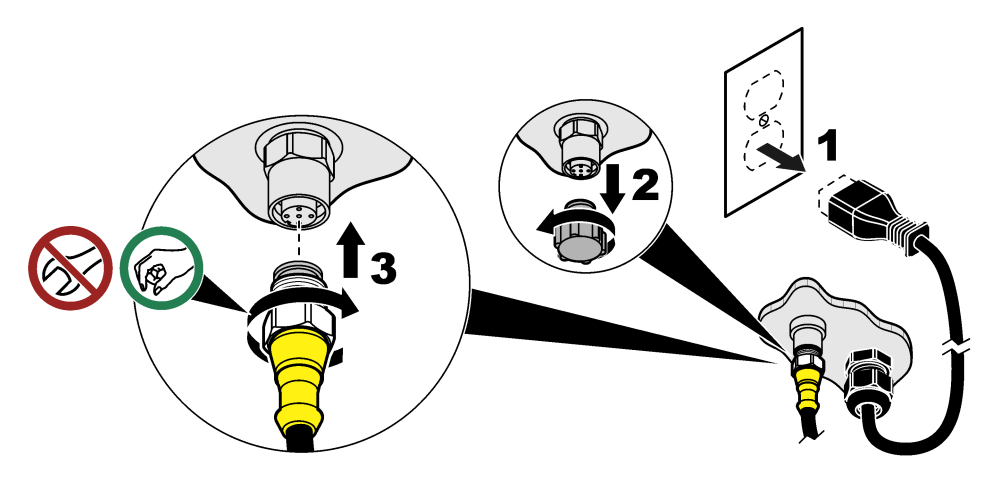

# 3.2 เชื่อมต่อเซ็นเซอร์กับอุปกรณ์เชื่อมต่อแบบค่วน (ตำแหน่งที่อันตราย)

### 🛦 อันตราย

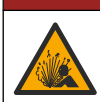

อันตราขจากการระเบิด ห้ามเชื่อมต่อหรือถอดส่วนประกอบอิเล็กทรอนิกส์หรือวงจรกับอุปกรณ์ จนกว่าจะตัดพลังงานหรือมั่นใจว่าในบริเวณ นั้นปลอดภัย

กลุ่มคอนโทรลเลอร์ SC เหมาะสำหรับใช้ในคลาส 1, ดิวิชั่น 2, กลุ่ม A, B, C, D สถานที่อันตราข เซ็นเซอร์ที่เหมาะสำหรับคำแหน่งที่ อันตราข Class 1, Division 2, Groups A, B, C, D มีเครื่องหมายที่บ่งบอกอย่างชัดเจนว่าได้รับการรับรองสำหรับคำแหน่งที่ อันตราข Class 1, Division 2

- ตัดไฟจากตัวควบคุม
- เชื่อมต่อสายเกเบิลเซ็นเซอร์กับอุปกรณ์เชื่อมต่อของชุดควบกุม SC ดูรายละเอียดใน รูปที่ 3 ในหน้า 130
- ติดตั้งตัวถือกสายเกเบิลบนขั้วต่อ ดูรายละเอียดใน รูปที่ 4
- จ่ายไฟให้กับตัวควบคุม

รูปที่ 4 ติดตั้งตัวถ็อกสายเกเบิล

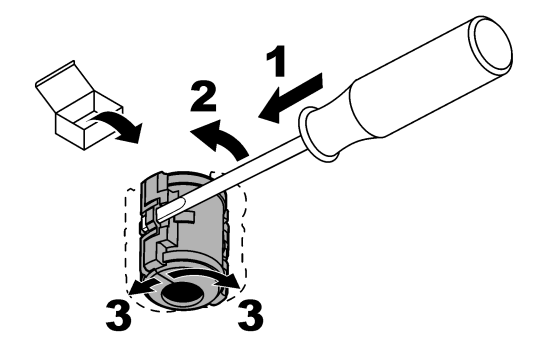

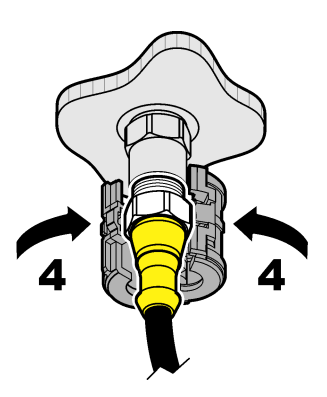

# 3.3 <sub>สายต่อ</sub>

มีสายต่อพ่วง โปรคดูราขละเอียดใน ชิ้นส่วนอะไหล่และอุปกรณ์เสริม ในหน้า 141

- ตัวควบคุม SC4500 และ SC200—400 ม. (1312 ฟุต)
- ตัวกวบกุม SC1000—100 ม. (328 ฟุต)

กอนโทรลเลอร์ SC200 และ SC4500—ใช้กล่องต่อสาขแบบดิจิตอลหากความขาวสาขเคเบิลมากกว่า 100 ม. (328 ฟุต) โปรคดูราข ละเอียดใน ชิ้นส่วนอะไหล่และอุปกรณ์เสริม ในหน้า 141

# 3.4 ต่อสายเคเบิลเซ็นเซอร์กับสายเปลือย (ตำแหน่งที่ไม่อันตราย)

## 🛦 อันตราย

🛦 อันตราย

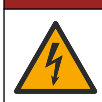

อันตรายที่ทำให้เกิดการเสียชีวิตจากกระแสไฟฟ้า ปลดระบบไฟจากอุปกรณ์ก่อนทำการเชื่อมต่อกระแสไฟฟ้าเสมอ

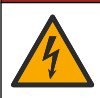

อันตรายที่ทำให้เกิดการเสียชีวิตจากกระแสไฟฟ้า สายไฟแรงสูงสำหรับตัวควบคุมจะเชื่อมต่อหลังแผงกั้นแรงดันไฟสูงในกรอบตัวควบคุม แผง กั้นแรงดันไฟจะต้องติดตั้งอยู่ในตำแหน่ง ยกเว้นในขณะที่ทำการติดตั้งโมดูล หรือในกรณีที่ช่างเทคนิกผู้เชี่ยวชาญทำการต่อระบบไฟ รีเลย์ การ์ดอะนาล็อกหรือการ์ตเกรือข่าย

## หมายเหตุ

การเดินสายไฟเซนเซอร์ไปยังแผงควบคุมโดยตรงไม่ใช่วิธีการที่ได้รับการอนุมัติสำหรับตำแหน่งที่อันตราย Class I, Division 2

หากสายเกเบิลเซ็นเซอร์ไม่มีขั้วต่อแบบค่วน<sup>1</sup>ให้เชื่อมต่อสายเปลือยของสายเกเบิลเซ็นเซอร์ไปยังแผงควบคุมคังนี้:

**บันทึก:** ไม่สามารถเชื่อมต่อสาขเซ็นเซอร์ที่มีสาขเปลือยกับคอนโทรลเลอร์ SC1000 ได้

- ค้นหาชุดเดินสายท่อร้อยสาย (9222400) ในกล่องจัดส่งสำหรับคอนโทรลเลอร์ SC200 ในชุดประกอบด้วยข้อต่อประกบสี่ตัว
- 2. ทำตามคำแนะนำที่มากับชุดท่อร้อยสายไฟเพื่อต่อสายเกเบิลเซ็นเซอร์เข้ากับแผงควบคุม

ด้วอข่างเช่นถ้ามีการใช้กล่องต่อระบบดิจิตอลและสายหุ้มฉนวน 4 เส้นขนาดใหญ่เพื่อเพิ่มกวามขาวของสาขเกเบิลเซ็นเซอร์

# หัวข้อที่ 4 ตัวเลือกในการติดตั้งเซ็นเซอร์

ดัวเลือกการติดตั้งและอุปกรณ์เสริมสำหรับเซ็นเซอร์มาพร้อมกับคำแนะนำในการติดตั้งในชุดฮาร์ดแวร์ รูปที่ 5แสดงตัวเลือกการติดตั้งหลาย แบบ หากต้องการสั่งชื่ออุปกรณ์การติดตั้ง โปรดดูที่ ชิ้นส่วนอะไหล่และอุปกรณ์เสริม ในหน้า 141

# รูปที่ 5 ตัวเลือกการติดตั้ง

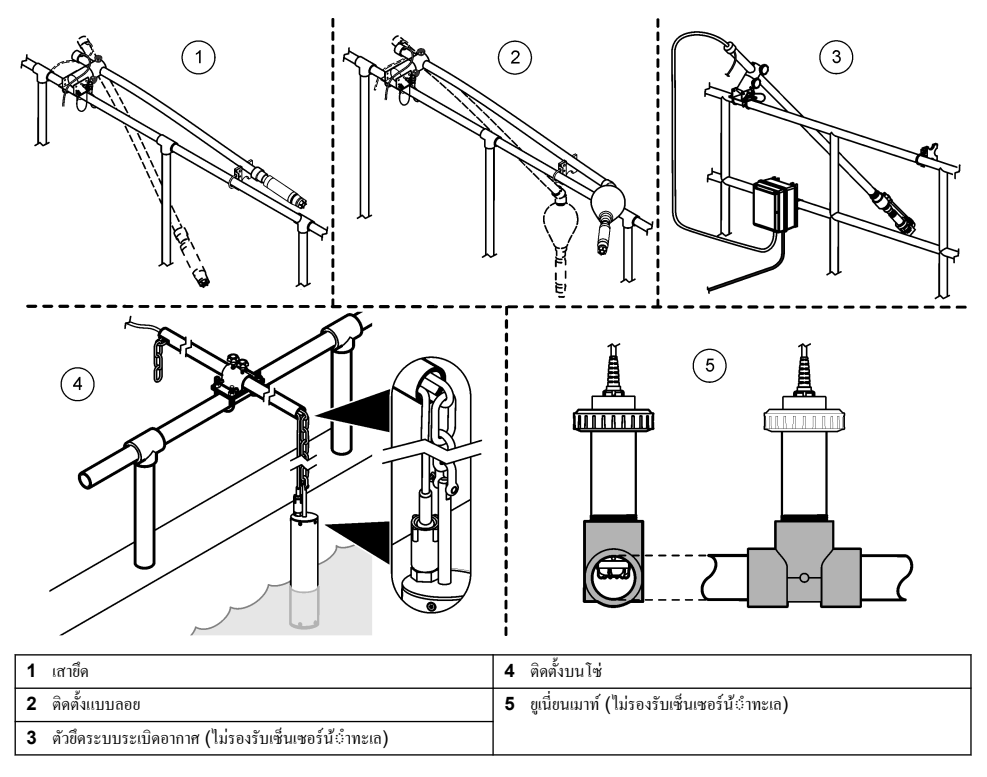

# หัวข้อที่ 5 การทำงาน

# 5.1 แนวทางนี้อหาสำหรับผู้ใช้

ดูเอกสารกำกับแผงควบคุมเพื่อดูกำอชิบายเกี่ยวกับแป้นกดและข้อมูลการนำทางเนื้อหาต่างๆ

บน SC200 Controller หรือ SC1000 Controller ให้กดปุ่มถูกศร**ชวา**หลายๆ ครั้งเพื่อแสดงข้อมูลเพิ่มเติมบนหน้าจอหลักและเพื่อ แสดงการแสดงผลแบบกราฟิก

บนแผงควบคุม SC4500 ให้ปัดหน้าจอหลักไปทางซ้ายหรือขวาเพื่อแสดงข้อมูลเพิ่มเติมบนหน้าจอหลัก และเพื่อแสดงการแสดงผล กราฟฟิก

# 5.2 <sub>กำหนดค่าเซ็นเซอร์</sub>

เดือกชื่อเชิ่นเซอร์ที่แสดงบนจอแสดงผล กำหนดการตั้งก่าสำหรับการวัด การแจ้งเตือนการทำความสะอาด การจัดการข้อมูล และการจัดเก็บ

- ไปที่เมนูการกำหนดค่า:
  - SC4500 Controller—เลือกไทล์ของอุปกรณ์ จากนั้นเลือกเมนูอุปกรณ์>Settings (การตั้งก่า)ค่า

- ตัวกวบกุม SC200 และ SC1000—ไปที่เมนูหลัก จากนั้นเลือก SENSOR SETUP > [เลือกเครื่องมือ] > CONFIGURE
- 2. เลือกตัวเลือก

| คัวเลือก                                                                             | คำอริบาช                                                                                                    |
|--------------------------------------------------------------------------------------|----------------------------------------------------------------------------------------------------|
| Name (ชื่อ)<br>(หรือ EDIT NAME)                                                      | เปลี่ยนชื่อที่สอดกล้องกับเซ็นเซอร์บนหน้างอการวัด ชื่อจำกัดกวามยาวไว้ที่ 16 ดัวอักษรโดยสามารถใช้ดัว<br>อักษร ดัวเลข ช่องว่างหรือเกรื่องหมายวรรคตอน                                                                                                    |
| Unit (หน่วย)<br>(หรือ SET UNITS)                                                     | Temperature (อุณหภูมิ)(หรือ TEMPERATURE)—ดั้งค่าหน่วยอุณหภูมิเป็น °C (ค่าเริ่มด้น) หรือ<br>°F                                                                                                    |
|                                                                                      | Measurement (การตรวจวัด)(หรือ MAIN MEASURE)—ดั้งท่าหน่วยการวัดเป็น mg/L, ppm<br>(กำเริ่มด้น) หรือ %                                                                                                    |
|                                                                                      | Altitude/Pressure (ระคับความสูง/ความคัน)(หรือ ALT/PRESS) - ตั้งก่าหน่วยสำหรับความคัน<br>บรรยากาศเป็นระดับความสูง (m หรือ ft) หรือความดัน (mmHg หรือ torr)                                                                                                    |
| Altitude/Pressure (ระดับ<br>ความสูง/ความดัน)                                         | <b>มันทึก:</b> ใช้ดัวเดือก Unit (หน่วง) (หรือ SET UNITS) เพื่อเปลี่ยนหน่วยที่ป้อนสำหรับ ระดับ<br>ความAltitude/Pressure (ระดับความสูง∤ความดัน) (หรือ ALT/PRESS)                                                                                                    |
| (หรือ ALT/PRESS)                                                                     | ป้อนระดับความสูงหรือความคันบรรยากาส ก่เนิ้จะต้องแม่นยำตามการวัด % จุดอิ่มตัว และการปรับเทียบใน<br>อากาส ก่าเริ่มต้น: 0 ฟุค (ระคับน้ำำทะเล)                                                                                                    |
|                                                                                      | ใช้เฉพาะแรงคันสัมบูรณ์เท่านั้น ไม่ต้องปรับแต่ง หากไม่ทราบความคันอากาศสัมบูรณ์ ให้ป้อนระคับความสูง<br>ผู้ผลิตแนะนำให้ใช้ค่าสัมบูรณ์หรือค่าแรงคันอากาศจริงเป็นวิธีปฏิบัติที่ดีที่สุด                                                                                                    |
| Salinity (ความเค็ม)<br>(หรือ SALINITY)                                               | ตั้งค่าการแก้ไขความเค็ม 0.00 (ค่าเริ่มด้น) เป็น 250.00 ส่วนในพันส่วน (‰) ไปรดดูรายละเอียดใน ระบุ<br>ค่าการแก้ไขความเค็ม ในหน้า 133                                                                                                    |
| Signal average (ค่าเฉลี่ย<br>สัญญาณ)<br>(หรือ SIGNAL AVERAGE)                        | กำหนดค่าเวลาคงที่เพื่อเพิ่มความเสถียรของสัญญาณ ค่าคงที่เวลาจะคำนวณค่าเกลี่ยในช่วงเวลาที่ระบุ 0 (ไม่มี<br>ค่าเกลี่ย) ถึง 999 วินาที (ค่าเกลี่ยของค่าสัญญาณป็นเวลา 999 วินาที) ค่าเริ่มต้น: 60 วินาที<br>การSignal average (ค่าเกลี่ยสัญญาณ)(หรือ SIGNAL AVERAGE) จะเพิ่มเวลาที่สัญญาณของ<br>อุปกรณ์ตอบสนองค่อการเปลี่ยนแปลงที่เกิดขึ้นจริงในกระบวนการ                                                                                                    |
| รอบการทำความสะอาค<br>(หรือ CLEAN INTRVL)                                             | กำหนดช่วงเวลาสำหรับการเดือนการทำความสะอาด (ถ่าเวิ่มต้น: 0 วัน)<br>ดัวบับDays remaining to clean (จำนวนวันที่เหลือในการทำความสะอาด) (หรือ DAYS TO<br>CLEAN) จะถูกตั้งก่าเป็นรอบการทำความสะอาด (หรือ CLEAN INTRVL) โดยอัดโนมัติ (เช่น<br>30 วัน) ดัวนับDays remaining to clean (จำนวนวันที่เหลือในการทำความสะอาด) (หรือ DAYS<br>TO CLEAN) จะแสดงบน Diagnostics/Test (การวินิจจัย/การทดสอบ) (หรือ DIAG/TEST)<br>หากต้องการปิดใช้งานการเดือนความจำ ให้ตั้งก่าเป็น 0 |
| Reset cleaning interval<br>(รีเซ็คช่วงเวลาการทำความสะอาค)<br>(หรือ RESET CLN INTRVL) | ตั้งค่าด้วนับDays remaining to clean (จำนวนวันที่เหลือในการทำความสะอาค) (หรือ DAYS TO<br>CLEAN) กลับไปที่ รอบการทำความสะอาค (หรือ CLEAN INTRVL)                                                                                                    |
| Data logger interval (ช่วง<br>เครื่องมือบันทึกข้อมูล)<br>(หรือ LOG SETUP)            | ตั้งก่าช่วงเวลาสำหรับการจัดเก็บข้อมูลในบันทึกข้อมูล - 30 วินาที 1, 2, 5, 10, 15 (ก่าเริ่มต้น), 30 หรือ<br>60 นาที                                                                                                    |
| Reset (วีเซ็ต)<br>(หรือ SET DEFAULTS)                                                | ตั้งค่าเช็นเซอร์กลับเป็นการตั้งค่าเริ่มต้นจากโรงงาน ไม่เปลี่ขนความชันหรือการชดเซขการสอบเทียบ                                                                                                    |

### 5.2.1 <sub>ระบุค่าการแก้ไขความเค็ม</sub>

การวัดออกซิเจนที่ละลายในตัวอย่างน้ำเกลือ สามารถแสดงค่า DO ได้อย่างชัดเจน ซึ่งจะมีความแตกต่างจากค่า DO จริงเป็นอย่างมาก หาก ด้องการแก้ไขอิทธิพลของเกลือที่ละลายในตัวอย่าง ให้ป้อนปัจจัยการแก้ไขค่าความเด็ม *ปันทึก: ไม่ทราบปริมาณของค่าความเต็มในกระบวนการ ให้คิดต่อทีมงานฝ่ายวิสวกรรมสาขาทรีดเมนต์* 

- 1. ใช้มิเตอร์วัดค่าการนำไฟฟ้าเพื่อวัดการนำไฟฟ้าในตัวอย่าง ด้วยหน่วย mS/cm ที่อุณหภูมิอ้างอิง 20 °C (68 °F)
- 2. ใช้ ตาราง 1 ในการประมาณก่าบึงจัยการแก้ใขก่ากวามเก็มที่จุดอิ่มตัวส่วนต่อพัน (‰)

**บันทึก:** ค่าความเข้มขันของอิออนคลอไรด์ ในหน่วย g/kg จะเทียบเท่ากับค่าคลอรีนในด้วอย่าง ค่าความเค็มจะถูกคำนวณด้วยสูตร: ค่าความเค็ม = 1.80655 x ก่าคลอรีน สามารถกำนวณก่ากวามเก็มได้ด้วยกวามสัมพันธ์ในส่วน 2520 B ของ *Standard Methods for the Examination of Water and Wastewater* (วิธีการมาตรฐานในการตรวจสอบน้ำและน้ำเสีย)<sup>2</sup>

| mS/cm | ‰  | mS/cm | ‰  | mS/cm | ‰  | mS/cm | ‰  |
|-------|----|-------|----|-------|----|-------|----|
| 5     | 3  | 16    | 10 | 27    | 18 | 38    | 27 |
| 6     | 4  | 17    | 11 | 28    | 19 | 39    | 28 |
| 7     | 4  | 18    | 12 | 29    | 20 | 40    | 29 |
| 8     | 5  | 19    | 13 | 30    | 21 | 42    | 30 |
| 9     | 6  | 20    | 13 | 31    | 22 | 44    | 32 |
| 10    | 6  | 21    | 14 | 32    | 22 | 46    | 33 |
| 11    | 7  | 22    | 15 | 33    | 23 | 48    | 35 |
| 12    | 8  | 23    | 15 | 34    | 24 | 50    | 37 |
| 13    | 8  | 24    | 17 | 35    | 25 | 52    | 38 |
| 14    | 9  | 25    | 17 | 36    | 25 | 54    | 40 |
| 15    | 10 | 26    | 18 | 37    | 26 |       |    |

ตาราง 1 จุดอิ่มตัวค่าความเก็ม (‰) ต่อค่าการนำไฟฟ้า (mS/cm)

# 5.3 <sub>การกำหนดค่าระบบ</sub>

้โปรดดูที่เอกสารของแผงควบคุมสำหรับการกำหนดค่าระบบ การตั้งค่าตัวควบคุมทั่วไป และการตั้งค่าเอาต์พุตและการสื่อสาร

# หัวข้อที่ 6 การปรับเทียบ

เซ็นเซอร์จะได้รับการปรับเทียบตามข้อมูลจำเพาะจากที่โรงงาน ผู้ผลิตไม่แนะนำให้ทำการปรับเทียบ ขกเว้นเป็นข้อกำหนดตามระขะเวลาของ เจ้าหน้าที่ด้านกฎข้อบังกับ หากต้องทำการปรับเทียบ ให้เซ็นเซอร์อยู่ในสภาวะสมดุลก่อนดำเนินการปรับเทียบ ห้ามปรับเทียบเซ็นเซอร์ใน ขณะตั้งก่า

<mark>ตาราง 2</mark>แสดงตัวเลือกการปรับเทียบ

| ตัวเลือก                                             | ทำอริบาย                                                                                    |
|------------------------------------------------------|---------------------------------------------------------------------------------------------|
| Air calibration (การสอบเทียบอากาศ)<br>(หรือ AIR CAL) | วิธีการปรับเทียบที่แนะนำ การสอบเทียบนี้จะปรับเปลี่ยนความรันของการสอบเทียบ                   |
| Calibration (การสอบเทียบ)                            | Calibration by comparison with a hand-held DO meter.การสอบเทียบโดยเปรียบเทียบ               |
| (หรือ SAMPLE CAL)                                    | กับเครื่องวัด DO แบบมือถือ การสอบเทียบนี้จะปรับเปลี่ยนออฟเซ็ดการสอบเทียบ                    |
| Reset calibration (วีเช็คการปรับเทียบ)               | รีเซ็ดอัดราขขาขการสอบเทียบ (ความชัน) และออฟเซ็ดเป็นก่าเริ่มด้นจากโรงงาน ก่าเริ่มด้น: กำไร = |
| (หรือ RESET DFLT CAL)                                | 1.0 ออฟเซ็ตเริ่มต้น = 0.0                                                                   |

ตาราง 2 ตัวเลือกการปรับเทียบ

<sup>&</sup>lt;sup>2</sup> Standard Methods for the Examiniation of Water and Wastewater (วิธีการมาตรฐานในการตรวจสอบน้ำและ น้ำเสีย) ฉบับที่ 20 Editors Lenore S. Clesceri, Arnold E. Greenberg and Andrew D. Eaton, p. 2-48-2-29 (1998). ความสัมพันธ์ระหว่างค่าคลอรีนและค่าออกซิเจนโซลูบิทิดี จะอยู่ในช่วงอ้างอิงเดียวกันใน 4500-O:I p. 4-131

# 6.1 ปรับเทียบด้วยอากาศ

#### หมายเหตุ:

- ตรวจสอบให้แน่ใจว่าถุงสำหรับปรับเทียบมีน้ำอยู่ข้างใน
- ตรวจสอบให้แน่ใจว่าระหว่างถุงสำหรับปรับเทียบและตัวเซ็นเซอร์นั้นมีซีลที่แน่นหนา
- ตรวจสอบให้แน่ใจว่าเซ็นเซอร์แห้งอยู่ในขณะที่ทำการปรับเทียบ
- ตรวจสอบให้แน่ใจว่าการตั้งค่าแรงคันอากาศ/ระคับความสูงนั้นตรงกับสถานที่ที่ทำการปรับเทียบ
- รอเวลาให้อุณหภูมิของเซ็นเซอร์ปรับตัวให้คงที่ตามอุณหภูมิของสถานที่ของถุงสำหรับปรับเทียบ หากมีอุณหภูมิแตกต่างกันมากระหว่าง กระบวนการทำงานและสถานที่ที่ทำการปรับเทียบ อาจต้องใช้เวลาถึง 15 นาทีในการปรับตัวให้คงที่
- 1. นำเซ็นเซอร์ออกจากจุดวัด ใช้ผ้าเปียกในการทำความสะอาดเซ็นเซอร์
- ใส่เซ็นเซอร์ทั้งอันลงในถุงสำหรับปรับเทียบที่มีน้ำในปริมาณ 25-50 mL ตรวงสอบให้แน่ใจว่าฝาเซ็นเซอร์ไม่สัมผัสกับน้ำภายในถุง สำหรับปรับเทียบ และไม่มีหยดน้ำติดอยู่บนฝาเซ็นเซอร์ (งูปที่ 6)
- 3. หรือใช้ยางวง เส้นด้าย หรือมือในการสร้างซีลที่แน่นหนารอบๆ ตัวเซ็นเซอร์
- ปล่อยให้อุปกรณ์ปรับดัวให้คงที่เป็นเวลา 15 นาที ก่อนทำการปรับเทียบ อย่าให้ถุงสำหรับปรับเทียบสัมผัสถูกแสงแดดในระหว่างการ ปรับเทียบ
- ตรวงสอบให้แน่ใจว่าการตั้งก่า ALT/PRESS ถูกตั้งก่าอข่างถูกต้องในการตั้งก่าเซ็นเซอร์ โปรดดูราขละเอียดใน กำหนดก่าเซ็นเซอร์ ในหน้า 132
- 6. ไปที่เมนูการปรับเทียบ:
  - SC4500 Controller—เลือกไทล์ของอุปกรณ์ จากนั้นเลือก**เมนูอุปกรณ์ > Calibration (การสอบเทียบ)**
  - ตัวกวบคุม SC200 และ SC1000—ไปที่เมนูหลัก จากนั้นเลือก SENSOR SETUP > [เลือกเครื่องมือ] > CALIBRATE
- 7. เลือก Air calibration (การสอบเทียบอากาศ) (หรือ AIR CAL)
- 8. เลือกตัวเลือกสำหรับเอาต์พุตระหว่างการปรับเทียบ:

| คัวเลือก                              | ทำอริบาย                                                                                                    |
|---------------------------------------|----------------------------------------------------------------------------------------------------|
| Active (ทำงาน)<br>(หรือ ACTIVEอยู่)   | อุปกรณ์จะส่งค่ากระแสที่ตรวจวัดได้ระหว่างขั้นตอนการสอบเทียบ                                                         |
| Hold (คงค่า)<br>(หรือ HOLD)           | กระแสเอาด์พุดของเซ็นเซอร์จะลงล้างไว้สำหรับล่าดรวจวัดระหว่างขั้นดอนการสอบเทียบ                                      |
| Transfer (โอนถ่าย)<br>(หรือ TRANSFER) | ต่าขาออกที่กำหนดไว้เบื้องค้นจะถูกส่งออกระหว่างการสอบเทียบ ดูวิธีการเปลี่ยน/ตั้งค่า จากกู่มือการใช้งานอุปกรณ์ควบคุม |

- 9. กด OK (หรือ enter)
- 10. รอ 15 นาทีโดยใส่เซ็นเซอร์ในถุง เพื่อให้เซ็นเซอร์สามารถปรับให้เข้ากับอุณหภูมิแวคล้อมได้
- 11. เมื่อการอ่านก่ากงที่ ให้กด OK (หรือ enter)
- 12. พิจารณาผลการสอบเทียบ:
  - "Task was succesfully completed. (การกิจสำเร็จถูล่วง)" (หรือ "COMPLETE")—เซ็นเซอร์ได้รับการสอบ เทียบและพร้อมที่จะวัดด้วอย่าง ค่าความชันจะแสดงขึ้น
  - "The calibration failed. (การสอบเพียบส้มเหลว)" (หรือ "CAL FAIL")—ความชันหรือการชดเชยการสอบเพียบอยู่ นอกขีดจำกัดที่ขอมรับ ทำซ้ำขั้นตอนการปรับเทียบ ทำความสะอาดเช็นเซอร์เมื่อจำเป็น ดูรายละเอียดใน ทำความสะอาดเซ็นเซอร์ ในหน้า 138

#### 13. กด OK (หรือ enter)

14. นำเซ็นเซอร์กลับไปที่กระบวนการ จากนั้นกด OK (หรือ enter)

สัญญาณขาออกจะปรับเป็นสถานะพร้อมใช้งาน และก่าตัวอย่างตรวจวัคจะปรากฏในหน้าจอการตรวจวัค

### รูปที่ 6 ขั้นตอนการปรับเทียบอากาศ

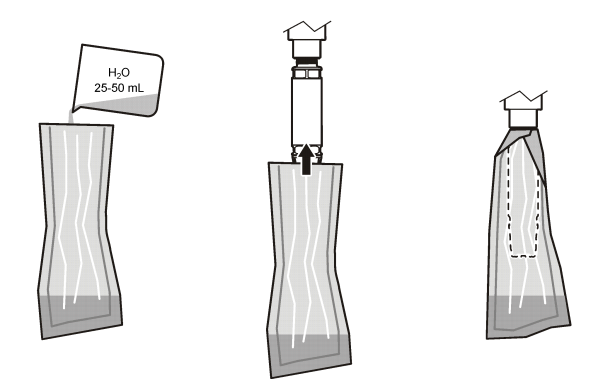

# 6.2 ปรับเทียบด้วยเซ็นเซอร์ในกระบวนการ

ปรับเทียบเซ็นเซอร์ในขณะที่เซ็นเซอร์อยู่ในกระบวนการ จำเป็นต้องใช้เซ็นเซอร์ตัวที่สองที่ติดอยู่กับมิเตอร์แบบมือถือ

- 1. ใส่เซ็นเซอร์ตัวที่สองเข้าสู่กระบวนการให้ใกล้กับเซ็นเซอร์ตัวแรกมากที่สุด
- 2. รอให้ค่า DO คงที่บนมิเตอร์แบบมือถือ
- ไปที่เมนูการปรับเทียบ:
  - SC4500 Controller—เลือกไทล์ของอุปกรณ์ จากนั้นเลือก เมนูอุปกรณ์ > Calibration (การสอบเทียบ)
  - ตัวควบคุม SC200 และ SC1000—ไปที่เมนูหลัก จากนั้นเลือก SENSOR SETUP > [เลือกเครื่องมือ] > CALIBRATE
- 4. เลือก Calibration (การสอบเทียบ) (หรือ SAMPLE CAL)
- เลือกตัวเลือกสำหรับเอาต์พุตระหว่างการปรับเทียบ:

| ตัวเลือก                              | ทำอริบาย                                                                                                    |
|---------------------------------------|----------------------------------------------------------------------------------------------------|
| Active (ทำงาน)<br>(หรือ ACTIVEอยู่)   | อุปกรณ์จะส่งก่ากระแสที่ตรวจวัดได้ระหว่างขั้นตอนการสอบเทียบ                                                         |
| Hold (คงค่า)<br>(หรือ HOLD)           | กระแสเอาด์พุดของเซ็นเซอร์จะคงก้างไว้สำหรับค่าตรวจวัคระหว่างขั้นตอนการสอบเทียบ                                      |
| Transfer (โอนถ่าย)<br>(หรือ TRANSFER) | ค่าขาออกที่กำหนดไว้เบื้องต้นจะถูกส่งออกระหว่างการสอบเทียบ ดูวิธีการเปลี่ยน/ตั้งค่า จากกู่มือการใช้งานอุปกรณ์ควบคุม |

- 6. เมื่อเซ็นเซอร์อยู่ในตัวอย่าง ให้กด OK (หรือ enter)
- 7. เมื่อการอ่านก่ากงที่ ให้กด OK (หรือenter)
- 8. ป้อนการวัดจากเซ็นเซอร์ตัวที่สอง
- 9. กด OK (หรือ enter)

**10.** พิจารณาผลการสอบเทียบ:

- "Task was succesfully completed. (ภารกิจสำเร็จลูล่วง)" (หรือ "COMPLETE")—เซ็นเซอร์ได้รับการสอบ เทียบและพร้อมที่จะวัดด้วอย่าง ก่าออฟเซ็ดจะแสดงขึ้น
- "The calibration failed. (การสอบเทียบส้มเหลว)" (หรือ "CAL FAIL")—ความขันหรือการชดเซยการสอบเทียบอยู่ นอกขีดจำกัดที่ขอมรับ ทำซ้ำขั้นตอนการปรับเทียบ ทำความสะอาดเซ็นเซอร์เมื่อจำเป็น ดูรายละเอียดใน ทำความสะอาดเซ็นเซอร์ ในหน้า 138

#### 11. กด OK (หรือ enter)

้สัญญาณขาออกจะปรับเป็นสถานะพร้อมใช้งาน และค่าตัวอย่างตรวจวัดจะปรากฏในหน้าจอการตรวจวัด

# 6.3 ออกจากการสอบเทียบ

- 1. กดBack (กลับ) เพื่อออกจากการสอบเทียบ
- 2. เลือกตัวเลือก

| ตัวเลือก                                                             | ก้ายธิบาย                                                                                                    |
|----------------------------------------------------------------------|----------------------------------------------------------------------------------------------------|
| Cancel (ซกเติก)<br>(หรือ ABORT)                                      | หขุดการสอบเทียบ เริ่มการสอบเทียบใหม่ทั้งหมด                                                                                                    |
| Return to calibration (กลับสู่การ<br>สอบเทียบ)<br>(หรือ BACK TO CAL) | กลับไปที่การสอบเทียบ                                                                                                    |
| Exit (ออก)<br>(หรือ LEAVE)                                           | ออกจากการสอบเทียบชั่วกราว สามารถเข้าสู่เมนูอื่น ๆ ได้ จะสามารถเริ่มการสอบเทียบสำหรับเซ็นเซอร์<br>ตัวที่สอง (ถ้ามีอยู่)<br>ตัวกวบกุม SC200 และ SC1000—หากด้องการกลับไปที่การสอบเทียบ ให้กด <b>menu</b> แล้วเลือก<br>SENSOR SETUP > [เลือกเซ็นเซอร์] |

# 6.4 ตั้งค่าเป็นการปรับเทียบจากโรงงาน

ในการตั้งค่าเซ็นเซอร์กลับเป็นการปรับเทียบจากโรงงาน:

- ไปที่เมนูการปรับเทียบ:
  - SC4500 Controller—เลือกไทล์ของอุปกรณ์ จากนั้นเลือก เมนูอุปกรณ์ > Calibration (การสอบเทียบ)
  - ตัวกวบคุม SC200 และ SC1000—ไปที่เมนูหลัก จากนั้นเลือก SENSOR SETUP > [เลือกเครื่องมือ] > CALIBRATE
- 2. เลือก Reset calibration (รีเซ็ตการปรับเทียบ) (หรือ RESET DFLT CAL)

# หัวข้อที่ 7 ข้อมูลเซ็นเซอร์และบันทึกเหตุการณ์

SC Controller มีบันทึกข้อมูลและบันทึกเหตุการณ์สำหรับเช็นเซอร์แต่ละตัว บันทึกข้อมูลจะเก็บข้อมูลการวัดในช่วงเวลาที่เลือก (ผู้ใช้ กำหนดก่าได้) บันทึกเหตุการณ์จะแสดงเหตุการณ์ที่เกขเกิดขึ้น

บันทึกข้อมูลและบันทึกเหตุการณ์สามารถจัดเก็บในรูปแบบ CSV ได้ ดูวิธีใช้ในเอกสารของแผงควบคุม

# หัวข้อที่ 8 MODBUS รีจีสเตอร์

ราขการรีจีสเตอร์ Modbus สำหรับการเชื่อมต่อเกรือข่าย สามารถดูราขละเอียดเพิ่มเติมได้ใน CD

# หัวข้อที่ 9 การดูแลรักษา

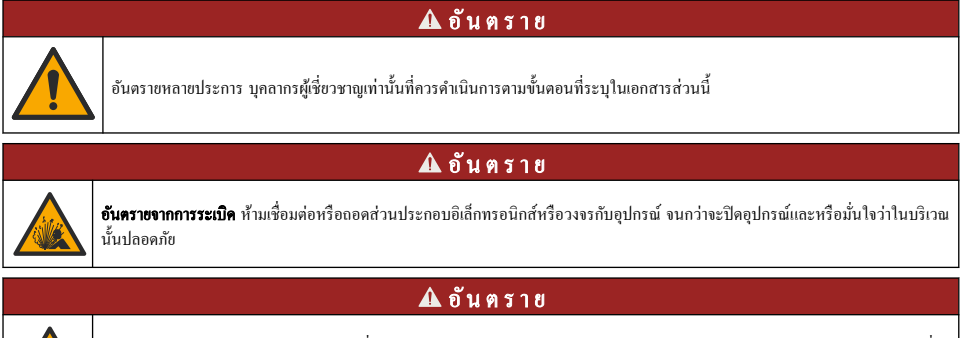

**ขันครายงากการระเบิด** การใช้ส่วนประกอบอื่นทดแทน อาจส่งผลต่อความเหมาะสมตามมาตรฐาน Class 1, Division 2 ห้ามทำการเปลี่ยน ส่วนประกอบใดๆ จนกว่าจะปิดอุปกรณ์และมั่นใจว่าในบริเวณนั้นไม่เป็นอันคราย

#### หมายเหตุ

ผลิดภัณฑ์นี้ในเวอร์ชันที่ผ่านการรับรองสำหรับสถานที่อันตราย ไม่เป็นไปตามข้อกำหนดของ 94/9/EC Directive (ATEX Directive)

# 9.1 <sub>กำหนดการดูแลรักษา</sub>

หมายเหตุ

ห้ามถอดแขกชิ้นส่วนเซ็นเซอร์เพื่อการบำรุงรักษาหรือทำความสะอาด

กำหนดการดูแลรักษาแสดงช่วงเวลาขั้นด่ำสำหรับการดูแลรักษาตามปกติ ดำเนินการดูแลรักษาอุปกรณ์ให้บ่อยครั้งขึ้นในกรณีที่มีการใช้งานที่ อาจทำให้ขั้วไฟฟ้าสึกกร่อน

| การดูแลรักษา                      | ความถี่ขั้นต่ำที่แนะนำ           |
|-----------------------------------|----------------------------------|
| ทำความสะอาดเซ็นเซอร์ ในหน้า 138   | 90 วัน                           |
| ตรวจสอบเซ็นเซอร์ว่าเสียหายหรือไม่ | 90 วัน                           |
| เปลี่ขนฝาครอบเซ็นเซอร์ ในหน้า 138 | 2 ปี                             |
| การปรับเทียบ ในหน้า 134           | ตามที่ตัวแทนด้ำนกฎข้อบังกับแนะนำ |

# 9.2 ตั้งก่าหรือเปลี่ยนแปลงช่วงเวลาการทำความสะอาด

สภาพการใช้งานอาจทำให้ต้องทำความสะอาคเซ็นเซอร์ด้วยตัวเองเร็วขึ้นหรือช้าลง ช่วงการทำความสะอาคเริ่มต้นคือ 0 วัน หากต้องการ เปลี่ยนช่วงเวลาการทำความสะอาค โปรคคูรอบการทำความสะอาค (หรือ CLEAN INTRVL) ในกำหนดค่าเซ็นเซอร์ ในหน้า 132

# 9.3 ทำความสะอาคเซ็นเซอร์

ทำความสะอาดภายนอกของเซ็นเซอร์ด้วยผ้าที่นุ่มและแห้ง **บันทึก:** หากล้องออดฟาเซ็นเซอร์ก่อนการทำความสะอาด ห้ามให้ล้านในของฝาสัมผัสถูกแสงแดดโดยตรงเป็นเวลานาน

# 9.4 เปลี่ยนฝาครอบเซ็นเซอร์

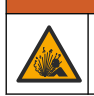

อาจมีอันตรายจากการระเบิด ฝาตั้งค่าเซ็นเซอร์ไม่ได้ผ่านการตรวจสอบสำหรับการใช้งานในสถานที่ที่มีอันตราย

ฝาเซ็นเซอร์สำรองและฝาตั้งก่าจะถูกส่งไปพร้อมกับกู่มือการติดตั้ง โปรดดูกำแนะนำที่ให้ไปกันสำหรับวิธีการเปลี่ยนฝา หลังจากติดตั้งฝา เซ็นเซอร์ใหม่แล้ว ตรวจสอบให้แน่ใจว่าหมายเลขล็อตบนฝาเซ็นเซอร์เป็นหมายเลขล็อตเดียวกันกับที่อ่านโดย Modbus เซ็นเซอร์จะใช้ ข้อมูลปรับเทียบจากฝาเซ็นเซอร์

🛦 คำเตือน

เพื่อประสิทธิภาพและความแม่นขำสูงสุด ควรเปลี่ยนฝาเซ็นเซอร์:

- ทุกสองปีหรือบ่อยกว่านั้นหากจำเป็น
- เมื่อการตรวจสอบประจำรอบตรวจพบว่าฝ่าเซ็นเซอร์สึกกร่อนอย่างเห็นได้ชัด

# หัวข้อที่ 10 การแก้ไขปัญหา

# 10.1 เมนูวินิจฉัยและทคสอบเซ็นเซอร์

- ไปที่เมนูการวินิจฉัย/ทดสอบ:
  - SC4500 Controller—เลือกไทล์ของอุปกรณ์ จากนั้นเลือกเมนูอุปกรณ์ > Diagnostics/Test (การวินิจฉัย/การทดสอบ)

- ตัวกวบคุม SC200 และ SC1000—ไปที่เมนูหลัก จากนั้นเลือก SENSOR SETUP > [เลือกเครื่องมือ] > DIAG/TEST
- 2. เลือกตัวเลือก

| คัวเลือก                                                                              | คำอธิบาย                                                                      |
|---------------------------------------------------------------------------------------|-------------------------------------------------------------------------------|
| Sensor information (ข้อมูลเซ็นเซอร์)<br>(หรือSENSOR INFO)                             | แสดงเวอร์ชันของซอฟด์แวร์และของไดรเวอร์ที่ดิดตั้ง                              |
| Serial number (หมายเลขประจำเครื่อง)<br>(หรือ SERIAL NUMBER)                           | แสดงหมายเลขพีเรียลของเซ็นเซอร์                                                |
| Gain correction (รับการแก้ไข)<br>(หรือ GAIN CORR)                                     | ปรับค่าเกนการปรับเทียบ (ความชัน) (0.50 ถึง 1.5)                               |
| Offset correction (การแก้ไขออฟเซ็ต)<br>(หรือ OFFSET CORR)                             | ปรับค่าออฟเซ็ตการปรับเทียบ (–3.00 ถึง +3.00)                                  |
| Phase diagnostics (การวินิงฉัยฟส)<br>(หรือ PHASE DIAG)                                | แสดงเฟสสำหรับกวามขาวกลื่นรวม สีแดง และสีน้ำเงิน อัปเดดกรั้งละหนึ่ง<br>วินาที  |
| Amplitude diagnostics (การวินิจฉัยแอมพติจูด)<br>(หรือ AMPL DIAG)                      | แสดงแอมพลิจูดสำหรับกวามขาวกลื่นสีแดงและสีน้ำเงิน อัปเดตกรั้งละหนึ่ง<br>วินาที |
| Days remaining to clean (จำนวนวันที่เหลือในการทำความ<br>สะอาด)<br>(หรือDAYS TO CLEAN) | แสดงจำนวนวันก่อนกรบกำหนดการถัดไปสำหรับการทำกวามสะอาดด้วยตัว<br>เอง            |
| Sensor life (อาชุการใช้งานเซนเซอร์)<br>(หรือ SENSOR LIFE)                             | แสดงจำนวนวันจนกว่าจะเปลี่ยนฝาครอบเซ็นเซอร์ตามกำหนดการครั้งต่อไป               |
| Service (การข่อมบำรุง)<br>(หรือ SERVICE)                                              | สำหรับใช้เพื่อการช่อมบำรุงเท่านั้น                                            |

# 10.2 Errors (ข้อผิดพลาด)

เมื่อเกิดข้อผิดพลาด การวัดจะหยุดลง หน้าจอการวัดจะกะพริบและเอาท์พุตจะหยุดชะงักตามที่ระไว้ในเมนูชุดควบคุม วิธีแสดงข้อผิดพลาด:

- SC4500 Controller—เลือกหน้าจอการวัดสีแดงหรือลูกสรสีแดงขนาดเล็ก หรือไปที่เมนูหลักแล้วเลือกการNotifications (การ แจ้งเดือน)>Errors (ข้อผิดพลาด)
- ตัวควบคุม SC200 และ SC1000—ไปที่เมนูหลัก งากนั้นเลือก การDIAGNOSTICS > [เลือกเครื่องมือ] > ERROR LIST

รายการข้อผิดพลาดที่อาจเกิดขึ้นจะปรากฏขึ้นใน ตาราง 3

| Errors (ข้อมิดพลาด)                                                                                                    | สาเหตุที่เป็นไปได้                                 | Resolution (ความละเอียด)                             |
|----------------------------------------------------------------------------------------------------|----------------------------------------------------|------------------------------------------------------|
| Red amplitude is too low. (แอมพลิจูดสีแดงด่ ำเกินไป)(ก่าด่ ำกว่า<br>0.01)<br>(-สื- RED AMPL I OM)                                  | ไม่ได้ติดตั้งฝาเซ็นเซอร์ หรือ<br>ติดตั้งไม่ถูกต้อง | ถอดฝาเซ็นเซอร์ออกแล้วติดตั้งใหม่อีก<br>ครั้ง         |
| (หรอ RED AMPL LOW)<br>หรือ<br>Blue amplitude is too low. (แอมพลิฐตสีน้้ำเงินต่ำเกินไป )(ค่าต่ำกว่า<br>0.01)<br>(หรือBLUE AMPL LOW) | ทางเดินของแสงในฝ่า<br>เซ็นเซอร์ถูกบัง              | ตรวจสอบด้านในของฝาเซ็นเซอร์และ<br>เลนส์              |
|                                                                                                    | เช็นเซอร์ทำงานไม่ถูกต้อง                           | ตรวจสอบให้แน่ใจว่าไฟ LED<br>กะพริบอยู่ ติดต่อผู้ผลิด |

# 10.3 <sub>รายการแจ้งเตือน</sub>

เมื่อมีกำเดือน ไอกอนกำเดือนจะกะพริบและข้อกวามจะแสดงที่ด้านล่างของจอแสดงผลกอนโทรลเลอร์ กำเดือนจะไม่ส่งผลต่อการใช้รีเลย์และ สัญญาณขาออกต่างๆ วิธีแสดงกำเตือน:

 ตัวควบคุม SC4500—เลือกหน้าจอการวัดสีเหลืองหรือลูกศรสีเหลืองขนาดเล็ก หรือไปที่เมนูหลักแล้วเลือก Notifications (การ แจ้งเดือน) > Warnings (กำเดือน)  ตัวควบกุม SC200 และ SC1000—ไปที่เมนูหลัก จากนั้นเลือก การ DIAGNOSTICS > [เลือกเครื่องมือ] >WARNING LIST

รายการแจ้งเตือนจะปรากฏขึ้นใน ตาราง 4

| เหตุการณ์                                                                               | ค้าอริบาย                                                                                 | Resolution (ความละเอียค)                                                                                             |
|-----------------------------------------------------------------------------------------|-------------------------------------------------------------------------------------------|----------------------------------------------------------------------------------------------------|
| EEPROM setup error (ข้อผิดพลาดในการตั้งก่า<br>EEPROM )<br>(หรือ EE SETUP ERR)           | ที่จัดเก็บเสียหาย ก่าจะถูกตั้งกลับ<br>เป็นก่าเริ่มด้นจากโรงงาน                            | ติดต่อฝ้ายให้บริการทางเทคนิก                                                                                         |
| EEPROM error (ข้อผิดพลาด EEPROM)<br>(หรือ EE RSRVD ERR)                                 |                                                                                           |                                                                                                    |
| Temperature < 0 °C (อุณหภูมิ < 0 °C)<br>(หรือ TEMP < 0 °C)                              | ອຸ໙ໞภูมิกระบวนการต่ำกว่า 0 °C<br>(32 °F)                                                  | เพิ่มอุณหภูมิกระบวนการ หรือหยุคการใช้งาน<br>จนกว่าอุณหภูมิกระบวนการจะอยู่ภายในช่วงดาม<br>ข้อมูลจำเพาะของเซ็นเซอร์    |
| Temperature > 50 °C (อุณหภูมิ > 50 °C)<br>(หรือ TEMP > 50 °C)                           | อุณหภูมิกระบวนการสูงกว่า<br>50 °C (120 °F)                                                | ลดอุณหภูมิกระบวนการ หรือหยุดการใช้งาน<br>จนกว่าอุณหภูมิกระบวนการจะอยู่ภายในช่วงดาม<br>ข้อมูลจำเพาะของเซ็นเซอร์       |
| Red amplitude is too low. (แอมพลิงูคสีแดงด่ ำเกิน<br>ไป)<br>(หรือ RED AMPL LOW)         | ค่าต่ำกว่า 0.03                                                                           | โปรคลูรายละเอียดใน Errors (ข้อผิดพลาด)<br>ในหน้า 139                                                                 |
| Red amplitude is too high. (แอมพลิฐคสีแดงสูงเกิน<br>ไป)<br>(หรือ RED AMPL HIGH)         | ค่าสูงกว่า 0.03                                                                           | ดิดต่อฝ้ายให้บริการทางเทคนิก                                                                                         |
| Blue amplitude is too low. (แอมพลิฐดสีน้้ำเงินต่ำ<br>เกินไป )<br>(หรือBLUE AMPL LOW)    | ค่าต่ำกว่า 0.03                                                                           | โปรคลูรายละเอียดใน Errors (ข้อผิดพลาด)<br>ในหน้า 139                                                                 |
| Blue amplitude is too high. (แอมพลิขูดสีน้้ำเงินสูง<br>เกินไป )<br>(หรือBLUE AMPL HIGH) | ค่าสูงกว่า 0.03                                                                           | ดิดต่อฝ่ายให้บริการทางเทคนิก                                                                                         |
| Sensor cap lot code missing. (รหัสล็อตฝาครอบ<br>เซนเซอร์หายไป)<br>(หรือ CAP CODE FAULT) | รหัสฝาเซ็นเซอร์เสียหาย รหัสถูก<br>วีเซ็คโดยอัคโนมัดิกลับเป็นรหัสเริ่ม<br>ต้นของฝาและลี่อด | ดำเนินการตามขั้นตอนของฝาตั้งก่าเช็นเซอร์ หาก<br>ใม่มีฝาตั้งก่าสำหรับฝาเช็นเซอร์ โปรคดิดค่อฝ่าย<br>สนับสนุนด้านเทคนิก |

#### ตาราง 4 ข้อความเตือน

# 10.4 รายการเหตุการณ์

เหตุการณ์จะถูกบันทึกลงในบันทึกเหตุการณ์และไม่แสดงบนคอนโทรลเลอร์ โปรดดูเอกสารประกอบของคอนโทรลเลอร์สำหรับคำแนะนำ เกี่ยวกับวิธีการดาวน์โหลดบันทึกเหตุการณ์ ตาราง 5แสดงเหตุการณ์ที่บันทึกไว้

| เหตุการณ์                                                                     | ทำอริบาย                                             |
|-------------------------------------------------------------------------------|------------------------------------------------------|
| Altitude/Pressure units (หน่วชระดับความสูง/ความดัน)<br>(หรือ ALT/PRESS UNITS) | ความดันบรรยากาศหรือหน่วยระดับความสูงมีการเปลี่ยนแปลง |
| Altitude/Pressure (ระดับความสูง/ความดัน)<br>(หรือ ALT/PRESS)                  | ระดับความสูงหรือความดันบรรยากาศเปลี่ยนไป             |
| Temperature (จุณหภูมิ)<br>(หรือTEMP UNITS)                                    | หน่วยอุณหภูมิเปลี่ยนไป                               |

ตาราง 5 รายการเหตุการณ์

| เหตุการณ์                                             | คำอริบาย                                        |
|-------------------------------------------------------|-------------------------------------------------|
| Measurement unit (ซูนิตการวัด)<br>(หรือ SET UNITS)    | หน่วยวัคมีการเปลี่ยนแปลง                        |
| Salinity (ความเลิ่ม)<br>(หรือ SALINITY)               | ค่าการแก้ไขความเก็มมีการเปลี่ยนแปลง             |
| Set defaults (ตั้งก่าเริ่มต้น)<br>(หรือ SET DEFAULTS) | การตั้งก่าเซ็นเซอร์ถูกตั้งก่าเป็นก่าเริ่มต้น    |
| รอบการทำความสะอาด<br>(หรือ CLEAN INTRVL)              | เวลาระหว่างการทำความสะอาดเซ็นเซอร์เปลี่ขนแปลงไป |

# หัวข้อที่ 11 ชิ้นส่วนอะไหล่และอุปกรณ์เสริม

# 🛦 คำเตือน

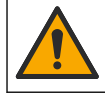

อันตรายต่อการบาดเจ็บของบุคกล การใช้ขึ้นส่วนที่ไม่ได้รับการอนุญาตอางทำให้เกิดการบาดเจ็บของบุคกล ความเสียหายของเครื่องมือ หรือ การทำงานผิดพลาดของอุปกรณ์ ขึ้นส่วนทดแทนในส่วนนี้ได้รับการรับรองโดยผู้ผลิด

**บันทึก:** หมาขแลงผลิตภัณฑ์และส่วนประกอบอาจแตกต่างกันไปตามภูมิภาคที่จัดจำหน่าย ติดต่อคัวแทนจำหน่ายหรือไปที่เว็บไซต์ของบริษัทเพื่อดูข้อมูลการติดต่อ

#### รายการอะไหล่ทคแทน

| ก้าอริบาย               | หมายเลขสินค้า |
|-------------------------|---------------|
| ถุงสอบเทียบ             | 5796600       |
| ชุดฝากรอบเช็นเซอร์สำรอง | 9021100       |

#### อุปกรณ์เสริม

| ท้าอธิบาย                                                                                            | หมายเลขสินค้า |
|----------------------------------------------------------------------------------------------------|---------------|
| สายต่อดิจิตอล, 1 ม. (3.2 ฟุต)                                                                        | 6122400       |
| สายต่อดิจิตอล, 7.7 ม. (25 ฟุต)                                                                       | 5796000       |
| สายต่อดิจิตอล, 15 ม. (50 ฟุต)                                                                        | 5796100       |
| สายต่อดิจิตอล 31 ม. (101 ฟุต)                                                                        | 5796200       |
| ้ตัวล็อกสายเกเบิลสำหรับขั้วต่อเซ็นเซอร์ C1D2 สถานที่อันตราย                                          | 6139900       |
| กล่องเลิกข้างดิจิตอลสำหรับคอนโทรลเลอร์ SC200 และ SC4500                                              | 5867000       |
| สายต่อดิจิตอลพร้อมตัวล็อกสายเกเบิล 1 ม. (3.2 ฟุต)                                                    | 6122401       |
| สายต่อดิจิตอลพร้อมตัวล็อกสายเกเบิล 7.7 ม. (25 ฟุต)                                                   | 5796001       |
| สายต่อดิจิตอลพร้อมตัวล็อกสายเกเบิล 15 ม. (50 ฟุต)                                                    | 5796101       |
| สายต่อดิจิตอลพร้อมตัวล็อกสายเกเบิล 31 ม. (101 ฟุต)                                                   | 5796201       |
| ระบบทำความสะอาดด้วยการเป่าอากาศเอาต์พุดสูง 115 V (ไม่ผ่านการทดสอบสำหรับการใช้งานในสถานที่อันตราข)    | 6860000       |
| ระบบทำความสะอาดแบบแอร์บลาสต์เอาด์พุตสูง 230 V (ไม่ผ่านการทดสอบ ATEX สำหรับการใช้งานในสถานที่อันตราข) | 6860100       |

| ทำอริบาช                                          | หมายเลขสินค้า   |
|---------------------------------------------------|-----------------|
| ชุดฮาร์ดแวร์สำหรับยึดเสา (PVC)                    | 9253000         |
| ชุดอุปกรณ์สำหรับติดคี้งแบบออข (PVC)               | 9253100         |
| ชุดอุปกรณ์สำหรับติดคั้งแบบแอร์บลาสต์              | 9253500         |
| ชุดดิดตั้งอุปกรณ์สำหรับดิดตั้งบนโซ่ (สแตนเอสสดีอ) | LZX914.99.11200 |
| ชุดอุปกรณ์สำหรับติดคั้งแบบซูเนียน                 | 9257000         |

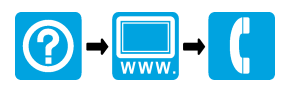

#### HACH COMPANY World Headquarters

P.O. Box 389, Loveland, CO 80539-0389 U.S.A. Tel. (970) 669-3050 (800) 227-4224 (U.S.A. only) Fax (970) 669-2932 orders@hach.com www.hach.com

#### HACH LANGE GMBH

Willstätterstraße 11 D-40549 Düsseldorf, Germany Tel. +49 (0) 2 11 52 88-320 Fax +49 (0) 2 11 52 88-210 info-de@hach.com www.de.hach.com

#### HACH LANGE Sàrl

6, route de Compois 1222 Vésenaz SWITZERLAND Tel. +41 22 594 6400 Fax +41 22 594 6499

 $^{\odot}$  Hach Company/Hach-Lange GmbH, 2012, 2021-2022, 2025. All rights reserved.